# Montage-/installationsanvisning Assembly/Installation instructions

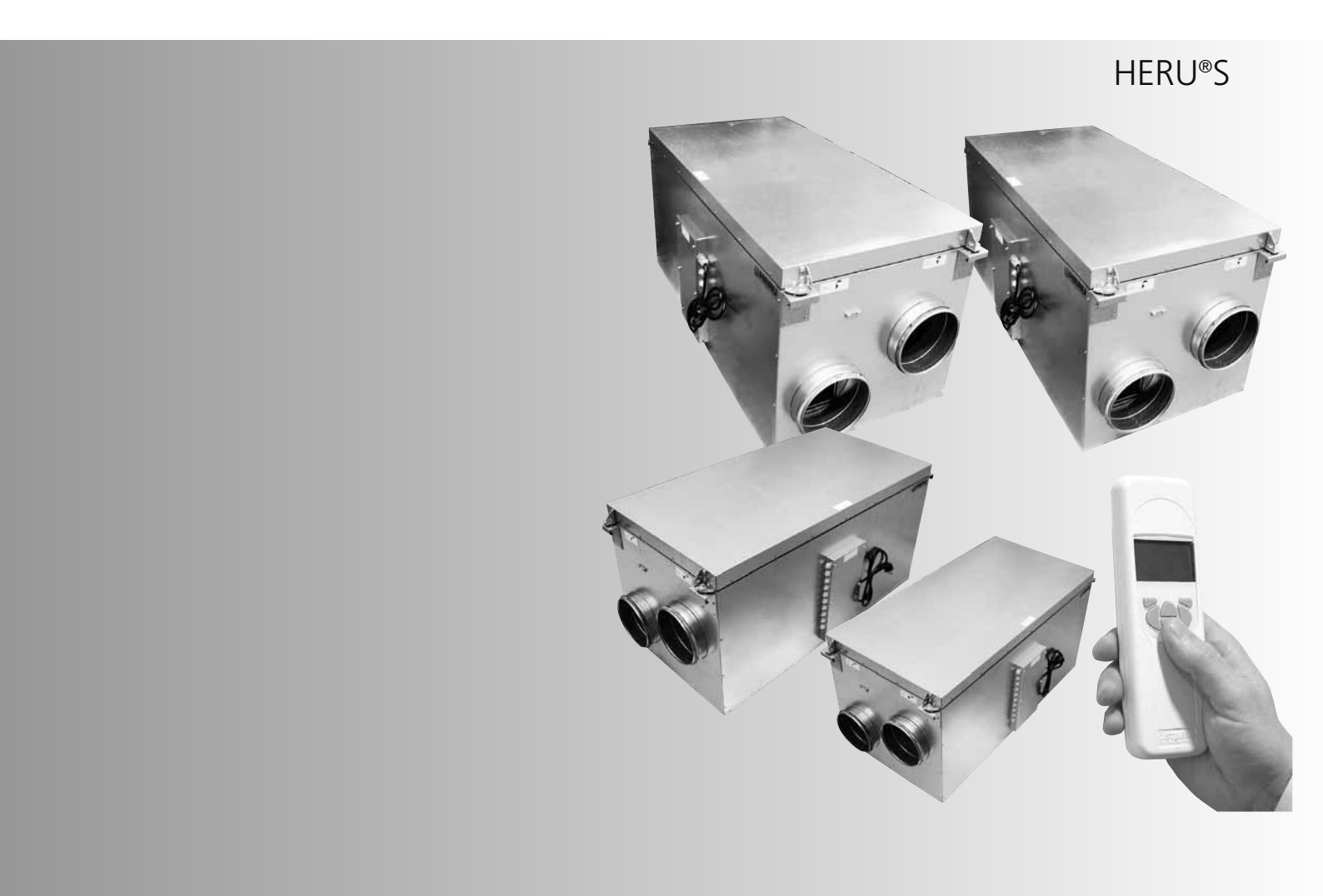

SVENSK/ENGLISH VERSION

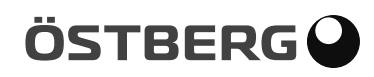

### GARANTI

Garantitid gäller enligt köpeavtal räknat från inköpsdagen

#### GARANTIINNEHÅLL

Garantin omfattar under garantitiden uppkomna fel, vilka anmälts till återförsäljaren, eller konstaterats av AB C.A. Östberg (garantigivaren) eller garantigivarens företrädare och som avser konstruktions-, tillverknings- eller materialfel samt följdfel som uppkommit på själva produkten. De ovan nämnda felen åtgärdas så att produkten görs funktionsduglig.

#### ALLMÄNNA GARANTIBEGRÄNSNINGAR

Garantigivarens ansvar är begränsat enligt dessa garantivillkor och garantin täcker inte egendoms- eller personskador. Muntliga löften utöver detta garanti-avtal är inte bindande för garantigivaren.

#### GARANTIBEGRÄNSNINGAR

Denna garanti ges under förutsättning att produkten används på normalt sätt eller under jämförbara omständigheter för avsett ändamål och att anvisningarna för användning följts.

Garantin omfattar inte fel som orsakats av:

- Transport av produkten.
- Vårdslös användning eller överbelastning av produkten.
- Att användaren inte följer anvisningar rörande montering, användning, underhåll och skötsel.
- Felaktig installation eller felaktig placering av produkten.
- Omständigheter som inte beror på garantigivaren, t.ex. för stora spänningsvariationer, åsknedslag, brand och andra olycksfall.
- Reparationer, underhåll eller konstruktionsändringar som gjorts av icke auktoriserad part.
- Garantin omfattar inte heller ur funktionssynpunkt betydelselösa fel, t.ex. repor på ytan.
- Delar som genom hantering eller normalt slitage är utsatta för större felrisk än normalt, t.ex. lampor, glas-, porslins-, pappers- och plastdelar samt filter och säkringar omfattas inte av garantin.
- Garantin omfattar inte inställningar, information om användning, skötsel, service eller rengöring som normalt beskrivs i anvisningarna för använd ning eller arbeten som orsakas av att använda ren underlåtit att beakta varnings- eller installationsanvisningar, eller utredning av sådant.

- Garantgivaren ansvarar enbart för funktionen om godkända tillbehör används.
- Garantin omfattar inte fel på produkten som orsakats av tillbehör/utrustning av annat fabrikat.

Aggregatets aktuella inställningar ska nertecknas i installations-/montageanvisningen vid installation för att undvika kostnader vid eventuella fel. Garanti-givaren står inte för kostnader som t.ex. injusteringskostnad vid byte av fläktar och styrkort i aggregatet.

#### SERVICEVILLKOR UNDER GARANTITIDEN

I de fall då servicepartner används, debiteras inte kunden för arbete, utbytta delar, nödvändiga transporter eller resekostnader för reparationer som faller inom garantin.

Detta förutsätter dock att:

- Garantigivaren och servicepartnern i förväg kommit överens om lämpliga åtgärder.
- De defekta delarna överlämnas till servicepartnern för vidarebefordran till garantigivaren.
- Reparationen påbörjas och arbetet utförs under normal arbetstid. För brådskande reparationer eller reparationer som utförs utanför normal arbetstid, har servicepartnern rätt att debitera extra kostnader. Om felen kan orsaka risk för hälsa eller avsevärda ekonomiska skador repareras dock felen omedelbart utan extra debitering.
- Man kan använda servicebil eller allmänna trafikmedel som går enligt tidtabell (som allmänna trafikmedel betraktas inte båtar, flygplan eller snöfordon).

#### ÅTGÄRDER NÄR FEL UPPTÄCKS

När ett fel upptäcks ska kunden anmäla detta till återförsäljaren. Ange vilken produkt det gäller (artikelnummer och tillverkningsdatum (år och vecka) finns angivet på produktetiketten) och beskriv felet så noggrant som möjligt och hur felet har uppstått. En förutsättning för att garantireparation ska göras är att kunden kan visa att garantin är giltig genom uppvisande av inköpskvitto. Efter att garantitiden har gått ut är garantianspråk som inte gjorts skriftligen före garantitidens utgång ogiltiga.

I övrigt enligt våra försäljningsvillkor.

# SVENSKA INNEHÅLL

| GARANTI                                  | 2     |
|------------------------------------------|-------|
| AGGREGATBESKRIVNING                      | 4     |
| INSTALLATION OCH SÄKERHET                | 5     |
| "NYTTJANDE" "SÄKERHET" "MONTAGE"         | 5     |
| "INKOPPLING AV MODBUS TILL EXTERN STYR-  |       |
| UTRUSTNING" "PLACERING" "FRITT UTRYMME"  | 6     |
| "PRINCIPSKISSER PLACERING"               | 7     |
| "MONTAGEANVISNINGAR"                     | 7     |
| UPPSTART                                 | 8     |
| REGLERSCHEMAN                            | 9     |
| REGLERFUNKTIONER                         | 10    |
| MENYHANTERING                            | 11    |
| VISNINGSLÄGEN 1-4.                       | 12    |
| HUVUDMENY                                | 13    |
| MENY "FLÄKTHASTIGHET"                    | 13    |
| MENY "TEMPERATUR"                        | 13    |
| MENY "FORCERING"                         | 13    |
| MENY "TRYCKKOMPENSERING"                 | 14    |
| MENY "VECKOUR"                           | 14    |
| MENY "VENT PÅ/AV"                        | 15    |
| MENY "LARM"                              | 15    |
| MENY "INSTÄLLNINGAR"                     | 16    |
| MENY "SERVICEMENY"                       | 17-26 |
| "KONSTANT TRYCK" "TRYCKGIVARE"           | 17    |
| "FILTERMÄTNING" "EC-MOTOR SETUP"         |       |
| "AC-MOTOR SETUP"                         | 18    |
| "DISPLAY KONTRAST" "FORCERING"           |       |
| "TRYCKKOMPENSERING" "MAX TEMPERATUR"     | 19    |
| "LARM"                                   | 20    |
| "CO2" "RH"                               | 21    |
| "EFTERVÄRMARE" "KYLVATTENBATTERI"        |       |
| "TILLUFTSGRÄNS"                          | 22    |
| "REGLERTYP" "MODBUS"                     | 23    |
| "SOMMARKYLA" "FRYSSKYDD" "FLÖDESRIKTNING | "24   |
| "SENSOR KALIBRERING" "LADDA/SPARA"       |       |
| "VERSION INFO"                           | 25    |
| "MANÖVERENHET"                           | 26    |
| BYTE FRÅN EC- TILL AC-LÄGE               | 26    |
| ÖVRIGA FUNKTIONER                        | 26    |
| SKIFTE AV ELEKTRISK EFTERVÄRMARE         | 27    |
| SERVICE                                  | 28-29 |
| TILLBEHÖR                                | 30    |
| RESERVDELSFÖRTECKNING                    | 30    |
| FELSÖKNING                               | 31    |
| FELSÖKNINGSSCHEMA                        | 32-33 |
| EGNA INSTÄLLNINGAR                       | 34-35 |
| EG-FÖRSÄKRAN                             | 36    |
|                                          |       |

# ENGLISH

# CONTENTS

| WARRANTY                            | 28               |
|-------------------------------------|------------------|
|                                     | 40               |
|                                     | <b>Δ1</b>        |
|                                     | /11              |
|                                     | .41              |
| EQUIDMENT" "DI ACING" "EREE SPACE"  | 12               |
|                                     | .42              |
|                                     | .45<br>72        |
|                                     | .45<br><b>ЛЛ</b> |
|                                     | 44<br>15         |
|                                     | 45               |
|                                     | 40               |
| VIEW MODES 1_/                      | -τ/<br>/Q        |
|                                     | 40               |
| "EAN CDEED" MENII                   | 49               |
| "TEMDEDATI IDE" MENII               | 49               |
|                                     | 49               |
|                                     | 49               |
| "INFER TIMED" MENII                 | 50               |
|                                     | 50               |
| "ALADMC" MENU                       | 51               |
| "SETTINGS" MENUI                    | 52               |
| THE "CEDVICE MENIII" 52             | -62              |
|                                     | 52               |
|                                     |                  |
| "AC EAN SETUD"                      | 51               |
|                                     | .94              |
| "OVEDDESCLIDE" "NAAY TENADEDATLIDE" | EE               |
| "ALADMA"                            | .55              |
| ALANIVI                             | .50              |
| "HEATED" "COOLED" "SLIDDI VIIMITS"  | .57              |
|                                     | .00              |
|                                     | .59              |
|                                     | 60               |
|                                     | .00              |
| SION INFO."                         | - 61             |
| "DEVICE DAIDS"                      | 67               |
|                                     | 62               |
|                                     | 62               |
|                                     | 62               |
|                                     | -65              |
|                                     | 20-              |
|                                     | 66               |
|                                     | 67               |
| FRROR DETECTION DIAGDAM 69          | -60              |
|                                     | -03              |
| FC DECLARATION                      | -/ I<br>72       |
|                                     | 12               |

39

# ENGLISH/SVENSKA

# TECHNICAL INFORMATION/TEKNISK INFORMATION 74-96

| DIMENSIONS/MÅTTSKISSER  | 74    |
|-------------------------|-------|
| TECHNICAL/TEKNISKA DATA | 76    |
| SOUND DATA/LJUDDATA     | 77-81 |

| PRESSURE-FLOW DIAGRAMS/ |       |
|-------------------------|-------|
| TRYCK-FLÖDESDIAGRAM     | 82-86 |
| WIRING DIAGRAMS/        |       |
| KOPPLINGSSCHEMAN        | 87-94 |

Denna Montage-/installationsanvisning omfattar följande produkter: HERU®50 S 2, HERU®75 S 2, HERU®100 S EC, HERU®130 S 2, HERU®130 S EC 2, HERU®180 S 2, HERU®180 S EC 2, HERU®250 S och HERU®250 S EC

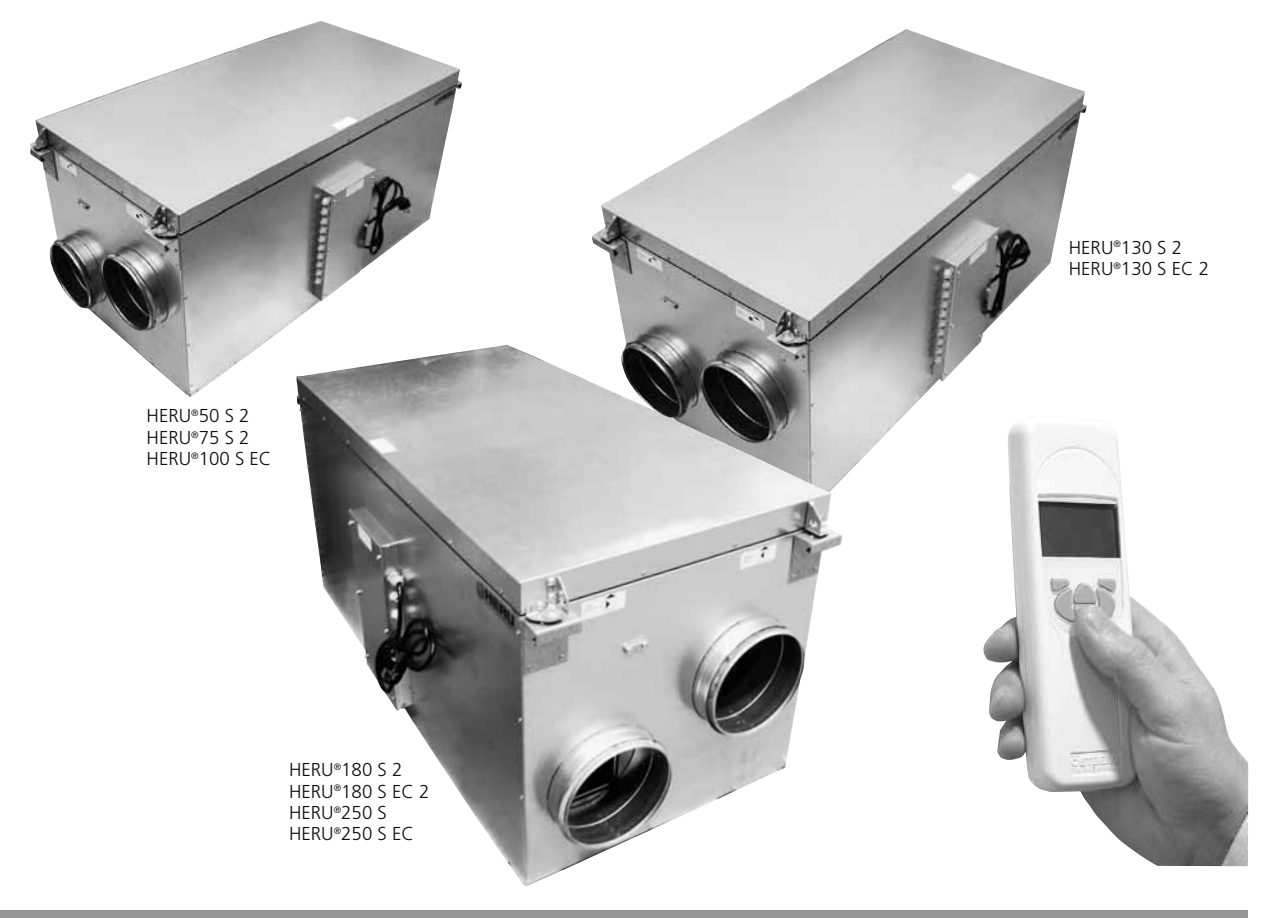

# AGGREGATBESKRIVNING

- Energiåtervinningsaggregatet HERU®S finns med AC- eller EC-motorer. De är konstruerade för tilloch frånluftsventilation med kyl- och värmeåtervinning.
- HERU®S kan användas i villor, kontor, lägenheter m.m där stora krav ställs på :
  - hög temperaturverkningsgrad
  - låg energiförbrukning
  - låg ljudnivå
  - hög driftsäkerhet
- HERU®S

- har en roterande värmeväxlare, av icke hygroskopisk typ och tillverkad av aluminium, placerad centralt i aggregatet. Värmeväxlaren har en temperaturverkningsgrad på upp till 86%.

- har radialfläktar med B-hjul och underhållsfria ytterrotormotorer som är anslutna med snabbkontakter och är lätta att ta ur för rengöring.

-har inbyggd styrning för värme/kyla.

-kan vara försedd med inbyggd elektrisk eftervärmare.

- levereras med påsfilter F7 som standard.
- har en trådlös manöverenhet för drift och övervakning.

- har möjlighet till Modbus-kommunikation via RS485.

- har aggregathölje av dubbel galvaniserad stålplåt med mellanliggande isolering.

- HERU®S kan placeras i varmt eller kallt utrymme.
- HERU®S levereras olackerad.
- HERU®S är fjärrstyrd via en trådlös manöverenhet. Manöverenhetens räckvidd är ca 50 meter. Vid speciella förhållanden (tjocka betongvalv med kraftig armering) kan den antenn som normalt är placerad bredvid aggregatet flyttas till en plats närmare manöverenheten.

Manöverenheten används för att ställa in samtliga parametrar för reglerfunktionerna, manöverenheten ger också information om aggregatets aktuella status.

• Alla HERU®S är försedda med stickkontakt, förutom HERU®180 S 2, HERU®180 S EC 2 och HERU®250 S, HERU®250 S EC som har anslutningskabel.

# **INSTALLATION OCH SÄKERHET**

#### NYTTJANDE

• För att uppnå ett så angenämt inomhusklimat som möjligt samt för att undvika fuktskador i fastigheten ska bostaden ha en kontinuerlig och tillräcklig luftväxling. Aggregatet **skall** köras kontinuerligt och endast stoppas vid service.

Luftflödet styrs via olika inställningar i fjärrkontrollen:

**Borta** – Reducerat luftflöde, kan användas när ingen befinner sig i bostaden.

Normal – Detta justeras in av installatör och ska ej ändras av användaren.

**Forcering** – Ett högre luftflöde än normal, valbart medium/max. Bör användas om belastningen på bostaden är högre än vad standardläge är injusterat för, t.ex. vid matlagning, bastu, dusch och torkning av tvätt.

**Rekommendationer vid torkning av tvätt:** På grund av det höga fuktinnehållet bör en torktumlare av frånluftstyp eller ett torkskåp inte anslutas till systemet. Vi rekommenderar en kondenserande torktumlare utan kanalanslutning.

- Vid installation av HERU®ska hänsyn tas till gällande myndighetskrav och rekommendationer gällande placering, åtkomlighet, kanalisolering etc.
- HERU<sup>®</sup> är tillgängligt för brukaren, enligt IEC 60335-2-40, att själv utföra den service och underhåll som här i denna bruksanvisning beskrives. Före allt sådant arbete skall dock aggregatet ovillkorligen göras strömlöst.

Förbehåll från detta enligt IEC 60335-2-7.12 "Denna produkt är inte ämnad för användning av personer (inklusive barn) med nedsatt fysisk, sensorisk eller mental förmåga, eller bristande erfarenhet och kunskap, om de ej övervakas eller instrueras angående produktens användning av en person ansvarig för deras säkerhet."

"Barn skall hållas under uppsikt för att försäkra att de inte leker med produkten."

- HERU<sup>®</sup> ska förvaras i skyddad och i torr miljö vid lagerhållning innan installation.
- Dimensionerat luftflöde bör inte överstiga 75% av aggregatets maxkapacitet.
- Kontrollera med jämna tidsintervall att tilluft och frånluft fungerar.
- För att undvika kondensbildning i aggregatet under den kalla årstiden, bör ej aggregatet stå stilla under en längre period. Vid installation i varma fuktiga utrymmen såsom badrum och tvättstuga m.m. kan kondens uppstå på utsidan av aggregatet vid låga utetemperaturer. Om aggregatet installeras under den kalla årstiden och ej körs igång direkt bör kanalerna pluggas igen för att undvika kondensutfällning.

#### SÄKERHET

- Beakta att HERU® och fläkthusen kan ha vassa hörn och kanter.
- Beakta aggregatets vikt vid montering. Viktuppgifter finns på sidan 76.
- Bryt strömmen före underhållsarbete. Om det uppstår behov av utbyte eller kompletteringar av

elektriska komponenter (t.ex. att sladdstället skadas), ska dessa arbeten av säkerhetsskäl utföras av behörig person.

- •HERU<sup>®</sup> innehåller roterande delar som kan orsaka allvarlig skada vid kontakt. Därför måste aggregatet vara kanalanslutet och locket stängt med skruvarna åtdragna innan aggregatet startas.
- Den elektriska eftervärmaren kan fortfarande vara varm efter att spänningen brutits vid service, underhålls- och reparationsarbeten.
- Uppmärksamma att anslutningskabeln inte skadas vid montering och installation.
- HERU<sup>®</sup> ska förses med jordfelsbrytare.
- HERU®180 S och HERU®250 S kräver fast elektrisk installation.
- Aggregat utan stickkontakt ska förses med säkerhetsbrytare som ska vara placerad i närheten. Säkerhetsbrytaren får inte användas för normalt start och stopp av aggregatet. Använd medföljande manöverenhet. Säkerhetsbrytare ska kopplas om i läge 0 efter att aggregatet har stängts av innan servicearbete kan påbörjas.
- All elektrisk installation ska utföras av behörig elektriker
- Ingrepp på aggregatet och dess kringutrustning får endast utföras av behörig elektriker/installatör. Beakta att roterande, heta och elektriska delar kan orsaka allvarliga skada vid kontakt.

#### **MONTAGE HERU®S**

- HERU<sup>®</sup>S ska monteras enl. anvisning på sidan 6-7.
- Placera HERU<sup>®</sup>S på en isoleringsskiva, typ markskiva, min. 50 mm tjock.
- Till- och frånluft måste kanalanslutas på samma sida av aggregatet.
- Ljuddämpare projekteras med hjälp av ljuddata och ställda ljudkrav.
- Anslutning till kanal bör ske med montageklammer eller dukstos med omgivande isolering.
- Tilluftskanal och frånluftskanal ska värmeisoleras om de placeras i kallt utrymme. Tilluftskanalen bör även kondensisoleras vid montage i varmt utrymme vid låga inblåsningstemperaturer.
- Uteluftskanalen och avluftkanalen bör alltid kondensisoleras.
- Kanalerna ska isoleras ända fram till aggregatet.
- Kanalgivaren GT7 ska monteras i tilluftskanalen och antennen monteras upp på lämplig plats bredvid aggregatet (ej mot plåt).
- Är värmevattenbatteri anslutet ska motordrivet spjällställdon med fjäderretur monteras i uteluftskanalen.
- Spiskåpa ska <u>ej</u> anslutas till aggregatet, detta p.g.a. det starkt ökade behovet av rengöring.
- Kanalisationen ska anslutas till extern jord på aggregatet, se bild nedan.

Extern jord.

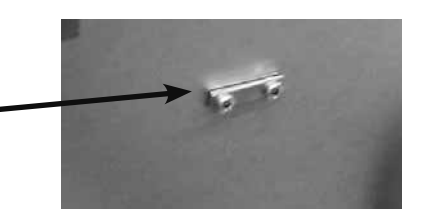

#### INKOPPLING AV MODBUS TILL EXTERN STYRUTRUSTNING

Styrkortet i aggregatet är försett med ett 3-poligt RS485 gränssnitt och är lokaliserad på ena av styrkortets kortändar. Terminalen är uppmärkt med A,B och 0.

Tre ledare ska användas vid inkoppling, två för den binära datasignalen på terminalerna A och B samt en ledare på signalreferensteminalen märkt 0.

Om ingen ledare är monterad på plint 0 mellan styrsystemet och aggregatet riskeras att en spänningspotential råder mellan aggregatet och den externa styrutrustningen, som kan resultera i att aggregatets styrkort och/eller den externa styrutrustningen tar skada. Dataprotokollet som används över RS485 är Modbus RTU. Den externa styrutrustningen måste stödja det dataprotokollet för att kunna kommunicera med aggregatet.

Styrkortet är hårdvarumässigt förberett för Modbus, men funktionen finns inte aktiv som standard. Den kan aktiveras i efterhand med modbuskompatibel fjärrkontroll som då synkroniseras med aggregatet och möjliggör aktivering av modbusfunktionerna.

För mer info om inställning av Modbus via fjärrkontroll, se stycket: Meny "Servicemeny" och Modbus på sidan 23.

#### PLACERING AV HERU®S

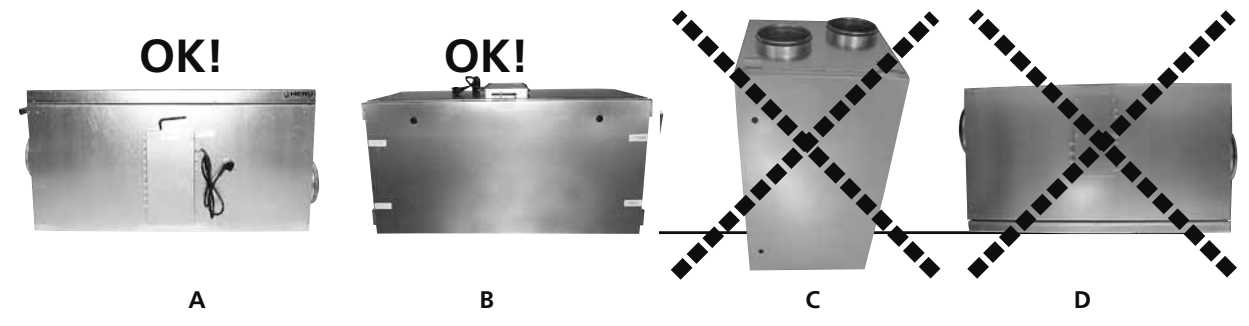

HERU®S kan placeras med locket uppåt (**A**) eller åt sidan (**B**). Med risk för personskada **rekommenderar vi dock ej** vertikalt (**C**) eller med locket nedåt (**D**).

Hänsyn ska tas till åtkomligheten för service och översyn.

#### FRITT UTRYMME FÖR SERVICE OCH ÖVERSYN

#### **HERU®S**

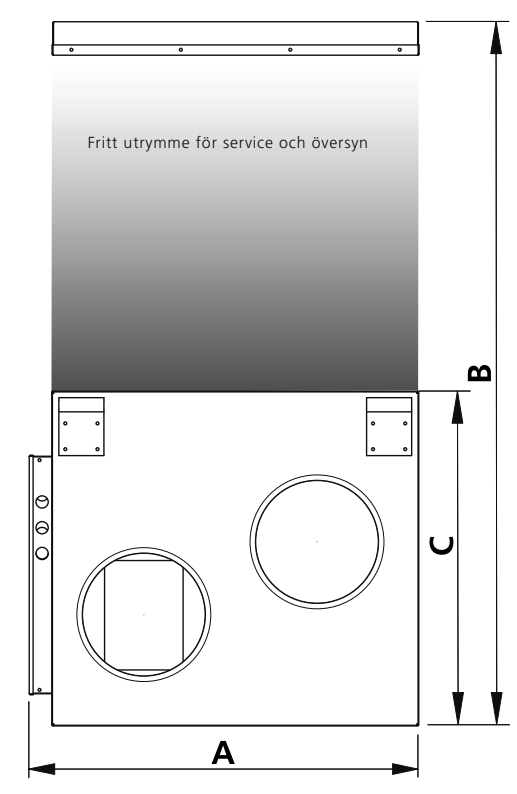

| mm                                            | Α   | В    | с   |
|-----------------------------------------------|-----|------|-----|
| H E R U <sup>®</sup> 50 S 2, 75 S 2, 100 S EC | 555 | 800  | 420 |
| H E R U°130 S 2, 130 S EC 2                   | 605 | 1000 | 521 |
| H E R U <sup>®</sup> 180 S 2, 180 S EC 2      | 715 | 1220 | 631 |
| H E R U°250 S, H E R U°250 S EC               | 715 | 1220 | 631 |

#### PRINCIPSKISS FÖR HERU®S PLACERAT PÅ VIND

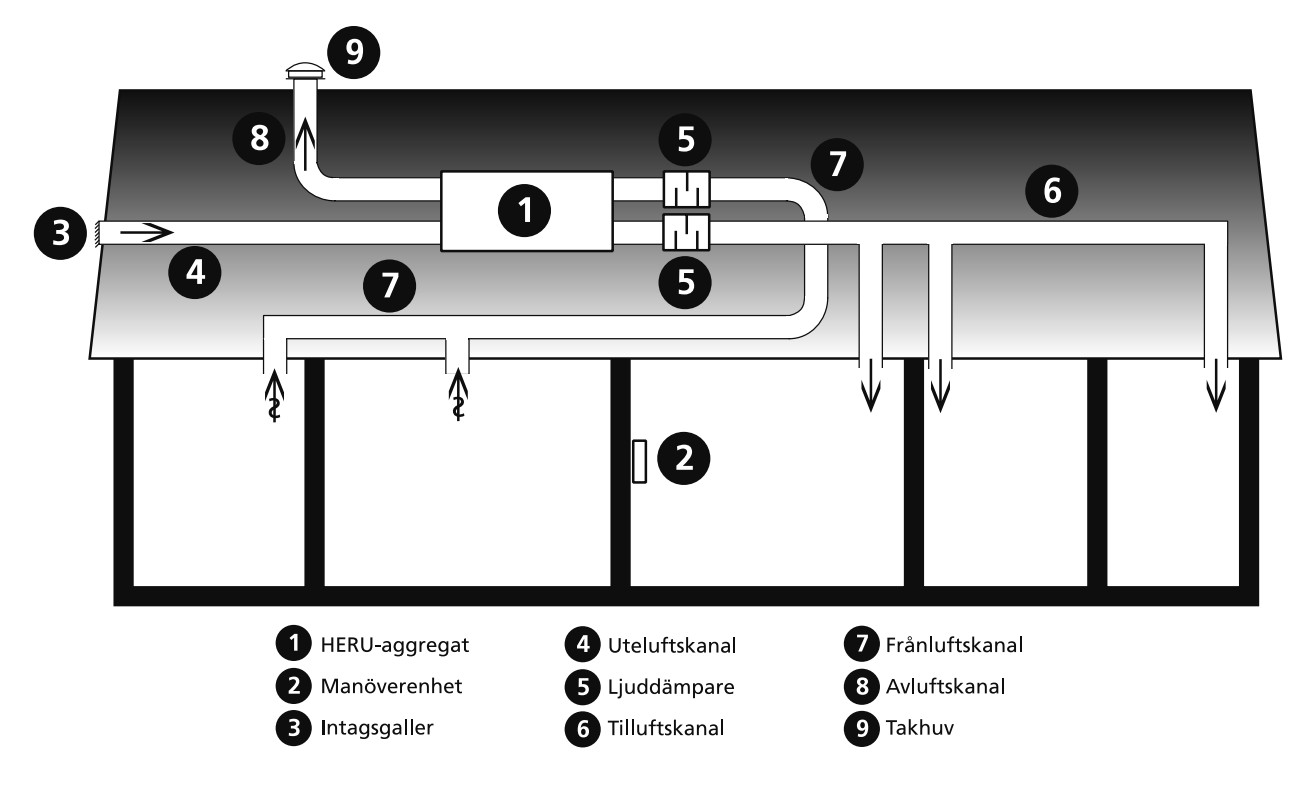

### **MONTAGEANVISNING FÖR HERU®S**

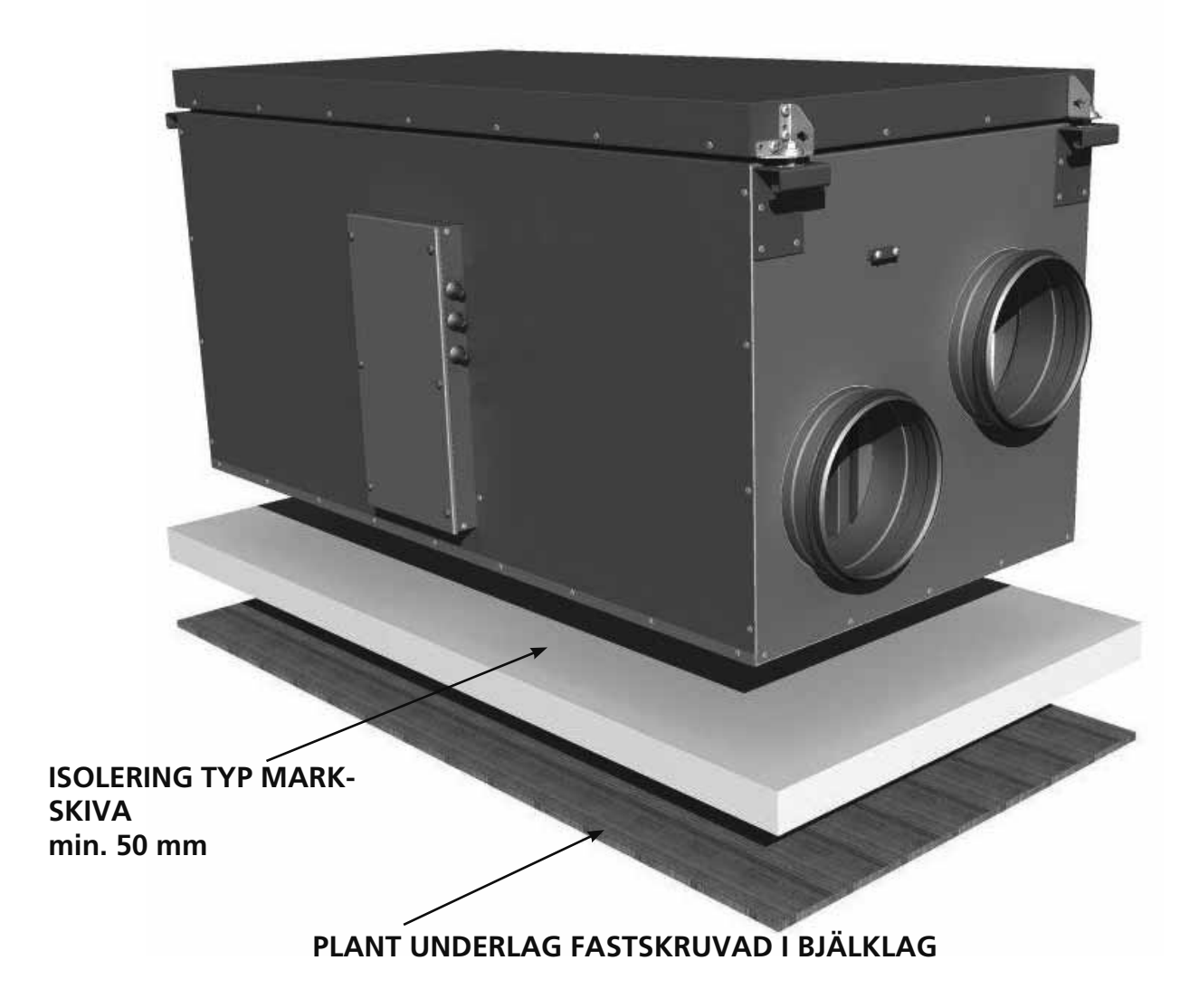

# UPPSTART

# **OBS! Viktig information före uppstart!**

Läs noggrant igenom bruksanvisningen före uppstart.

- OBS! Temperaturgivare GT7 ska alltid monteras inuti tilluftskanalen. *Se vidare sidan* 9. GT7 är ansluten på reläkortet.
- Antennen ska monteras utanför aggregatet. Antennen för HERU®S levereras ansluten och ligger i elinkopplingsboxen vid leverans.
  OBS! Antennen får ej monteras på metallisk yta. Inte heller med metallföremål runt omkring. Det förhindrar antennen att ta emot signal, vilket leder till en reducering av räckvidd och funktion.
  Montering av antenn ska ske så centralt som möjligt. På så sätt erhålls en bra signalstyrka i hela huset. Förlängningssladd finns att beställa vid behov som tillbehör.
- Montera batterierna (3 st AA, alkaliska 1,5 V rekommenderas) i den trådlösa manöverenheten som ligger i aggregatet vid leverans.
- HERU<sup>®</sup> startar automatiskt (med några minuters fördröjning) när strömmen slås på, alternativt via fjärrkontrollen. Vid eventuellt strömavbrott, kontrollera alltid att aggregatet startar upp.
- HERU®S levereras i högerutförande, *se bild nedan*. Om aggregatet ska monteras i vänsterutförande görs programändring i meny "Servicemeny" och undermeny "Flödesriktning". *Se sidan 24*. OBS! Om vänsterutförande önskas måste den elektriska eftervärmaren flyttas. *Se sidan 27*.

• Viktigt vid injustering av flöde: Gå in under Servicemanyn (lösenord 1199), välj AC-motor setup" alternativt "EC-motor setup". Detta inaktiverar funktioner som exempelvis Forcering och Sommarkyla under injusteringstiden. Fläktarna går på standardhastighet. *Se sidan 18*.

Vid injustering av luftflödet med AC-fläktar finns möjlighet att ändra spänningarna för de olika hastigheterna via de separata transformatorerna för till- resp. frånluftfläkt. Normal drift ska ske i standardläge. *Kopplingsschemor med transformatorsteg finns på sidorna* 91-96.

OBS! Vid manuell justering av fläkthastighet, säkerställ att hastigheternas ordningsföljd bibehålls.

- Alla HERU® kan ha inbyggd elektrisk eftervärmare. Välj eftervärmare Av/På enl. anvisning på sidan 22. För extern eftervärmare se anvisning på sidan 22.
- Ställ in temperaturen enligt anvisning på sidan 13.
- Spara inställningarna enligt anvisning på sidan 25.
- OBS! Aggregatet får absolut inte köras utan filter.

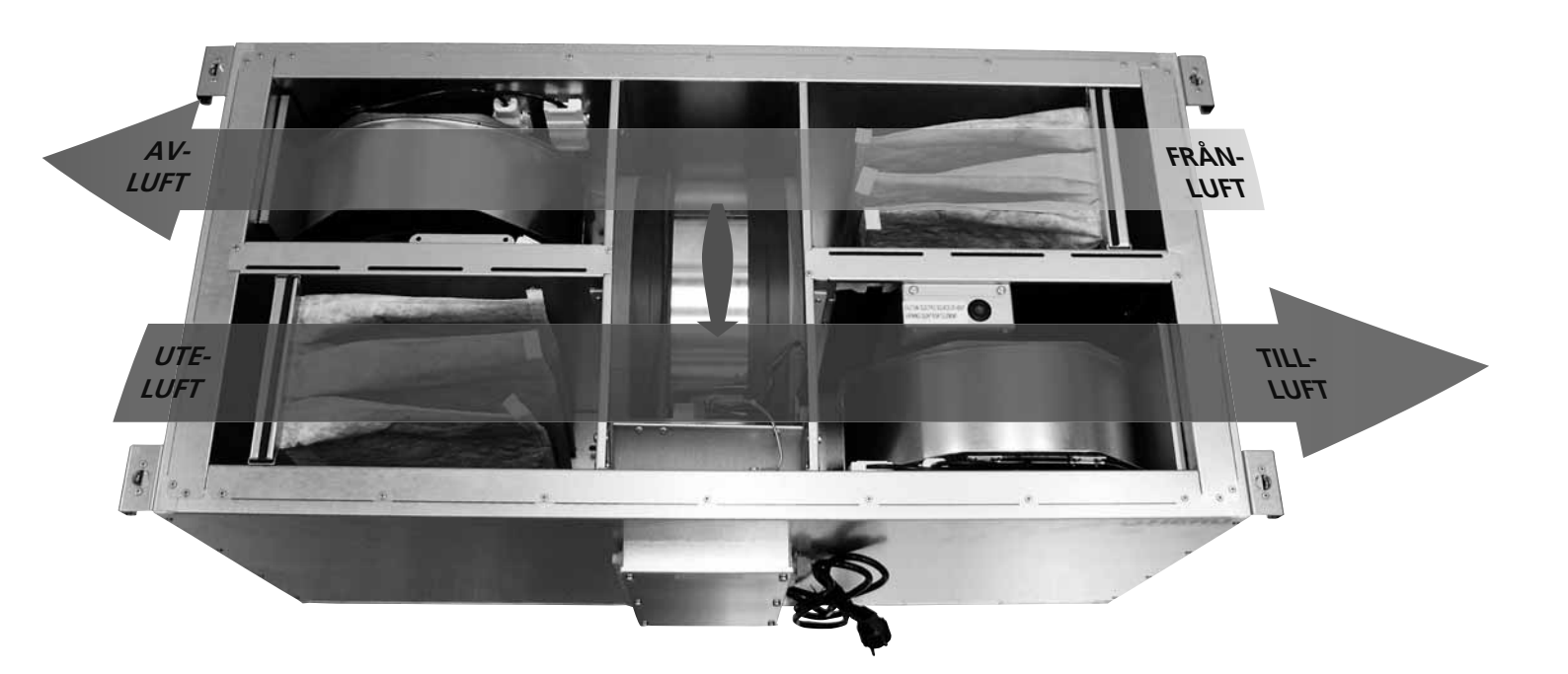

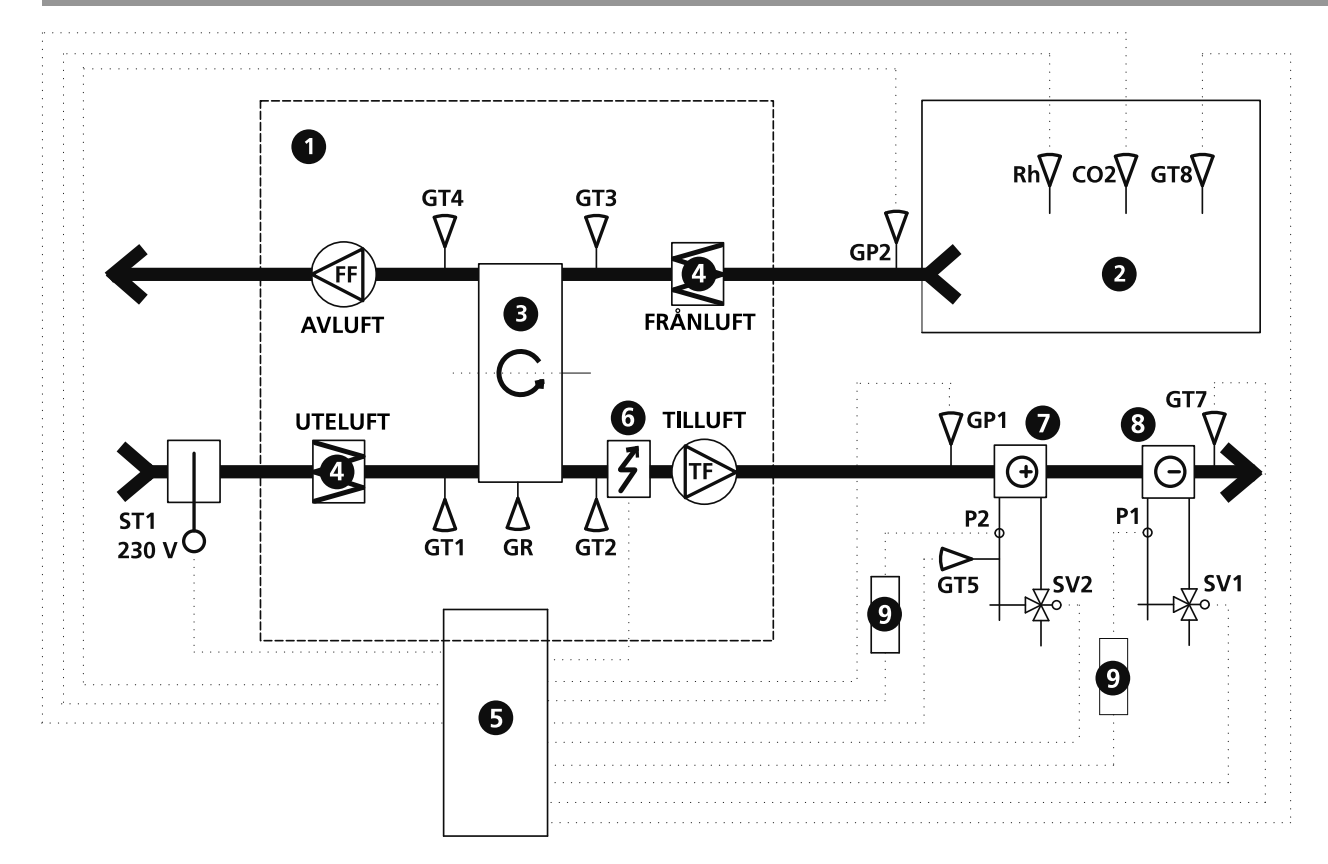

- 1 HERU-aggregat 2 Rum 3 Roterande värmeväxlare 4 Filter Ğ Reglercentral Ğ Elbatteri Õ Värmevattenbatteri 8 Kylvattenbatteri 9 Relä
- ST1 Spjällmotor med fjäderretur
- GP1 Tryckgivare tilluft
- GP2 Tryckgivare frånluft
- **GR** Rotorvakt
- GT1 Intern temp.givare uteluft
- GT2 Intern temp.givare tilluft
- GT3 Intern temp.givare frånluft
- **GT4** Intern temp.givare avluft
- GT5 Frysskyddsgivare
- GT7 Temp.givare tilluft (min/max)

- GT8 Temp.givare rumsluft
- Rh Rumsgivare fukt
- CO2 Rumsgivare koldioxid
- SV1 Ventilställdon kyla
- SV2 Ventilställdon värme
- TF Tilluftsfläkt
- FF Frånluftsfläkt
- P1 Cirkulationspump värmevatten
- P2 Cirkulationspump kylvatten

# REGLERFUNKTIONER

#### TEMPERATURREGLERING

Temperaturen kan regleras som konstant tillluftsreglering eller rumsreglering/frånluftsreglering.

Vid konstant tilluftsreglering erhålles en konstant inblåsningstemperatur.

Vid rumsreglering placeras en givare i rummet, då erhålls en konstant rumstemperatur (lämpligt då kylvattenbatteri är monterat).

Frånluftsreglering fungerar på liknande sätt men med den skillnaden att temperaturen mäts på aggregatets frånluftssida.

#### Temperaturen kan regleras i 5 steg:

1. Kylåtervinning + kyla: Reglerenheten kan reglera ett kylvattenbatteri (t.ex. kylvatten från bergvärme), då kylåtervinningen från rotorn inte räcker till.

**2. Kylåtervinning eller reglerad efterkyla:** Den roterande värmeväxlaren startar om frånluftstemperaturen är lägre än utetemperaturen.

Reglerad efterkyla: Om temperaturen ute är lägre än önskad rumstemperatur och ej räcker till för att sänka rumstemperaturen, så startar efterkylan.

- **3.** Utetemperatur = önskad temperatur: När utetemperaturen är lika som önskad inblåsningstemperatur står rotorn stilla.
- 4. Värmeåtervinning: Den roterande värmeväxlaren startar för att återvinna den varmare inomhustemperaturen.
- 5. Värmeåtervinning + värme: I klimatzoner där den roterande värmeväxlaren trots en god verkningsgrad ej räcker till för att ge den önskade tilluftstemperaturen kan styrenheten reglera antingen den inbyggda, kanalanslutna elektriska eftervärmaren eller ett kanalanslutet värmevattenbatteri.

#### FLÄKTKAPACITET

Via manöverenheten kan man manuellt styra fläkt-hastigheten samt även forcera luftflödet under an-given tidslängd. En specialfunktion är att man också kan tryckkompensera vid tändning av brasa i bras-kamin eller öppen spis (frånluftsfläkten går ner på en lägre hastighet under en begränsad tid).

Luftflödet (fläkthastigheten) kan ändras via veckour där man programmerar in tidpunkter för när aggregatet skall växla mellan en fläkthastighet till en annan (t.ex. hemma/borta-läge samt Standby). Fläkthastigheten kan också styras via koldioxidgivare ( $CO_2$ ) och fuktgivare (RH) då aggregatet ger ett högre luftflöde då angivet max gränsvärde överskridits.

"Sommarkyla" är en funktion där man drar nytta av den svala utomhustemperaturen och kyler av inomhusluften. Fläkthastigheten forceras då förhållandet mellan utetemperaturen och frånluftstemperaturen är inom de programmerade kriterierna.

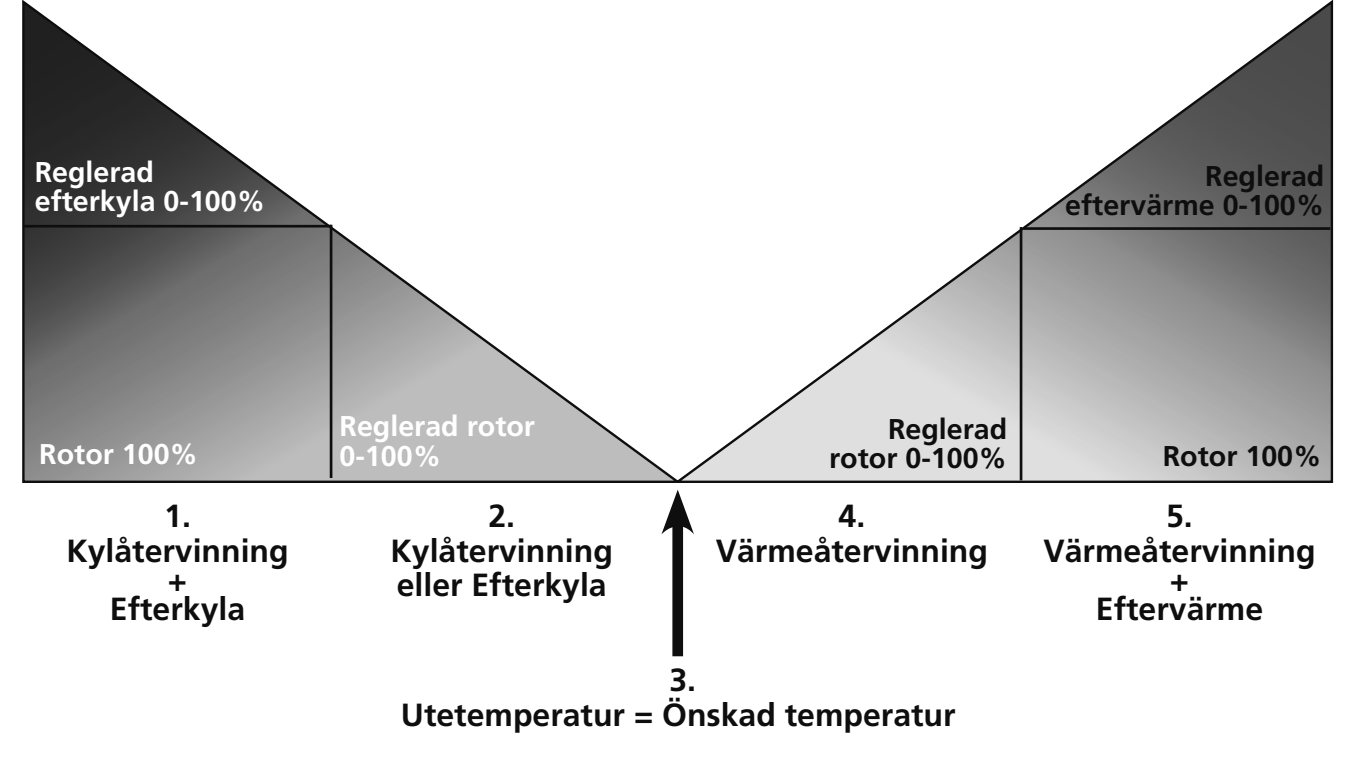

# MENYHANTERING

Information om aggregatets aktuella status såsom temperaturer, fläkthastighet, temperaturverkningsgrad på rotorn vid drift, värme- resp. kylbehov visas i **VISNINGSLÄGE 1, 2, 3** och **4**. Dessa menyer är normalt inte upptända av batteribesparande syfte utan tänds efter första knapptryckning och släcks efter ca 2 minuter då den ej varit i bruk. Manöverenheten återgår automatiskt till **VISNINGSLÄGE 1** efter en minut då man har varit inne i andra underliggande menyer.

OBS! Vid inställning av nya värden bör en fördröjning med ca 15 sekunder tas i beaktande.

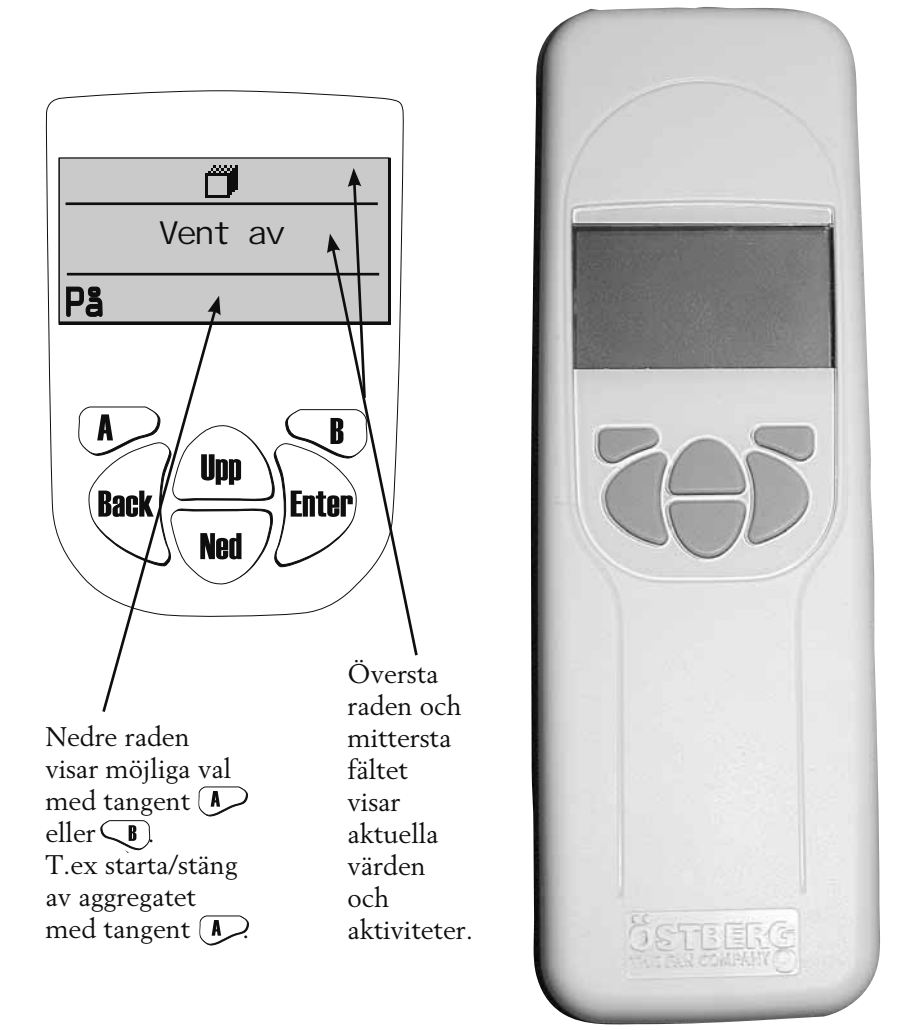

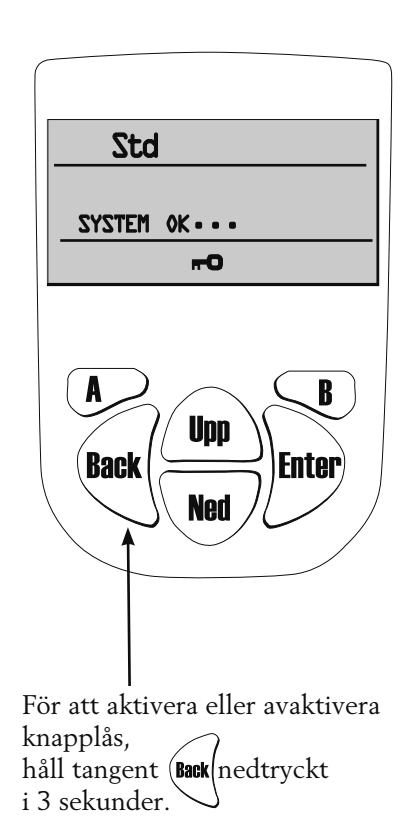

### Visningsläge 1 visar larm och Visningsläge 2 visar typ av larm.

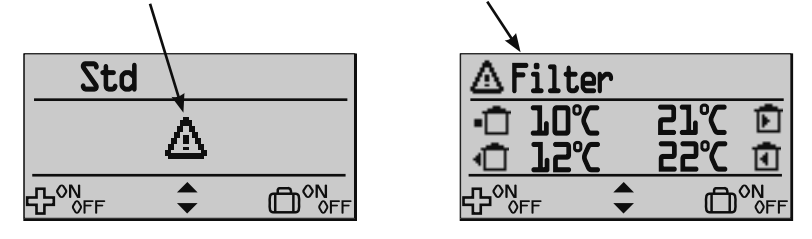

#### **VISNINGSLÄGE 1**

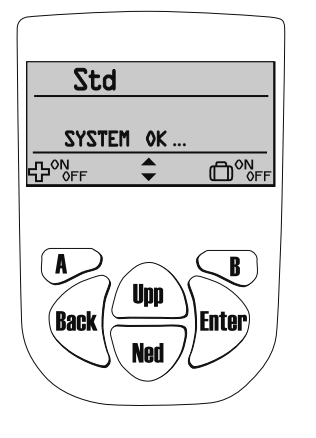

För att komma till visningsläge 2, 3 eller 4 tryck på tangent ( ) eller \ Ned ) För att åter komma till visningsläge 1, tryck (Back

SYMBOLER SOM KAN VISAS PÅ VISNINGSLÄGE 1: = Indikerar att rotorn är i drift. + = värmeåtervinning = kylåtervinning **Std** = Fläkthastighet. Finns min, standard, medium, max.

= Symbol visar att eftervärme-~~ batteriet är på.

 $\mathbf{o}$ = Indikerar att sommarkyla är på.

- 3 = Indikerar att veckour är på.
- $rac{1}{2}$ Tryck på tangent A för att reglera "forcering" av till- & frånluftsflöde.
- 🐼 off = Funktion för tangent B, Tryck på tangent B för att stänga av tryckkompensering

...

- ► = Funktion för tangent B. Tryck på tangent B för att välja "bortaläge" på eller av.
  - × = Symbol visar att kylvattenbatteriet är på.
  - \$ = Funktion för tangent upp och ned för visningsläge 2, 3 och 4.

= Larm

Δ

¢

۵

ð

- = Visar Forcering På.
- = Visar Bortaläge På.
- = Visar tryckkompensering På.

|                                                                                                    | V                                                                                                    | ISNINGSLAGE 2                                                                                                    |                                                                                                    |
|----------------------------------------------------------------------------------------------------|----------------------------------------------------------------------------------------------------|----------------------------------------------------------------------------------------------------|----------------------------------------------------------------------------------------------------|
|                                                                                                    | S                                                                                                    | YMBOLER SOM KAN VISAS PÅ VISNINGSLÄ                                                                                                    | GE 2:                                                                                                    |
| 84% Std                                                                                                    | För att komma<br>till visningsläge 3                                                                                | <ul> <li>= Indikerar att rotorn är i drift.</li> <li>+ = värmeåtervinning</li> <li>- = kylåtervinning</li> </ul>                                                                                                    | ↔ FF = Funktion för tangent A.<br>Tryck på tangent A för att reglera<br>"forcering" av till- & frånluftsflöde.                                                                                                    |
| Image: Constraint of the second second s | eller 4 tryck på<br>tangent (U)<br>eller (NU)<br>För att åter<br>komma till<br>visnings-<br>läge 1,<br>tryck (Back. | <ul> <li>B4½ = Temperaturverkningsgrad.</li> <li>Symbol visar att eftervärmebatteriet är på.</li> <li>Symbol visar att kylvattenbatteriet är på.</li> <li>Indikerar att veckour är på.</li> <li>Indikerar att sommarkyla är på.</li> <li>Indikerar att sommarkyla är på.</li> <li>Utetemperatur.</li> <li>Temperatur på avluften.</li> <li>Temperatur på tilluften.</li> <li>Temperatur på frånluften.</li> <li>Kompensering för CO<sub>2</sub> aktiv.</li> </ul> | <ul> <li>Gorering av an danadischeder.</li> <li>Gorering av understander B, Tryck på tangent B för att stänga av tryckkompensering</li> <li>Correction för tangent B.</li> <li>FF Tryck på tangent B för att välja "bortaläge" på eller av.</li> <li>FF Tryck på tangent upp och ned för visningsläge 2, 3 och 4.</li> <li>E Larm</li> <li>Visar Forcering På.</li> <li>Visar Bortaläge På.</li> <li>Visar tryckkompensering På.</li> <li>KH = Kompensering för RH aktiv.</li> </ul> |

#### FRÅN VISNINGSLÄGE 1 OCH 2 KAN OCKSÅ FORCERING AV/PÅ SAMT BORTALÄGE AV/PÅ VÄLJAS.

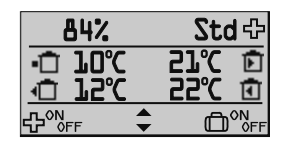

Tryck på tangent 🕟 för att välja Forcering av/på för till och frånluftsflödet under bestämd tid (inställning av tid och fläkthastighet displayens högra hörn är forcering på.

| Std     |    | Ō     |
|---------|----|-------|
| System  | 0K |       |
| LON CEE | \$ | <br>س |

Tryck på tangent **B** för att välja **Bor**taläge av/på

När "resväska" (D) visas uppe i display-ens högra hörn är bortaläge aktiverat, dvs. fläktarna går ner på minhastighet

| Mân 0:04                  |
|---------------------------|
| A<br>Back<br>Ned<br>Enter |

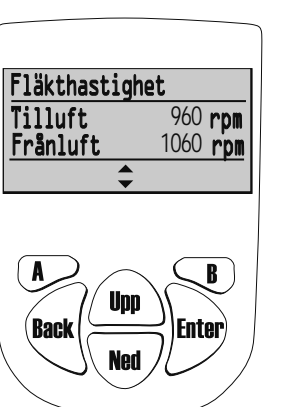

| t komma symbol<br>symbol<br>symbol<br>Mån<br>tryck på<br>tryck på<br>3<br>Ned<br>t upp<br>t tryck på<br>3<br>Ned<br>t upp<br>t tryck back | ER SOM KAN VISAS PÅ VISNINGSLÄGE 3         0:04       = Visar veckodag och klockslag.         = Indikerar att sommarkyla är på.         = Indikerar att veckour är på.         = Indikerar att veckour är på.         = Innetemperatur.         Givare placerad i rum.         RH       = Relativa luftfuktigheten<br>i procent.         PPM       = Koldioxidnivån i PPM<br>(part per miljon). | <ul> <li>arrow of the second second seco</li></ul> |
|----------------------------------------------------------------------------------------------------|----------------------------------------------------------------------------------------------------|----------------------------------------------------------------------------------------------------|
|                                                                                                    | symbol<br>symbol<br>tryck på<br>tryck på<br>tryck på<br>tryck på<br>at (UD)<br>a åter<br>a till<br>tryck (Baek).                                                                                                    | symboler som kan visas på visningsläge 2         tryck på         int un         it un         it un     <                                                                                                    |

### VISNINGSLÄGE 4 (endast HERU<sup>®</sup>EC)

För att komma SYMBOLER SOM KAN VISAS PÅ VISNINGSLÄGE 4: Visar fläkthastighet på frånluft/tilluft i varv per minut (rpm). till visningsläge 2

Vid Konstant tryckreglering visas procent av maxfart, fläktarnas varvtal, samt aktuellt värde från tryckgivare.

eller 3 tryck på

tangent / Upp eller Ned . För att åter

komma till

läge 1, tryck (Back

visnings-

# "HUVUDMENY"

För att komma vidare i menyhanteringen från Visningsläge och in i Huvudmenyn tryck

I Huvudmenyn används  $\underbrace{(100)}_{Ned}$  för att markera önskad meny, sedan görs valet med  $\underbrace{(100)}_{Inter}$ 

I undermenyn är sedan tillvägagångssättet detsamma. För att återkomma till föregående sida tryck på (Back

# **MENY "FLÄKTHASTIGHET"** (Gäller endast HERU®AC)

I denna meny väljs önskad fläkthastighet. 4 hastigheter kan väljas: Min, Standard, Medium och Max. Normal drift ska ske i standardsläge.

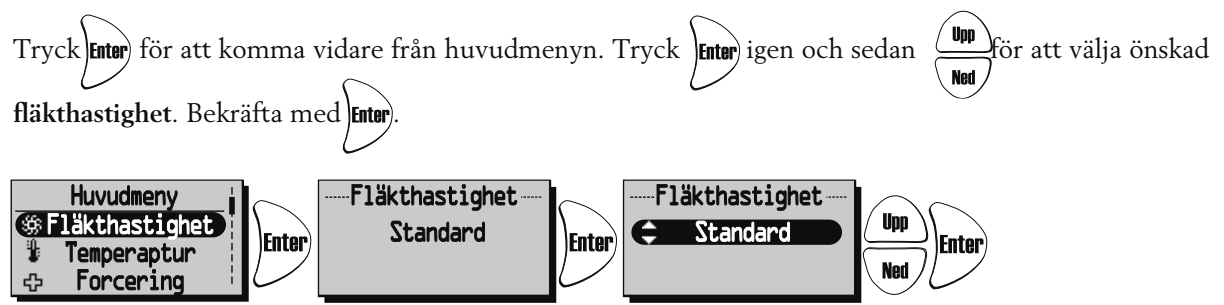

För HERU®EC gäller standardhastighet/läge vid normal drift.

Utfört val överstyrs om **veckoursfunktionen** är aktiverad.

# **MENY "TEMPERATUR"**

I denna meny väljs önskad temperatur (tillufts-, frånlufts- eller rumstemperatur) beroende på vilken typ av reglering som har valts, se sidan 23.

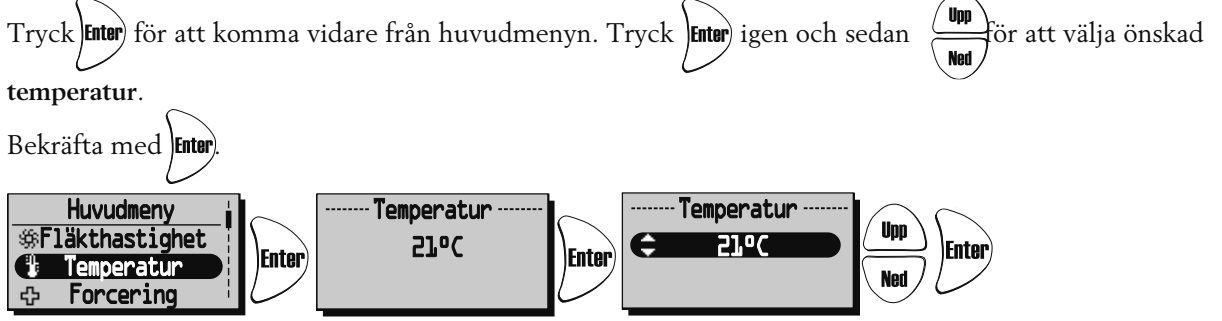

Utfört val överstyrs om **veckoursfunktionen** är aktiverad.

### **MENY "FORCERING"**

I denna meny väljs **forcering På/Av**. Tiden är fabriksinställd på 30 min. och fläkthastigheten på Medium. För inställning av fläkthastighet och tid se sidan 19.

Forcering aktiveras/avaktiveras (Av/På) med tangent (I).

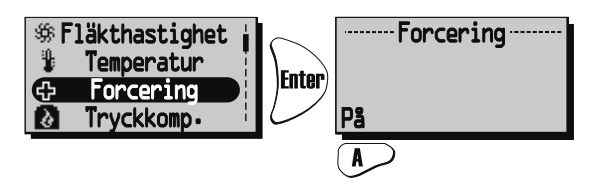

Forceringsfunktionen kan även aktiveras med extern strömställare med dubbeltryck (slutande kontakt). Se kopplingsschema sidan 91-96.

# MENY "TRYCKKOMPENSERING"

Tryckkompensering är en specialfunktion vid tändning av t.ex. braskamin eller öppen spis. Frånluften går då ner på en lägre hastighet under vald tid.

I denna meny väljs **tryckkompensering På/Av**. Tiden är fabriksinställd på 15 min. För inställing av tid se sidan 19.

Tryckkompensering aktiveras/avaktiveras (Av/På) med tangent 🔎.

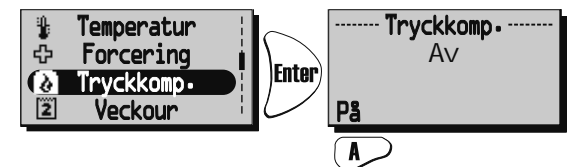

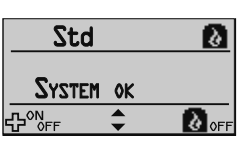

När Tryckkompenseringen är aktiverad kommer Bortaläge i Visningsläge 1 och 2, ändras till **Tryckkompensering** Du kan då stänga av tryckkompenseringen direkt från visningsläget genom att trycka på

# MENY "VECKOUR"

Under normal drift går aggregatet med den fläkthastighet som valts under meny "**Fläkthastighet**" och den temperatur som angetts i meny "**Temperatur**". Avsteg från dessa inprogrammerade värden som önskas återkomma periodiskt göres i denna meny. T.ex. om man vill ha ett lägre flöde/temperatur under dagtid då ingen är hemma finns möjlighet att programmera in detta.

Veckour. Om stopptid är lika med/mindre än starttiden kommer programmet att avslutas nästföljande dag.

Tryck Enter) för att komma vidare från huvudmenyn.

 $\operatorname{Tryck}$  Enter igen och sedan  $(\operatorname{Ned})$  för att välja Av eller På av veckouret. Bekräfta med  $\operatorname{Enter}$ 

Tryck Net för val/inställning av önskat program. 5 program finns för programmering av fläkthastighet

och temperatur. Tryck för val av program.

Tryck Enter) för att komma vidare till val av veckodag, starttid, stopptid, fläkthastighet och temperatur.

Använd (Upp) Ned tagenterna för inställningar av veckodag, tid, fläkthastighet (Min, Standard, Medium, Max, Standby\*) och temperatur (15°C-30°C).

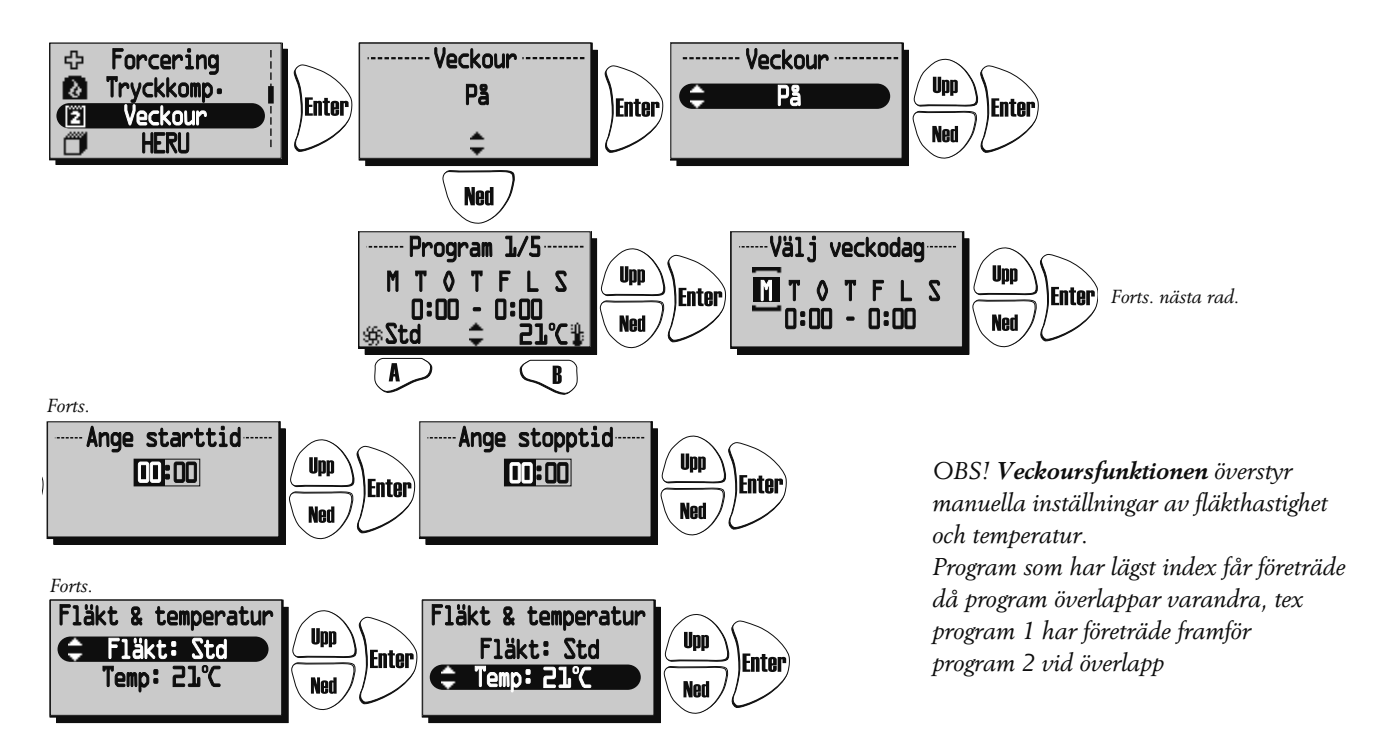

\*Standby-läge får endast användas om ett motoriserat spjäll sitter monterat på avluft och uteluft kanal, detta för att skydda mot fuktbildning inuti aggregatet. Spjällen ska anslutas mot styrkort "Duct valve".

# MENY "VENT PÅ/AV"

Ger möjlighet att stänga av aggregatet via manöverenheten. OBS! Vid service och underhåll skall aggregatet göras strömlöst via stickkontakt/säkerhetsbrytare.

Tryck för att komma vidare från huvudmenyn. Tryck 🗩 för att välja Av/På av aggregatet.

När "På" visas mitt i displayen är aggregatet på. När "Av" visas mitt i displayen är aggregatet av.

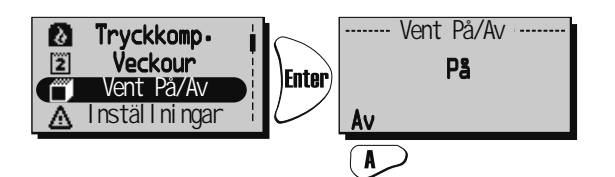

För att undvika kondensbildning i aggregatet under den kalla årstiden bör ej aggregatet stå stilla under en längre period.

### **MENY "LARM"** (Visas endast om ett larm är aktivt)

I denna meny visas för vad aggregatet larmar. Visningsläge 1 visar larm och Visningsläge 2 visar typ av larm.

| Std | △Filter                     |
|-----|-----------------------------|
| ≙   | ·□ 10° 21° ⊡<br>□ 12° 22° ⊡ |
|     |                             |

#### Larm visas för:

- "Brandlarm" "Givare ej ansluten" "Givare kortsluten" "Överhettning" "Frysskydd" "Tilluftstemp låg"
- "Rotortemp låg" "Rotor stopp" "Filter" "Filter timer" "Tilluft motor larm" "Frånluft motor larm"

Tryck för att komma vidare från huvudmenyn för att se status.

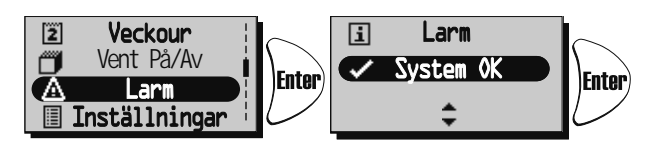

Vid larm kommer en dialogruta för larm att visas i huvudmenyn samt att displayen blinkar. "**Se larm**" visas samt möjlighet till kvittering ges.

Tryck 🗩 för att se orsak i undermeny. Kontrollera larmorsak och åtgärda.

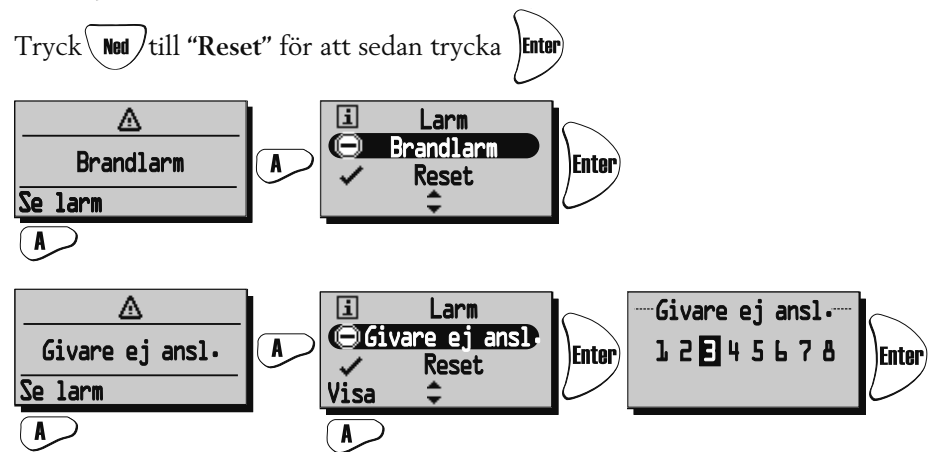

Visar aktuellt larm. Vid "Givare ej ansluten" och "Givare kortsluten" kan man via "Visa" se vilken givare GT 1-8 som larmar. Se reglerschema på sidan 9.

För att gå tillbaka tryck Back

Vid larm för filtertimer kan larmet kvitteras med reset. Påminnelse om att byta filter kommer med sju dagars mellanrum. För att starta om timern se "Servicemeny Larm" sidan 20.

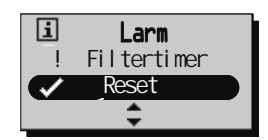

# MENY "INSTÄLLNINGAR"

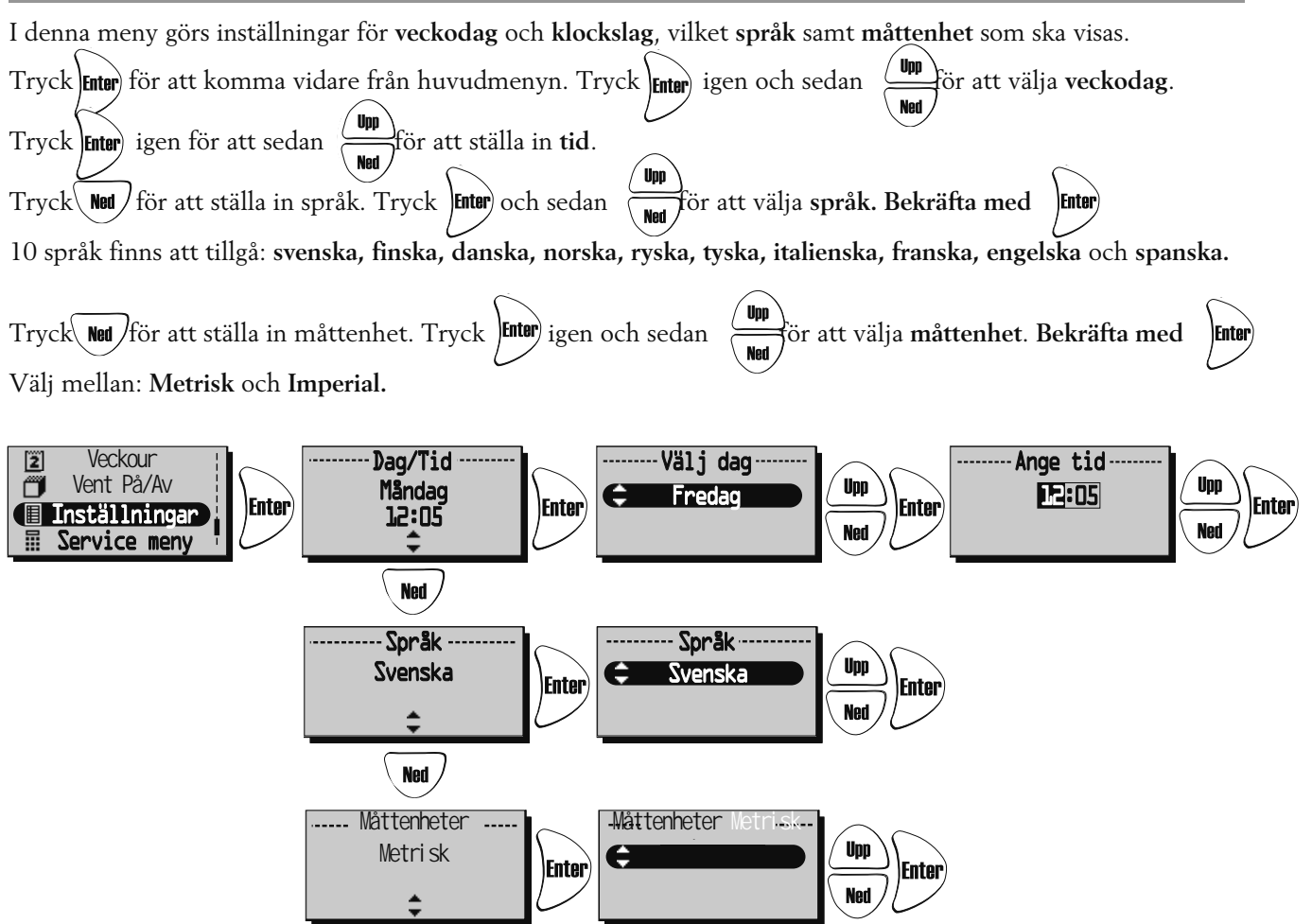

# **MENY "SERVICEMENY"**

I denna meny göres inställningar som kräver lösenord för åtkomst. Lösenordet är 1199 och går ej att ändra.

Tryck **Enter**) för att komma vidare från huvudmenyn. tangenterna och varje siffra bekräftas med Lösenordet anges med Fnte Efter lösenord 1199 till Servicemenyn kommer frågan "Är du säker?". Tryck 🕟 för "Avbryt" eller 尾 för OK. Veckour 2 ----- Kod ------Är du säker? Vent På/Av Upp 1199 Enter Enter Inställningar Ned 🔚 <u>Service meny</u> R Â

Tryck sedan (100) eller (100) för att komma vidare i "Servicemenyn" till de olika rubrikerna.

#### SERVICEMENY: "KONSTANT TRYCK": (Gäller endast HERU®EC)

CPC (Constant Pressure Control) ställs in av installatör och bör ej ändras.

CPC kan endast användas med tryckgivare i till- och frånluftskanal, se nedan för aktivering av installerad givare.

"Är du säker?" Tryck tangent 🖉 eller (Back för att gå tillbaka, eller tangent 🕓 bör att göra inställningar.

"Konst. tr." Om konstant tryck inte är aktiverat görs detta nu med tangent () Gå till inställningar för CPC med tangent () eller inaktivera konst.tryck med

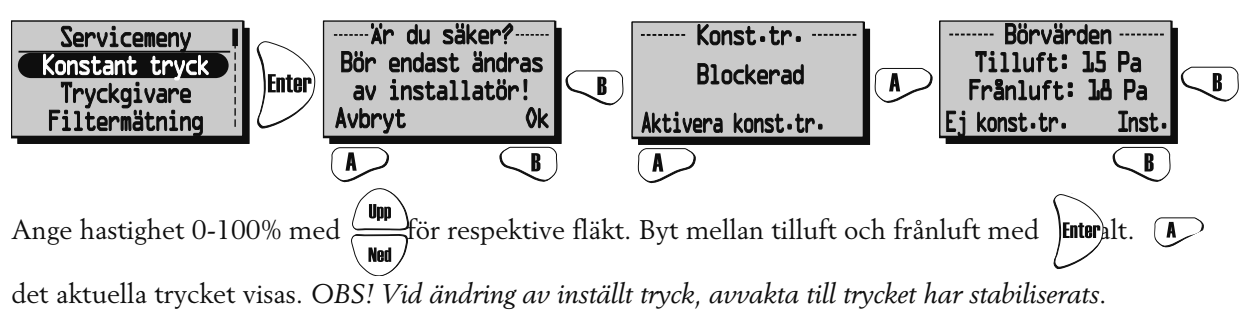

Vid injustering håller motorerna konstant hastighet och börjar reglera först efter att inställningarna sparats, med **B**.

OBS: Inställning av CPC ska endast ske med rena filter.

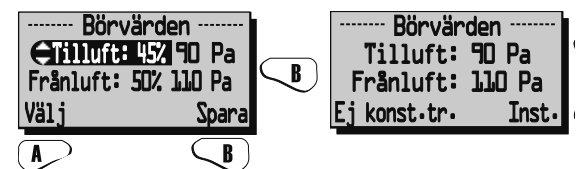

#### SERVICEMENY: "TRYCKGIVARE":

HERU®EC: Om tryckgivare finns installerade kan kompatibelt mätområde på tryckgivare anges; -50/+50 Pa; 0/100 Pa; 0/150 Pa; 0/300 Pa; 0/500 Pa; 0/1000 Pa; 0/1600 Pa och 0/2500 Pa. Givare med samma mätområde måste installeras på tilluft- resp. frånluftssida.

Signal från tryckgivare ska vara 0-10 V DC.

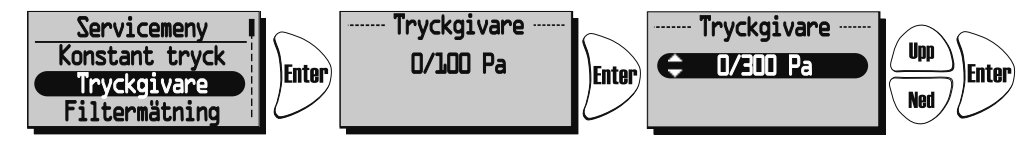

Om filtervakter är installerade kan dessa aktiveras i denna meny. Om man anger "Ingen" inaktiveras filtermätning automatiskt.

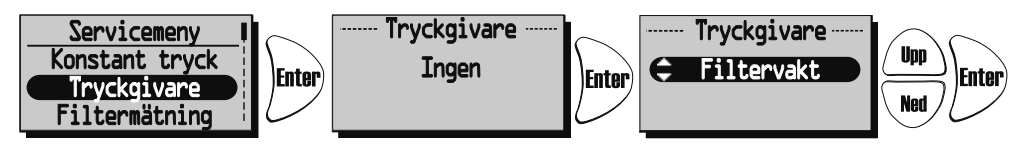

Tryckgivare kan ej användas för HERU®AC. Filtervakt kan användas för både HERU®EC och HERU®AC.

#### SERVICEMENY: "FILTERMÄTNING":

<u>Filtermätning HERU</u>®<u>EC *utan* CPC</u>: Filtermätning blir aktiv när typ "Filtervakt" är vald i meny "Tryckgivare". Om filtervakter är installerade och aktiverade väljs dag och tidpunkt då aggregatet forcerar för att mäta tryckfallet över tilluftsfilter GP1 och frånluftsfilter GP2.

<u>HERU</u><sup>®</sup><u>EC *med* CPC</u>: Filtermätning blir aktiv om analog tryckgivare är vald och CPC aktiverad samt referensvärden är inställda och sparade. Larm visas när referensvärdet plus hastighetsökning överskridits. I detta fall 15% för att hålla konstant tryck i kanal. Det är möjligt att välja **5-50**% hastighetsökning eller **"off"** för att inaktivera.

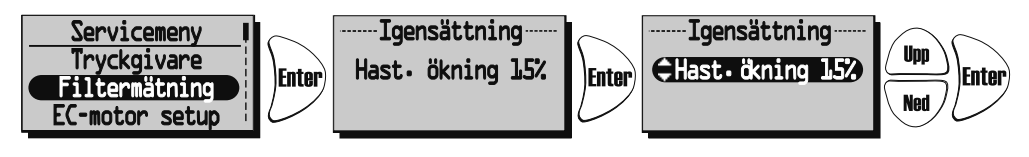

HERU®AC: Om filtervakter är installerade och aktiverade väljs dag och tidpunkt då aggregatet forcerar för att mäta tryckfallet över tilluftsfilter GP1 och frånluftsfilter GP2.

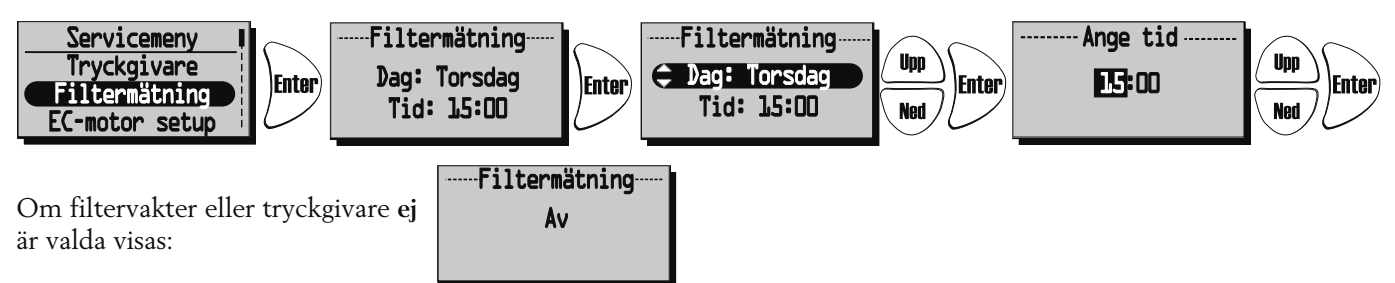

#### SERVICEMENY: "EC-MOTOR SETUP": (Gäller endast HERU®EC)

Inställning av fläkthastigheterna för EC-motorer. Ingen CPC. Relationen mellan till- och frånluft behålls även på de övriga hastigheterna. Förhållandet mellan till- och frånluft justeras endast i standardläge.

CPC (konstant tryckreglering) inaktiverad.

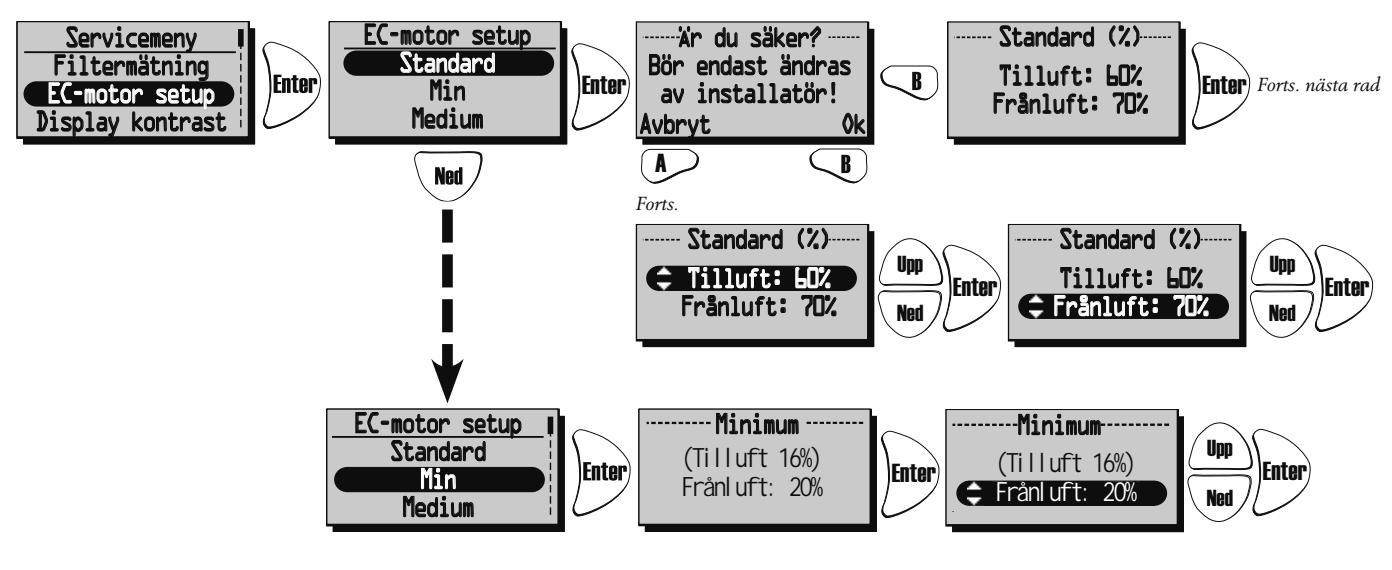

Med CPC aktivt visas inställt värde (aktuellt värde). För att ändra inställt värde välj **"Till Konstant tryck**". Se "Konstant tryck" sidan 17.

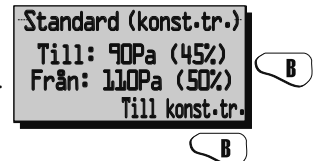

#### SERVICEMENY: "AC-MOTOR SETUP": (Gäller endast HERU®AC)

Vid injustering av aggregat sätts hastigheten till standard och funktioner som kan påverka fläkthastigheten, såsom Bortaläge och Forcering inaktiveras.

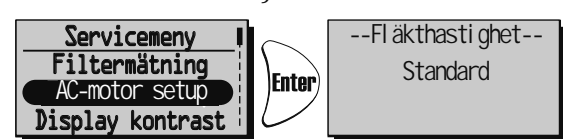

#### SERVICEMENY: "DISPLAY KONTRAST":

Inställning av displayens kontrast. Kontrasten kan ställas in mellan 0-63.

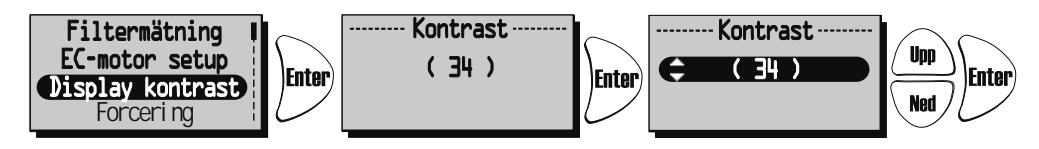

#### SERVICEMENY: "FORCERING":

Inställning av tid och fläkthastighet för forcering. Forcering betyder att man under en begränsad tid ökar luftflödet, som kan vara bra vid t.ex större sammankomster. Denna forcering kan sedan aktiveras från Visningsläge 1 och 2 samt under meny "Forcering" i Huvudmenyn.

Tryck Enter för att komma vidare från Servicemenyn. Tryck Enter igen och sedan

forceringsvillkor (10-240 min. med 10 min. intervall). Tryck [Enter) för att bekräfta och komma vidare till fläkt-

hastighet. Välj önskad fläkthastighet med (Upp) Ned (medium eller max) och bekräfta med (Inter

Forcering aktiveras/avaktiveras (Av/På) med tangent (

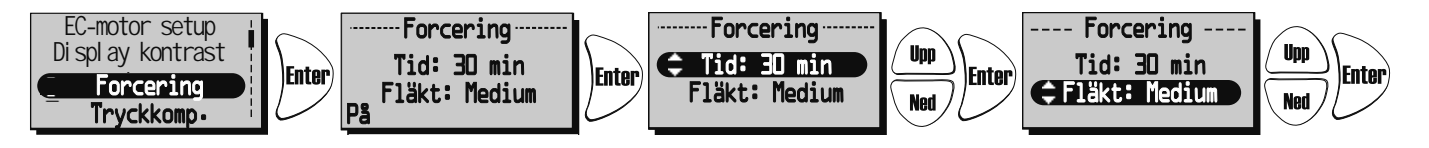

#### SERVICEMENY: "TRYCKKOMPENSERING":

Inställning av **tid** för **tryckkompensering**. Tryckkompensering är en specialfunktion vid t.ex eldning av brasa i öppen spis eller braskamin. Frånluftsfläkten går då ner på en lägre hastighet under vald tid.

för att välja önskad tidslängd (5-60 min.).

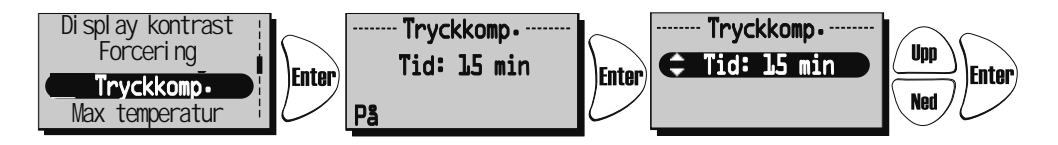

#### SERVICEMENY: "max temperatur":

Inställning av **Max temperatur**. Detta ger en max temperatur på elvärmare, tilluftsgräns samt temperatur i veckour. Frabriksinställning är 30°C. Möjligt att ändra max temperatur till 40°C.

Tryck Enter för att komma vidare från Servicemenyn. Tryck Enter igen och sedan

för att välja önskad Max temperatur (15-40°C).

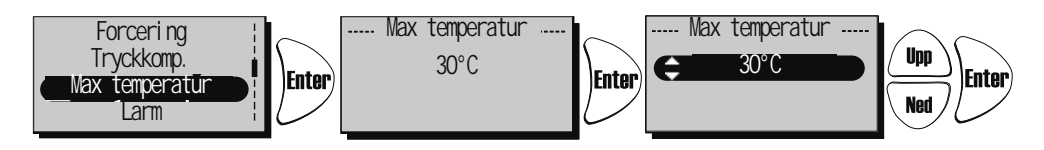

#### SERVICEMENY: "LARM":

I denna meny ställs larmgränser in för Filtertimer, Låg temperatur och inställning för Brandsensor, Automatisk reset och Alarm indikation till alarm port.

"Filtertimer" kan ställas på "Av" t.o.m "6-12 månader" och genererar filterlarm då det är dags att byta filter. Filtertimer kan inte användas i kombination med annan filtermätning, se sidan 18.

Filterbyte rekommenderas minst en gång per år.

För att starta om timern tryck "Reset" med tangent  $(\ref{eq:result})$ 

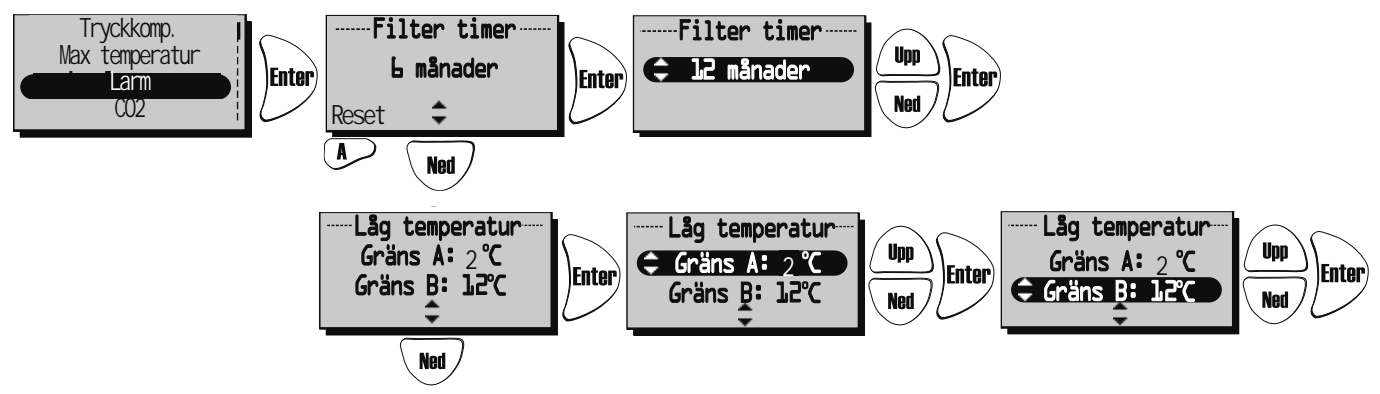

Inställning av larm för "Låg temperatur".

Gräns A: (+2 till +10 °C, måste vara lägre än "Gräns B").

Larm för låg rotortemperatur visas i displayen då temperaturen efter rotorn understiger inställt värde. Normalt behövs ingen åtgärd. Om "rotorlarm" uppstår samtidigt som "låg rotortemperatur" stoppas aggregatet. **Gräns B**: Tilluftsflödet minskas en hastighet då temperaturen i tilluftskanalen (GT7) understiger inställt värde, varvid temperaturverkningsgraden ökar (temperatur kan ändras från +5 till +12°C men måste vara högre än "Gräns A"). Om aggregatet går på Min. hastighet ökar frånluften ett steg.

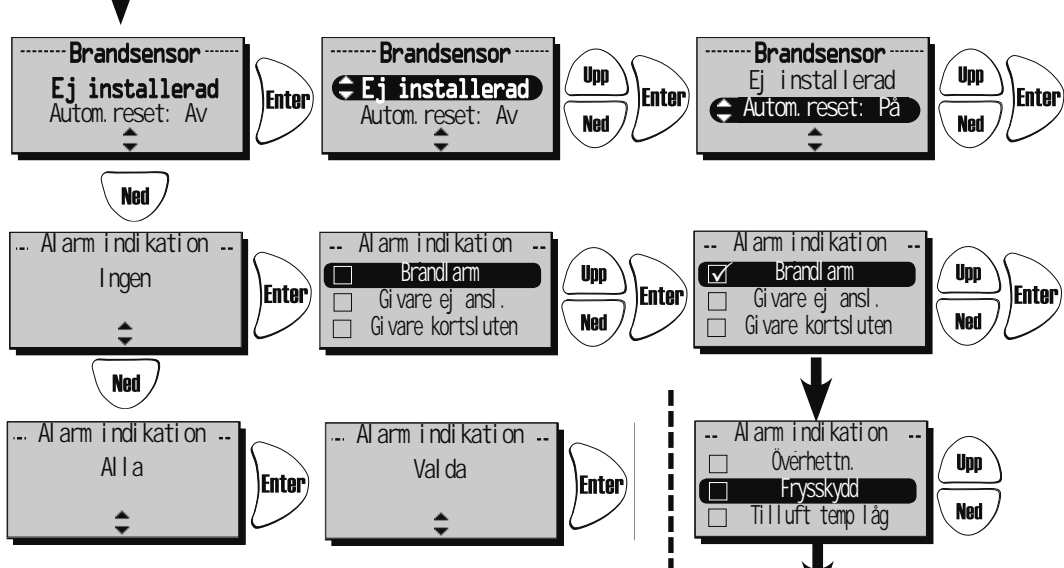

I meny "**Brandsensor**" görs inställning av vilken typ av brandsensor som är installerad.

Välj typ "normalt öppen" NO eller "normalt stängd" NC beroende på typ av brandvarnare.

"Automatisk reset" ger möjlighet till automatisk återstart av aggregatet efter att brandlarm är återställt till normalt tillstånd (NO, NC).

I menyn **Larm indikation** kan man associera alarm till alarmporten på styrkortet (NO,NC).

Väljs alla så indikeras detta med "Alla". Väljs endast en eller flera så indikeras detta med "Valda".

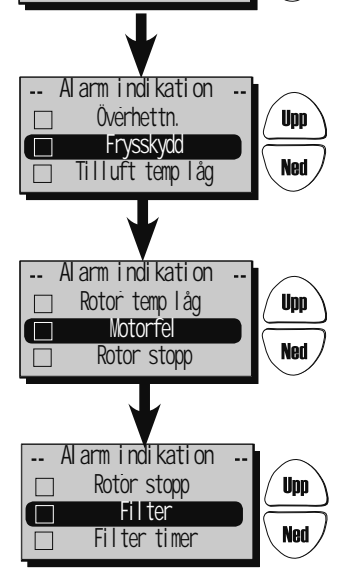

#### SERVICEMENY: "CO2": Koldioxidnivån i PPM (part per million)

I denna meny kan inställningar göras för reglering med CO2-givare installerad.

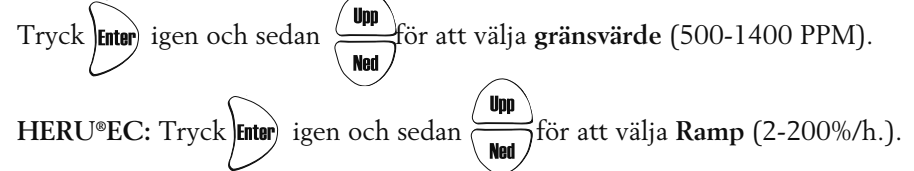

Vid nivåer över gränsvärdet ökar fläktarna enligt inställt värde efter "Ramp". I nedanstående exempel kommer fläktarnas hastighet att öka med 10% per timme då luftens koldioxidhalt överstiger 900 PPM.

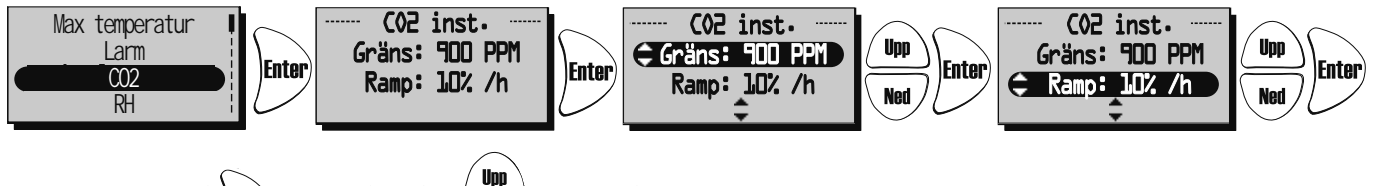

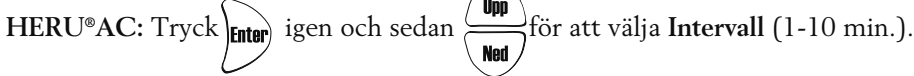

Med ett intervall av inställt antal minuter, kontrolleras om inställt gränsvärde överskrids. Om gränsvärdet överskrids ökas fläkthastigheten med ett steg.

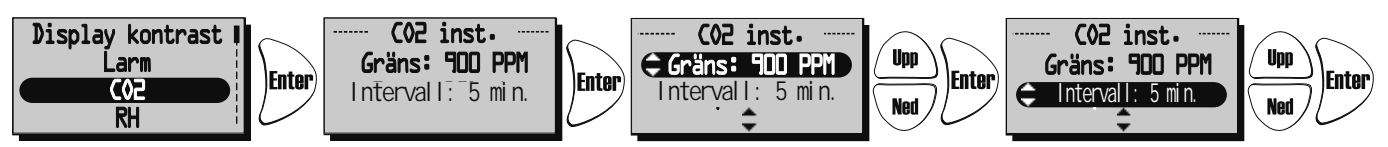

Aktuellt värde på CO2 kan sedan ses i huvudmenyn visningsläge sid 3, se sidan 12.

#### SERVICEMENY: "RH" Relativ luftfuktighet i procent

I denna meny kan inställningar göras för reglering med RH-givare installerad.

Vid nivåer över gränsvärdet ökar fläktarna enligt inställt värde efter "Ramp". I nedanstående exempel kommer fläktarnas hastighet att öka med 10% per timme då luftens relativa fuktighet överstiger 70%.

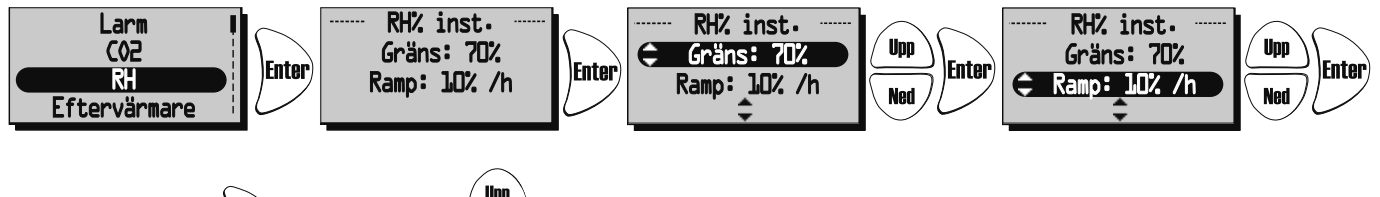

HERU®AC: Tryck Enter igen och sedan (Ned) för att välja Intervall (1-10 min.).

Med ett intervall av inställt antal minuter, kontrolleras om inställt gränsvärde överskrids. Om gränsvärdet överskrids ökas fläkthastigheten med ett steg.

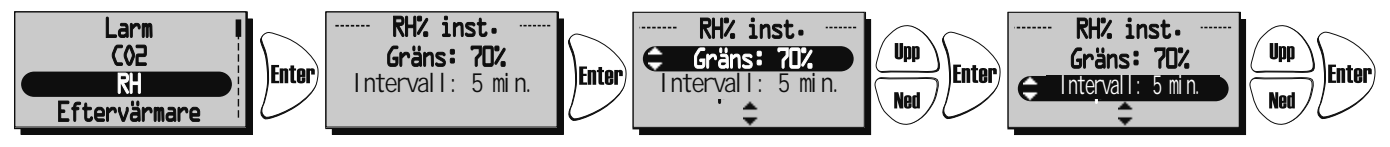

Aktuellt värde på RH kan sedan ses i huvudmenyn Visningsläge sid 3, se sidan 12.

#### SERVICEMENY: "EFTERVÄRMARE"

I denna meny väljs vilken typ av eftervärmare som ska aktiveras.

Om "Afterblow" är aktiverat och om elvärmaren varit aktiv så fortsätter tilluftsfläkten att gå i minst två minuter efter att elvärmaren stängts av.

Om vattenbatteri används måste frysskyddsgivare (GT5) installeras, och spjällställdon med fjäderretur ST1 monteras i uteluftskanal. GT7 ska monteras efter eftervärmare.

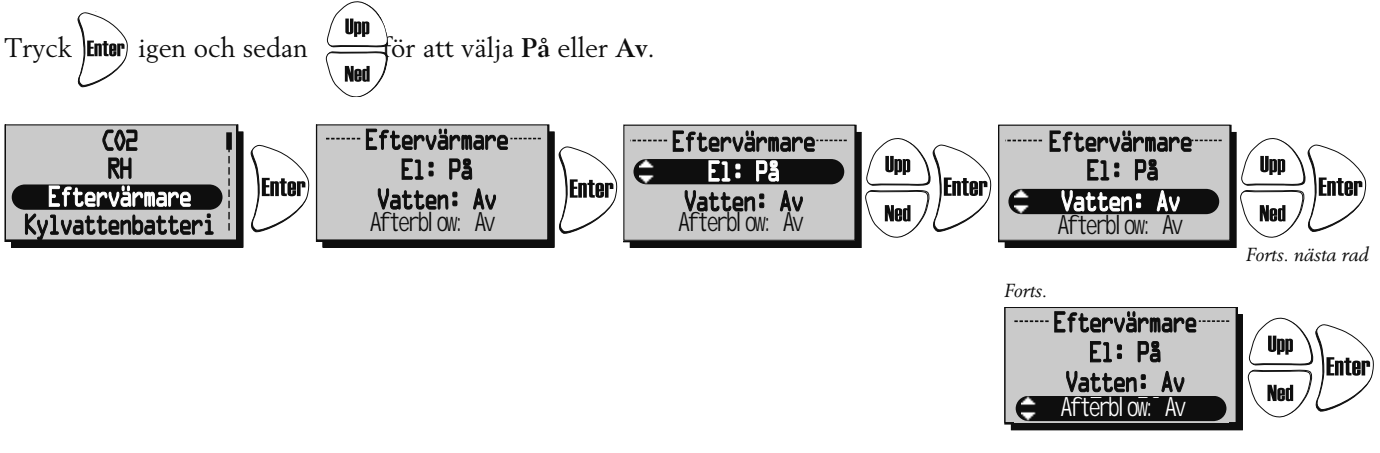

#### SERVICEMENY: "KYLVATTENBATTERI"

I denna meny kan kylvattenbatteri aktiveras om sådant är installerat.

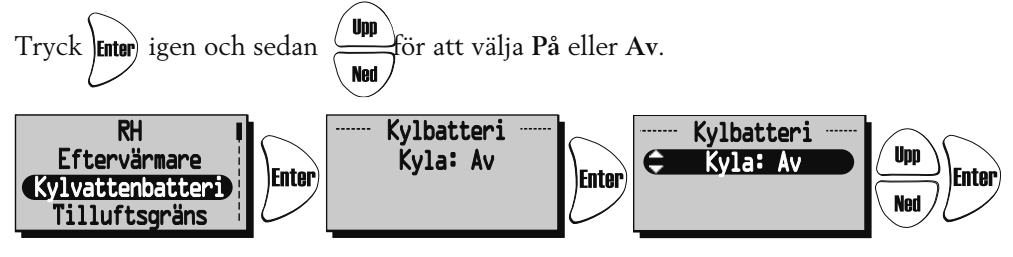

#### SERVICEMENY: "TILLUFTGRÄNS"

I denna meny sätts övre och undre gränsvärde för inblåsningstemperaturen vid rums eller frånluftsreglering.

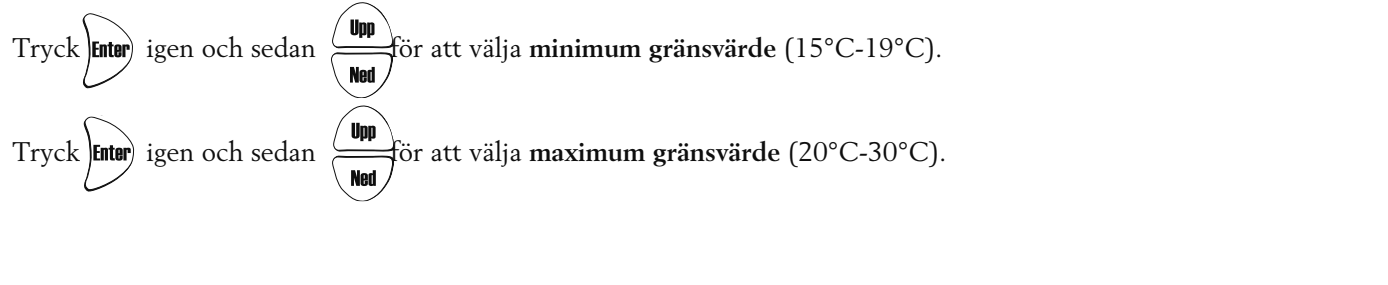

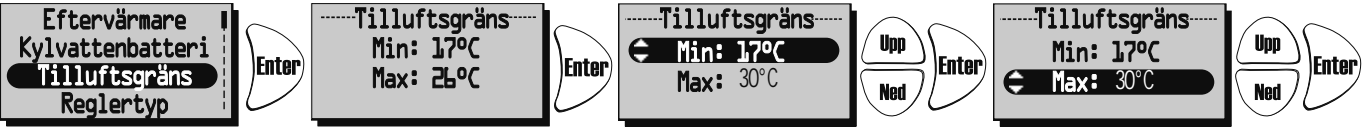

#### **SERVICEMENY: "REGLERTYP"**

3 olika regleringstyper kan användas.

- Vid Konstant tilluftsreglering placeras temperaturgivare (GT7) i tilluftskanalen, då erhålles en konstant inblåsningstemperatur.
- Vid Rumsreglering placeras en givare (GT8) i rummet samt en givare (GT7) i tilluftskanalen
- (min/max-begränsning), då erhålles en konstant rumstemperatur (lämpligt då kylvattenbatteri är monterat). • Frånluftsreglering fungerar på liknande sätt som rumsreglering men med den skillnaden att temperaturen

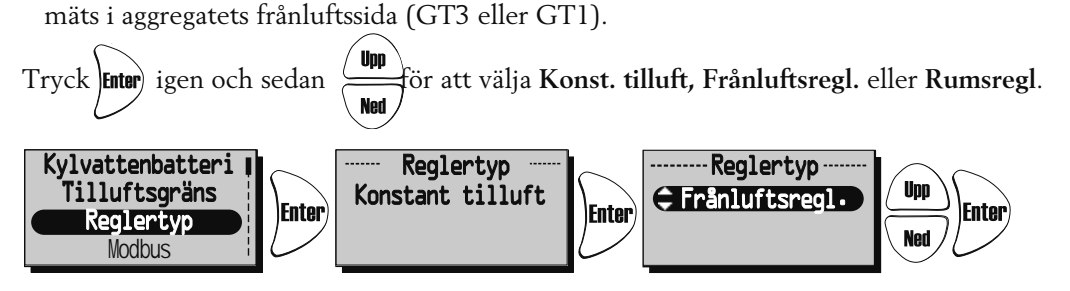

#### SERVICEMENY: "MODBUS"

Meny "Modbus" visas endast i Modbuskompatibel fjärrkontroll.

Fjärrkontrollen aktiverar modbusporten på styrkortet och möjligheten att kommunicera via RS485.

Till detta behövs komplett modbusregister som laddas ned från www.ostberg.com.

ID samt baud rate måste stämma överens med inställningarna i clienten.

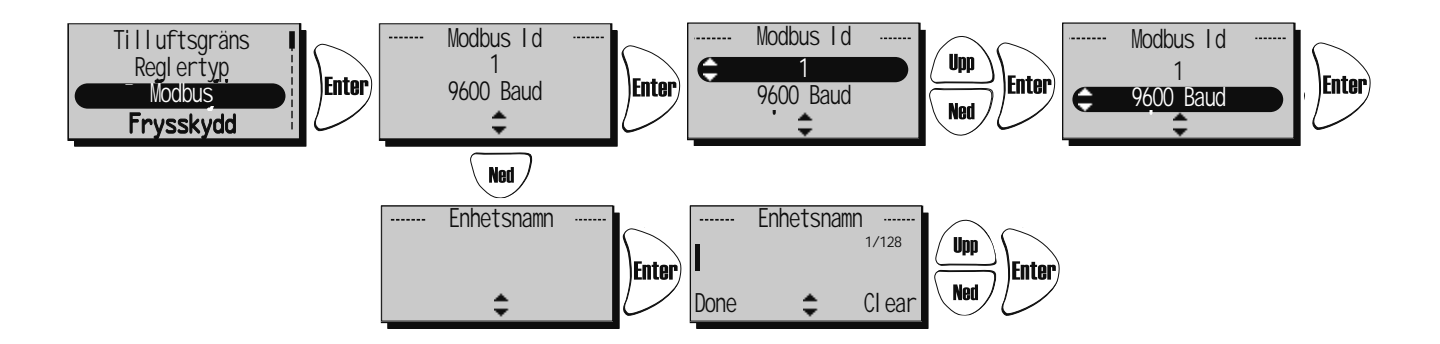

#### SERVICEMENY: "SOMMARKYLA"

Om **"Sommarkyla" "På"** är valt, aktiveras Sommarkyla då frånluftens temperatur är högre än "Frånluft hög" (19°C-26°C) och uteluften är kallare än "Frånluften - 'InUtDiff' (1°C-10°C skillnad mellan temperaturen ute och frånluften)".

Sommarkyla **avaktiveras** då frånluftens temperatur är lägre än "Frånluft låg" (18°C-24°C) eller när uteluften är varmare än "Frånluften - 'InUtDiff + 1,0°C' ".

Om" Sommarkyla" är aktiverad, är vattenkylning inaktiverad.

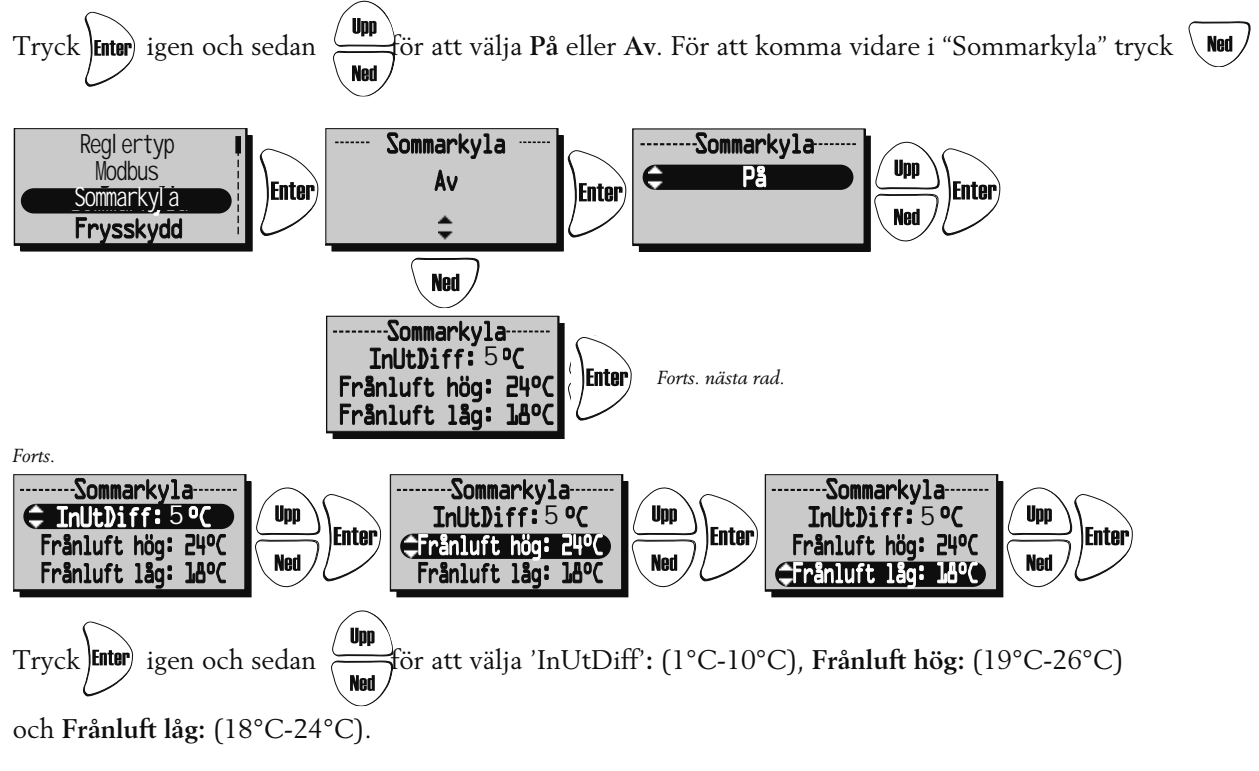

#### SERVICEMENY: "FRYSSKYDD":

Inställning av gränsvärde när frysskyddsgivare är installerad.

Givaren (GT5) placeras på returledningen från vattenbatteriet.

Vid 3°C högre än inställt värde öppnas ventilen helt. Om temperaturen fortsätter att sjunka ned till inställt värde stängs aggregatet av men ventilen fortsätter vara öppen och pumputgången förblir aktiv.

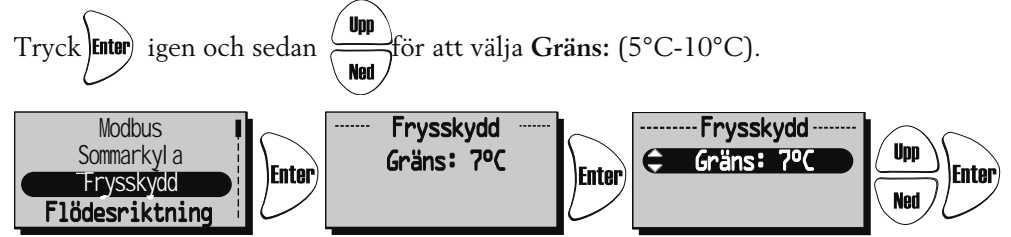

#### SERVICEMENY: "FLÖDESRIKTNING":

Ställ in om tilluft och frånluft är ansluten på höger eller vänster sida. Till- och frånluft måste anslutas på samma sida av aggregatet. OBS! Om HERU<sup>®</sup> är utrustad med inbyggd elektrisk eftervärmare måste den också flyttas. Se sidan 27.

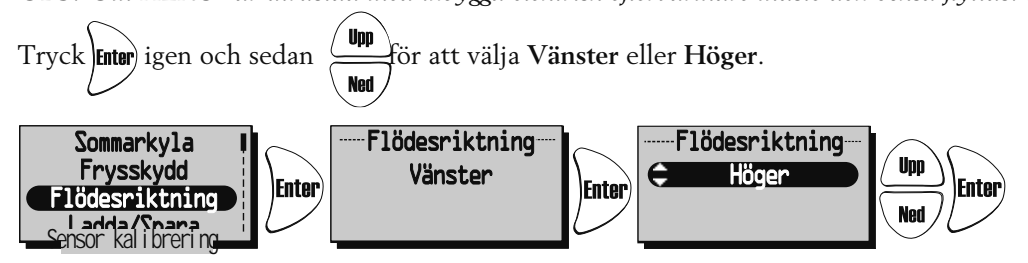

#### SERVICEMENY: "SENSOR KALIBRERING":

Inställning för kalibrering av temperatursenorerna via ett offsetvärde på +-10°C. Alla temperatursensorer kommer att justeras efter detta värde. Ej möjligt att kalibrera enskild givare.

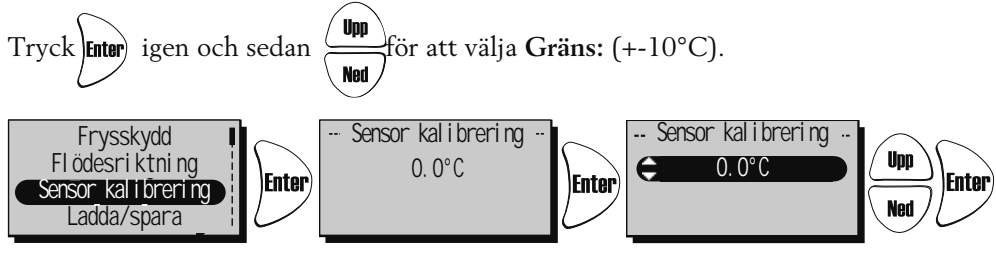

#### SERVICEMENY: "LADDA / SPARA":

"Ladda/Spara" ger installatören möjlighet att spara värdena från Servicemenyn efter installationen, alt. ladda tidigare sparade värden.

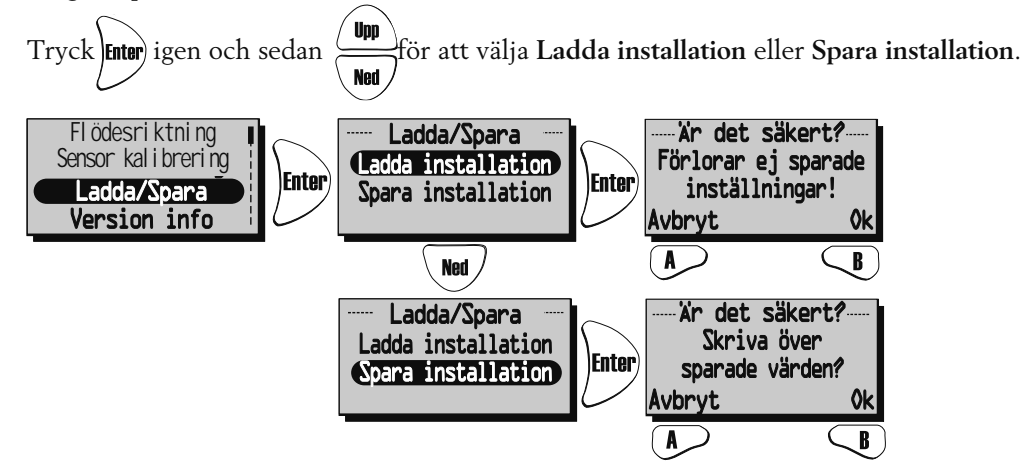

Efter att man "laddat" eller "sparat" kan det ta en minut innan aggregatet återskapat anslutning till fjärrkontrollen och rätt data visas.

#### SERVICEMENY: "VERSION INFO":

Visar programvaruversionen för aggregatet (Heru) och fjärrkontrollen (RC).

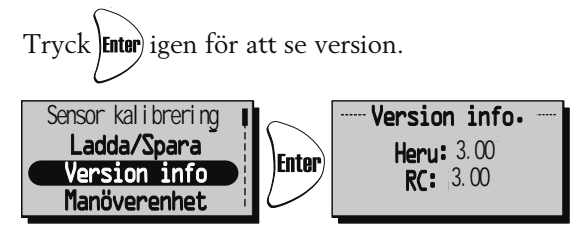

#### SERVICEMENY: "MANÖVERENHET":

I denna meny söker manöverenheten den frekvens som reglerenheten på aggregatet använder. Denna procedur måste användas t.ex. då en ny manöverenhet anförskaffats.

#### Ansluta ny manöverenhet:

Tryck start med tangent *i* meny "Manöverenhet" och använd ett gem eller liknande för att komma åt resetknappen på baksidan av antennen.

Inom några sekunder kommer man tillbaka till "Servicemeny" och manöverenheten är ansluten.

Tryck Back för att återvända till Visningsläge.

Om man istället för "Servicemeny" hamnar i meny "Manöverenhet" har anslutningen misslyckats. Försök ytterligare en gång. (Om manöverenheten har varit använd med ett aggregat tidigare står det "**Synkronisera**" istället för "**Start**").

# 

RC: (C91E)

Unit: (92ED)

Synkronisera

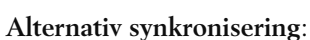

Bryt strömmen till aggregatet. Tryck in resetknappen på styrkortet (liten fyrkantig knapp) ca 1sec. Använd fjärrkontrollen och gå in på servicemeny (kod 1199) och gå sedan till manöverenhet. Tryck på synkonisera. Fjärrkontrollen visar då texten "**v.g. vänta...**" Slå då på strömmen till aggregatet. Inom några sekunder kommer man tillbaka till "Servicemeny" och manöverenheten är ansluten (se bild ovan). Om man istället för "Servicemeny" hamnar i meny "Manöverenhet" har anslutningen misslyckats (se bild ovan). Försök ytterligare en gång.

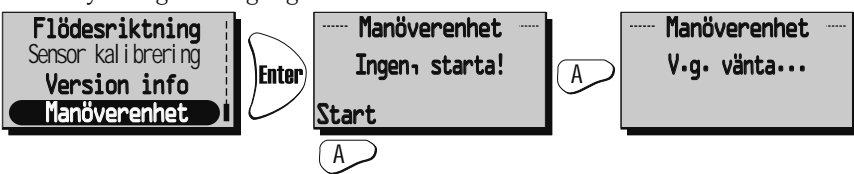

# BYTE FRÅN EC- TILL AC-LÄGE VID STYRKORTSBYTE

Alla nya HERU<sup>®</sup> styrkit levereras inställda för EC-fläktar som standard. Om ditt HERU<sup>®</sup>aggregat är utrustat med AC-fläktar så måste standardinställningarna ändras innan aggregatet kommer att fungera korrekt. Kom ihåg att skriva ned procentsatserna under Service meny 1199, EC motor setup, Standard, min, medium, max, innan byte av styrkort.

Följande instruktioner kräver att fjärrkontrollen är synkad med det nya styrkortet (se ovan).

Från Visningsläge 1, tryck för att komma till huvudmenyn.

Bläddra Net och välj Servicemeny. Ange kod 1991 och acceptera med

Välj meny AC/EC Motor och acceptera med Enter. Välj läge AC Motor och bekräfta med Enter

Aggregatet kommer nu att stängas av och invänta uppstart från användaren. Efter startup sekvensen så kommer aggregatet att övergå i normaldrift.

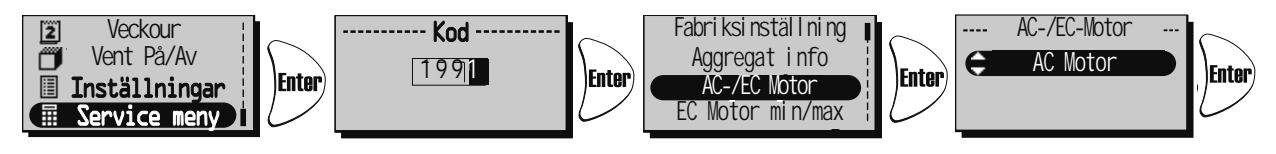

# ÖVRIGA FUNKTIONER

- Motionskörning rotor. Rotorn går tre minuter dagligen kl. 12.03, om rotorn inte gått de senaste 24 timmarna.
- Motionskörning radiatorventiler och cirkulations-

pump.

En gång per vecka (måndagar kl. 12.09) körs ett underhållsprogram för att konditionera ventiler och pumpar.

# SKIFTE AV ELEKTRISK EFTERVÄRMARE HERU®S

Om HERU<sup>®</sup>S är utrustad med en elektrisk eftervärmare är den vid leverans kopplad och monterad för att aggregatet ska installeras i högerutförande.

Om vänsterutförande önskas, så måste den elektriska eftervärmaren flyttas enligt följande:

- 1. Dra ur snabbkontakten **1**.
- 2. Demontera bort värmaren genom att skruva bort de två skruvarna **2**
- 3. Ta ur eftervärmaren från fästena på botten av aggregatet och lyft upp eftervärmaren **B**
- 4. Flytta värmaren till motsvarande sida 4
- 5. Se till att skenan i botten går i ordentligt. Skruva fast värmaren med de båda skruvarna **2**. Koppla ihop snabbkontakten **1**.
- 6. Koppla om för elvärmare i vänsterutförande enligt kopplingsschema 5 sidorna 91-96.
- 7. Gör programändring i meny "Servicemeny" och undermeny "Flödesriktning". Se sidan 24.

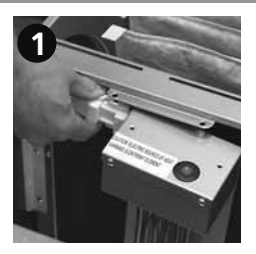

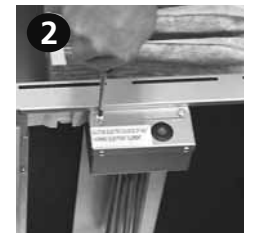

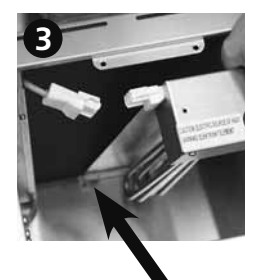

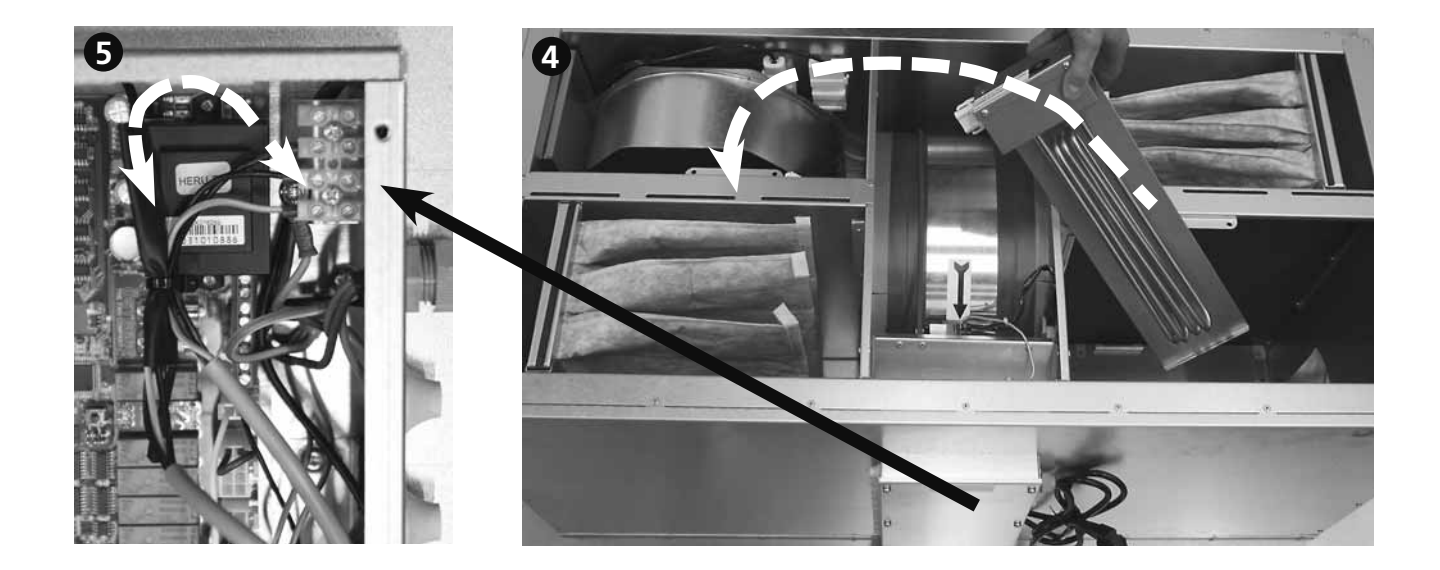

# SERVICE HERU®S

#### **RENGÖRING/FILTERBYTE**

- Filterbyte bör göras 1 gång/år eller vid larm för filterbyte. Vid larm för filterbyte bör detta ske snarast, då det annars är risk för att det injusterade flödet inte uppnås.
- Bryt alltid strömmen och säkerställ att den ej kan kopplas in.
- Öppna locket genom att skruva ur de fyra **b** skruvarna i varje hörn.
- Filtren tas ur genom att de dras rakt ur sina infästningsskenor **4**.

Vid byte av filter är det också lämpligt att kontrollera om fläktarna är nedsmutsade.

Fläktarna tas ur sedan man lossat elkontakterna 1, lossat skruven 2, och sedan dra fläkten rakt upp ur aggregatet 3

Demontera motorplattan från fläkthuset (de yttre skruvarna) och lyft ur motor med fläkthjul. Fläkthus och fläkthjul torkas vid behov rent med en fuktig trasa e.dyl. Aggregathuset torkas rent invändigt vid behov.

• Rotorn 6 kan även demonteras(se Demontering).

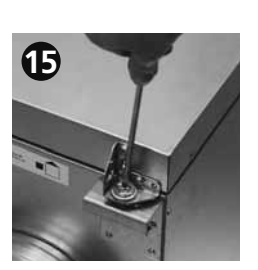

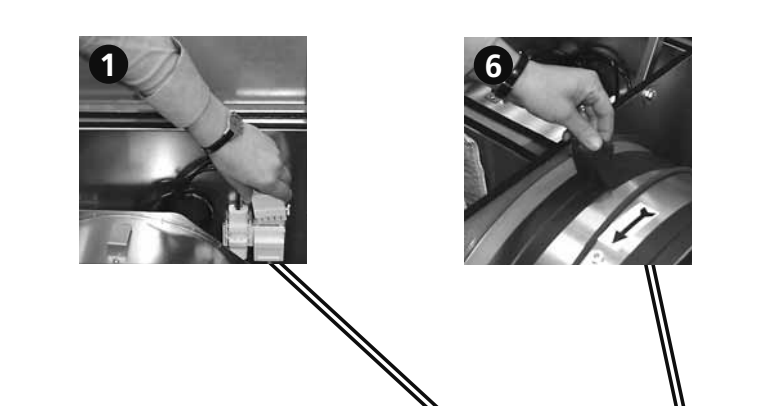

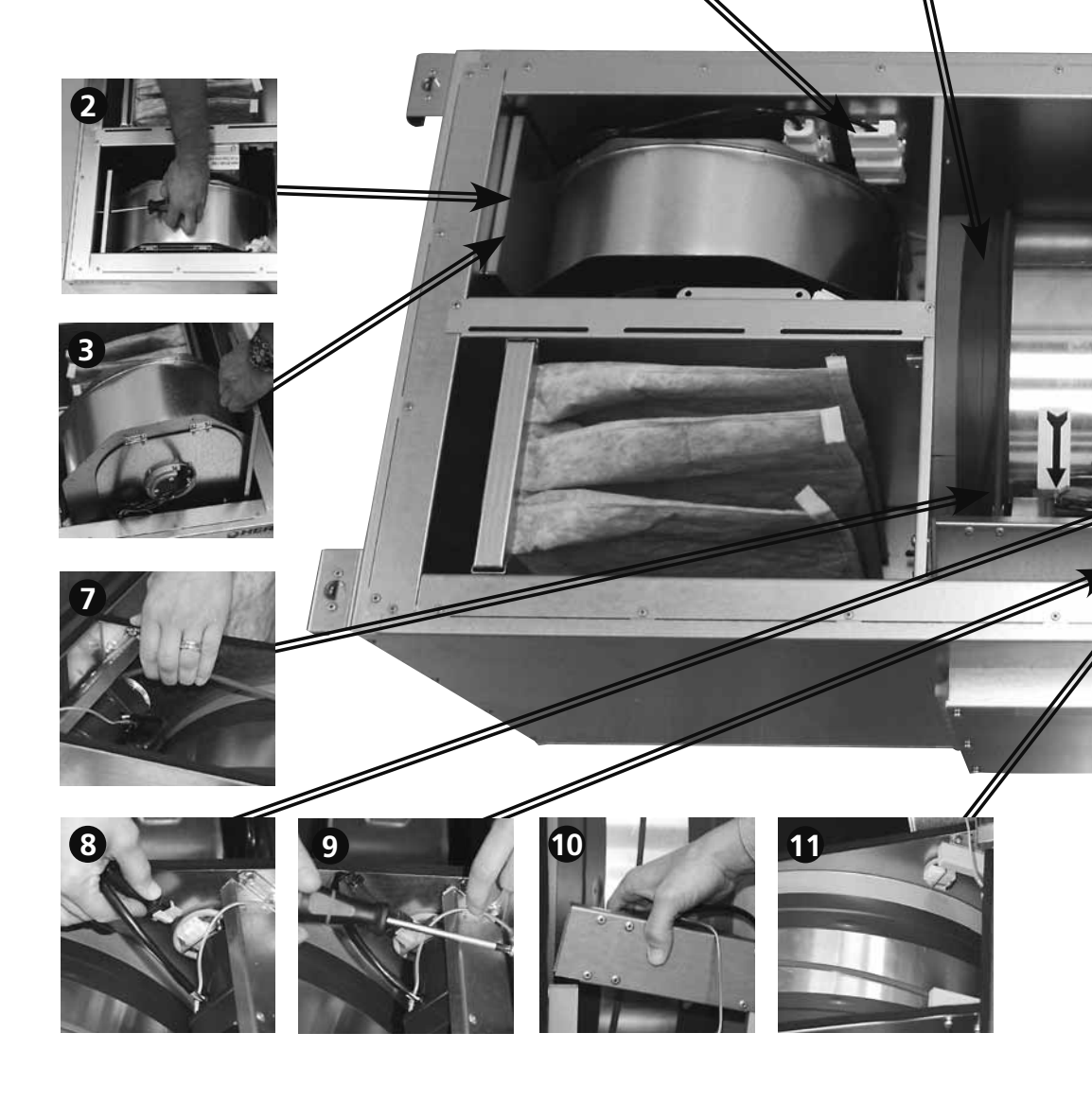

# SERVICE HERU®S

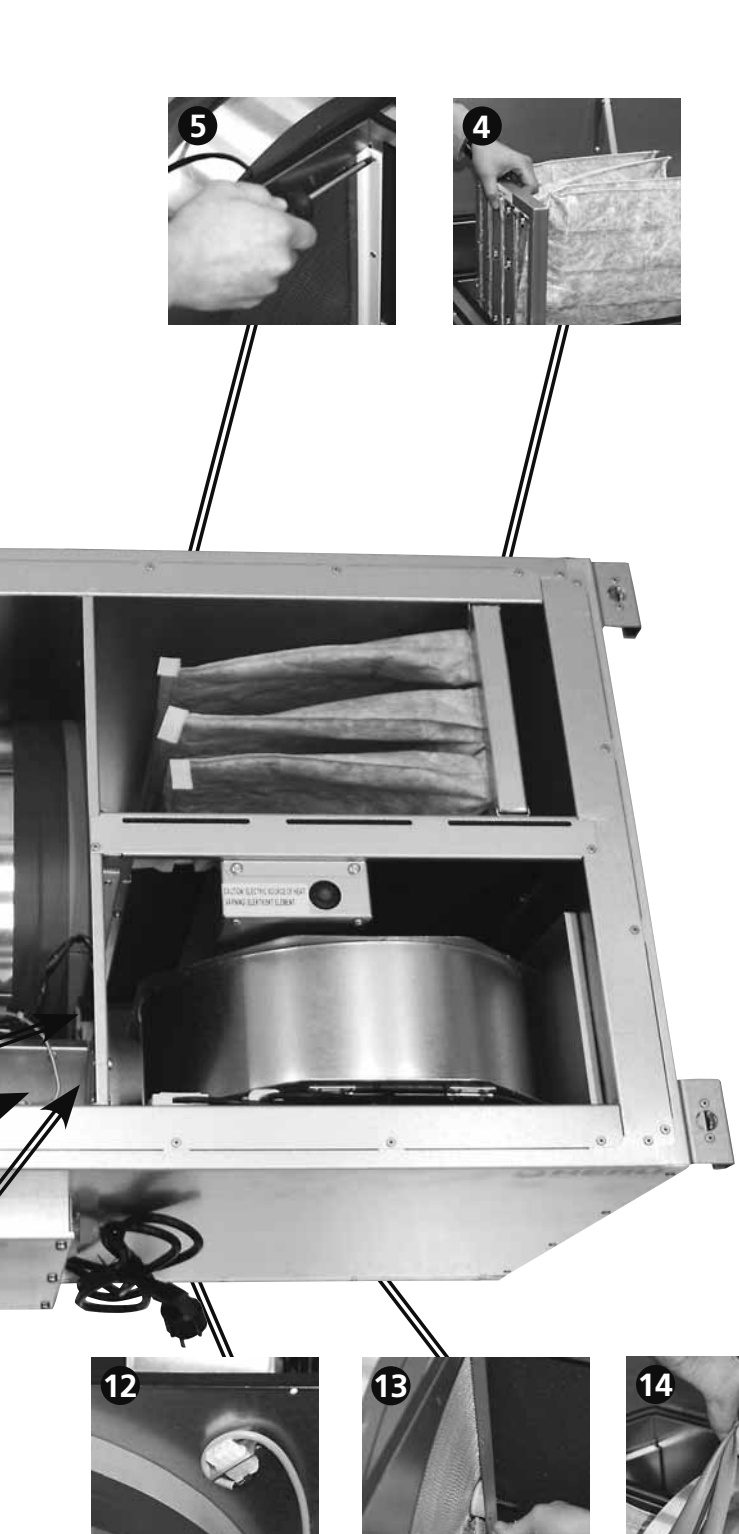

#### REM/TÄTNINGSBYTE UTRUSTNING

- Skruvmejsel TX20 eller spårskruvmejsel 1x5 (0,8x4)
- Skruvmejsel PH2
- 2 st insexnycklar 6 mm (helst med klothuvud)
- Servicesats 6000102 till HERU®100 S, Servicesats 6000188 till HERU®130 S eller 6000189 till HERU®180 S och HERU®250 S

#### DEMONTERING

- 1. Lossa elkontakterna 1 lossa skruven 2 och dra ur fläktarna 3 försiktigt med handtagen.
- 2. Drag ur filter **4**.
- 3. Demontera borstlister på båda sidor om rotorn **5**, 2 st långa och 2 st korta med skruvmejsel PH2.
- 4. Tag bort tape som håller rotortätningarna 6, 2 st på plats, och flytta in dem mot centrum på rotorn.
- 5. Lyft av rem från rotormotorn 7, dra ur elkontakten 8 samt skruva loss jordkabeln 9
- 6. Drag ur rotormotorn ur fästena 10 och skruva sedan loss dem 11.
- 7. Endast HERU 130/180/250 S EC: Lossa elkontakt med fäste 2 med skruvmejsel TX20 och häng den över kanten mot fläkt.
- 8. Demontera insexskruvarna **1** 2 st, som håller rotorn. Lyft ur rotorn **1**.

Byt ut rotortätningarna och remmen på rotorn.

#### MONTERING

- 1. Lyft i rotor i lådan med hjälp av den nya remmen.
- 2. Montera med insexskruvar, distanser samt filttätningar.
- 3. Skjut ut rotortätningarna över kant mot mellanvägg. Montera med ny tape.
- 4. Tryck i rotormotor i fästena och lyft på remmen på remskivan.
- 5. Montera kontakt med kontaktfäste.
- 6. Montera borstlister.
- 7. Montera filter och fläktar (försiktigt så att lister ej skadas).
- 8. Montera elkontakterna. Kontrollera funktion på fläktar och rotor innan locket stängs.

| <b>TILLBEHÖR</b> (Funktion garanteras endast med tillbehör från H.Östbergs sortiment)                                        |                      |
|----------------------------------------------------------------------------------------------------|----------------------|
| Fjärrkontroll                                                                                                    | 4020454              |
| Fjärrkontroll+ Modbus                                                                                                    | 4020554              |
| Śtyrkort                                                                                                    | 4020453              |
| Kanalgivare (GT8 och GT7)                                                                                                    | 4020286              |
| Rumsgivare (GT8)                                                                                                    | 4020310              |
| CO2 Rumsgivare                                                                                                    | 4020302              |
| RH Rumsgivare                                                                                                    | 4020301              |
| Frysskyddsgivare (GT5)                                                                                                    | 4020309              |
| Tryckgivare                                                                                                    | 9500111              |
| Antenn                                                                                                    | 4020552              |
| Förlängningskabel till antenn                                                                                                | 6010011              |
| Spjällställdon med fjäderretur                                                                                               | 1220488              |
| Relä pumpstyrning.                                                                                                    | 6000195              |
| Kanaleftervärmare El 5,0 kW Ø250 inkl. förregling.                                                                           | 6000193              |
| Kanaleftervärmare Vatten 5 kW inkl. 2-vägsventil och ställdon för HERU®130 S 2/130 S EC 2 S                                  | 8010035              |
| Kanaleftervärmare Vatten 5 kW inkl. 3-vägsventil och ställdon för HERU®130 S 2/130 S EC 2                                    | 8010036              |
| Kanaleftervärmare Vatten 5 kW inkl. 2-vägsventil och ställdon                                                                |                      |
| för HERU®180 S 2/180 S EC 2/250 S/250 S EC                                                                                   | 8010031              |
| Kanaleftervärmare Vatten 5 kW inkl. 3-vägsventil och ställdon                                                                |                      |
| för HERU®180 S 2/180 S EC 2/250 S/250 S EC                                                                                   | 8010032              |
| Kylbatteri 2,5 kW inkl. 2-vägsventil och ställdon för HERU®130 S 2/130 S EC 2                                                | 801003/              |
| Kylbatteri 2,5 kW inkl. 3-vagsventil och stalldon for HERU <sup>®</sup> 130 S 2/130 S EC 2                                   | 8010038              |
| Kylbatteri 2,5 kW inkl. 2-vagsventil och stalldon for HERU <sup>®</sup> 180 S 2/180 S EC 2/250 S/250 S EC $3 \times 10^{-1}$ | 8010033              |
| Kylbatteri 2,5 kW inkl. 3-vagsventil och stalldon for HERU <sup>®</sup> 180 S 2/180 S EC 2/250 S/250 S EC $3$                | 8010034              |
| Pastilter F5 like for till o frankuft for HERU $50$ S 2//5 S 2/100 S EC                                                      | 1250123              |
| Pastilter F5 like for till o frankut for HERU <sup>®</sup> 130 S $2/130$ S EC 2                                              | 1250146              |
| Pastilter F5 like for till 0 frankut for HERU <sup><math>\circ</math></sup> 180 S 2/180 S EC 2/250 S/250 S EC                | 1250134              |
| Kombidon $\emptyset$ 100 mm, svart                                                                                           | 8200101              |
| Kombidan Ø 200 mm avat                                                                                                    | 8200102<br>8200102   |
| Kombidon Ø 200 mm vit                                                                                                    | \$200103<br>\$200104 |
|                                                                                                    | 5200104              |

# RESERVDELSFÖRTECKNING

| Rotormotor komplett, HERU <sup>®</sup> 50 S 2/75 S 2/100 S EC                  | .6000212 |
|--------------------------------------------------------------------------------|----------|
| Rotormotor komplett, HERU®130 S 2/130 S EC 2/180 S 2/180 S EC 2/250 S/250 S EC | .6000213 |
| Servicesats (rem+tätningar), HERU®50 S 2/75 S 2/100 S EC                       | .6000102 |
| Servicesats (rem+tätningar), HERU®130 S 2/130 S EC 2                           | .6000188 |
| Servicesats (rem+tätningar), HERU®180 S 2/180 S EC 2/250 S/250 S EC            | .6000189 |
| Påsfilter-kit F7 lika för till- o. frånluft, HERU®50 S 2/75 S 2/100 S EC       | .6000211 |
| Påsfilter-kit F7 lika för till- o. frånluft, HERU®130 S 2/130 S EC 2           | .6000214 |
| Påsfilter F7 lika för till o frånluft, HERU®180 S 2/180 S EC 2/250 S/250 S EC  | .1250138 |
| Fläktpaket, HERU®50 S 2                                                        | .7710245 |
| Fläktpaket, HERU®75 S 2                                                        | .7710246 |
| Fläktpaket, HERU®100 S EC                                                      | .7710292 |
| Fläktpaket, HERU®130 S 2                                                       | .7710269 |
| Fläktpaket, HERU®130 S EC 2                                                    | .7710270 |
| Fläktpaket, HERU®180 S 2                                                       | .7710250 |
| Fläktpaket, HERU®180 S EC 2                                                    | .7710271 |
| Fläktpaket, HERU®250 S                                                         | .7710281 |
| Fläktpaket, HERU®250 S EC                                                      | .7710300 |
| Elvärmare, inbyggd, HERU®50 S 2/75 S 2/100 S EC.                               | .6010133 |
| Elvärmare, inbyggd, HERU®130 S 2/130 S EC 2                                    | .6010048 |
| Elvärmare, inbyggd, HERU®180 S 2/180 S EC 2/250 S/250 S EC                     | .6010134 |
| Driftskondensator HERU®50 S 2                                                  | .4030077 |
| Driftskondensator HERU®75 S 2                                                  | .4030078 |
| Driftskondensator HERU®130 S 2/180 S 2                                         | .4030079 |
| Driftskondensator HERU®250 S                                                   | .4030092 |
|                                                                                |          |

Kontakta din installatör/återförsäljare för beställning.

# FELSÖKNING

| Typ av fel                                                                                    | Kontrollera                                                                                                    | Åtgärd                                                                                                    |  |  |  |
|-----------------------------------------------------------------------------------------------|----------------------------------------------------------------------------------------------------|----------------------------------------------------------------------------------------------------|--|--|--|
| Inget syns i diplayen.                                                                        | Batterierna.                                                                                                    | Byt ut tre st AA-batterier.                                                                                                    |  |  |  |
| Kommer inte in i menyerna,<br>tangenter låsta.                                                | Om knapplås är aktiverat.                                                                                                    | Avaktivera, håll vänsterknapp (Bank nedtryckt i 3 sekunder.                                                                                                    |  |  |  |
| "V.g vänta" visas i menyn.                                                                    | Att aggregatet har ström.<br>Så antennen EJ ligger nära plåt eller är placerad<br>så att aggregatet avskärmar signalen.<br>Att manöverenheten är synkroniserad med<br>aggregatet.        | Avvakta i 15 minuter. Om meddelandet<br>fortfarande blinkar kontrollera nedanstående:<br>Kontrollera säkring, jordfelsbrytare samt inkoppling.<br>Flytta antennen.<br>Se sid 26.                                                                      |  |  |  |
| Aggregatet startar inte.                                                                      | Att aggregatet har ström.<br>Att HERU® är vald i läge på.<br>Att aggregatet är rätt inkopplat.<br>Tänk på att aggregatet har några minuters<br>fördröjning vid uppstart.<br>Övriga larm. | Kontrollera säkring, jordfelsbrytare samt inkoppling.<br>Se sid 15.<br>Se sid 91-96.<br>Se sid 8.<br>Se nedan.                                                                                                    |  |  |  |
| Aggregatet har stannat.                                                                       | Att aggregatet har ström.<br>Om larm löst ut<br>Att rätt flödesriktning är valt.                                                                                                    | Kontrollera säkring samt säkerhetsbrytare.<br>Kontrollera varför det larmar (se nedan), åtgärda felet.<br>När orsakande fel är åtgärdat återställ larm.<br>Efter återställning kontrollera att rotorn roterar och<br>fläktarna snurrar.<br>Se sid 24. |  |  |  |
| Vid uppstart visar manöver-<br>enheten helt fel temperaturer<br>alt. larmar för för låg temp. | Att aggregatet är installerat som höger-/<br>vänsterutförande.                                                                                                    | Ange flödesriktning. Se sid 24.                                                                                                    |  |  |  |
| Filtermätning går ej att aktivera.                                                            | Att tryckgivare är installerade.                                                                                                    | Aktivera givare. Se sidan 17.                                                                                                    |  |  |  |
| <u>Övriga larm:</u><br>Filter.                                                                | Om filtren är smutsiga.<br>Om inställd tid för filtermätning är uppnådd                                                                                                    | Byt filter.<br>Byt filter.                                                                                                    |  |  |  |
| Givare ej ansluten.                                                                           | Vilken givare som larmar, se sid 15.                                                                                                    | Anslutning på reläkort. Om felet kvarstår,<br>byt ut trasiga givare.<br>Ställ in rätt eftervärmare och reglertyp.<br>Se sid 22-23.<br>Anslutning på reläkort. Om felet kvarstår,<br>byt ut trasiga givare.                                            |  |  |  |
| Givare kortsluten.                                                                            | Menyn för val av eftervärmare och reglertyp.<br>Vilken givare som larmar, se sidan 15.                                                                                                   |                                                                                                    |  |  |  |
| Rotorstopp.                                                                                   | Funktion på rotor, rotormotor samt rotorgivare och att drivremmen till rotor är hel?                                                                                                    | Byt ut trasig rotor, rotormotor, rotorgivare eller drivrem.                                                                                                    |  |  |  |
| Överhettning.                                                                                 | Om överhettningsskyddet på elvärmaren har<br>löst ut. OBS! Aggregatet ska vara strömlöst.                                                                                                | Återställ det manuella överhettningsskyddet och kvittera larmet.                                                                                                    |  |  |  |
| Tillufttemperatur låg.                                                                        | Att filtren inte är smutsiga.<br>Om drivremmen till rotorn slirar.<br>Att eftervärmaren fungerar.<br>Att rätt flödesriktning är vald.                                                    | Byt filter.<br>Byt drivrem.<br>Säkerställ funktion på eftervärmaren före uppstart.<br>Se sid. 24.                                                                                                    |  |  |  |
| Rotortemperatur låg.                                                                          | Att filtren inte är smutsiga.<br>Om drivremmen till rotorn slirar.                                                                                                    | Byt filter.<br>Byt drivrem.                                                                                                    |  |  |  |
| Brandlarm.                                                                                    | Varför rökdetektorn har löst ut.<br>Att rätt typ av detektor är vald                                                                                                    | Säkerställ funktion före uppstart.<br>Väli rätt detektortyp                                                                                                    |  |  |  |
| Frysskydd.<br>batteriet.                                                                      | Att tillräckligt med värme finns till värmevatten-                                                                                                    | Säkerställ funktion på värmevattenbatteriet före uppstart.                                                                                                    |  |  |  |
| Motorfel.                                                                                     | Att ventilstalldon opphal som det ska.<br>Matning till fläktarna och snabbkontakterna.<br>Att fläktnjul ej är blockerat                                                                  | Prova att starta om aggregatet.<br>Säkerställ funktion och byt ut defekt fläkt före uppstart.<br>Säkerställ funktion före uppstart.                                                                                                    |  |  |  |
| Tilluft eller frånluft saknas.                                                                | Uteluftsintag.<br>Till- och frånluftsfiltren                                                                                                    | Gör rent intagsgaller vid försmutsning.<br>Byt filter.                                                                                                    |  |  |  |
| För hög verkningsgrad.                                                                        | Uteluftsintag.<br>Till- och frånluftsfiltren                                                                                                    | Gör rent intagsgaller vid försmutsning.<br>Byt filter.                                                                                                    |  |  |  |
| Låg verkningsgrad.                                                                            | Om filter är smutsiga.<br>Om det är låg temperatur på frånluft.                                                                                                    | Byt filter.<br>Se över installation.                                                                                                    |  |  |  |
| Problem vid injustering av<br>luftflöde.                                                      | Att funktionen för sommarkyla är ställt i läge av.                                                                                                    | Se sid. 24.                                                                                                    |  |  |  |
| Elbatteriet blir inte varmt.                                                                  | Att elbatteriet är rätt inkopplat.<br>Att eftervärmare <b>el</b> är aktiverat i Servicemenvn.                                                                                            | Se sid 90.<br>Se sid 22.                                                                                                    |  |  |  |

Om inget av ovanstående hjälper för att få igång/tillrättalägga felet, kontakta din installatör/återförsäljare.

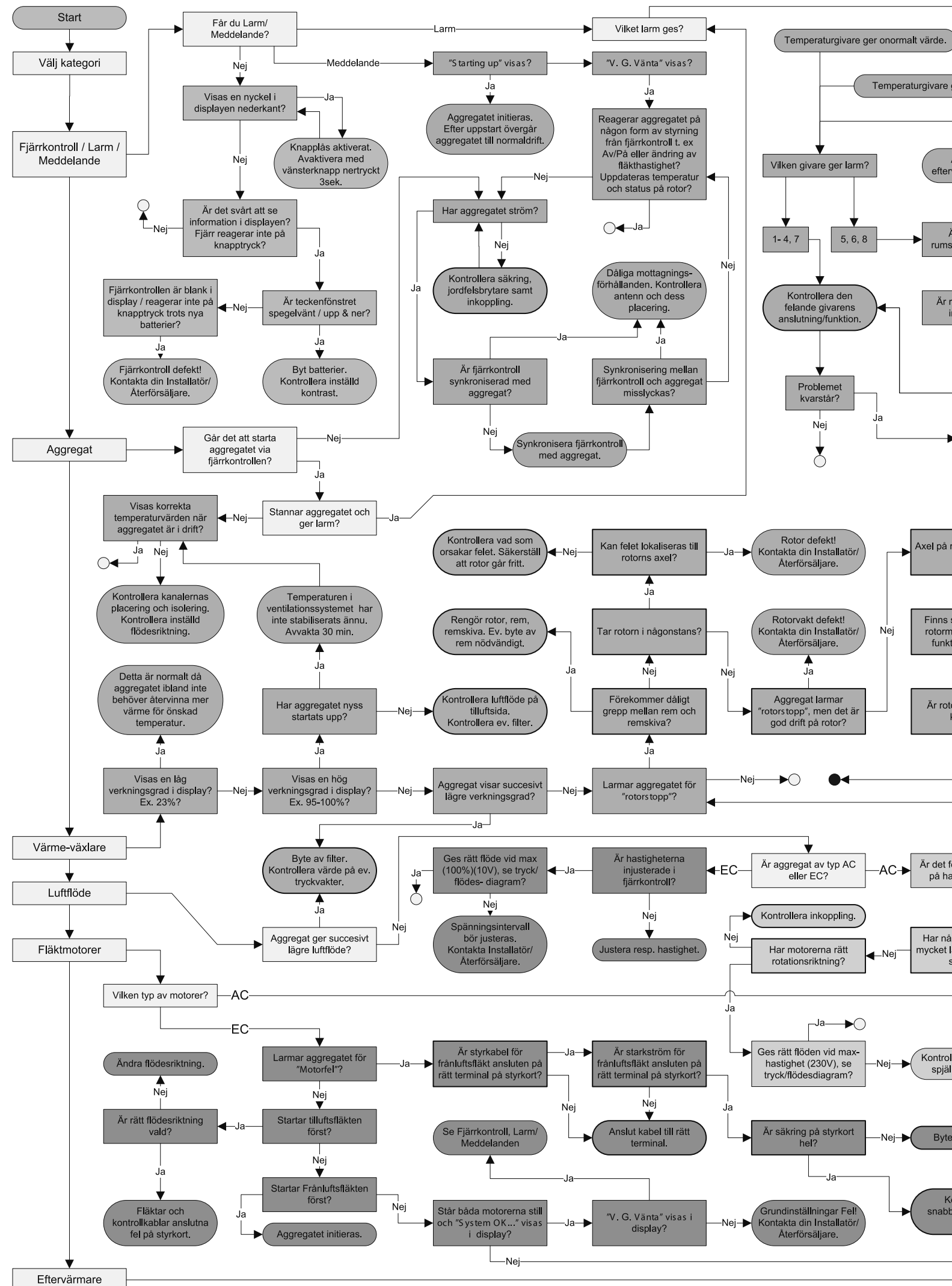

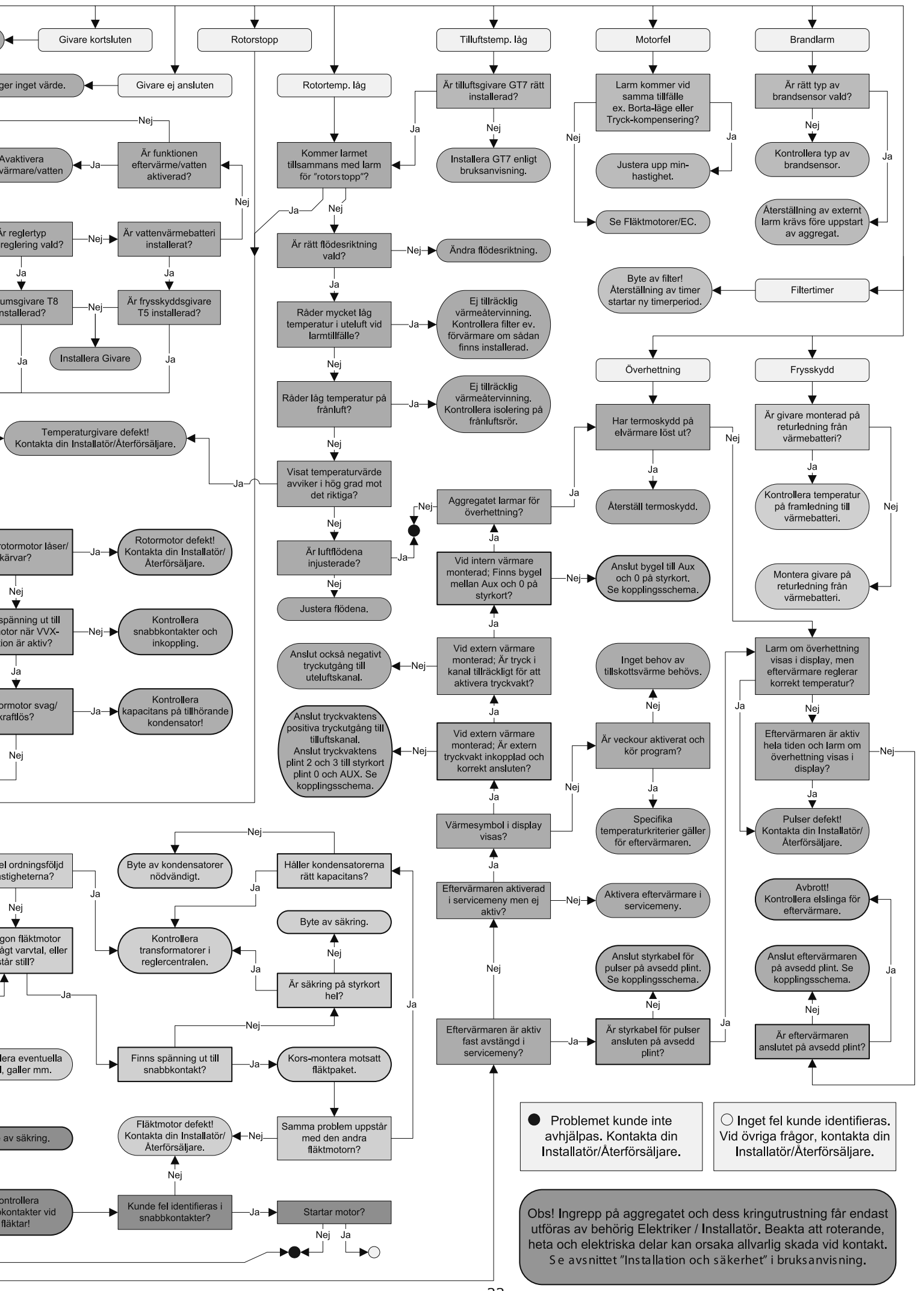

# EGNA INSTÄLLNINGAR AC

| Huvudmeny<br>Fläkthastighet<br>Temperaptur<br>Forcering<br>Hirkhastighet:<br>(min, standard, medium eller max.)<br>Fabriksinställning: Std.                                                                                                    | Tilluftsgräns<br>Reglertyp<br>Modbus<br>Frysskydd<br>Kodbus<br>Frysskydd<br>Kodbus<br>Fabriksinställning: 1<br>Baud:<br>Fabriksinställning: 9600<br>Enhetsnamn:                                        |
|----------------------------------------------------------------------------------------------------|----------------------------------------------------------------------------------------------------|
| Huvudmeny<br>Fläkthastighet<br>Temperatur<br>Forcering<br>Huvudmeny<br>Temperatur:<br>(15°C-30°C)<br>Fabriksinställning: 20°C                                                                                                    | Display kontrast<br>LarmGräns:<br>(500-1400 PPM) Fabriksinställning: 900 PPMCO2<br>RHInterval I :<br>(1-10 min) Fabriksinställning: 5 min.                                                             |
| Servicemeny       Gi Vare:         Konstant tryck       (Ingen, SW, -50/+50, 0/100 Pa)         Tryckgivare       Fabriksinställning: Ingen.         Filtermätning       Filtermätning                                                                                         | Larm       Gräns:         C02       (50%-100%) Fabriksinställning: 70%.         RH       Interval I:         Eftervärmare       (1-10 min) Fabriksinställning: 5 min.                                  |
| Servicemeny       Filtermätning:         Tryckgivare       (Av/Datum) Fabriksinställning: Av.         Filtermätning       EC-motor setup                                                                                                    | CO2       El:         RH       Eftervärmare         Kylvattenbatteri       Vatten:         (På/Av) Fabriksinställning: Av.         Vatten:         (På/Av) Fabriksinställning: Av.         Afterbl OW: |
| Servicemeny       Fläkthastighet:         Filtermätning       Min:         AC-motor setup       Fabriksinställning: 130V         Display kontrast       Standard:         Fabriksinställning: 170V         Medium:                                                            | (På/Av) Fabriksinställning: Av.<br><b>RH</b><br><b>Eftervärmare</b><br><b>Kylvattenbatteri</b><br><b>Tilluftsgräns</b>                                                                                 |
| Fabriksinställning: 210V<br>Max:<br>Fabriksinställning: 230V.                                                                                                    | Eftervärmare       Mi N:         Kylvattenbatteri       (15°C-19°C) Fabriksinställning: 17°C.         Tilluftsgräns       Max:         (20°C-30°C) Fabriksinställning: 26°C.                           |
| <ul> <li>Temperatur</li> <li>Forcering</li> <li>Tryckkomp.</li> </ul>                                                                                                    | Kylvattenbatteri       Reglertyp:         Tilluftsgräns       (Konstant Tillufts-/Frånlufts-/Rumsreglering:)         Reglertyp       Fabriksinställning: Konst. tilluft.                               |
| Temperatur     Forcering                                                                                                    | Tilluftsgräns       InUtDi ff:         Reglertyp       (1°C-10°C) Fabriksinställning: 5°C.         Sommarky1a       Frånl uft hög:         Frysskydd       Frånl uft låg:                              |
| Fabriksinställning: 30°C.                                                                                                    | (18°C-24°C) Fabriksinställning: 18°C.<br><b>Reglertyp</b><br>Sommarkyla<br>Frysskydd<br>Gräns:<br>(5°C-10°C)<br>Fabriksinställning: 10°C.                                                              |
| Tryckkomp.       Hilter timer:         Max temperatur       Fabriksinställning: 6 månader         Låg temp Gräns A:       Låg temp Gräns B:         CO2       Låg temp Gräns B:         Fabriksinställning: 9°C       Brandsensor:         Fabriksinställning: Ej installerad | Flödesriktning         Sommarkyla         Frysskydd         Flödesriktning         Sensor kal i breri ng                                                                                               |
| Autom. reset:<br>Fabriksinställning: Av<br>Al arm i ndi kati on:<br>Fabriksinställning: Ingen                                                                                                    | Frysskydd<br>Fl ödesri ktni ng<br>Sensor kali brei ng<br>Ladda/spara                                                                                                    |

# EGNA INSTÄLLNINGAR EC

| Huvudmeny<br>♥ Temperatur<br>↔ Forcering<br>≷ Tryckkomp•           | Temperatur:<br>(15°C-30°C)<br>Fabriksinställning: 20°C                                                                                              | Display kontrast<br>Larm<br>CO2<br>RH                            | Gräns:<br>(500-1400 PPM) Fabriksinställning: 900 PPM<br>  nterval   :<br>(2-200%/h) Fabriksinställning: 50%/h.                |
|--------------------------------------------------------------------|----------------------------------------------------------------------------------------------------|------------------------------------------------------------------|----------------------------------------------------------------------------------------------------|
| ✤ Temperatur<br>↔ Forcering<br>( Tryckkomp•<br>2 Veckour           | Ti d:<br>(5-60 min.)<br>Fabriksinställning: 15 min.                                                                                                 | Larm<br>C02<br>RH<br>Eftervärmare                                | Gräns:<br>(50%-100%) Fabriksinställning: 70%.<br>  nterval   :<br>(2-200%/h) Fabriksinställning: 10%/h.                       |
| Servicemeny<br>Konstant tryck<br>Tryckgivare<br>Filtermätning      | Gi vare:<br>(Ingen, SW, -50/+50, 0/100 Pa)<br>Fabriksinställning: Ingen.                                                                            | CO2<br>RH<br>Eftervärmare<br>Kylvattenbatteri                    | El :<br>(På/Av) Fabriksinställning: Av.<br>Vatten:<br>(På/Av) Fabriksinställning: Av.<br>Afterbl OW:                          |
| Servicemeny<br>Tryckgivare<br>Filtermätning<br>EC-motor setup      | Filtermätning:<br>(Av/Datum) Fabriksinställning: Av.                                                                                                | RH<br>Eftervärmare<br>(Kylvattenbatteri)<br>Tilluftsgräns        | (På/Av) Fabriksinställning: Av.<br>Kyl a:<br>(På/Av) Fabriksinställning: Av.                                                  |
| Servicemeny<br>Filtermätning<br>EC-motor setup<br>Display kontrast | Fl äkthasti ghet:<br>Standard tilluft:                                                                                                    | Eftervärmare<br>Kylvattenbatteri<br>Tilluftsgräns<br>Reglertyp   | Mi N:<br>(15°C-19°C) Fabriksinställning: 17°C.<br>Max:<br>(20°C-30°C) Fabriksinställning: 26°C.                               |
|                                                                    | Ti d:<br>(10-240 min.) Fabriksinställning: 30 min.<br>Fl äkt:<br>(medium eller max) Fabriksinställning: Med.                                        | Kylvattenbatteri<br>Tilluftsgräns<br>Reglertyp<br>Sommarkyla     | Regl ertyp:<br>(Konstant Tillufts-/Frånlufts-/Rumsreglering:)<br>Fabriksinställning: Konst. tilluft.                          |
| Forcering<br>Tryckkomp.<br>Max temperatur<br>Larm                  | Max temperatur:<br>Fabriksinställning: 30°C.                                                                                                    | Tilluftsgräns<br>Reglertyp<br>Sommarkyla<br>Frysskydd            | InUtDiff:<br>(1°C-10°C) Fabriksinställning: 3°C.<br>Frånl uft hög:<br>(19°C-26°C) Fabriksinställning: 24°C.<br>Frånl uft Låg: |
| Tryckkomp.<br>Max temperatur<br>Larm<br>CO2                        | Filter timer:<br>Fabriksinställning: 6 månader<br>Låg temp Gräns A:<br>Fabriksinställning: 2°C<br>Låg temp Gräns B:<br>Fabriksinställning: 9°C      | Reglertyp<br>Sommarkyla<br>Frysskydd<br>Flödesriktning           | (18°C-24°C) Fabriksinställning: 18°C.<br>GränS:<br>(5°C-10°C)<br>Fabriksinställning: 7°C.                                     |
|                                                                    | Brandsensor:<br>Fabriksinställning: Ej installerad<br>Autom. reset:<br>Fabriksinställning: Av<br>Al arm i ndi kati on:<br>Fabriksinställning: Ingen | Sommarkyla<br>Frysskydd<br>Flödesriktning<br>Sensor kalibrering  | Fl ödesri ktni ng:<br>(Höger/Vänster)<br>Fabriksinställning: Höger.                                                           |
| Tilluftsgräns<br>Reglertyp<br>Modbus<br>Frysskydd                  | Modbus Id:<br>Fabriksinställning: 1<br>Baud:<br>Fabriksinställning: 9600<br>Enhetsnamn:                                                             | Frysskydd<br>Flödesriktning<br>Sensor kalibrering<br>Ladda/spara | OffSet:<br>Fabriksinställning: 0°C                                                                                            |

| FILTERBYT | Γ <b>Ε:</b> | <br> | <br>• • • • | <br> | <br> | <br> |  |
|-----------|-------------|------|-------------|------|------|------|--|
|           |             | <br> | <br>••••    | <br> | <br> | <br> |  |
| SERVICE:  |             | <br> | <br>        | <br> | <br> | <br> |  |
|           |             | <br> | <br>        | <br> | <br> | <br> |  |

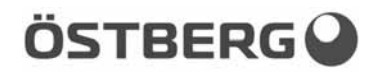

# EU-FÖRSÄKRAN OM ÖVERENSSTÄMMELSE

Vi intygar härmed att våra produkter uppfyller kraven i nedan angivna EU-direktiv och harmoniserande standarder och förordningar.

Tillverkare:H. ÖSTBERG AB<br/>Industrigatan 2<br/>774 35 Avesta<br/>Tel nr 0226 - 860 00<br/>Fax nr 0226 - 860 05<br/><br/>http://www.ostberg.com<br/>info@ostberg.com<br/>Org. nr 556301-2201

CE

Produkter: Heru S, Heru T, Heru LP

Denna EU-Försäkran gäller endast om installation har skett i enlighet med bifogad installationsanvisning samt att produkten ej har modifierats.

#### Lågspänningsdirektivet (LVD) 2014/35/EU

Harmoniserande standarder:

- EN 60335-1:2012 Elektriska hushållsapparater och liknande bruksföremål Säkerhet Del 1: Allmänna fordringar
- EN 60335-2-40:2003 Elektriska hushållsapparater och liknande bruksföremål Säkerhet Del 2: Särskilda fordringar på elektriska värmepumpar, luftkonditioneringsaggregat och luftavfuktare
- EN 62233:2008 Hushållsapparater och liknande bruksföremål Mätning av elektromagnetiska fält med avseende på exponering

#### Direktivet för elektromagnetisk kompatibilitet (EMC) 2014/30/EU

Harmoniserande standarder:

- EN 61000-6-2:2005 Elektromagnetisk kompatibilitet (EMC) Generella fordringar Immunitet hos utrustning i industrimiljö
- EN 61000-6-3:2007 Elektromagnetisk kompatibilitet (EMC) Generella fordringar Emission från utrustning i bostäder, kontor, butiker och liknande miljöer
- EN 301 489-3: 2002 Electromagnetic compatibility and Radio spectrum Matters (ERM) ElectroMagnetic Compatibility (EMC) standard for radio equipment and services part 3 Specific condition for Short-Range Devices (SRD) operating on frequencies between 9 kHz and 40 kHz.
- EN 300 220-3:2000-09 Electromagnetic compatibility and Radio spectrum Matters (ERM) Short Range Devices (SRD) Radio equipment to be used in the 25 MHz to 1000 MHz frequency range with power levels ranging up to 500 mW

#### Maskindirektivet (MD) 2006/42/EG

Harmoniserande standarder:

- EN ISO 12100:2010 Maskinsäkerhet Allmänna konstruktionsprinciper Riskbedömning och riskreducering
- EN ISO 13857:2008 Maskinsäkerhet Skyddsavstånd för att hindra att armar och ben når in i riskområden
- EN 60204-1:2006 Maskinsäkerhet Maskiners elutrustning Del 1: Allmänna fordringar

#### Ekodesigndirektivet 2009/125/EG

Harmoniserande förordningar:

- 1253/2014 Krav på ekodesign för ventilationsenheter
- 1254/2014 Energimärkning av ventilationsenheter för bostäder

Avesta 2016-04-20

Stefan Viberg Stefan Viberg

Stefan Viberg Kvalitetschef
# WARRANTY

Warranty period valid according to purchase contract calculated from date of purchase.

### SCOPE OF WARRANTY

This warranty covers faults occurring during the warranty period, which have been notified to the dealer or verified by H.Östberg (warrantor) or a representative of the warrantor, and which concern design, manufacturing or material defects and consequential damages occurring on the product itself. The abovementioned faults will be rectified so that the product is made operational.

### GENERAL WARRANTY LIMITATIONS

The warrantor's responsibility is limited in accordance with these warranty terms and the warranty does not cover property damage or personal injury. Verbal promises made in addition to this warranty agreement are not binding for the warrantor.

### WARRANTY LIMITATIONS

This warranty applies on condition that the product is used in a normal fashion or under comparable circumstances for its intended purpose and that the instructions for use are followed.

This warranty does not cover faults caused by:

- Transport of the product.
- Careless use or overstraining of the product.
- Failure on the part of the user to follow instructions concerning installation, use, maintenance, care and handling.
- Incorrect installation or incorrect positioning of the product.
- Conditions that are not due to the warrantor, e.g. excessive voltage variations, lightning, fire and other accidents.
- Repair, maintenance or design changes made by an unauthorized party.
- Faults that do not impact operation, e.g. surface scratches.
- Parts that through handling or normal wear are exposed to greater than average hazard, e.g. lamps, glass, ceramic, paper and plastic parts, and filters and fuses are not covered by the warranty.

- Settings; information on use, care, handling, service or cleaning that are customarily described in the instructions for use; or works caused by the user neglecting to observe warning or installation instructions; or investigation of such are not covered by the warranty.
- The warrantor is responsible only for the operation if approved accessories are used.
- The warranty does not cover product failures caused by accessories/equipment from other manufacturers.

The unit's current settings must be noted in the installation/mounting instructions at installation to avoid costs in the event of fault. The warrantor is not liable for costs such as adjustment costs related to the replacement of fans and control boards in the unit.

### SERVICE TERMS DURING THE WARRANTY PERIOD

According to your agreement with your local distributor.

### RECTIFICATION MEASURES WHEN A FAULT IS DETECTED

When a fault is detected, the customer must notify this to the dealer. Specify what product this applies to (part number and manufacture date – year and week – are listed on the product label), and describe the fault and how it occurred as accurately as possible. For a warranty repair to be performed, the customer must prove that the warranty is valid by presenting the receipt of purchase. After the warranty period has expired, warranty claims that have not been made in writing before the expiration of the warranty period will not be valid.

In all other respects according to our conditions of sale.

# **SVENSKA**

# INNEHÅLL

| GARANTI                                     |
|---------------------------------------------|
| AGGREGATBESKRIVNING4                        |
| INSTALLATION OCH SÄKERHET5                  |
| "NYTTJANDE" "SÄKERHET" "MONTAGE"5           |
| "INKOPPLING AV MODBUS TILL EXTERN STYR-     |
| UTRUSTNING" "PLACERING" "FRITT UTRYMME"6    |
| "PRINCIPSKISSER PLACERING"                  |
| "MONTAGEANVISNINGAR"7                       |
| UPPSTART                                    |
| REGLERSCHEMAN9                              |
| REGLERFUNKTIONER                            |
| MENYHANTERING11                             |
| VISNINGSLÄGEN 1-4                           |
| HUVUDMENY                                   |
| <b>MENY "FLÄKTHASTIGHET"</b> 13             |
| MENY "TEMPERATUR"                           |
| MENY "FORCERING"                            |
| MENY "TRYCKKOMPENSERING"14                  |
| MENY "VECKOUR"                              |
| MENY "VENT PÅ/AV"15                         |
| MENY "LARM"                                 |
| MENY "INSTÄLLNINGAR"16                      |
| MENY "SERVICEMENY" 17-26                    |
| "KONSTANT TRYCK" "TRYCKGIVARE"17            |
| "FILTERMÄTNING" "EC-MOTOR SETUP"            |
| "AC-MOTOR SETUP"                            |
| "DISPLAY KONTRAST" "FORCERING"              |
| "TRYCKKOMPENSERING" "MAX TEMPERATUR"19      |
| "LARM"                                      |
| "CO2" "RH"                                  |
| "EFTERVÄRMARE" "KYLVATTENBATTERI"           |
| "TILLUFTSGRÄNS"                             |
| "REGLERTYP" "MODBUS"                        |
| "SOMMARKYLA" "FRYSSKYDD" "FLÖDESRIKTNING"24 |
| "SENSOR KALIBRERING" "LADDA/SPARA"          |
| "VERSION INFO"                              |
| "MANÖVERENHET"                              |
| BYTE FRÅN EC- TILL AC-LÄGE26                |
| ÖVRIGA FUNKTIONER26                         |
| SKIFTE AV ELEKTRISK EFTERVÄRMARE27          |
| SERVICE                                     |
| TILLBEHÖR                                   |
| RESERVDELSFÖRTECKNING                       |
| FELSÖKNING31                                |
| FELSÖKNINGSSCHEMA 32-33                     |
| EGNA INSTÄLLNINGAR 34-35                    |
| EG-FÖRSÄKRAN                                |
|                                             |

## ENGLISH

# CONTENTS

| WARRANTY                                      | . 38       |
|-----------------------------------------------|------------|
| UNIT DESCRIPTION                              | . 40       |
| INSTALLATION AND SECURITY                     | . 41       |
| "USE" "SECURITY" "MOUNTING"                   | .41        |
| "CONNECTING THE MODBUS TO EXTERNAL CONTROL    |            |
| EQUIPMENT" "PLACING" "FREE SPACE"             | .42        |
| "SCHEMATIC DIAGRAMS FOR PLACING"              | .43        |
| "ASSEMBLY INSTRUCTIONS"                       | .43        |
| STARTING UP THE UNIT                          | . 44       |
| CONTROL DIAGRAMS                              | . 45       |
| REGULATION FUNCTIONS                          | . 46       |
| OPERATING THE CONTROL UNIT.                   | . 47       |
| VIEW MODES 1-4                                | . 48       |
| MAIN MENU                                     | . 49       |
| "FAN SPFFD" MFNU                              | 49         |
| "TFMPFRATURF" MFNU                            | 49         |
| "BOOST" MENU                                  | 49         |
| "OVERPRESSURE" MENU                           | 50         |
| "WFFK TIMER" MENU                             | 50         |
| "POWER ON/OFF" MENU                           | 51         |
| "AI ARMS" MENU                                | 51         |
| "SETTINGS" MENU                               | 52         |
| THE "SERVICE MENU" 53                         | -62        |
| "CONSTANT PRESSURE" "PRESSURE INPLITS"        | 53         |
| "FILTER MEASUREMENT" "FC FAN SETUP"           | .55        |
| "Δ΄ ΕΔΝΙ SETLIP"                              | 54         |
|                                               | .54        |
| "OVERPRESSURE" "MAX TEMPERATURE"              | 55         |
| "ALARM"                                       | 56         |
| "CO2" "BH"                                    | .50        |
| "HEATER" "COOLER" "SLIPPLY LIMITS"            | 58         |
|                                               | 59         |
|                                               |            |
|                                               | 60         |
| "SENSOR CALIBRATION" "LOAD/SAVE SETTINGS" "VE | 2.00       |
| SIGNI INFO."                                  | 、<br>61    |
| "DEVICE PAIRS"                                | 62         |
| CHANGING FROM FC TO AC MODE                   | . 02<br>62 |
|                                               | 62         |
|                                               | 63         |
|                                               | -65        |
|                                               | 66         |
|                                               | . 00<br>   |
|                                               | 67         |
|                                               | . 07       |
|                                               | 71         |
|                                               | -/         |
|                                               | . 72       |

39

# ENGLISH/SVENSKA

# TECHNICAL INFORMATION/TEKNISK INFORMATION 74-96

| DIMENSIONS/MÅTTSKISSER  | 74 |
|-------------------------|----|
| TECHNICAL/TEKNISKA DATA | 76 |
| SOUND DATA/LJUDDATA     | 81 |

| PRESSURE-FLOW DIAGR       |
|---------------------------|
| <br>TRYCK-FLÖDESDIAGRAM . |
| WIRING DIAGRAMS/          |
| <br>KOPPLINGSSCHEMAN      |
| AMS/                      |

This "Assembly/Installation instruction" contains following products: HERU®50 S 2, HERU®75 S 2, HERU®100 S EC, HERU®130 S 2, HERU®130 S EC 2, HERU®180 S 2, HERU®180 S EC 2, HERU®250 S and HERU®250 S EC

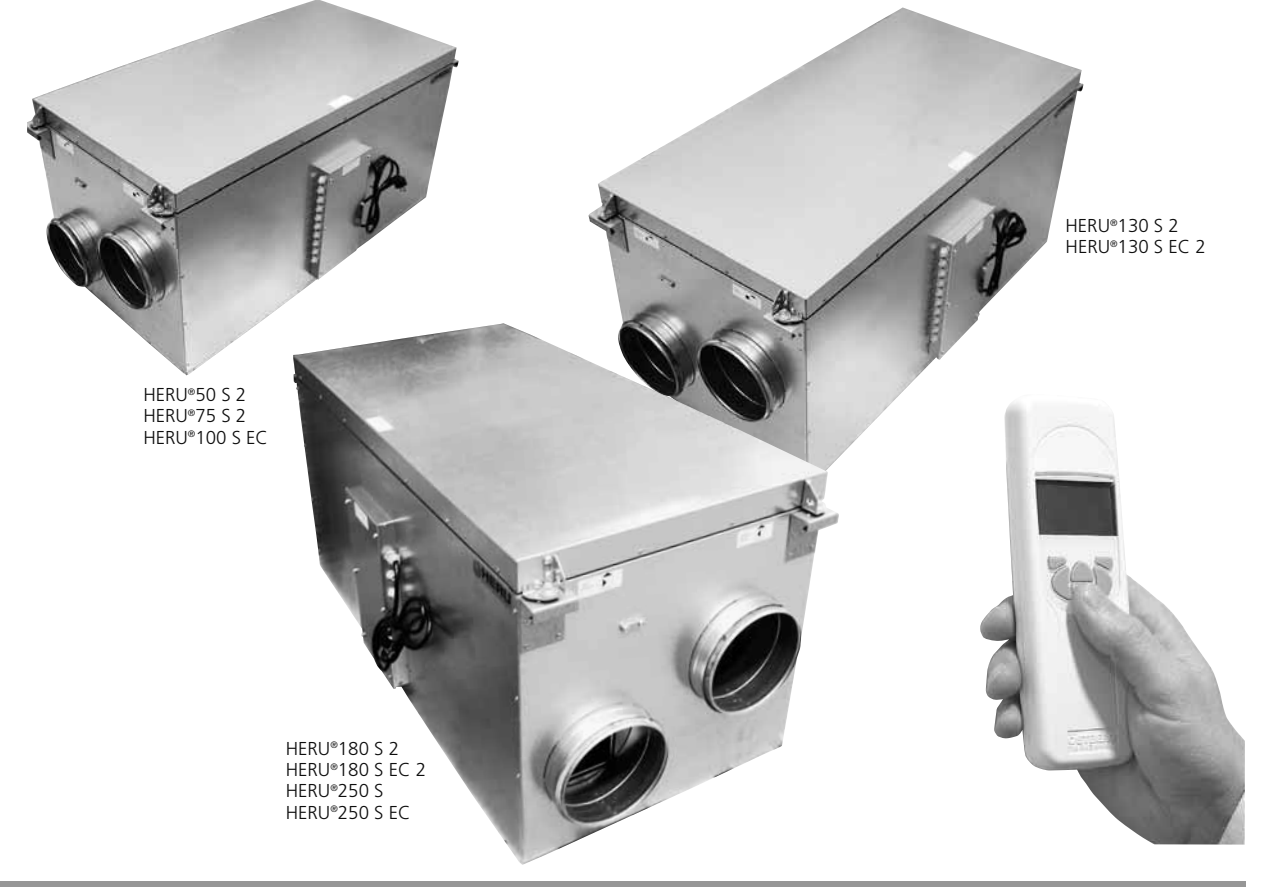

## UNIT DESCRIPTION

- The energy recovery unit HERU®S is available with AC or EC motors. They are designed for supply (supply/fresh) and exhaust (exhaust/ extract) air ventilation combined with heat and cool recovery.
- HERU®S can be used in homes, offices, apartments etc. where there is a need for:
  -high temperature efficiency
  -energy saving
  -low sound levels
  -safe operation
  -high reability
- HERU®S;
  - has a rotating heat exchanger, of non-hygroscopic type and is manufactured from aluminium, placed centrally in the unit. The heat exchanger has a temperature efficiency of up to 86%.
  - has backwardcurved centrifugal fans with maintenance free external rotor motors, which are connected with quick switches, and are easily to remove for cleaning.
  - has built-in control for heating/cooling.
  - can be fitted with a built-in electric heater.
  - has as standard bagfilter F7.

- has a wireless remote controller for operating and monitoring the unit.

- is prepared for Modbus communication via RS485.

- has a double skinned galvanized sheet steel casing with intermediate insulation.

- The HERU<sup>®</sup>S can be mounted in either warm or cold space.
- The HERU<sup>®</sup>S is delivered galvanized.
- HERU®S is operated via a wireless remote controller which can operate and to preset the required parameters as well as monitor the unit's status. The operating range is approximately 50 meters. The antenna which is placed next to the unit can have the range reduced if there are heavy reinforcing bars in the concrete structure and it should then be moved either to a position where the signal is not shielded or nearer to the controller.
- All HERU<sup>®</sup>S units are equipped with a wall plug, except for HERU<sup>®</sup>180 S 2, HERU<sup>®</sup>180 S EC 2 and HERU<sup>®</sup>250 S, HERU<sup>®</sup>250 S EC which have an access cable.

## INSTALLATION AND SECURITY

#### USE

• To achieve as comfortable indoor climate as possible and to avoid moisture damage to the property, the house needs a continuous and adequate ventilation. The unit **must** run continuously and only be stopped for maintenance.

The air flow is controlled by settings in the wireless control unit:

Away – Reduced airflow, can be used when no one is at home.

**Normal** – This is adjusted by the installer and should not be changed by the user.

**Boost** – A higher air flow than normal, selectable medium/max. Should be used when there is a need for a higher air flow than the default mode is adjusted for, such when cooking, drying laundry, shower and sauna.

**Recommendations for drying laundry:** Because of the high moisture content, an exhaust air tumbler or a drying cabinet should not be connected to the system. We recommend a condensing tumbler without duct connection.

- When installing HERU<sup>®</sup> consideration must be given to any approval authority requirements and recommendations concerning siting, accessibility, electrical connections, etc.
- The HERU® unit is accessible for the user, according to IEC 60335-2-40, to by themselves do the service and maintenance, according to this Directions for use. But before this work the unit must be currentless.

With reservation according to IEC 60335-2-7.12 "This appliance is not intended for use by persons (including children) with reduced physical, sensory or metal capabilities, or lack of experience and knowledge, unless they have been given supervision or instruction concerning use of the appliance by a person responsible for their safety."

"Children should be supervised to ensure that they do not play with the appliance."

- The HERU<sup>®</sup> unit should be storage in a sheltered and dry place before installation.
- Dimensioned air flow should not exceed 75% of the unit's maximum capacity.
- Check at regular intervals that supply air and exhaust air works.
- To avoid condensation in the unit during the cold season, the unit should not be turned off for a longer period. When installed in warm moisturre environment as e.g. bathroom and utilityroom condense may appear on the outside of the unit at low outside temperatures. If the unit is installed during the cold season and not start running direct, ducts should be plugged to prevent condensation.

#### SECURITY

- Attention, look out for sharp edges and corners on the HERU® unit and fans.
- Consider the weight of the unit. See page 76.
- Before maintenance work the HERU® unit must be currentless. If there is a need of changing or complement any electrical components, it should be done by a qualified person.

- The HERU® unit includes rotating parts that could cause serious danger on the occasion of contact. This is why the unit must be duct connected and the lid closed with the screws tightened, before starting up the unit.
- After the current is cut for service and maintenance the electric heater may still be warm.
- Make sure that the access cable is not damage when mounting and installation.
- HERU® must be equipped with earth fault breaker.
- The HERU<sup>®</sup>180 S and HERU<sup>®</sup>250 S needs a permanent electrical supply.
- Units without wall plug must be fitted with a safety switch which will be mounted nearby. The safety switch must not be used for normal starting and stopping of the unit. Use the supplied wireless remote control unit. Safety switch must be switched to the 0 position after the unit has been turned off before servicing can begin.
- Any electrical connections must be made by a qualified electrician.
- Any action on the unit and its peripherals must be made by a qualified electrician/installer.
- Keep in mind that rotating, warm and electrical components can cause serious damage.

#### **MOUNTING THE HERU®S**

- HERU<sup>®</sup>S should be installed according to the assembly instruction on page 42-43.
- Place the unit on a ground board, min. 50 mm.
- Supply and exhaust air must be duct connected on the same side of the unit.
- Acoustic silencer should be planned with the help of sound data and required sound levels.
- Use duct clamp or flange with encompassing insulation when connecting to duct.
- If the supply and the exhaust air ducts are installed in a cold space they should be insulated. To prevent condensation the supply air duct should also be insulated if installed in warm space at low supply air temperatures.
- The fresh air and extract air duct should always be condense insulated.
- The ducts should be insulated all the way towards the unit.
- The duct sensor GT7 should be mounted in the supply air duct, and the antenna on a suitably position beside the unit (not against metal).
- If a heating coil is connected a cut off damper must be mounted in the fresh air duct.
- Cooker hoods must not be connected to the HERU®S because of the increased cleaning demand.
- Ducting must be conntected to external ground on the unit, see picture.

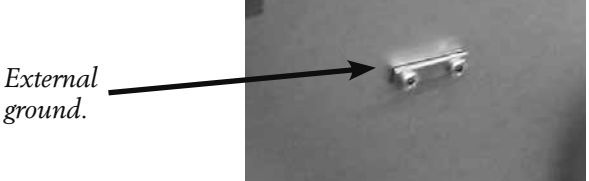

#### CONNECTING THE MODBUS TO EXTERNAL CONTROL EQUIPMENT

The control board of the unit is equipped with a 3-pole RS485 interface and is located on one short end of the control board. The terminal is marked with 'A', 'B' and '0'.

Three conductors are used to connect; two of the binary data signal at the terminals 'A' and 'B', and one conductor at the terminal for signal reference marked '0'.

If no conductor is connected on terminal 'O' between the control system and the unit, there is a risk for a voltage potential between the unit and the external control equipment, which can result that the unit's control board and/or the external control equipment is damage. The data protocol Modbus RTU is used for RS485 . The external control equipment must support that data protocol to commucate with the unit.

The hardware of the control board is prepared for Modbus, but the feature is not enabled by default. It can be activated with the Modbus compatible remote control and then synchronized with the unit which enables activation of the Modbus features.

For more information about configuring the Modbus via the remote control, see chapter: Menu "Service Menu" and Modbus on page 59.

#### PLACING THE HERU®S UNIT

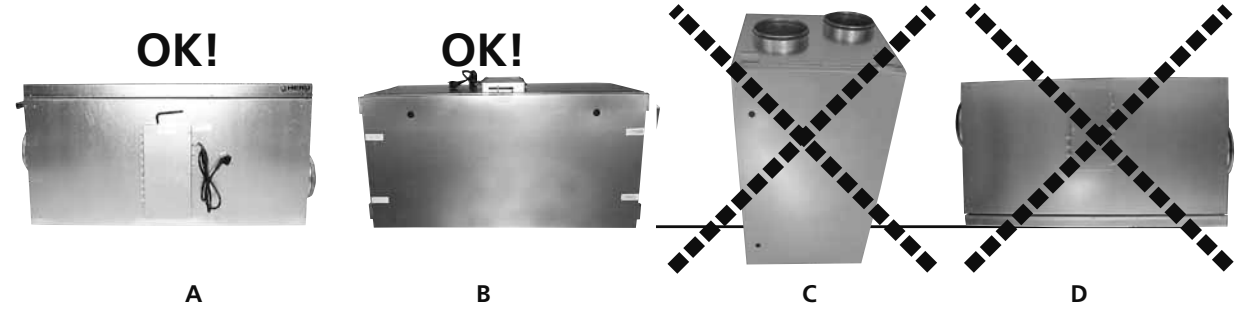

The HERU<sup>®</sup>S should be installed with the lid upwards (**A**) or on the side (**B**). Because of the risk of injury **we do not recommend** installing the unit vertically (**C**) or with the lid downwards (**D**). Allowances must be made to access the unit for servicing or maintenance.

#### FREE SPACE FOR SERVICING AND MAINTENANCE

#### **HERU®S**

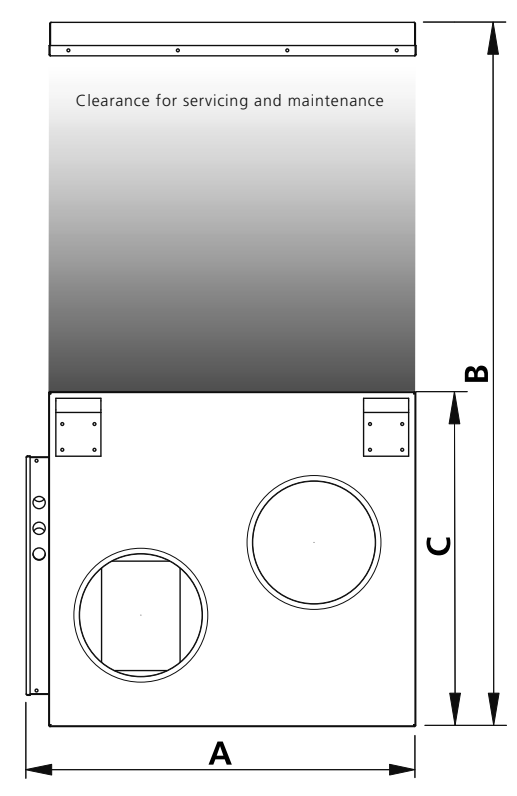

| mm                               | Α   | В    | с   |
|----------------------------------|-----|------|-----|
| H E R U°50 S 2, 75 S 2, 100 S EC | 555 | 800  | 420 |
| H E R U°130 S 2, 130 S EC 2      | 605 | 1000 | 521 |
| H E R U°180 S 2, 180 S EC 2      | 715 | 1220 | 631 |
| H E R U°250 S, H E R U°250 S EC  | 715 | 1220 | 631 |

### SCHEMATIC DIAGRAM FOR HERU®S PLACED IN AN ATTIC

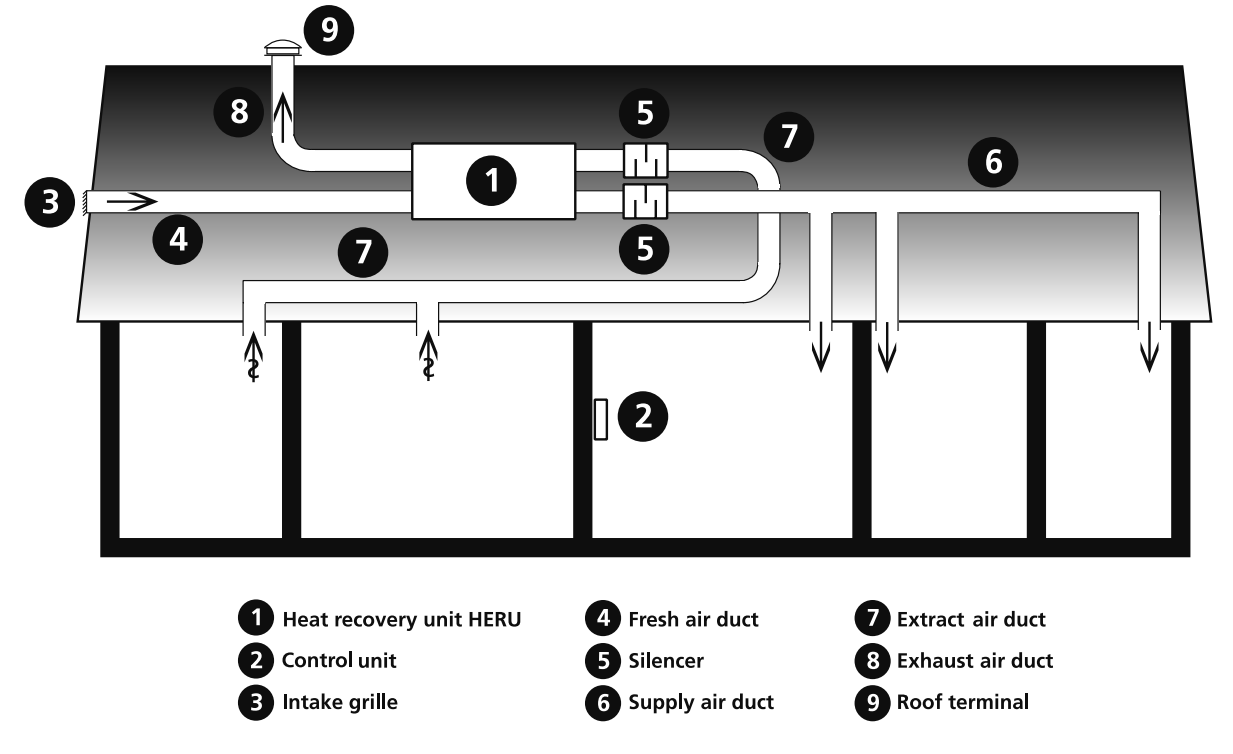

#### **ASSEMBLY INSTRUCTION FOR HERU®S**

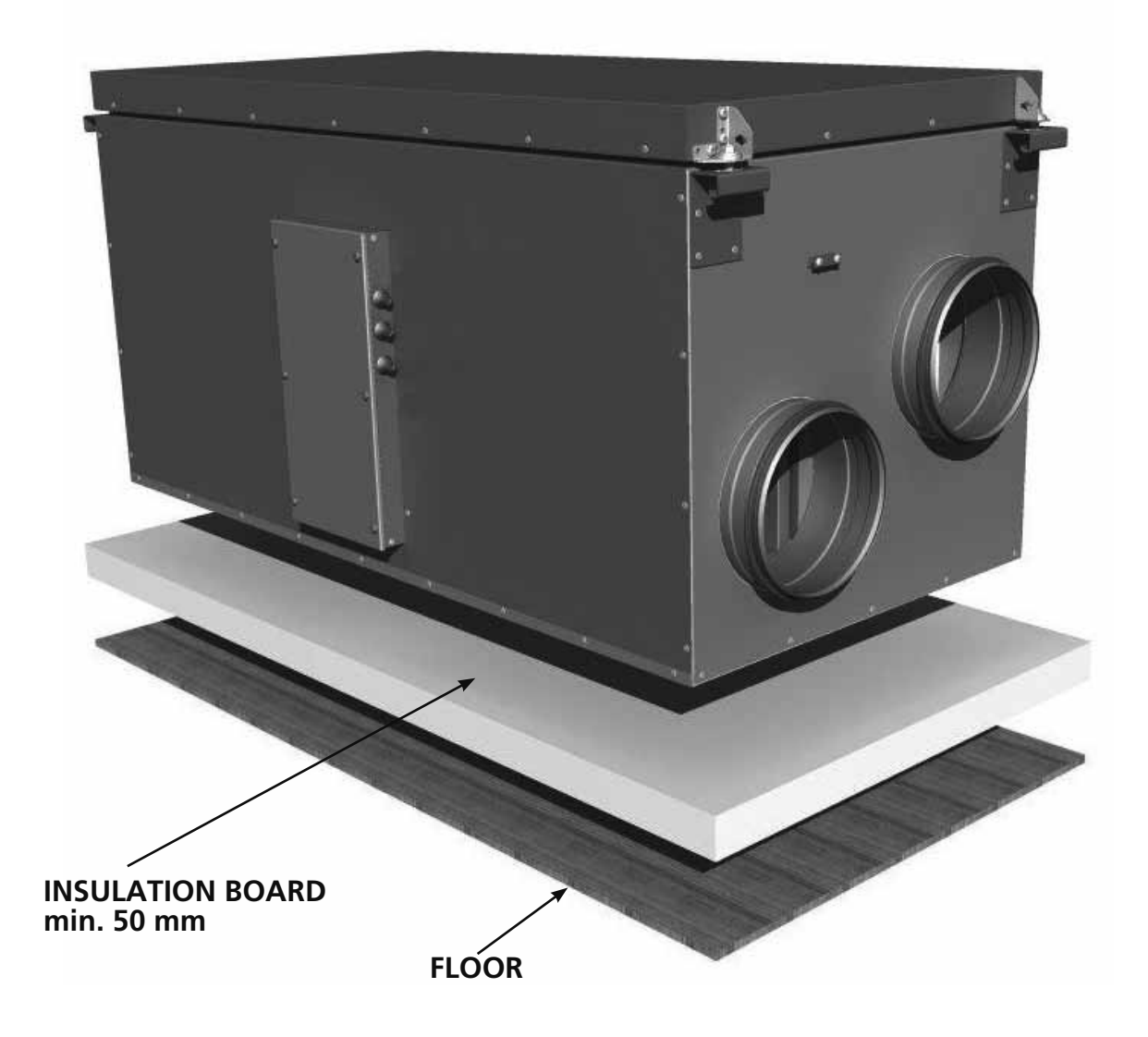

## STARTING UP THE UNIT

Carefully read through the manual before starting up the unit.

- NB! Always mount the temperature sensor GT7 in the supply air duct. *See page 45*. GT7 is connected at the relay card.
- The antenna should be mounted outside the unit. The antenna for HERU®S is connected ans is located in the connection box when delivered. NB! The antenna should <u>not</u> be mounted against any metal area or metal items as this will shield the signal.

The antenna should be mounted as central as possible. This to achieve the best signal all over the house. If needed an extension cord is available as an accessorie.

- Install the 3 AA batteries in the wireless control unit that are placed inside the HERU® when delivered.
- HERU® starts automatically (with a few minutes delay) when the power is switched on, or alternative with the wireless control unit. At power outage, always check so the unit is starting up again.
- HERU<sup>®</sup>S is supplied for right handing application, *see picture below*. If the unit is installed left handed then changes can be made in the "Service Menu" and in the submenu "Flow Direction". *See page* 60.

NB! If left handing application, the electrical heater must be moved. *See page 63*.

• Important when adjusting the flow: Go to Service Menu (password 1199), choose "AC -motor setup" or "EC-motor setup". This disable functions such as Summer cooling or Boost during flow adjustment. The fan speed is standard. *See page 54*.

When adjusting the airflow of AC-fans there is a possibility to change the voltage for the different fan speeds via the separate transformers for supply resp. exhaust fan. Normal operation should be done in standard mode. *Wiring diagrams with transformer steps see pages 91-96*.

NB! When ajusting fan speed manully, make sure that the speed keeps the sequences.

- All HERU<sup>®</sup> can be fitted with a built-in electric heater. Choose heater "On/Off" according to the instruction on page 58. For an external heater see instruction on page 58.
- Set the temperature according to the instruction on page 49.
- Save settings according to the instruction on page 61.
- NB! The unit must not be operating without filter.

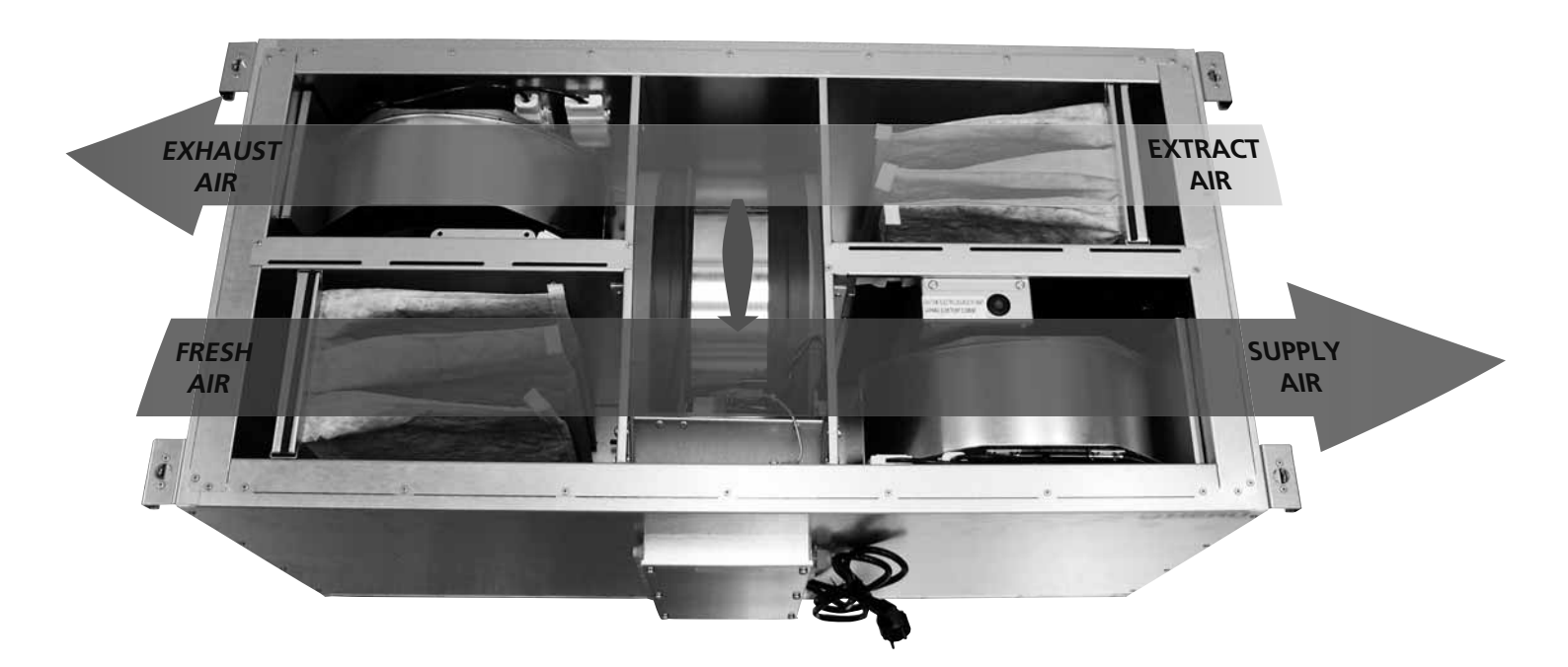

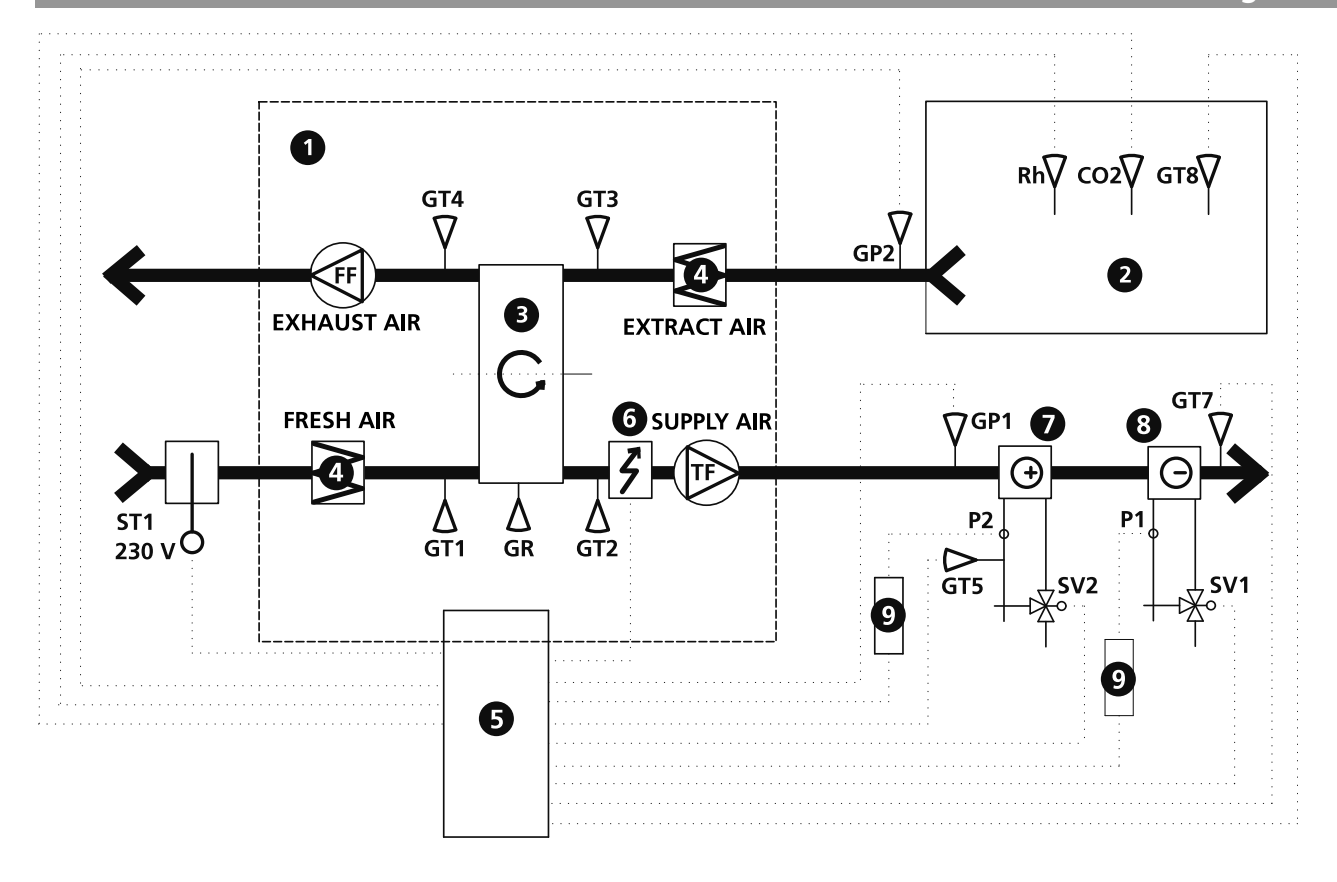

- Heat recovery unit HERU
  - 2 Room
- 3 Rotary heat exchanger
- 4 Filter
- **6** Electric control board
- 6 Electrical heater
- Heating coil
- 8 Cooling coil
- 9 Relay

- ST1 Damper motor with pull back spring
- GP1 Pressure sensor supply air
- GP2 Pressure sensor extract air
- GR Rotor sensor
- GT1 Internal temp. sensor fresh air
- GT2 Internal temp. sensor supply air
- GT3 Internal temp. sensor extract air
- GT4 Internal temp. sensor exhaust air
- GT5 Freeze protection sensor
- GT7 Temperature duct sensor supply air (min/max)

- GT8 Temperature duct sensor
- Rh Room sensor, humidity
- CO2 Room sensor, carbon dioxide
- SV1 Valve, cooling
- SV2 Valve, heating
- TF Supply air fan
- FF Exhaust air fan
- P1 Circulation pump, hot water
- P2 Circulation pump, cold water

45

# **REGULATION FUNCTIONS**

#### **REGULATE THE TEMPERATURE**

The air temperature can be regulated either for constant supply air temperature, constant room temperature or constant exhtract air temperature.

For constant room temperature a sensor should be placed in the room for room regulation (this is also suitable when a cooling coil is incorporated in the system).

Extract air regulation functions in a similar way but with the difference being that the sensor is placed at the extract air of the unit.

#### The temperature can be regulated in 5 sequences:

- **1.Cooling recovery + After cooling:** The regulation unit can regulate a cooling coil (e.g. cooling water from bedrock), when the cooling recovery from the rotor is not enough.
- **2.Cooling recovery or regulated after cooling:** The rotary heat exchanger starts if the extract air temperature is lower than outside temperatur.

Regulated after cooling: The aftercooling starts when the outside temperature is lower than desired room temperature and is not enough to lower the room temperature.

- **3.Outside temperature = desired temperature:** When the outside temperature is the same as desired supply air temperature the rotor stops.
- **4.Heat recovery:** The rotary heat exchanger starts to recover the warmer room temperature.
- **5.Heat recovery + heat:** In climate conditions where the rotary heat exchanger, in spite of its high efficiency, is not sufficient to reach the desired supply air temperature, the controller can regulate either the built-in electric duct heater or a heating coil.

#### FAN CAPACITY

Airflow (fan speed) is regulated via the week timer that can be programmed for specific time points when the fan speed should change from one speed to antoher (e.g. home or away setting). A special feature is that you can pressure compensate when supplementary heating, using an open fire or stove (the extract air fan then drops to a lower speed).

With the weektimer function it is possible to schedule different fan speeds e.g away/boost or standby. The fan speed can also be controlled by a carbon dioxide ( $CO_2$ ) and humidity (RH) sensor so that the unit gives a higher airflow (boost) when the maximum limit value has been exceeded.

**"Summer Cooling"** is a function where you can use the cool outside temperature to cool down the inside air. The fan speed is boosted when the ratio between the outside temperature and the extract air temperature is within the programmed criteria.

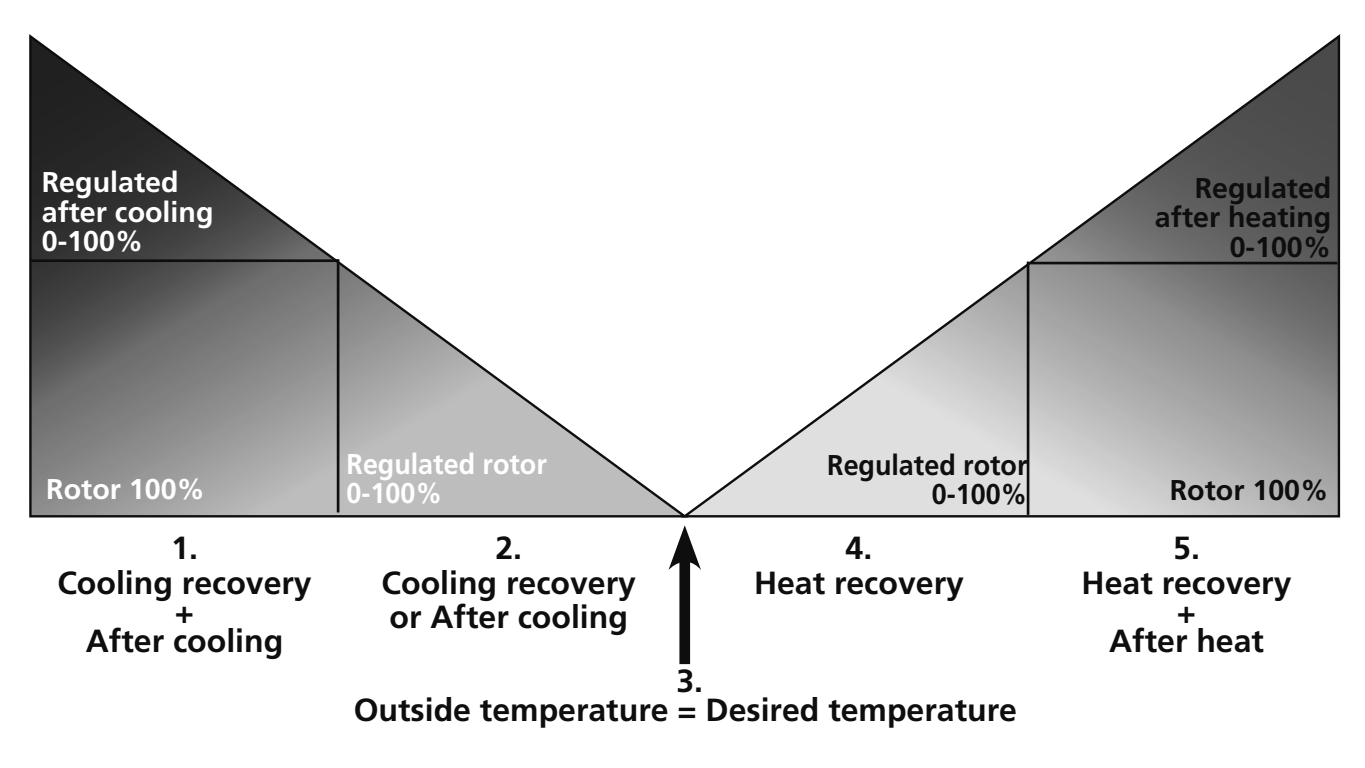

# **OPERATING THE CONTROL UNIT**

Information of the units current status such as temperature, fan speed, the rotor temperature efficiency when operating, heat respectively cooling needs is shown in the **VIEW MODE 1, 2, 3** and **4**. These menus is normally not lit up for battery-saving purposes but is lit up after the first press of the button and is switched off after 2 minutes of not being in use.

The control unit automatically returns to **VIEW MODE 1** after one minute when one has viewed other submenus.

### NB! At new setting a delay of 15 seconds should be taken into consideration.

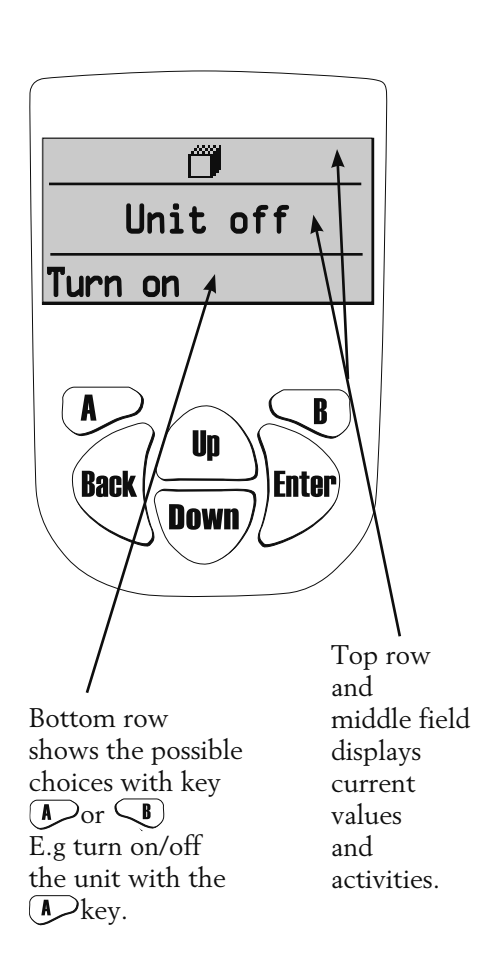

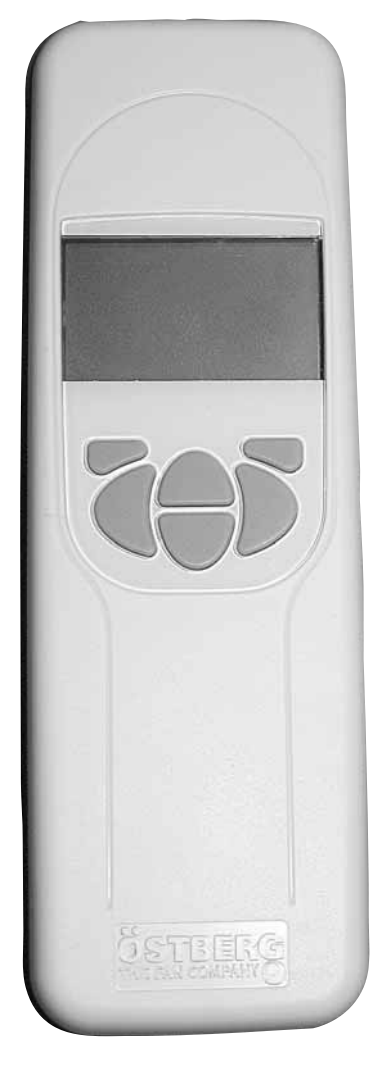

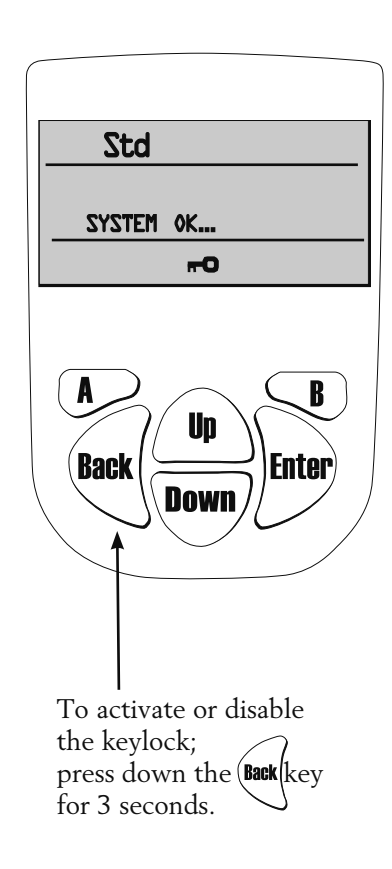

## **VIEW MODE 1** shows alarm and **VIEW MODE 2** shows what kind of alarm.

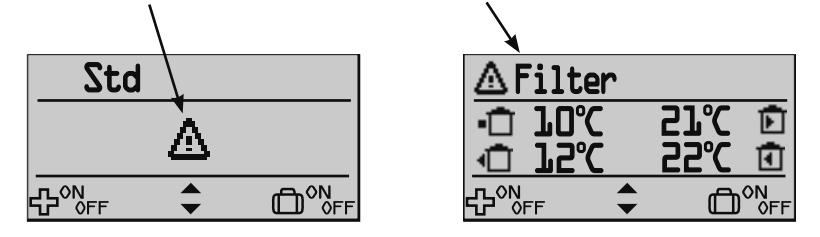

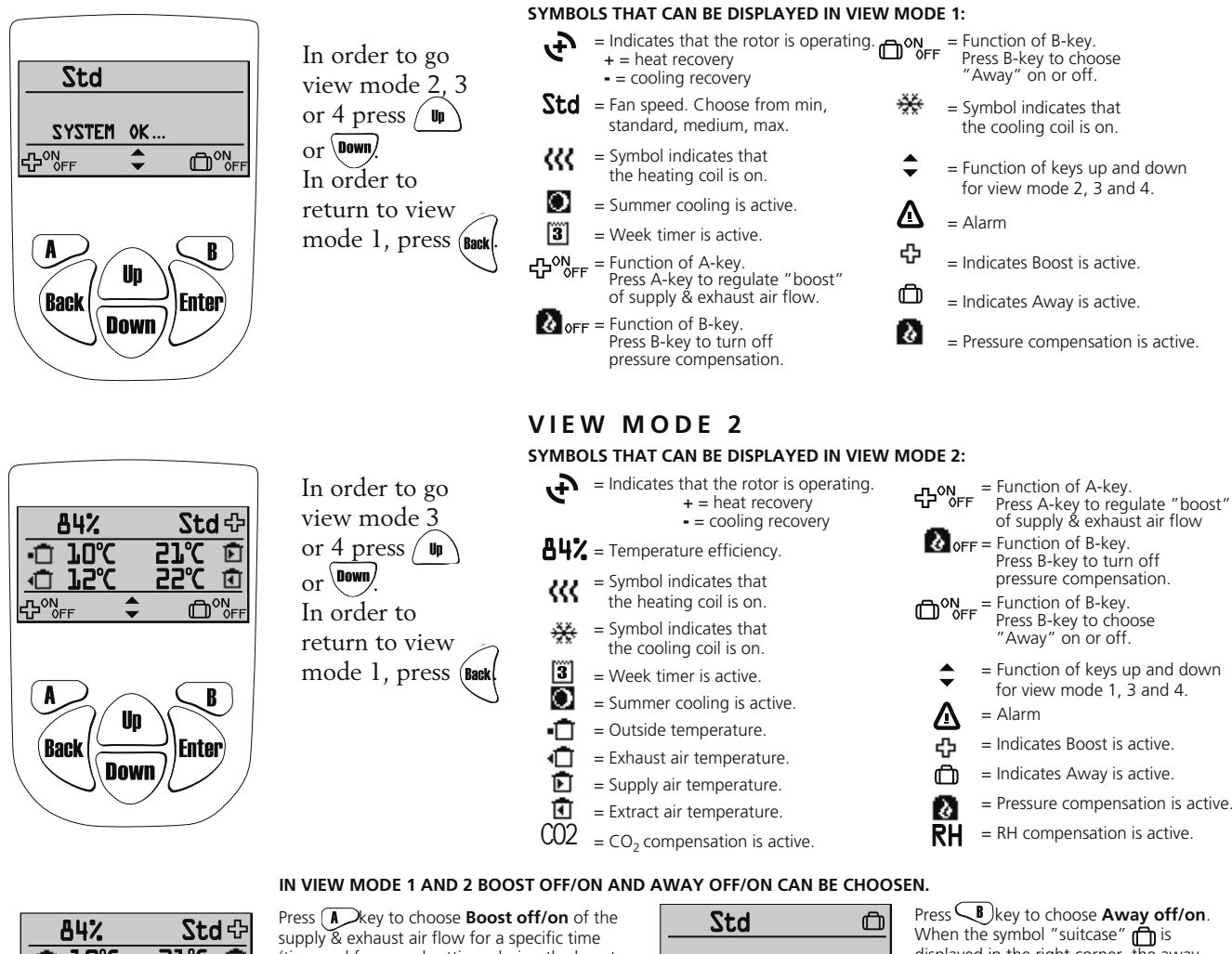

**VIEW MODE 1** 

|    |     | 84%          |   | St           | d 다 |
|----|-----|--------------|---|--------------|-----|
|    | Ū.  | 10°          | C | <b>51</b> °C | Ð   |
|    | ā.  | ٦ <u>5</u> 。 | Ē | 25°C         | •   |
| -0 | PON | FF           | - | Ē            |     |
| 5  | 7°0 | FF           | • |              | DOF |

supply & exhaust air flow for a specific time (time and fan speed settings during the boost is made in the Service menu "Boost" page 69). When the "plus"  $\oplus$  symbol is displayed in the right corner, the boost is activated.

| Std    |         | Ē           |
|--------|---------|-------------|
| System | 1 0K    |             |
|        | <b></b> | ©<br>™<br>F |

Press **b** key to choose **Away off/on** When the symbol "suitcase" **b** is displayed in the right corner, the away mode is activated, i.e. the fan speed is minimum.

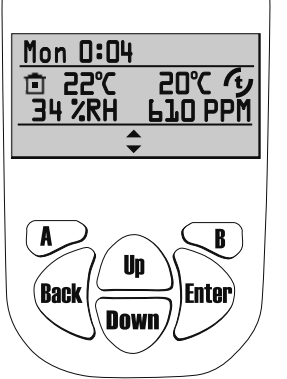

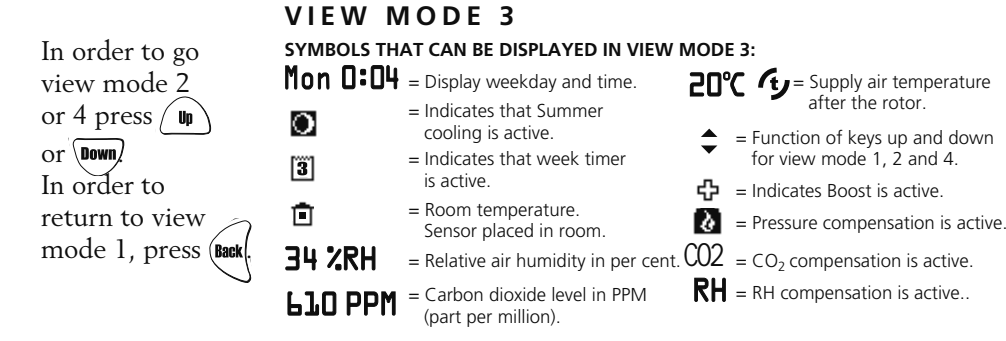

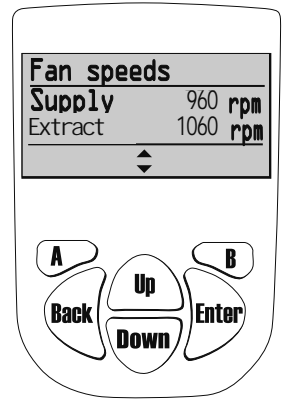

In order to go view mode 2 or 3 press Up or Down. In order to return to view mode 1, press (Back

### VIEW MODE 4 (only HERU®EC)

#### SYMBOLS THAT CAN BE DISPLAYED IN VIEW MODE 4:

Displayes fan speed of supply and extract air in rpm. At Constant pressure regulation the max speed, the fan speed and current pressure sensor value is displayed in per cent.

## "MAIN MENU"

In order to go forward in the menu from the View mode to the Main Menu press

In the Main Menu (lp) is used to select the desired menu, after the choice is made with

The procedure is the same in the submenu. In order to return to the previous page press (Bac

## "FAN SPEED" MENU (Only for HERU®AC)

In this menu desired fan speed is chosen. You can choose from 4 speeds: Min, Standard, Medium and Max. Normal operation should be done in standard mode

Enter

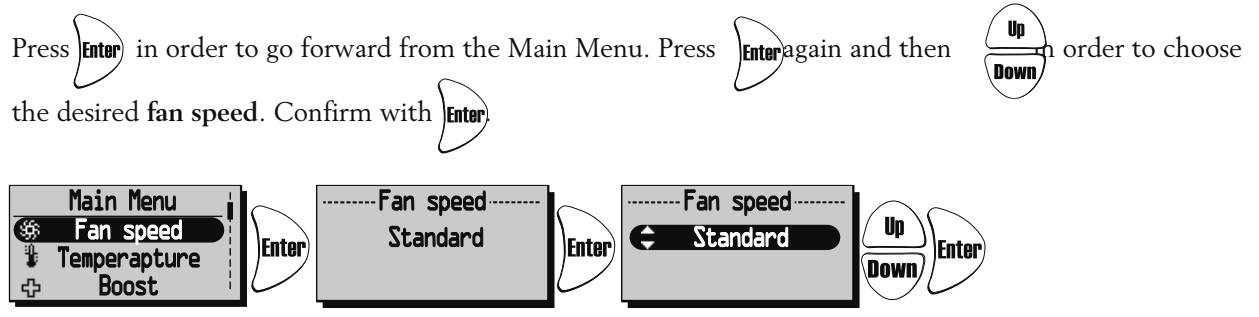

For HERU®EC, standard speed/mode during normal operation.

Made settings is overridden if Week Timer is activated.

## "TEMPERATURE" MENU

In this menu desired temperature is chosen (**supply air**, **extract air** or **room temperature**) depending on what kind of regulation that is choosed, see page 59.

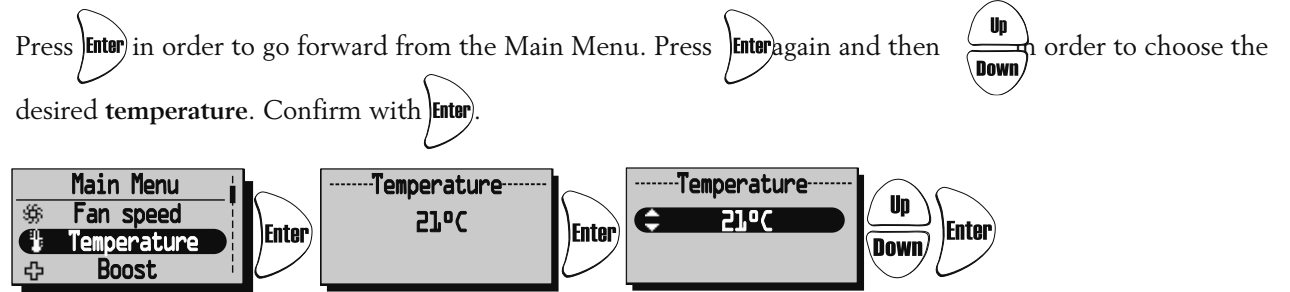

Made settings is overridden if Week Timer is activated.

### **"BOOST" MENU**

In this menu **Boost On/Off** is chosen. The time has the factory setting of 30 min. and fan speed Medium. To adjust the fan speed and time, see page 55.

Boost is activated/disable (On/Off) with the key.

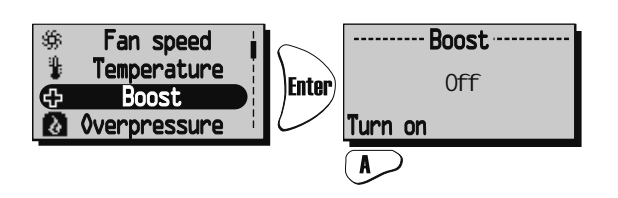

The boost function can also be activate with an external switch with double pressure. See wiring diagram page 91-96.

## "OVERPRESSURE" MENU

Overpressure is a special feature were you can pressure compensate when supplementary heating using an open fire or stove. The exhaust air fan then drops to a lower speed during set time.

In this menu **Overpressure On/Off** is chosen. The time has the factory setting of 15 min. To adjust the time, see page 55.

Overpressure is activated/disable (On/Off) with the key.

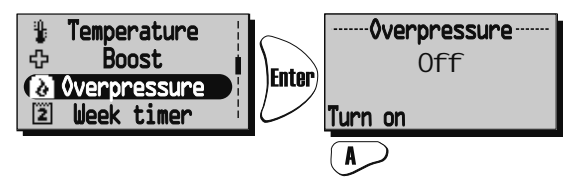

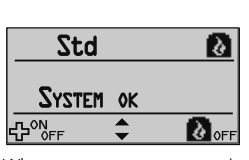

When pressure compensate is activated the symbol "Away" will be change to the symbol "Overpressure" in View mode 1 and 2. Than press B directly in the View mode to turn off Overpressure.

## "WEEK TIMER" MENU

When in normal operation the unit runs with the fan speed that was choosen in the "**Fan Speed**" **menu** and the temperature that was choosen in the "**Temperature**" **menu**. A departure from these programmed values that you periodically want to recall is done in this menu. For example if you want to have a lower flow/temperature during the daytime when nobody is at home then there is the possibility to adjust this here. Week timer. If end time is the same or less than start time the program will end the following day.

Press **Enter** in order to go forward from the Main Menu.

Press Enter again and then (1) in order to choose off/on of the week timer. Confirm with

Press 1 to choose/adjust the desired **program**. There are 5 programs for the adjustment of the fan speed

and temperature available. Press  $\underbrace{\vdots}_{\text{Down}}$  to choose a program.

Press **Enter** in order to go forward to choose a weekday, start time, end time, fan speed and temperature.

Use the keys to choose the settings of weekday, start time, and end time, fan speed (Min, Standard,

Medium, Max, Standby\*) and temperature (15°C-30°C).

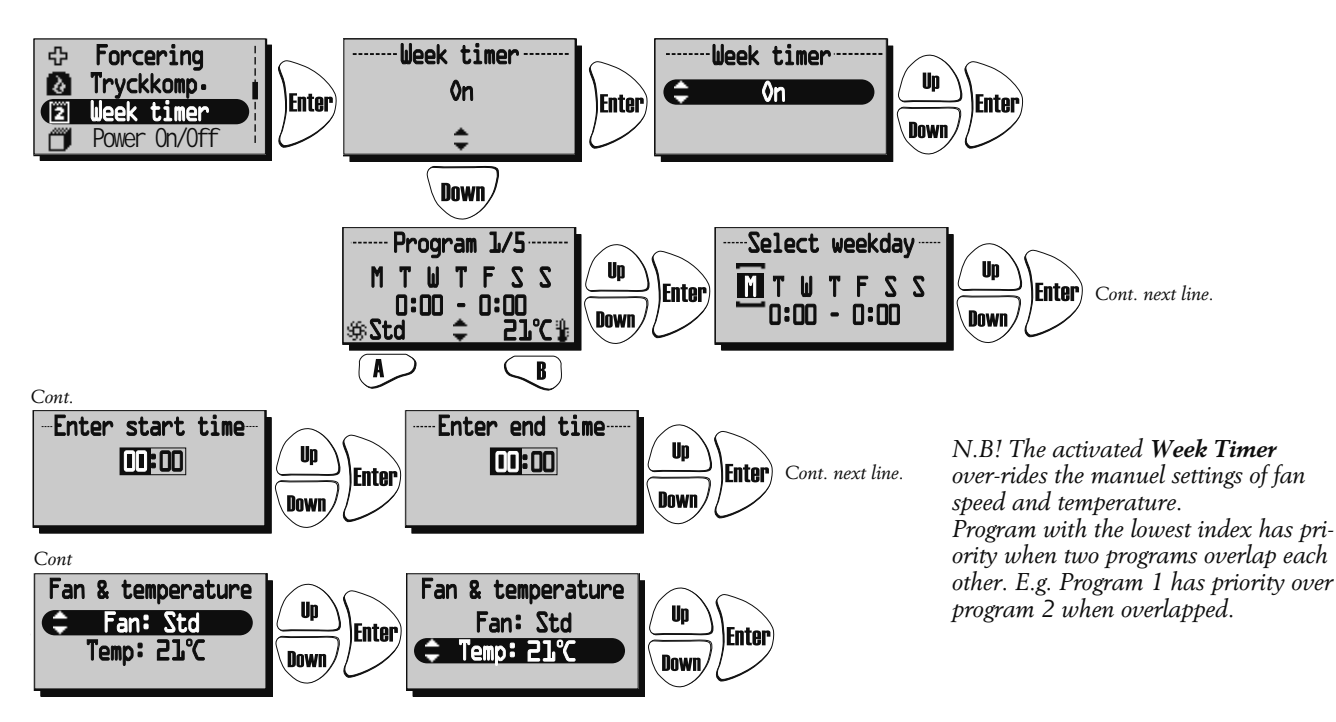

\* Standby mode must only be used if a motorized damper is mounted on the exhaust and fresh air duct, in order to protect from condensation inside the unit. The dampers should be connected to the control board "Duct valve".

## "POWER ON/OFF" MENU

In the "**Power On/Off**" Menu you have the possibility of turning off the unit via the wireless control unit. *NB! The unit must be currentless during service and maintenance.* 

Press **Enter** in order to go forward from the Main Menu. Press **A** n order to choose **on/off** of the unit.

When "On" is displayed in the center of the display, the unit is on. When "Off" is displayed the unit is off.

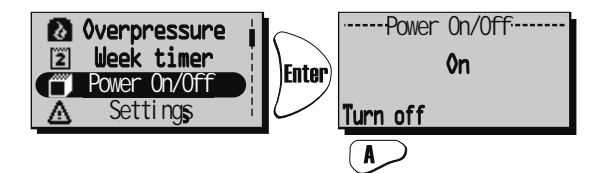

To avoid condensation in the unit during the cold season the unit should **not** be turned off for a longer period.

## "ALARMS" MENU (Displayed only if an alarm is triggered)

This meny displayes triggered alarms. View mode 1 shows alarm and View mode 2 shows what kind of alarm.

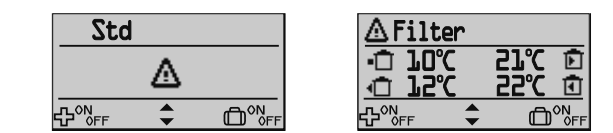

#### Alarms is shown for:

- "Fire alarm" "Sensor open" "Sensor shorted" "Overheating" "Freeze alarm" "Supply temp. low"
- "Rotor temp. low" "Rotor failure" "Filter" "Filter timer" "Supply fan alarm" "Exhaust fan alarm"

Press **Enter** in order to go forward from the Main Menu and to view status.

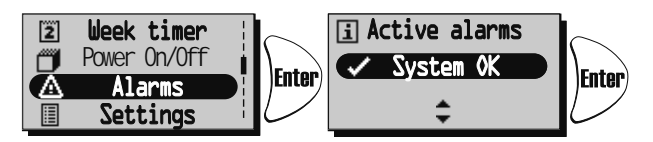

When alerting a dialogue box for the alarm is shown in the Main Menu and the display will flash. "View alarms" is shown and the possibility for equalization is given.

Press Type to see the cause of alarm in Submenu. Control the cause and remedy the alarm.

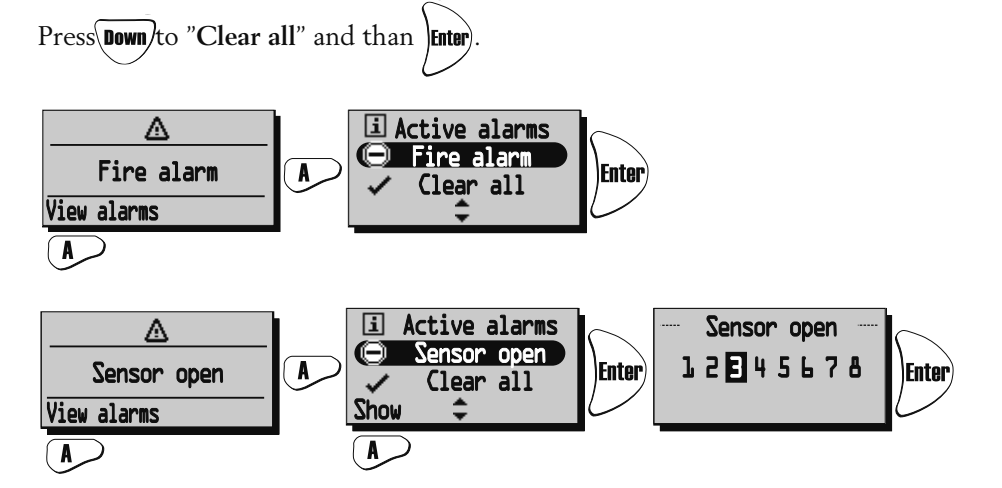

Current alarm is viewed. When "Sensor open" and "Sensor shorted" press Show" to view which sensor GT 1-8 is alerting. See Control diagrams on page 45.

In order to return to the previous pages press

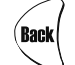

When alarm for Filter timer is triggered it can be equalized with Reset. A reminder to change filter comes in a seven-day interval. To restart the timer see "Service Menu Alarm" page 56.

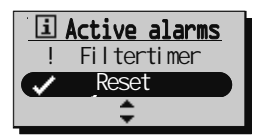

## "SETTINGS" MENU

In this menu settings are made for weekday, time what language and unit system.

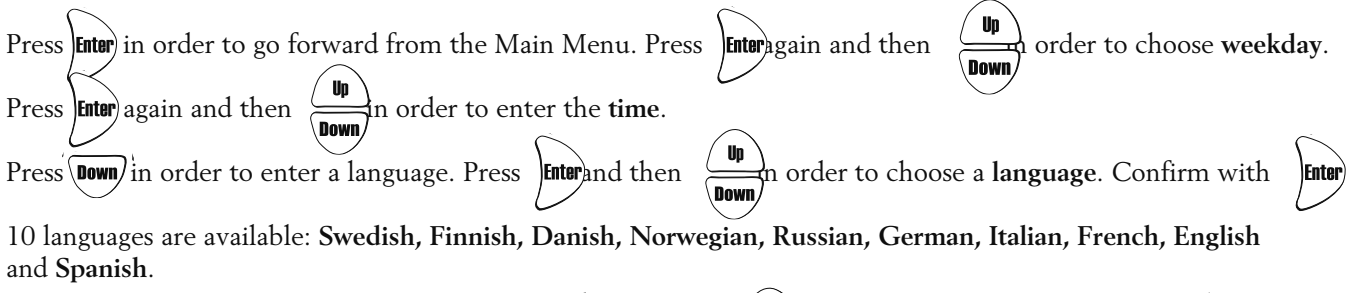

Up Press (Down) in order to enter a unit system. Press Enter and then n order to choose. Confirm with )Enter)

Choose from: Metric and Imperial.

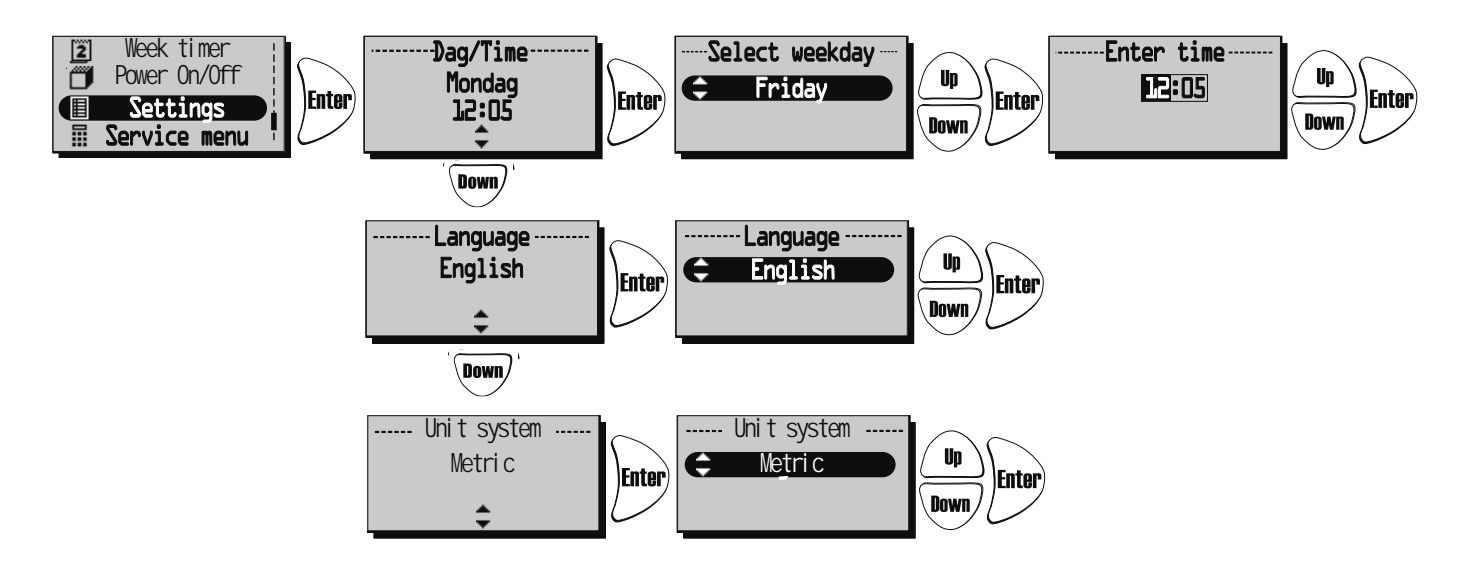

## THE "SERVICE MENU"

In this menu a password is required in order to make adjustments. The password is 1199 and it can not be changed.

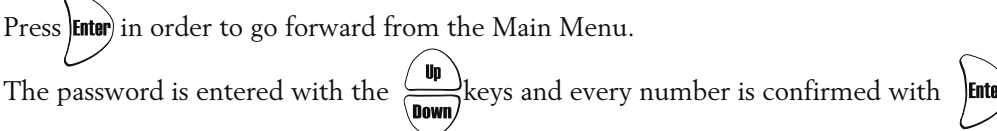

Enter

After the password 1199 to the Service Menu the question "Are you sure?" will be displayed.

Press A for "No" or B for "Yes".

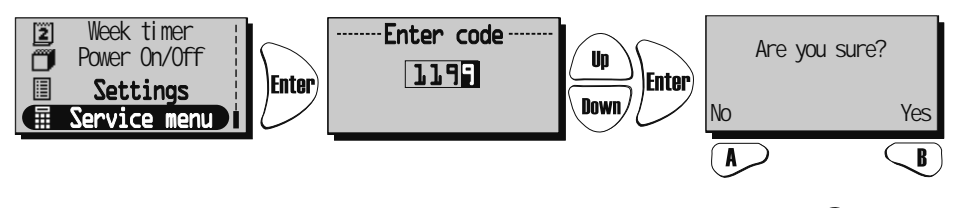

To go further to the different functions in the "Service menu" press Up \Down/ or

### SERVICE MENU: "CONSTANT PRESSURE (Only for HERU®EC)

CPC (Constant Pressure Control) is set by the installer and should not be changed. CPC can only be used with pressure sensor in the supply and extract duct. See below for activation of installed sensor.

"Are you sure?" Press A or (Back to return, or press S o make settings.

"Const. pr." If constant pressure is not activated this can now be done by pressing  $(\mathbf{A})$ Go to settings for CPC with key  $\bigcirc$  or disable constant pressure with  $\swarrow$ .

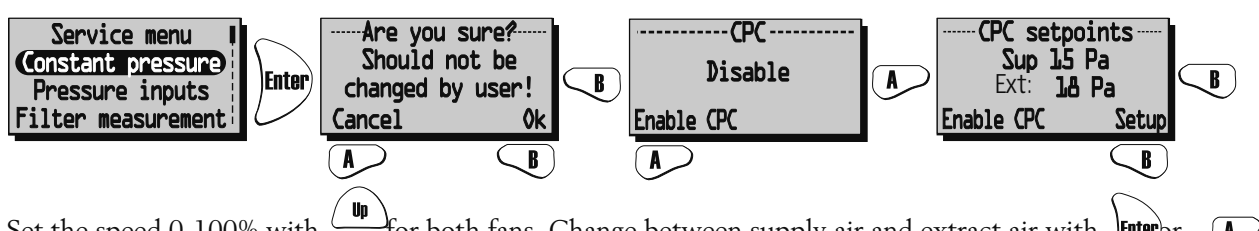

Set the speed 0-100% with for both fans. Change between supply air and extract air with Enterbr  $\mathbf{A}$ Down

the current pressure is viewed. NB! After changing the pressure settings, please wait until it has stabilized.

When adjusting, the fans have constant speed and starts to regulate after the settings are saved, by pressing  $\bigcirc$ .

NB! Only use clean filters when activating CPC.

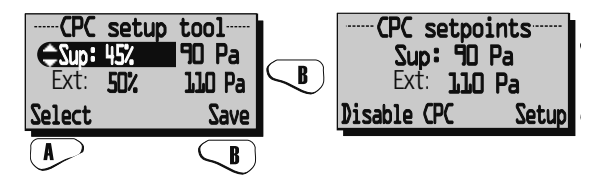

### SERVICE MENU: "PRESSURE INPUTS"

HERU®EC: If a pressure sensor is installed a compatible range of pressure sensor can be set; -50/+50 Pa; 0/100 Pa; 0/150 Pa; 0/300 Pa; 0/500 Pa; 0/1000 Pa; 0/1600 Pa och 0/2500 Pa. Sensors with the same range must be installed at the supply and extract air side. The signal from the pressure sensor is 0-10 V DC.

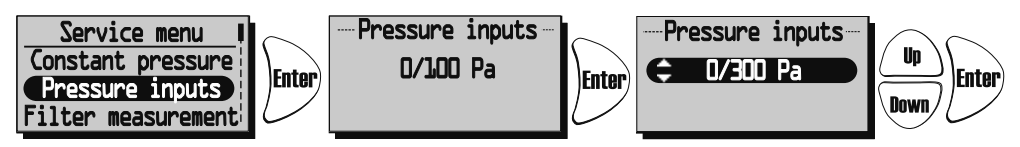

If filter switches are installed these can be activated in this meu.

If "None" is set, the filter measurement is automatically deactivated.

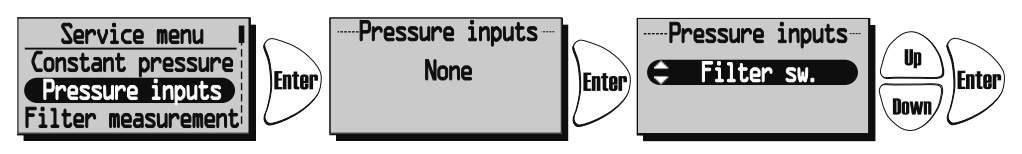

Pressure sensors can not be used for HERU®AC. Filter switch can be used for both HERU®EC and HERU®AC.

#### SERVICE MENU: "FILTER MEASUREMENT"

<u>Filter measurement HERU®EC without CPC</u>: Filter measurement becomes active when "Filter control" is selected in menu "Pressure inputs". If filter switches are installed and activated, weekday and time is set when the unit should boost to measure the pressure drop in supply air filter GP1 and exhaust air filter GP2.

<u>HERU</u><sup>®</sup><u>EC with CPC</u>: Filter measurement becomes active if the analog pressure sensor is choosed and CPC (Constant Pressure Control) is activated, and benchmarks are set and saved. Alarm is displayed when the benchmarks and increased fan speed exceeded set value. In this case with 15% to keep constant pressure in duct. It is possible to choose 5-50% increased speed or "Off" to deactivate.

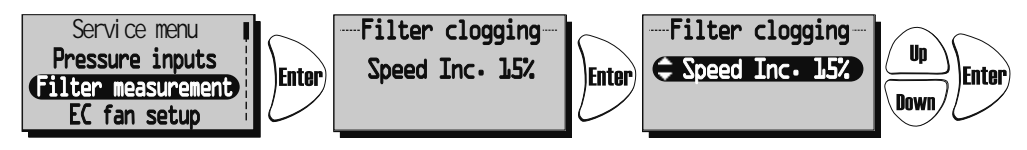

HERU®AC: If filter switches are installed and activated, weekday and time is set when the unit should boost to measure the pressure drop in supply air filter GP1 and exhaust air filter GP2.

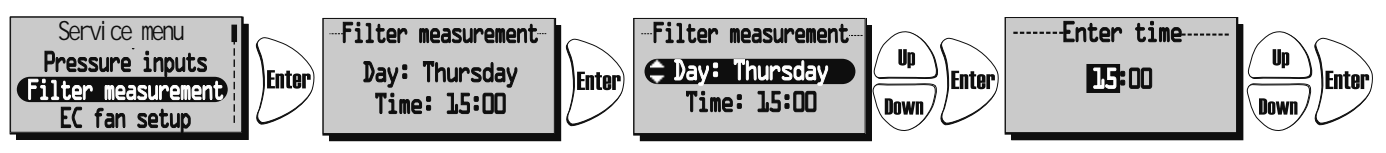

If no filter switches or pressure sensor are selected this is displayed:

| Filter | measurement |
|--------|-------------|
|        | 0ff         |
|        |             |
|        |             |

### SERVICE MENU: "EC FAN SETUP": (Only for HERU®EC)

Fan speed settings for EC fans. No CPC.

The relation between supply and extract air is also retained at the other speeds. The ratio between supply and extract air is adjusted only in standard mode.

CPC (Constant Pressure Control) deactivated.

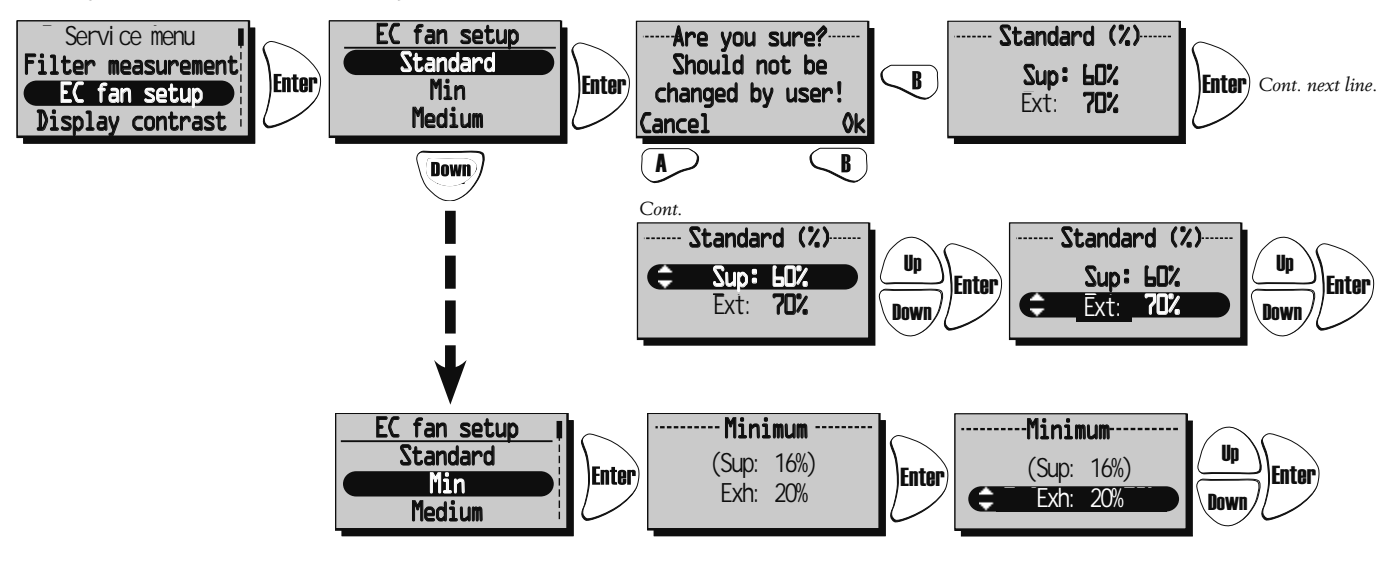

With the CPC activated the set value is displayed (current value). To change set value choose **"To Constant pressure**". See "Constant pressure" page 53.

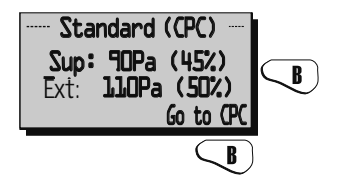

### SERVICE MENU: "AC FAN SETUP": (Only HERU®AC)

When adjusting the unit, the speed is set to standard and functions that may affect the fan speed, such as "Away" and "Boost", is inactivated.

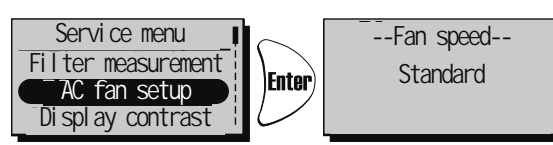

### SERVICE MENU: "DISPLAY CONTRAST"

Display contrast setting. The contrast can be set between 0-63.

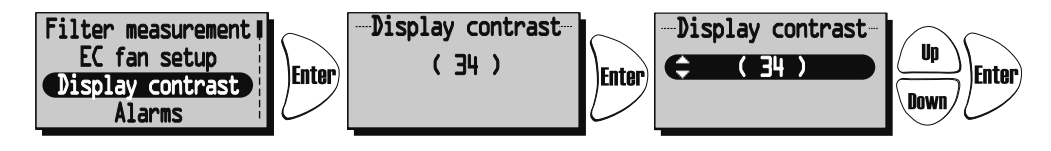

#### SERVICE MENU: "BOOST":

Time settings for **Boost** and **Fan speed**. Boost means that during a limited time the air flow increases, which can be good for example at larger gatherings.

This boost can then be activated at the View mode 1 and 2, and in the Main Menu "Boost".

Press Enter in order to go forward from the Main Menu. Press Enter again and then Down order to choose

the desired duration. (10-240 min. with the interval of 10 min.)

Press **Enter**) in order to confirm and go forward to fan speed.

Choose the desired fan speed with (medium or max) and confirm with (normal)

Boost is activated/disable (on/off) with the Akey.

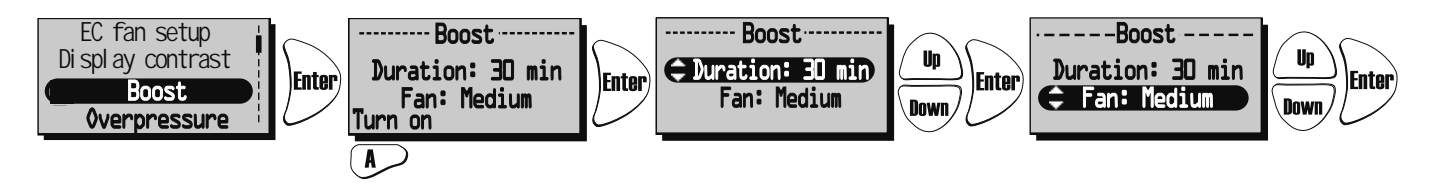

#### SERVICE MENU: "OVERPRESSURE"

Time settings for **Overpressure**. Overpressure compensate is a special feature when supplementary heating using an open fire or stove (the exhaust air fan drops to a lower speed during a specific time).

Press **Enter** in order to go forward from the Service Menu. Press **Enter** again and then **Down** 

in order to choose the desired duration (5-60 min.).

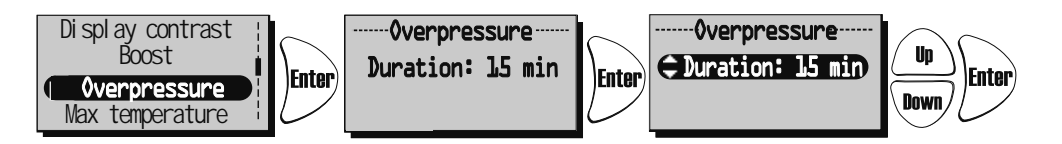

#### SERVICE MENU: "MAX TEMPERATURE":

Setting the Max temperature. This gives a max' temperature of electrical heater, supply air limit and temperature in the week timer. The factory setting is 30°C. Possible to change the max temperature to 40°C.

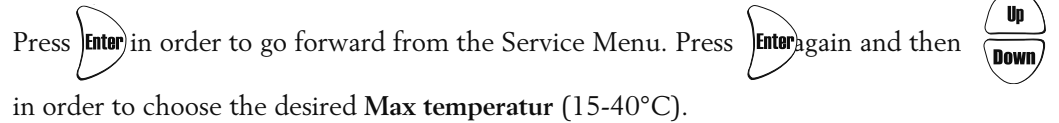

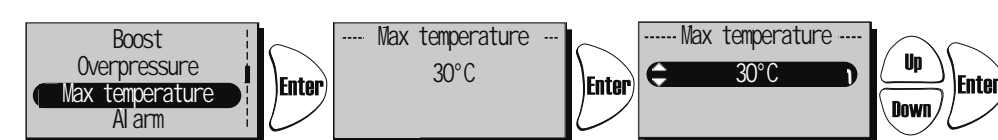

#### SERVICE MENU: "ALARM"

In this menu alarm limits is set for Filter timer, Low temperature and setting for Fire sensor, Automatic reset and Alarm indication to the alarm port.

"Filter timer" can be set from "Off" to "6-12 months" and generates alarm for filter change.

Filter timer can not be used in combination with another filter measurement, see page 54.

We recommend filter change at least once a year.

To restart the filter timer press "**Reset**" with the *L*-key.

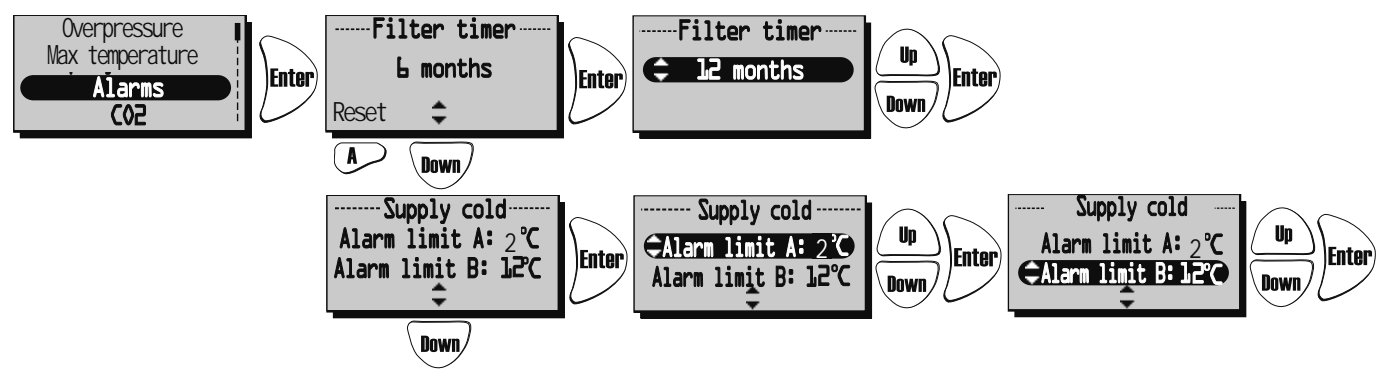

Alarm limits for "Low temperature".

Alarm limit A: (+2 till +10°C but must be lower than "Alarm limit B").

Alarm for low rotor temperature is displayed when the temperature is lower than set value. Normally nothing needs to be done. If "Rotor Alarm" appear at the same time as "Rotor temp. Low" the unit is stopped. Alarm limit B: Supply air flow is reduced with one step when the temperature in supply air duct (GT7) is lower than set value, the temperature efficiency will increase (the temperature can be change from +5 to +12°C but have to be higher than "Alarm limit A").

If the unit operating at Min. speed the extract air increases one step.

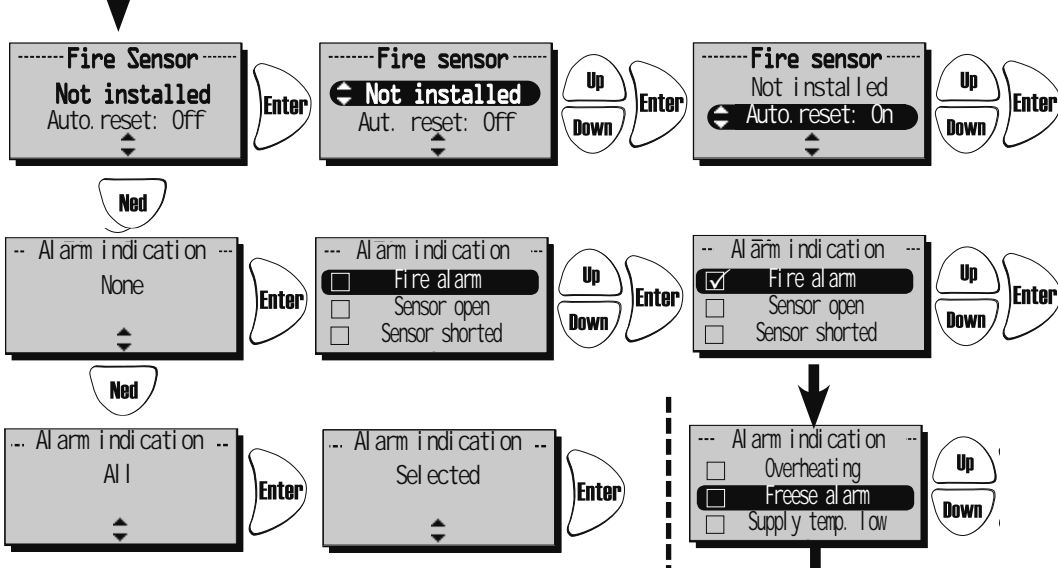

In menu "Fire sensor" type of installed fire sensor is set.

Choose "Normally open" NO or "Normally closed" NC depending on the type of smoke detector.

"Automatic reset" allows a automatic restart of the unit after

the fire alarm is restored to normal (NO, NC).

In the menu "Alarm indication", the alarm can be associated to the alarm port on the control board (NO,NC).

If all is choosed this is indicated by "All". If only one or more is selected this is indicated by "Selected".

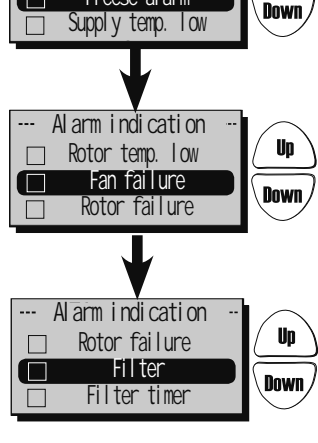

**SERVICE MENU: "CO2"** Carbon dioxide level in PPM (part per million).

In this menu settings are made for regulation with installed CO2 sensor.

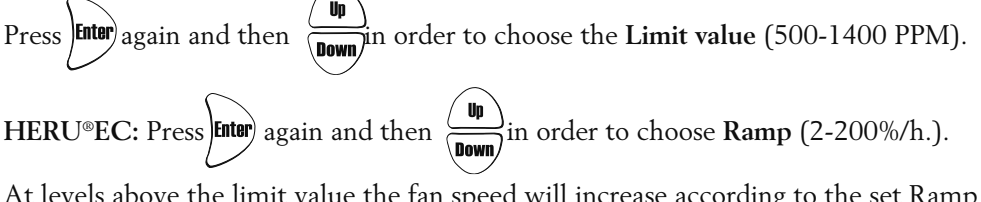

At levels above the limit value the fan speed will increase according to the set Ramp value. In the example below the fan speed will increase with 10% per hour when the carbon dioxide level in the air is higher than 900 PPM.

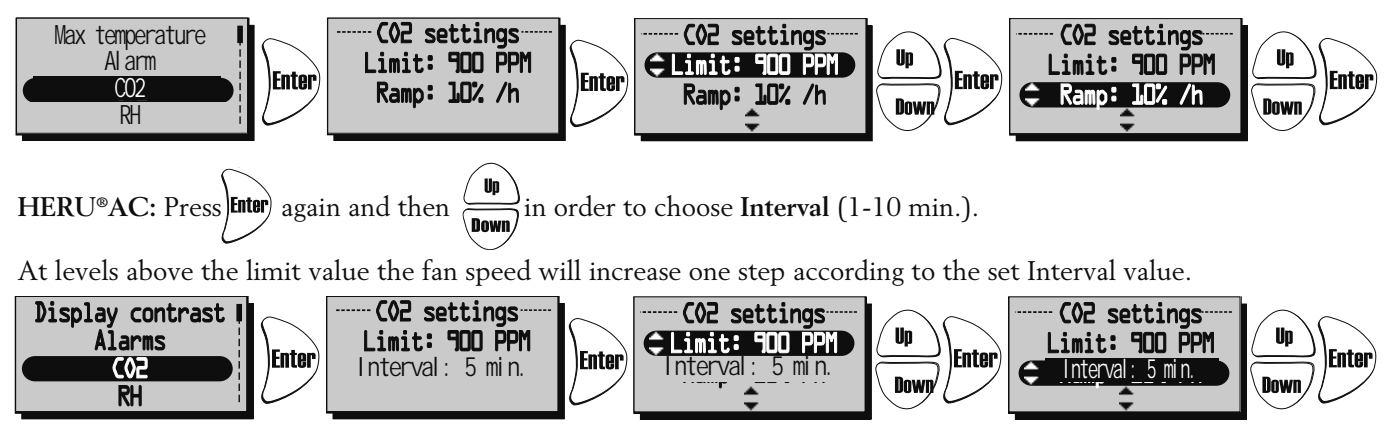

Current CO2 value is displayed in View mode 3, see page 48.

#### SERVICE MENU: "RH" Relative air humidity in percent

In this menu settings are made for regulation with installed RH sensor.

Press  $\overbrace{\text{Enter}}^{\text{Inter}}$  again and then  $\overbrace{\text{Down}}^{\text{Up}}$  in order to choose the "Limit value" of boost (50%-100%).

HERU®EC: Press enter again and then to choose "Ramp" ( 2-200%/h.).

At levels above the limit value the fan speed will increase according to the set Ramp value. In the example below the fan speed will increase with 10% per hour when the relative air humidity level is higher than 70%.

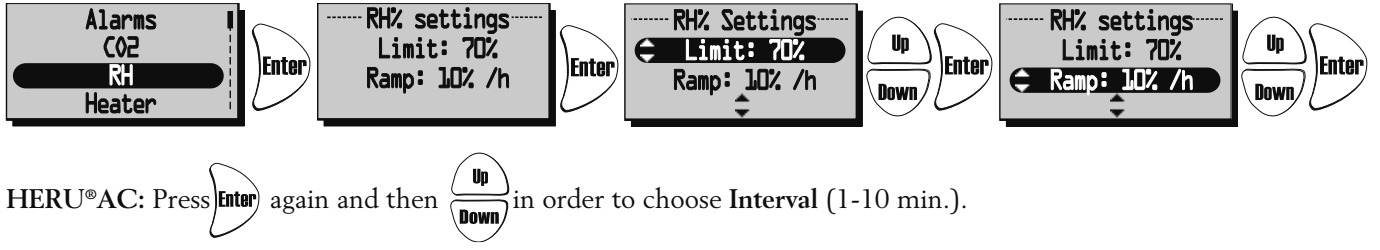

At levels above the limit value the fan speed will increase one step according to the set Interval value.

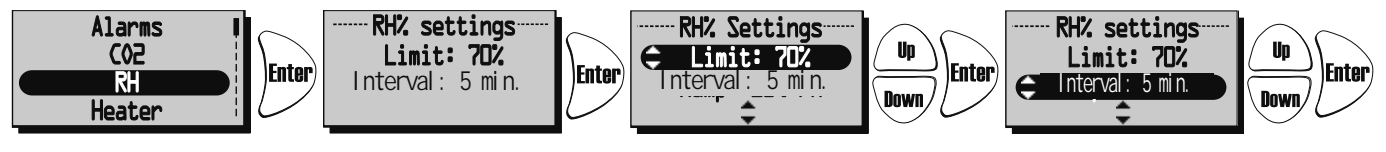

Current RH value is displayed in View mode 3, see page 48.

#### SERVICE MENU: "HEATER"

In this menu type of Heater is chosen to be activated.

If "Afterblow" is activated and the heater has operated, the supply air fan continues to run for at least two minutes after the heater is turned off.

If a heating coil is used a freeze protection sensor (GT5) must be installed, and a damper ST1 must be mounted in the fresh air duct. The GT7 must be mounted after the Heater.

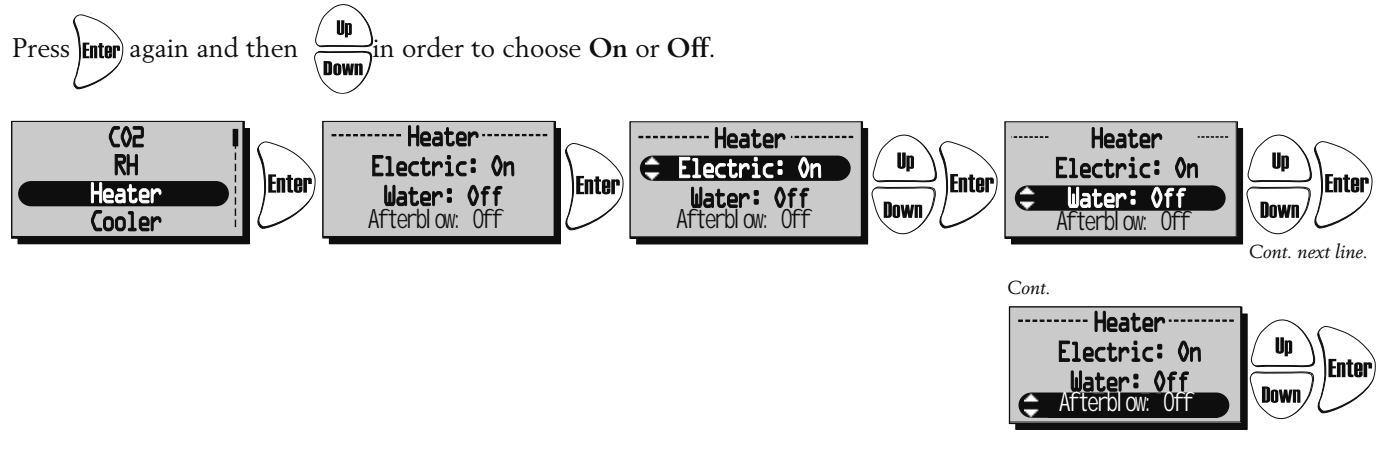

#### SERVICE MENU: "COOLER"

In this menu a cooling coil can be activated if installed.

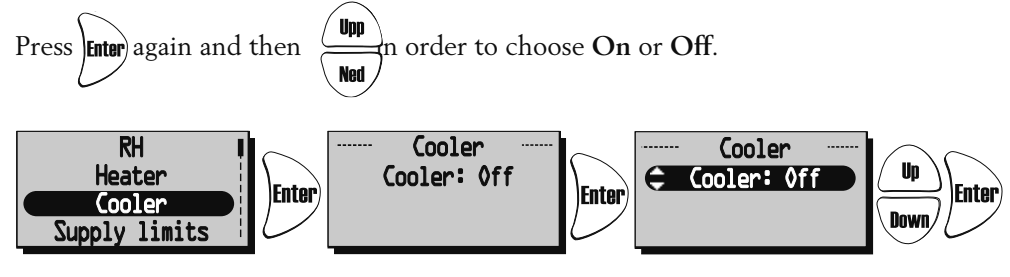

### SERVICE MENU: "SUPPLY LIMITS"

In this menu the upper and lower limit value for the supply air temperature at room or extract air regulation is set.

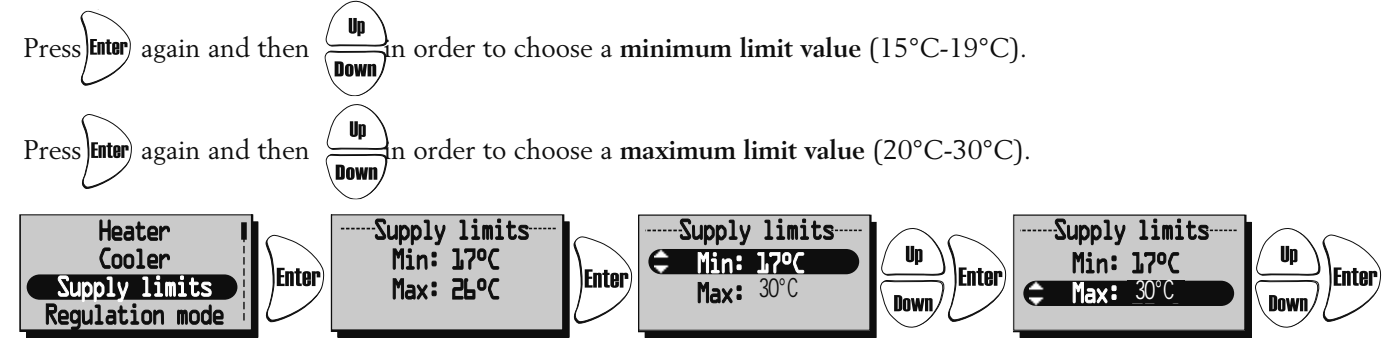

#### SERVICE MENU: "REGULATION MODE"

- 3 different types of regulation modes can be used.
- At a **constant supply air regulation** the temperature sensor (GT7) is placed in the supply air duct and a constant incoming air temperature is obtained.
- At room regulation a sensor (GT8) is placed in the room and a sensor (GT7) in the supply air duct (minimum/maximum limitation) and a constant room temperature is obtained (suitable when a cooling coil is installed).
- The **extract air regulation** works in a similar way as the room regulation with the difference being that the temperature is measured in the extract air duct.

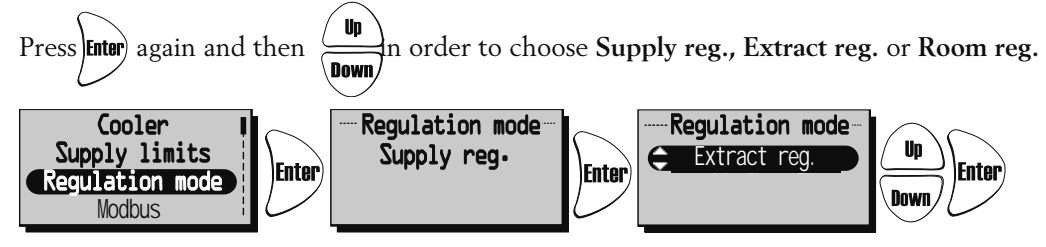

#### SERVICE MENU: "MODBUS"

Menu "Modbus" appears only in a wireless control unit compatible with Modbus.

The wireless control unit activates the Modbus port on the control board and the ability to communicate via RS485. For this you need complete Modbus index that you can download from www.ostberg.com. ID and baud rate must match the client settings.

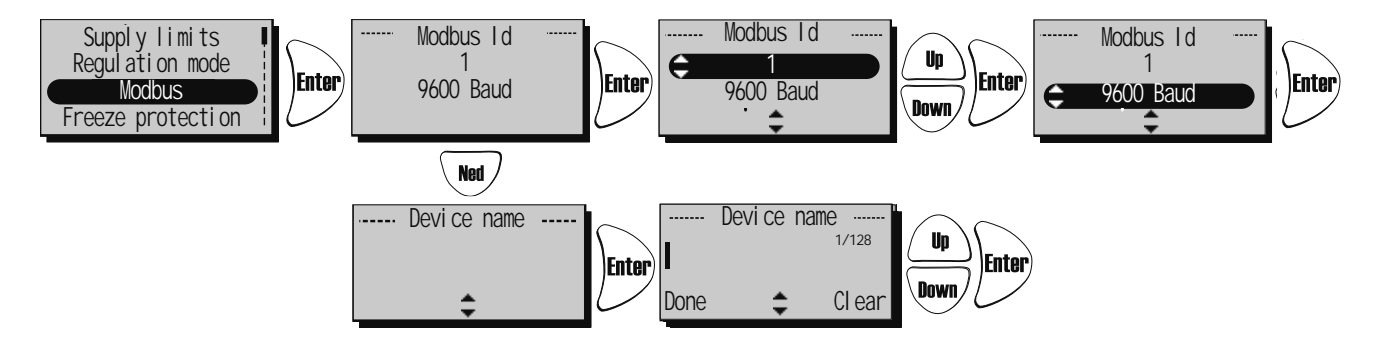

#### SERVICE MENU: "SUMMER COOLING"

If **"Summer Cooling" "On"** is chosen, the Summer cooling is activated when the extract air temperature is higher than "Extract HI" (19°C-26°C) and outside air is colder than "Extract - 'In OutDiff' (1°C-10°C difference between the temperature outside and extract air)".

Summer cooling is deactivated when exhaust air temperature is lower than "Extract LO" ( $18^{\circ}C-24^{\circ}C$ ) or when the outside temperature is warmer than "Extract air - 'InOutDiff + 1,0°C' ".

If Summer Cooling is activated, water cooling is disabled.

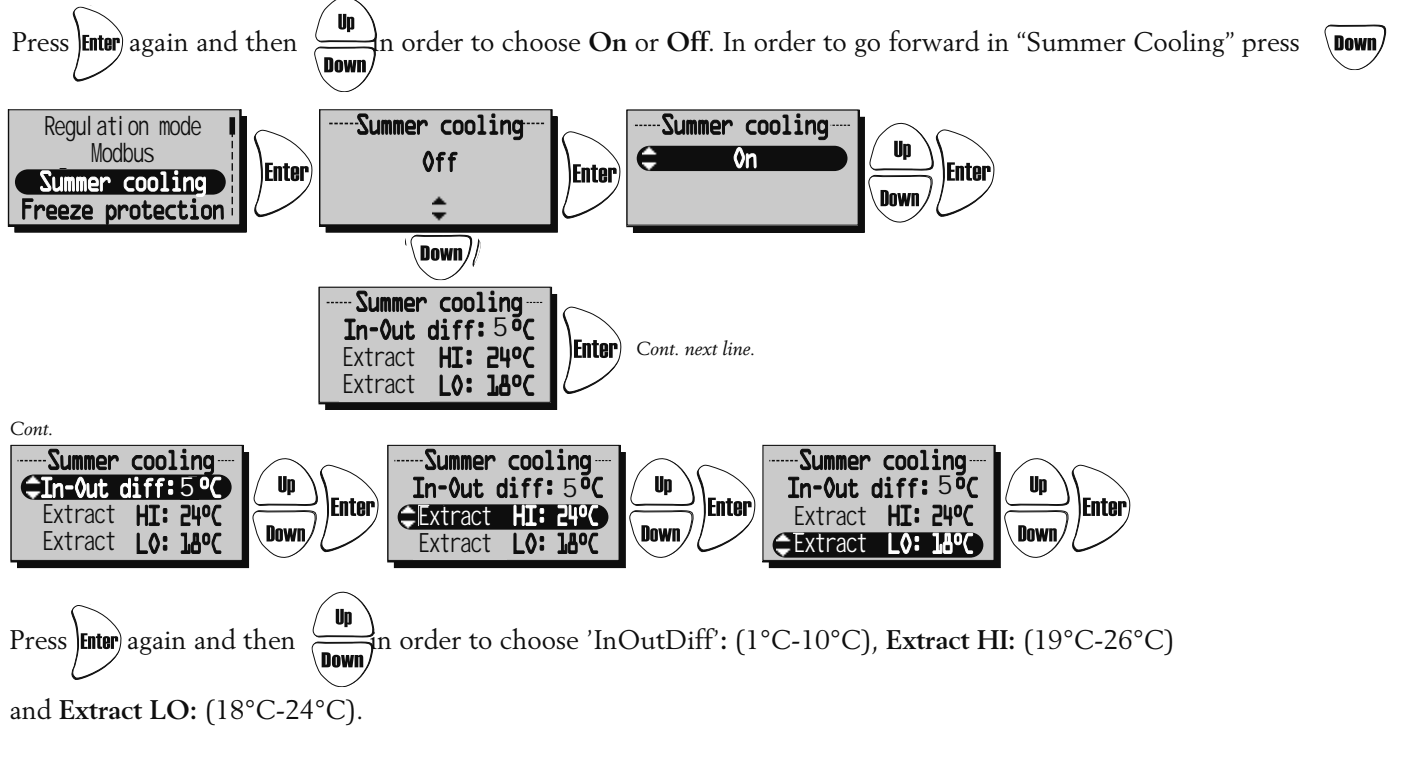

### SERVICE MENU: "FREEZE PROTECTION"

Setting of limit value when freeze protection sensor is installed. The sensor (GT5) is installed at the return pipe on the heating coil. When 3°C higher than set point the valve opens completely. If the temperature continues to fall to set point the unit will stop, but the valve remains open and the pump output remains active.

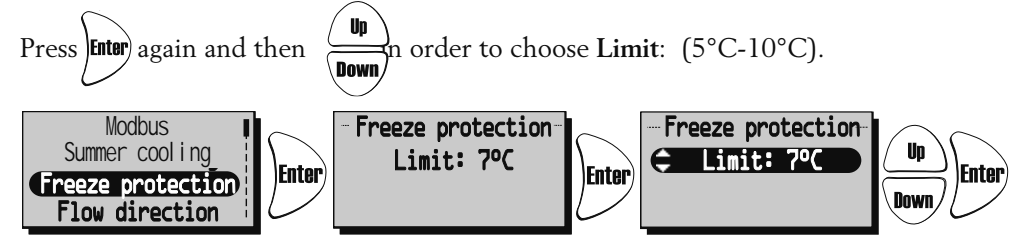

#### SERVICE MENU: "FLOW DIRECTION"

Make settings if the supply air and extract air are connected on the right or left hand. If **HERU**<sup>®</sup>**T** has a cooker hood connection the flow direction should not be changed. *NB*! *If HERU*<sup>®</sup> *is fitted with built-in electrical heater, it must also be moved. See page* 63.

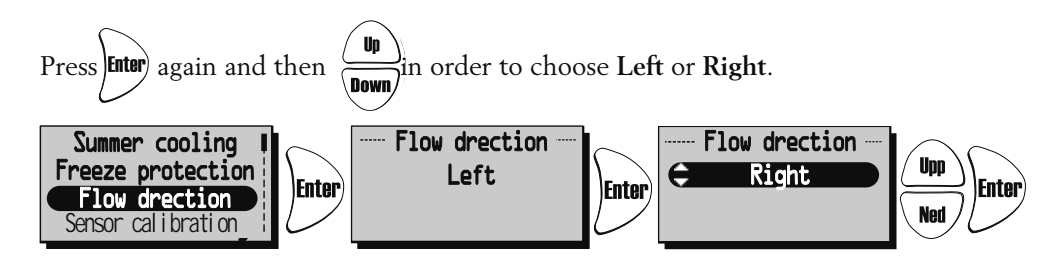

#### SERVICE MENU: "SENSOR CALIBRATION":

Setting for calibration of temperature sensors using an offset value of +-10°C. All temperature sensors will be adjusted to this value. It's not possible to calibrate individual donor.

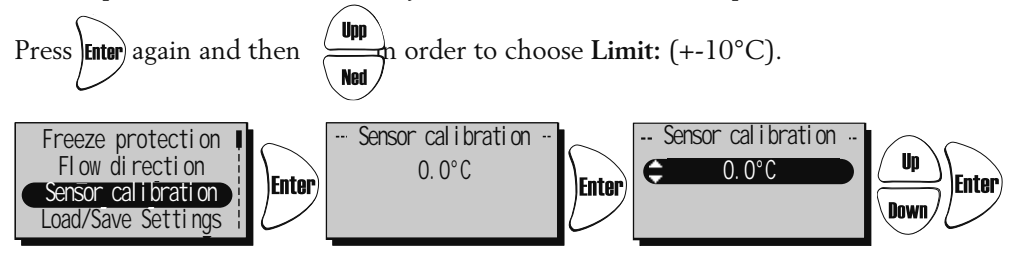

#### SERVICE MENU: "LOAD/SAVE SETTINGS"

"Load/Save" gives the installer the opportunity to save the set values in service menu after the installation, alt. load previously saved values.

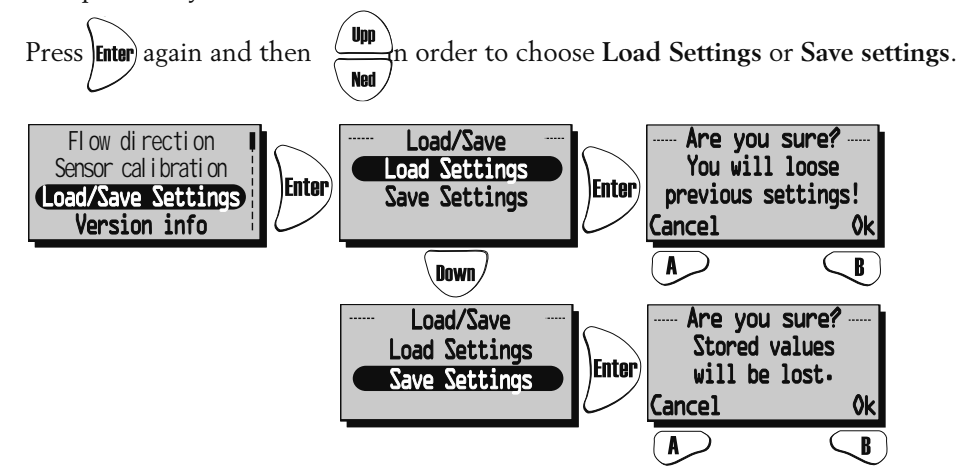

After you have "load" or "Saved" it may take a minute before the unit re-created connection to the wireless control unit and the right data is displayed.

#### SERVICEMENY: "VERSION INFO"

Displays the software version of the unit (Heru) and the wireless control (RC).

Press Enter again to see the version. Sensor calibration Load/Save Settings Version info Version info RC: 3.00

Device pairs

### SERVICE MENU: "DEVICE PAIRS":

In this menu, the wireless control unit seeking the frequency that the control unit is using. This procedure has to be used e.g. when a new wireless control unit has obtained.

#### Connecting a new wireless control unit:

Press "Start" with the A key in the "Device pairs" menu and use a paper clip or similar tool to access the reset button on the back of the antenna.

Within seconds you will return to "Service menu" and the wireless control unit is connected.

Press (Back to return to View Mode.

If you end up in "Device pairs" instead of "Service menu" the connection has failured. Try one more time. (If the wireless control unit has been used in an earlier assembly, it will say **"Synchronize"** instead of **"Start"**).

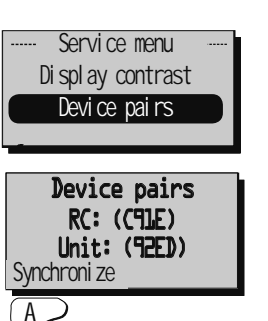

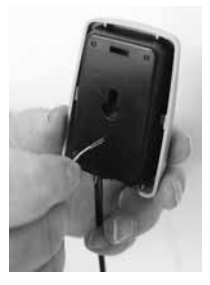

#### Synchronization option:

Disconnect the power to the unit. Press the reset button on the control board (small square button) about 1sec. Use the wireless control unit and go into the "Service menu" (code 1199) and then go to the "Device pairs" menu. Press "Synchronize". When the wireless control unit shows the text "please vait..." turn on the unit's power. Within seconds you will return to "Service menu" and the wireless control unit is connected (see above). If you end up in "Device pairs" instead of "Service menu" the connection has failured (see above). Try one more time.

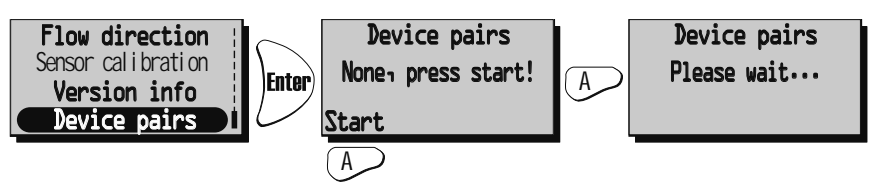

## CHANGING FROM EC TO AC MODe

All new HERU<sup>®</sup> control board kit is supplied for EC fans as standard. If your HERU<sup>®</sup> unit is equipped with AC fans, you must change the default settings before the unit will operate properly. *Remember to note the rates under Service Menu 1199, EC motor setup, Standard, min, medium, max, before changing the control board.* 

The following instructions require that the wireless control unit is synchronized with the new control board (see above).

From View mode 1, press in order to come forward to Main menu.

```
Press num and choose "Service menu". Enter code 1991 and confirm with
```

Choose menu "AC/EC fan" and confirm with Enter. Choose mode "AC fan" and confirm with

The unit will now shut down and await the users startup. After the startup sequence the unit will turn into normal operation.

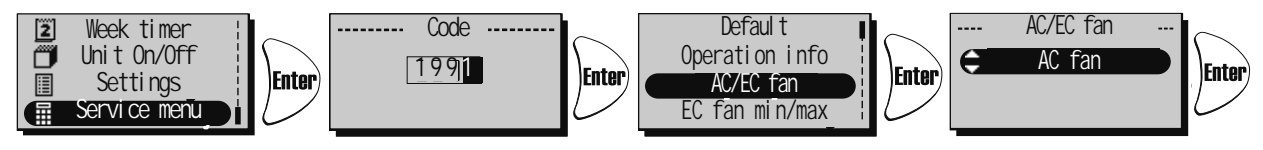

## **OTHER FUNCTIONS**

• Function test of rotor motor. The rotor runs for three minutes every day at 12.03, if the rotor has not been operate for 24 hours. • Function test of radiator valves and cirkulation pump.

Enter

Once a week (Mondays at 12.09) there is a maintenance program running in order to secure functions of valves and pumps.

# MOVING THE ELECTRICAL HEATER HERU®S

If HERU<sup>®</sup>S is fitted with a built-in eletrical heater when delivered, it is mounted and connected for **right handing application**.

If there is left **handing application need**, the electrical heater has to be moved according to following direction:

- 1. Disconnected the quick connector 1.
- 2. Dismantle the heater by loosening the two screws 2.
- 3. Take out the heater from the brackets at the bottom of the unit and lift up the heater 3
- 4. Move the heater to corresponding side **4**.
- 5. Make sure the bar at the bottom goes in the bracket properly. Screw tight the heater 2 Connect the quick connector 1.
- 6. Connect the heater for left handing application according to wiring diagram **5** pages 91-96.
- 7. Adjust the change in "Service Menu" and submenu "Flow direction". See page 60.

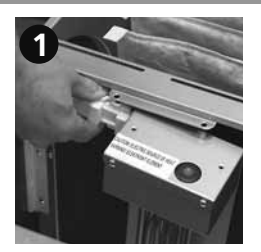

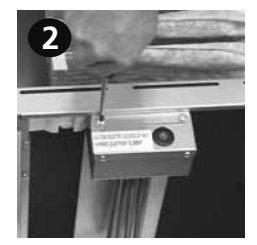

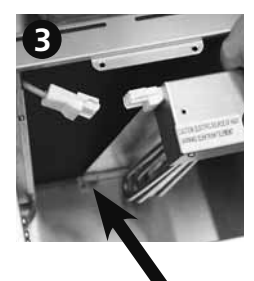

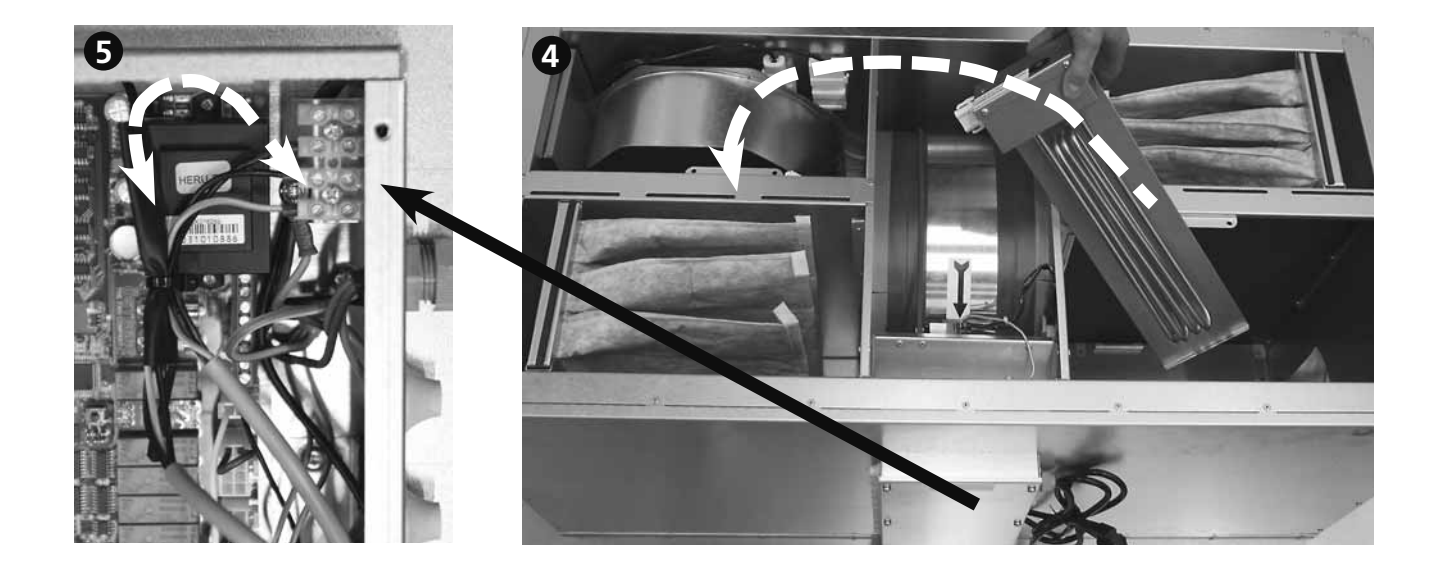

## SERVICE HERU®S

#### **CLEANING/FILTER CHANGE**

- The filters should be change once a year or at alarm for filter change. When alarm for Filter Change, this should be done as soon as possible; as there otherwise is a risk that the adjusted flow is not obtained.
- Always turn off the electrical supply and ensure that it cannot be turned on.
- Open the lid by removing the four screws **(b**) in every corner.
- The filters are taken out by pulling them straight out from their fastening strips **4**. When changing a filter it is also appropriate to check if the fans are dirty.
- The fans are taken out, after the quick connectors have been disconnected 1, removing the screw 2 and pulling it straight out from the unit 3 Dismount the motor plate from the fan hous (the outer screws) and lift out the motor with the fan wheel. If necessary the fan wheel and fan housing are wiped clean with a damp cloth. The interior of the unit housing can be wiped when necessary.
- If necessary the rotor **6** can also be dismounted (see Dismounting).

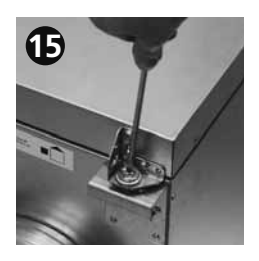

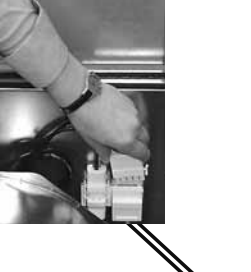

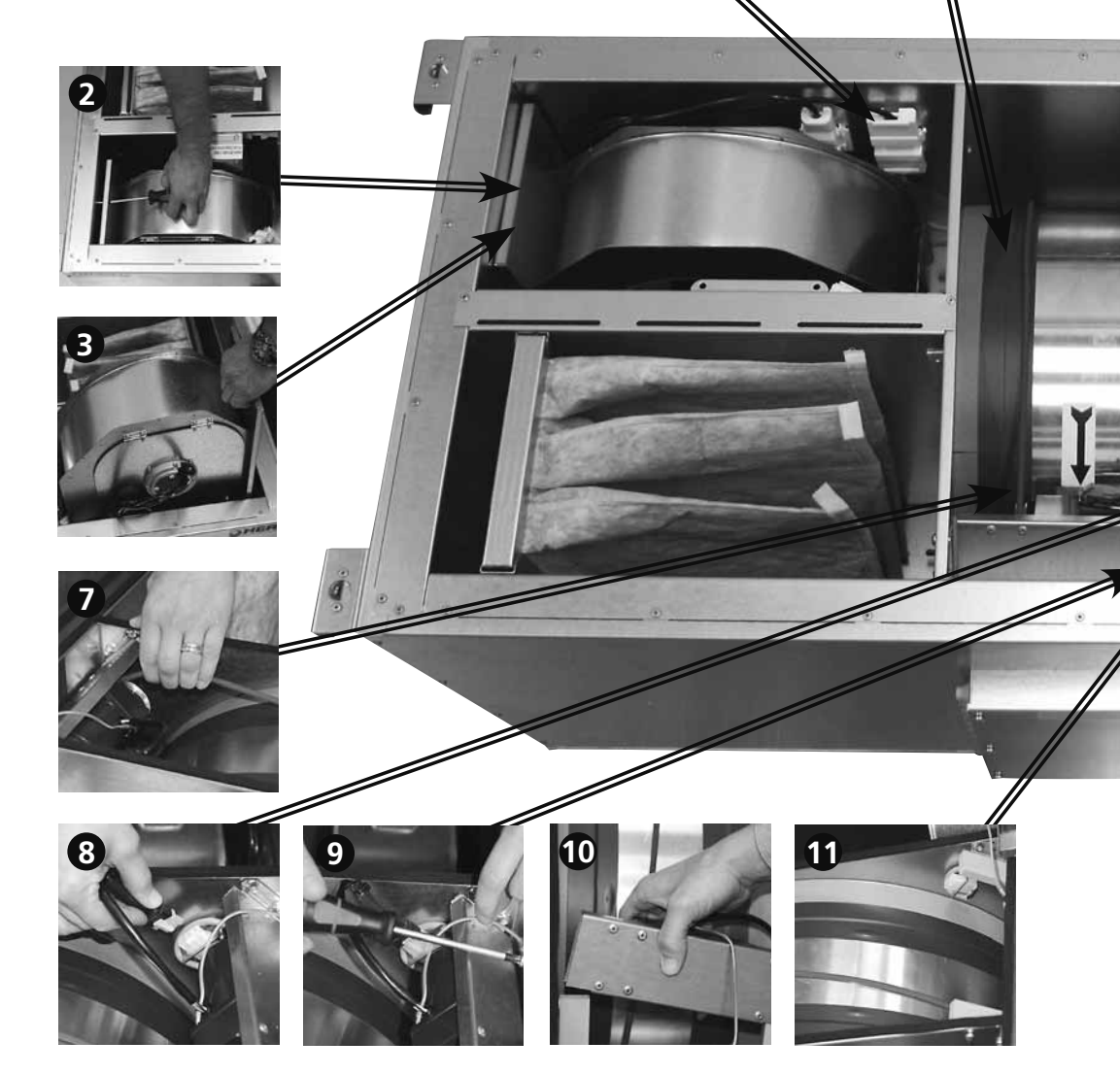

## SERVICE HERU®S

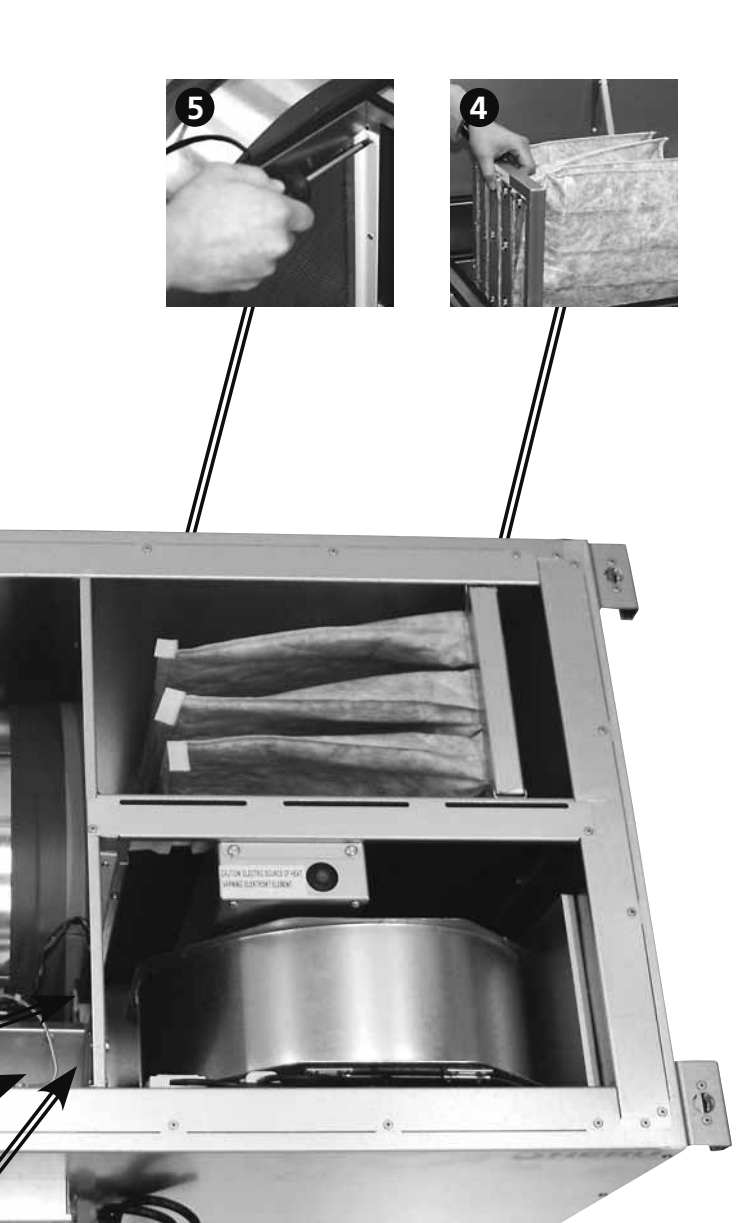

#### BELT/TIGHTENING MATERIAL CHANGE E Q U I P M E N T

- Screwdriver TX20 or screwdriver 1x5 (0,8x4)
- Screwdriver PH 2
- 2 Allen keys 6 mm (preferably with round head)
- Service kit 6000102 for HERU®100 S EC, Service kit 6000188 for HERU®130 S EC or 6000189 for HERU®180 S EC/HERU®250 S EC

### DISMOUNTING

- 1. Loosen electrical socket 1 and screw 2 and carefully pull out fans 3.
- 2. Pull out the filters 4.
- 3. Dismount sealing joints 5 both sides of the rotor5, 2 long and 2 short pieces with a PH2 screwdriver.
- 4. Remove the tape that keeps the rotor tightening material **6**, 2 pieces in place and move them in towards the centre of the rotor.
- 5. Lift off belt 7 from the rotor motor 8, disconnect the electrical socket 8 and loosen the ground cable 9.
- 6. Pull out the rotor motor from the grippers 10 and than dismount them 1.
- 7.For HERU®130/180/250 S EC loosen electrical socket with bracket with screwdriver TX20 and hang it over the egde towards the fan.
- 8. Dismount the Allen screws **13**, 2 pieces that hold the rotor. Lift out the rotor **14**

Change the rotor tightenings and the rotor belt.

#### MOUNTING

- 1. Lift the rotor into the box using the new belt.
- 2. Mount with Allen screws, distancers and tightenings.
- 3. Push out the rotor tightening material over the edge onto the middle wall. Mount a new tape.
- 4. Push in the rotor motor in the grippers and lift the rotor belt onto the belt pulley.
- 5. Mount electrical socket with bracket.
- 6. Mount the brush seals.
- 7. Mount filters and fans (carefully so there's no damage to the seal trim).
- 8. Mount the electrical sockets. Check the function of the fans and rotor before closing the lid.

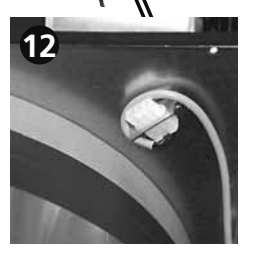

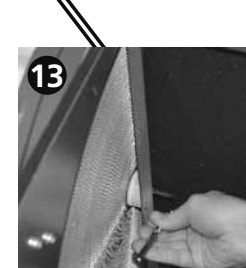

14

| <b>ACCESSORIES</b> (Funktion garanteras endast med tillbehör från H.Östbergs sortiment)                 |        |
|----------------------------------------------------------------------------------------------------|--------|
| Wireless control unit 40                                                                                | 020454 |
| Wireless control unit+ Modbus                                                                           | 020554 |
| Control board                                                                                           | 020453 |
| Duct sensor (GT8 och GT7)                                                                               | 020286 |
| Room sensor (GT8)                                                                                       | 020310 |
| CO2 Room sensor                                                                                         | 020302 |
| RH Room sensor                                                                                          | 020301 |
| Freeze protection sensor (GT5)                                                                          | 020309 |
| Pressure sensor                                                                                         | 500111 |
| Extension cord for antenna                                                                              | 010011 |
| Antenna                                                                                                 | 020552 |
| Damper motor with pull back spring12                                                                    | 220488 |
| Relay pump control                                                                                      | 000195 |
| Electric duct heater 5,0 kW Ø250 incl. clamping device                                                  | 000193 |
| Heating coil, 5 kW incl. 2-way valve and valve motor, HERU®130 S 2/130 S EC 280                         | 010035 |
| Heating coil, 5 kW incl. 3-way valve and valve motor, HERU®130 S 2/130 S EC 280                         | 010036 |
| Heating coil, 5 kW incl. 2-way valve and valve motor, HERU®180 S 2/180 S EC 2/250 S/250 S EC80          | 010031 |
| Heating coil, 5 kW incl. 3-way valve and valve motor, HERU®180 S 2/180 S EC 2/250 S/250 S EC 80         | 010032 |
| Cooling coil, 2,5 kW incl. 2-way valve and valve motor, HERU®130 S 2/130 S EC 280                       | 010037 |
| Cooling coil, 2,5 kW incl. 3-way valve and valve motor, HERU®130 S 2/130 S EC 280                       | 010038 |
| Cooling coil, 2,5 kW incl. 2-way valve and valve motor, HERU®180 S 2/180 S EC 2/250 S/250 S EC.80       | 010033 |
| Cooling coil, 2,5 kW incl. 3-way valve and valve motor, HERU®180 S 2/180 S EC 2/250 S/250 S EC.80       | 010034 |
| Bagfilter F5 the same for supply and exhaust air, HERU®50 S 2/75 S 2/100 S EC12                         | 250123 |
| Bagfilter F5 the same for supply and exhaust air, HERU <sup>®</sup> 130 S 2/130 S EC 212                | 250146 |
| Bagfilter F5 the same for supply and exhaust air, HERU <sup>®</sup> 180 S 2/180 S EC 2/250 S/250 S EC12 | 250134 |
| Outside wall hood Ø 160 mm, black                                                                       | 200101 |
| Outside wall hood $\emptyset$ 160 mm, white                                                             | 200102 |
| Outside wall hood Ø 200 mm, black                                                                       | 200103 |
| Outside wall hood $\emptyset$ 200 mm, white $\ldots $ .82                                               | 200104 |
|                                                                                                    |        |

# SPARE PARTS

| Rotor motor, complete, HERU <sup>®</sup> 50 S 2/75 S 2/100 S EC                                      |
|----------------------------------------------------------------------------------------------------|
| Rotor motor, complete, HERU <sup>®</sup> 130 S 2/130 S EC 2/180 S 2/180 S EC 2/250 S/250 S EC        |
| Service kit (belt+tightening), HERU <sup>®</sup> 50 S 2/75 S 2/100 S EC                              |
| Service kit (belt+tightening), HERU®130 S 2/130 S EC 26000188                                        |
| Service kit (belt+tightening), HERU®180 S 2/180 S EC 2/250 S/250 S EC                                |
| Bagfilter-kit F7 the same for supply and exhaust air, HERU®50 S 2/75 S 2/100 S EC6000211             |
| Bagfilter-kit F7 the same for supply and exhaust air, HERU®130 S 2/130 S EC 2                        |
| Bagfilter-kit F7 the same for supply and exhaust air, HERU®180 S 2/180 S EC 2/250 S/250 S EC 1250138 |
| Fan kit, HERU®50 S 2                                                                                 |
| Fan kit, HERU®75 S 2                                                                                 |
| Fan kit, HERU®100 S EC                                                                               |
| Fan kit, HERU®130 S 2                                                                                |
| Fan kit, HERU®130 S EC 2                                                                             |
| Fan kit, HERU®180 S 2                                                                                |
| Fan kit, HERU®180 S EC 2                                                                             |
| Fan kit, HERU®250 S                                                                                  |
| Fan kit, HERU <sup>®</sup> 250 S EC                                                                  |
| Electrical heater, built-in, HERU®50 S 2/75 S 2/100 S EC                                             |
| Electrical heater, built-in, HERU®130 S 2/130 S EC 2                                                 |
| Electrical heater, built-in, HERU®180 S 2/180 S EC 2/250 S/250 S EC                                  |
| Capacitor HERU®50 S 2                                                                                |
| Capacitor HERU®75 S 2                                                                                |
| Capacitor HERU®130 S 2/180 S 2                                                                       |
| Capacitor HERU®250 S                                                                                 |

Contact your installer/dealer for order.

# ERROR DETECTION

| Type of fault                                                                                                 | Check                                                                                                    | Remedy                                                                                                    |
|----------------------------------------------------------------------------------------------------|----------------------------------------------------------------------------------------------------|----------------------------------------------------------------------------------------------------|
| Nothing shows on the display.                                                                                 | The batteries.                                                                                                    | Change the 3 AA batteries.                                                                                                    |
| Can't enter the menus,<br>the keys are locked                                                                 | If keylock is activated.                                                                                                    | Disable, push the left buttom down (Backfor 3 seconds.                                                                                                    |
| "Please wait" is displayed.                                                                                   | That the unit has power.<br>The antenna, it should not be mounted against<br>any metal ductwork as this can shield the signal.<br>That the wireless control unit is synchronized<br>with the unit.                      | Wait for 15 minutes. If the message still twinkles,<br>go to next step.<br>Check the fuse, residual current device and connection.<br>Move the antenna.<br>See page 62.                                               |
| The unit does not start.                                                                                      | That the unit has power.<br>That the set point is "On".<br>That the unit is connected correctly.<br>When the electrical supply is turned on the unit<br>starts automatically with a few minutes delay.<br>Other alarms. | Check the fuse, residual current device and connecting.<br>See page 51.<br>See page 91-96.<br>See page 44.<br>See below.                                                                                              |
| The unit has stopped.                                                                                         | That the unit has power.<br>If alarm is triggered.<br>That the right flow direction is choosed.                                                                                                    | Check the fuse and safety switch.<br>Check why the alarm is on.<br>When caused error is resolved, restore alarm.<br>After alarm reset, check so the rotor motor is rotating<br>and the fans spinning.<br>See page 60. |
| When starting the unit the wireless control unit displays wrong temperature alt. alarm of to low temperature. | If the unit is installed left or right handed.                                                                                                    | Set the flow direction. See page 60.                                                                                                    |
| Can't activate<br>the filter measurement.                                                                     | That pressure sensor is installed.                                                                                                    | Activate sensor. See page 53.                                                                                                    |
| <u>Other alarms:</u><br>Filter.                                                                               | If filters are dirty.<br>If the set time for filter measurement is reached                                                                                                    | Change filter.<br>Change filter.                                                                                                    |
| Sensor open.                                                                                                  | Which sensor is triggered, see page 51.<br>The menus for heater and regulation mode.                                                                                                    | Connection to relay card. If error remains,<br>change broken sensor.<br>Make the right setting for heater and regulation mode.<br>See pages 58-59.                                                                    |
| Sensor shorted.                                                                                               | Which sensor is triggered, see page 51.                                                                                                    | Connection to relay card. If error remains, change broken sensor.                                                                                                    |
| Rotor stop.                                                                                                   | The Function of rotor, rotor motor, roror sensor<br>and that the rotor belt is intact?                                                                                                    | Replace the faulty part.                                                                                                    |
| Overheating.                                                                                                  | If the heat protection of the duct heater is triggered. NB! The unit must be currentless.                                                                                                    | Restore the manual overheating protection and reset the alarm.                                                                                                    |
| Low supply air temperature.                                                                                   | If filters are dirty.                                                                                                    | Change filter.                                                                                                    |
|                                                                                                    | If the rotor belt slips.<br>If the duct heater works.<br>That the right flow direction is choosed.                                                                                                    | Change rotor belt.<br>Ensure function before startup.<br>See page 60.                                                                                                    |
| Low rotor temperature.                                                                                        | If filters are dirty.<br>If the rotor belt slips.                                                                                                    | Change filter.<br>Change rotor belt.                                                                                                    |
| Fire alarm.                                                                                                   | Why the fire alarm is triggered.                                                                                                    | Ensure function before startup.                                                                                                    |
| Freeze protection.                                                                                            | There's enough heat to the heating coil.                                                                                                    | Ensure function of the heating coil before startup.                                                                                                    |
|                                                                                                    | The valve actuator opens as it should.                                                                                                    | Ensure function of the valve actuator before startup.                                                                                                    |
| Motor failure.                                                                                                | Power to the fans and quick connectors.<br>That the impeller is not blocked                                                                                                    | Ensure function and change broken fan before startup.<br>Ensure function before startup.                                                                                                    |
| Supply or exhaust air is missing.<br>or effeciency too high.                                                  | The air intake.<br>Supply and exhaust air filters.                                                                                                    | Clean intake grille if dirty.<br>Change filter                                                                                                    |
| Effeciency too low.                                                                                           | If filters are dirty<br>If extract air temperature is low.                                                                                                    | Change filter.<br>Check the installation.                                                                                                    |
| Problem when adjusting the air flow.                                                                          | That the function for summer cooling is "Off".                                                                                                    | See page 60.                                                                                                    |
| Electric heater is not warm.                                                                                  | If the heater is correct connected.<br>That electric heater is "On" in the Service menu                                                                                                    | See page 90.<br>See page 58.                                                                                                    |

If none of the adjoining information helps to start/clear up the error then contact your electrician/retailer.

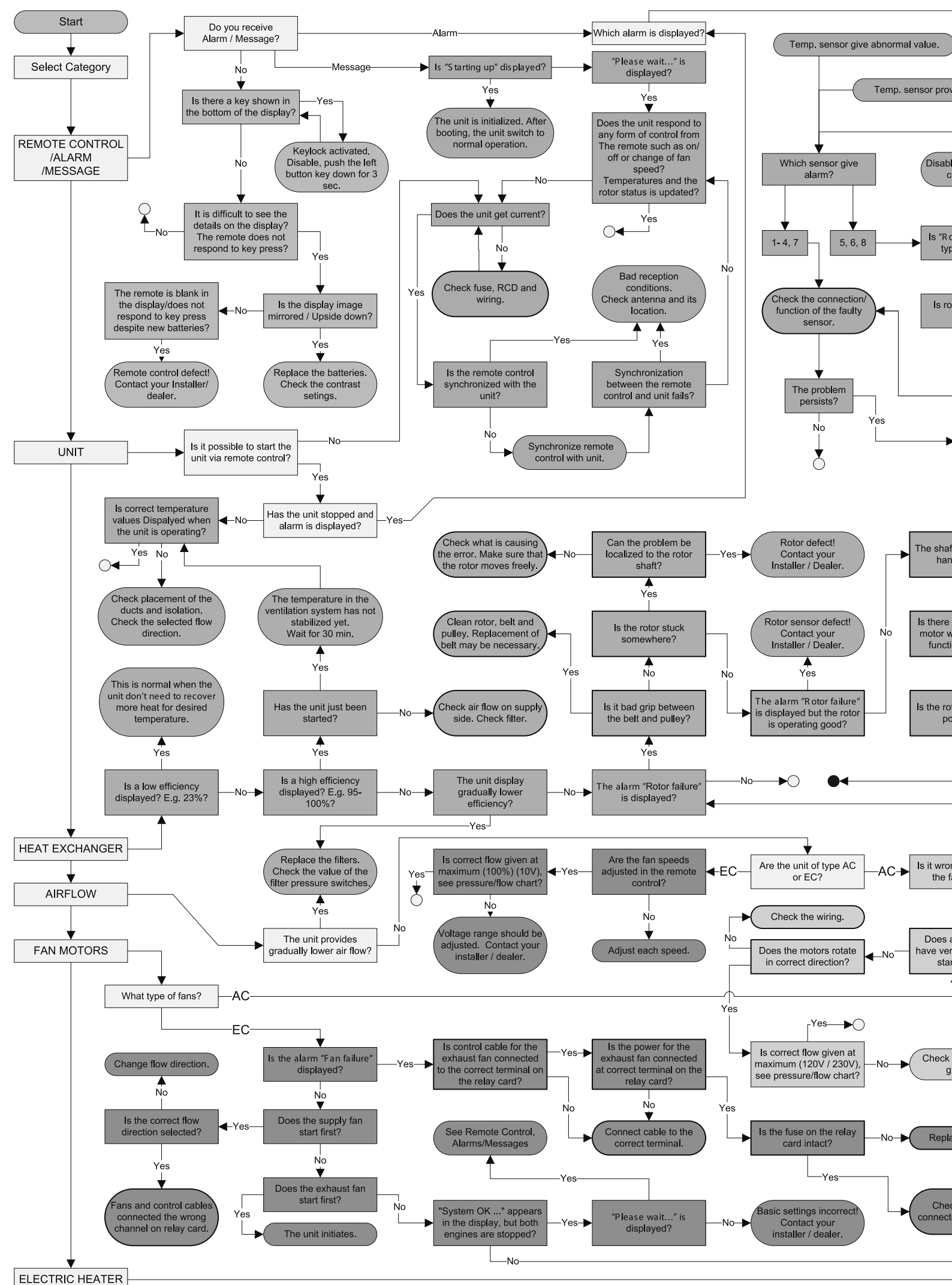

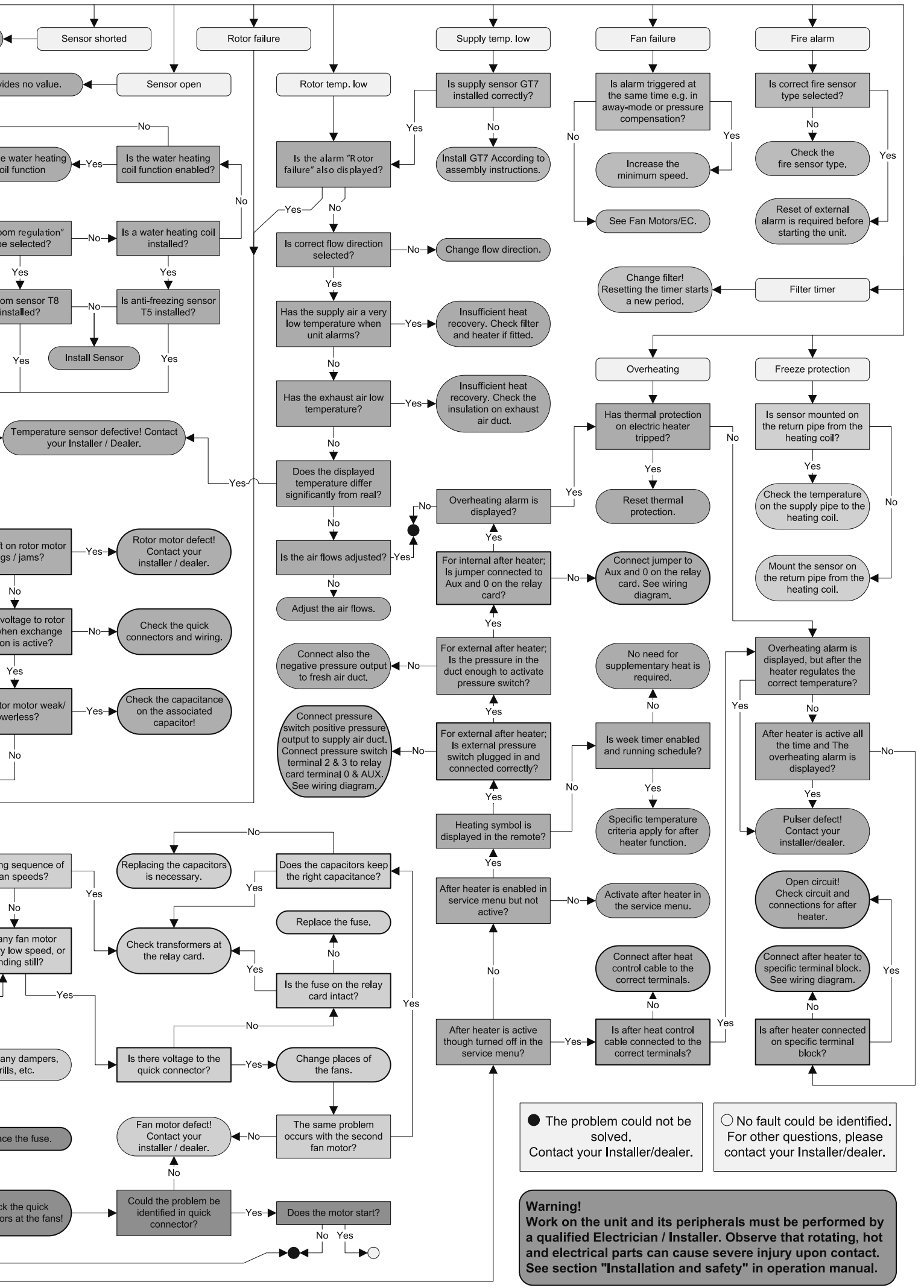

# INTERNAL SETTINGS AC

| Main Menu<br>Fan speed<br>Temperapture<br>Boost                                                                                                    | Fan speed:<br>(min, standard, medium or max.)<br>Default: Std.                              | Supply limits<br>Regulation mode<br>Modbus<br>Freeze protection                 | Modbus Id:<br>Default: 1<br>Baud:<br>Default: 9600<br>Devi ce name:                                 |
|----------------------------------------------------------------------------------------------------|---------------------------------------------------------------------------------------------|---------------------------------------------------------------------------------|----------------------------------------------------------------------------------------------------|
| Main Menu                                                                                                    | Temperature:<br>(15°C-40°C)<br>Default : 20°C                                               | Display contrast<br>Alarms<br>CO2<br>RH                                         | Li mi t:<br>(500-1400 PPM) Default: 900 PPM<br>Ramp:<br>(2-200%/h) Default: 50%/h.                  |
| Service menu<br>Constant pressure<br>Pressure inputs<br>Filter measurement                                                                                                    | Sensor:<br>(None, SW, -50/+50, 0/100 Pa)<br>Default: None.                                  | Alarms<br>CO2<br>RH<br>Heater                                                   | Li mi t:                                                                                            |
| Service menu<br>Pressure inputs<br>Filter measurement<br>EC fan setup                                                                                                    | Filter measurement:<br>(Off/On) Default: Off.                                               | CO2<br>RH<br>Heater<br>Cooler                                                   | El ectri c:<br>(On/Off) Default: Off.<br>Water:<br>(On/Off) Default: Off.<br>After D ow:            |
| Service menu<br>Filter measurement<br>EC fan setup<br>Display contrast                                                                                                    | Fan speed:<br>Min:<br>Default: 130V<br>Standard:<br>Default: 170V<br>Medi um:               | RH<br>Heater<br>Cooler<br>Supply limits                                         | (On/Off) Default: Av.<br>Cool er:                                                                   |
| Image: Second second secon | Default: 210V<br>MaX:<br>Default: 230V.                                                     | Heater<br>Cooler<br>Supply limits<br>Regulation mode                            | Mi n:<br>(15°C-19°C) Default: 15°C.<br>Max:<br>(20°C-40°C) Default: 25°C.                           |
| <ul> <li>Temperature</li> <li>Boost</li> <li>Øverpressure</li> <li>Temperature</li> </ul>                                                                                                    | (10-240 min.) Default: 30 min.<br>Fan:                                                      | Cooler<br>Supply limits<br>Regulation mode<br>Summer cooling                    | Regul ati on mode:<br>(Constant Supply reg./Extract reg./Room reg.)<br>Default : Const. supply reg. |
| Boost     Overpressure     Boost     Boost     Boost     Boost                                                                                                    | (5-60 min.)<br>Default : 15 min.<br>Max temperature:<br>Default: 30°C.                      | Supply limits<br>Regulation mode<br>Summer cooling<br>Freeze protection         | InOutDiff:<br>(1°C-10°C) Default: 5°C.<br>Extract HI :<br>(19°C-26°C) Default: 24°C.<br>Extract LO: |
| Max         temperature           Al arm         I           Overpressure         Max           Max         temperature                                                                                                    | Filter timer:<br>Default: 6 months                                                          | Regulation mode<br>Summer cooling<br>Freeze protection<br>Flow direction        | (18°C-24°C) Default: 18°C.<br>Li mi t:<br>(5°C-10°C)<br>Default : 10°C.                             |
| CO2                                                                                                    | Default: 2°C<br>LOW temp Limit B:<br>Default: 9°C<br>Fire al arm:<br>Default: Not installed | Summer cooling<br>Freeze protection<br>Flow drection<br>Load/Save settings      | Flow direction:<br>(Right/Left)<br>Default : Right.                                                 |
|                                                                                                    | AUT. PESET:<br>Default: Av<br>Al arm i ndi cati on:<br>Default: None                        | Freeze protection<br>Flow direction<br>Sensor calibration<br>Load/save settings | Offset:<br>Default: 0°C                                                                             |
| FILTER CHANGE:                                                                                                    |                                                                                             |                                                                                 |                                                                                                    |

# INTERNAL SETTINGS EC

| Main Menu<br>Temperature<br>Boost<br>Verpressure                                         | Temperature:<br>(15°Č-30°C)<br>Default : 20°C                                                                                                    | Display contrast<br>Alarms<br>CO2<br>RH                                         | Li mi t:<br>(500-1400 PPM) Default: 900 PPM<br>Ramp:<br>(2-200%/h) Default: 50%/h.                                                 |
|------------------------------------------------------------------------------------------|----------------------------------------------------------------------------------------------------|---------------------------------------------------------------------------------|----------------------------------------------------------------------------------------------------|
| <ul> <li>Temperature</li> <li>Boost</li> <li>Overpressure</li> <li>Ueek timer</li> </ul> | Ti me:<br>(5-60 min.)<br>Default : 15 min.                                                                                                    | Alarms<br>CO2<br>RH<br>Heater                                                   | Li mi t:<br>(50%-100%) Default: 70%.<br>Ramp:<br>(2-200%/h) Default: 5 min.                                                        |
| Service menu<br>Constant pressure<br>Pressure inputs<br>Filter measurement               | Sensor:<br>(None, SW, -50/+50, 0/100 Pa)<br>Default : None.                                                                                            | CO2<br>RH<br>Heater<br>Cooler                                                   | El ectri c:<br>(On/Off) Default: Off.<br>Water:<br>(On/Off) Default: Off.<br>Afterbl OW:                                           |
| Constant pressure I<br>Pressure inputs<br>(Filter measurement)<br>EC fan setup           | Filter measurement:<br>(Off/On) Default: Off.                                                                                                    | RH<br>Heater<br>Cooler                                                          | (On/Off) Default: Av.<br>COOl er:                                                                                                  |
| Pressure inputs I<br>Filter measurement<br>EC fan setup<br>Display contrast              | Fan speed:         Standard supply air:         Standard extract air:         Min:         rpm         Medium:         rpm         Max:         rpm    | Supply limits<br>Heater<br>Cooler<br>Supply limits<br>Regulation mode           | Mi n:<br>(15°C-19°C) Default: 15°C.<br>Max:<br>(20°C-40°C) Default: 25°C.                                                          |
| Main Menu<br>Temperature<br>Boost<br>Verpressure                                         | Ti me:<br>(10-240 min.) Default: 30 min.<br>Fan:<br>(medium or max) Default: Med.                                                                      | Cooler<br>Supply limits<br>Regulation mode                                      | Regul ati on mode:<br>(Constant Supply reg./Extract reg./Room reg.)<br>Default : Const. supply reg.                                |
| Forcering<br>Tryckkomp.<br>Max temperatur<br>Larm                                        | Max temperature:<br>Default: 30°C.                                                                                                    | Supply limits<br>Regulation mode<br>Summer cooling                              | InOutDiff:<br>$(1^{\circ}C-10^{\circ}C)$ Default: 5°C.<br>Extract HI:<br>$(19^{\circ}C-26^{\circ}C)$ Default: 24°C.<br>Extract LO: |
| Tryckkomp.<br>Max temperatur<br>Lam<br>CO2                                               | Filter timer:<br>Default: 6 months<br>Low temp Limit A:<br>Default: 2°C<br>Low temp Limit B:<br>Default: 9°C<br>Fire al arm:<br>Default: Not installed | Regulation mode<br>Summer cooling<br>Freeze protection<br>Flow direction        | (18°C-24°C) Default: 18°C.<br>Li mi t:<br>(5°C-10°C)<br>Default : 10°C.                                                            |
|                                                                                          | Aut. reset:<br>Default: Av<br>Al arm i ndi cati on:<br>Default: None                                                                                   | Summer cooling<br>Freeze protection<br>Flow drection<br>Load/Save settings      | Flow di rection:<br>(Right/Left)<br>Default : Right.                                                                               |
| Supply limits<br>Regulation mode<br>Moobus<br>Freeze protection                          | MOCIDUS I C:<br>Default: 1<br>Baud:<br>Default: 9600<br>Devi ce name:                                                                                  | Freeze protection<br>Flow direction<br>Sensor calibration<br>Load/save settings | Offset:<br>Default: 0°C                                                                                                    |

| FILTER CHANGE: |  |
|----------------|--|
|                |  |
| SERVICE:       |  |
|                |  |

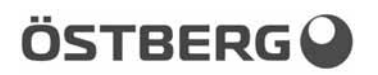

# **EU DECLARATION OF CONFORMITY**

We hereby confirm that our products comply with the requirements in the following EU-directives and harmonised standards and regulations.

H. ÖSTBERG AB Industrigatan 2 SE-774 35 Avesta, Sweden Tel No +46 226 860 00 Fax No +46 226 860 05 <u>http://www.ostberg.com</u> <u>info@ostberg.com</u> VAT No SE 556301-2201

CE

Produkter: Heru S, Heru T, Heru LP

This EU declaration is applicable only if the installation is made in accordance with the enclosed installation instructions and that the product has not been modified.

#### Low Voltage Directive (LVD) 2014/35/EU

Harmonised standards:

Manufacturer:

- EN 60335-1:2012 Household and similar electrical appliances Part 1: General requirements
- EN 60335-2-40:2003 Household and similar electrical appliances safety- Part 2: Particular requirements for electrical heat pumps, air-conditioners and dehumidifiers
- EN 62233:2008 Measurement methods for electromagnetic fields of household appliances and similar apparatus with regard to human exposure

#### Directive for Electromagnetic Compatibility (EMC) 2014/30/EU

Harmonised standards:

- EN 61000-6-2:2005 Electromagnetic compatibility (EMC) Generic standards Immunity for industrial environments
- EN 61000-6-3:2007 Electromagnetic compatibility (EMC) Generic standards Emission standard for residential, commercial and light-industrial environments
- EN 301 489-3: 2002 Electromagnetic compatibility and Radio spectrum Matters (ERM) ElectroMagnetic Compatibility (EMC) standard for radio equipment and services part 3 Specific condition for Short-Range Devices (SRD) operating on frequencies between 9 kHz and 40 kHz.
- EN 300 220-3:2000-09 Electromagnetic compatibility and Radio spectrum Matters (ERM) Short Range Devices (SRD) Radio equipment to be used in the 25 MHz to 1000 MHz frequency range with power levels ranging up to 500 mW

#### Machinery Directive (MD) 2006/42/EC

Harmonised standards:

- EN ISO 12100:2010 Safety of machinery General principles for design Risk assessment and risk reduction
- EN ISO 13857:2008 Safety of machinery Safety distances to prevent hazard zones being reached by upper and lower limbs.
- EN 60204-1:2006 Safety of machinery Electrical equipment of machines Part 1: General requirements

#### Ecodesign Directive 2009/125/EC

Harmonised regulation:

- 1253/2014 Ecodesign requirements for ventilation units
- 1254/2014 Energy labeling of residential ventilation units

Avesta 2016-04-20

The Vilay

Stefan Viberg Quality Manager
# ENGLISH/SVENSKA

# TECHNICAL INFORMATION/TEKNISK INFORMATION 74-96

| <b>DIMENSIONS/</b> MÅTTSKISSER | 74 |
|--------------------------------|----|
| TECHNICAL/TEKNISKA DATA        | 76 |
| SOUND DATA/LJUDDATA            | 81 |

| PRESSURE-FLOW DIAGRAMS/ |       |
|-------------------------|-------|
| TRYCK-FLÖDESDIAGRAM     | 82-86 |
| WIRING DIAGRAMS/        |       |
| KOPPLINGSSCHEMAN        | 87-94 |

# **DIMENSIONS /** MÅTTSKISSER (mm)

# HERU\*50 S 2/ 75 S 2/100 S EC

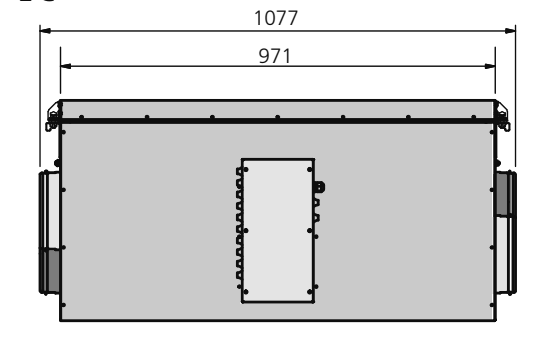

HERU®130 S 2/130 S EC 2

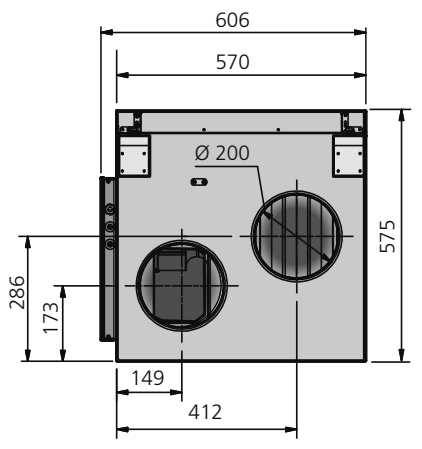

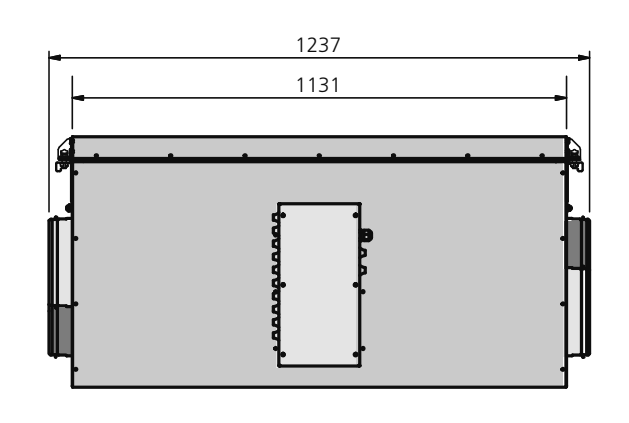

HERU®180 S 2/180 S EC 2/250 S/250 S EC

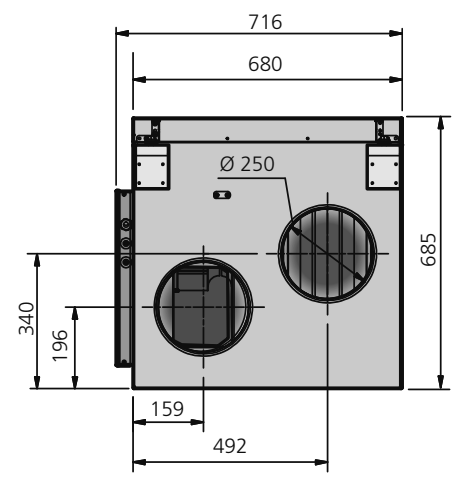

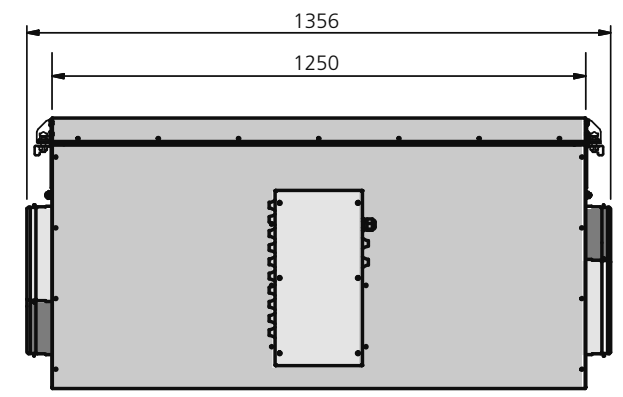

# FLOW DIRECTION / FLÖDESRIKTNING

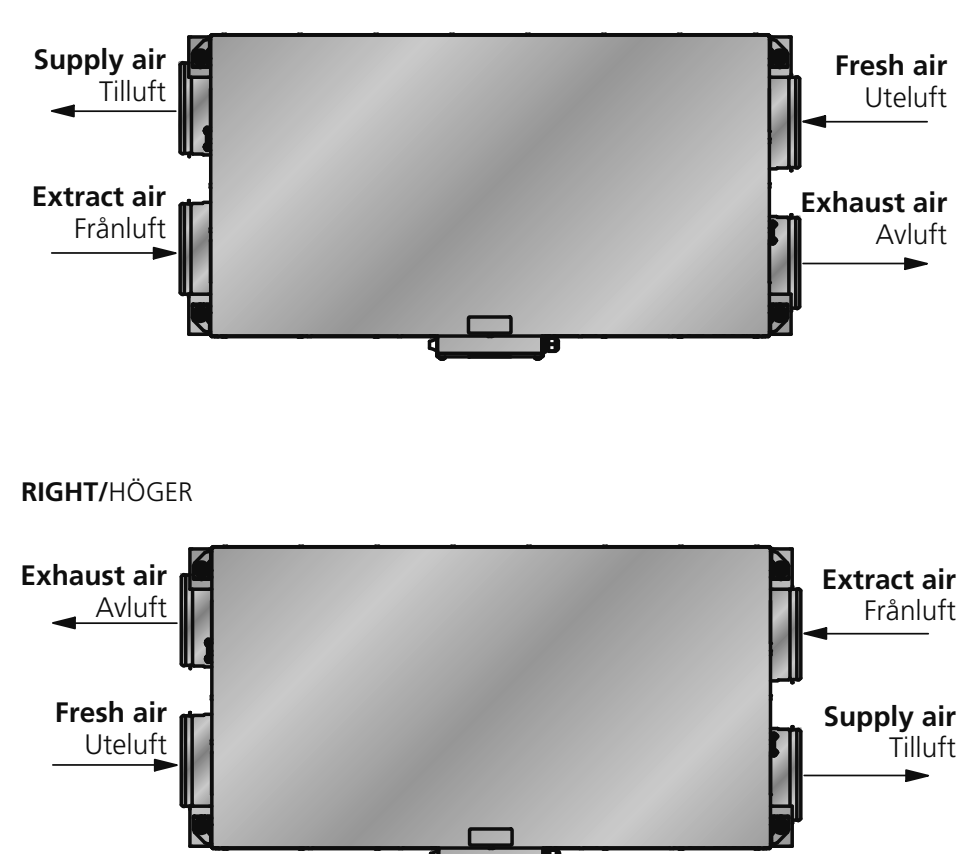

**LEFT/**VÄNSTER

# TECHNICAL DATA / TEKNISKA DATA

Data stated at 100 Pa external pressure drop. See below for explanation of Sound pressure level. / Data angiven vid 100 Pa externt tryckfall. Se nedan för förklaring av ljudtrycksnivå.

|                                                                 | HERU <sup>®</sup> 50 S 2 A | В       | с      | HERU®75 S 2 A | В       | с      | HERU®100 S EC A | В       | с      |
|-----------------------------------------------------------------|----------------------------|---------|--------|---------------|---------|--------|-----------------|---------|--------|
| Voltage/Spänning, V/Hz                                          | 230/50                     | 230/50  | 230/50 | 230/50        | 230/50  | 230/50 | 230/50          | 230/50  | 230/50 |
| Current fans/Fläkttröm, A                                       | 0.51                       | 0.51    | 0.51   | 0.95          | 0.95    | 0.95   | 1.67            | 1.67    | 1.67   |
| Current total/Totalström, A                                     | 5.80                       | 3.21    | 0.61   | 6.40          | 3.80    | 1.19   | 6.99            | 4.38    | 1.77   |
| Power fans/Fläkteffekt, W                                       | 117                        | 117     | 117    | 235           | 235     | 235    | 209             | 209     | 209    |
| Power total/Total effekt, W                                     | 1340                       | 744     | 144    | 1460          | 862     | 262    | 1440            | 836     | 236    |
| Power electric heater/<br>Effekt elvärmare, W/A                 | 1200/5.2                   | 600/2.6 | -      | 1200/5.2      | 600/2.6 | -      | 1200/5,2        | 600/2,6 | -      |
| <b>Sound pressure level/</b><br>Ljudtrycksnivå, L <sub>pA</sub> | 40                         | 40      | 40     | 44            | 44      | 44     | 46              | 46      | 46     |
| Weight/Vikt, kg                                                 | 67                         | 67      | 67     | 67            | 67      | 67     | 65              | 65      | 64     |
| Duct connection/<br>Kanalanslutning, mm                         | Ø160                       | Ø160    | Ø160   | Ø160          | Ø160    | Ø160   | Ø160            | Ø160    | Ø160   |

|                                                                 | HERU®130 S 2 A | В       | с      | HERU <sup>®</sup> 130 S EC 2 A | В       | с      |  |
|-----------------------------------------------------------------|----------------|---------|--------|--------------------------------|---------|--------|--|
| Voltage/Spänning, V/Hz                                          | 230/50         | 230/50  | 230/50 | 230/50                         | 230/50  | 230/50 |  |
| Current fans/Fläkttröm, A                                       | 1.43           | 1.43    | 1.43   | 2.49                           | 2.49    | 2.49   |  |
| Current total/Totalström, A                                     | 8.90           | 5.20    | 1.53   | 10.00                          | 6.30    | 2.59   |  |
| Power fans/Fläkteffekt, W                                       | 326            | 326     | 326    | 328                            | 328     | 328    |  |
| Power total/Total effekt, W                                     | 2050           | 1200    | 353    | 2060                           | 1200    | 355    |  |
| Power electric heater/<br>Effekt elvärmare, W/A                 | 1700/7.4       | 850/3.7 | -      | 1700/7.4                       | 850/3.7 | -      |  |
| <b>Sound pressure level/</b><br>Ljudtrycksnivå, L <sub>pA</sub> | 42             | 42      | 42     | 47                             | 47      | 47     |  |
| Weight/Vikt, kg                                                 | 87             | 87      | 87     | 84                             | 84      | 84     |  |
| Duct connection/<br>Kanalanslutning, mm                         | Ø200           | Ø200    | Ø200   | Ø200                           | Ø200    | Ø200   |  |

|                                                          | HERU®180 S 2 A | В        | с      | HERU®180 S EC 2 A | В        | с      |  |
|----------------------------------------------------------|----------------|----------|--------|-------------------|----------|--------|--|
| Voltage/Spänning, V/Hz                                   | 230/50         | 230/50   | 230/50 | 230/50            | 230/50   | 230/50 |  |
| Current fans/Fläkttröm, A                                | 1.73           | 1.73     | 1.73   | 2.49              | 2.49     | 2.49   |  |
| Current total/Totalström, A                              | 11.80          | 6.80     | 1.83   | 12.60             | 7,60     | 2.59   |  |
| Power fans/Fläkteffekt, W                                | 397            | 397      | 397    | 323               | 323      | 323    |  |
| Power total/Total effekt, W                              | 2723           | 1570     | 424    | 2650              | 1500     | 350    |  |
| Power electric heater/<br>Effekt elvärmare, W/A          | 2300/10.0      | 1150/5.0 | -      | 2300/10.0         | 1150/5.0 | -      |  |
| Sound pressure level/<br>Ljudtrycksnivå, L <sub>pA</sub> | 43             | 43       | 43     | 47                | 47       | 47     |  |
| Weight/Vikt, kg                                          | 109            | 109      | 109    | 112               | 112      | 112    |  |
| Duct connection/<br>Kanalanslutning, mm                  | Ø250           | Ø250     | Ø250   | Ø250              | Ø250     | Ø250   |  |

|                                                          | HERU <sup>®</sup> 250 S A | В        | с      | HERU <sup>®</sup> 250 S EC A | В        | с      |  |
|----------------------------------------------------------|---------------------------|----------|--------|------------------------------|----------|--------|--|
| Voltage/Spänning, V/Hz                                   | 230/50                    | 230/50   | 230/50 | 230/50                       | 230/50   | 230/50 |  |
| Current fans/Fläkttröm, A                                | 2.31                      | 2.31     | 2.31   | 1.92                         | 1.92     | 1.92   |  |
| Current total/Totalström, A                              | 12.40                     | 7.40     | 2.41   | 12.0                         | 7.00     | 2.02   |  |
| Power fans/Fläkteffekt, W                                | 530                       | 530      | 530    | 431                          | 431      | 431    |  |
| Power total/Total effekt, W                              | 2860                      | 1710     | 557    | 2760                         | 1610     | 458    |  |
| Power electric heater/<br>Effekt elvärmare, W/A          | 2300/10.0                 | 1150/5.0 | -      | 2300/10,0                    | 1150/5,0 | -      |  |
| Sound pressure level/<br>Ljudtrycksnivå, L <sub>pA</sub> | 46                        | 46       | 46     | 46                           | 46       | 46     |  |
| Weight/Vikt, kg                                          | 118                       | 118      | 118    | 108                          | 108      | 108    |  |
| Duct connection/<br>Kanalanslutning, mm                  | Ø250                      | Ø250     | Ø250   | Ø250                         | Ø250     | Ø250   |  |

### **HERU®50 S 2**

| 230 V / 52 l/s To    | otal L <sub>wA</sub> | 63 Hz | 125 Hz | 250 Hz | 500 Hz | 1k Hz | 2k Hz | 4k Hz | 8k Hz |
|----------------------|----------------------|-------|--------|--------|--------|-------|-------|-------|-------|
| Surrounding/Aggregat | 47                   | 36    | 41     | 44     | 38     | 33    | 29    | 27    | 27    |
| Supply/Tilluft       | 72                   | 55    | 59     | 66     | 69     | 65    | 59    | 57    | 47    |
| Extract/Frånluft     | 58                   | 42    | 55     | 49     | 54     | 46    | 39    | 29    | 20    |
| 190 V / 47 l/s To    | tal L <sub>wA</sub>  | 63 Hz | 125 Hz | 250 Hz | 500 Hz | 1k Hz | 2k Hz | 4k Hz | 8k Hz |
| Surrounding/Aggregat | 45                   | 32    | 39     | 42     | 36     | 31    | 28    | 26    | 27    |
| Supply/Tilluft       | 72                   | 54    | 58     | 65     | 70     | 63    | 57    | 55    | 44    |
| Extract/Frånluft     | 57                   | 42    | 54     | 49     | 53     | 41    | 37    | 27    | 19    |
| 160 V / 43 l/s To    | tal L <sub>wA</sub>  | 63 Hz | 125 Hz | 250 Hz | 500 Hz | 1k Hz | 2k Hz | 4k Hz | 8k Hz |
| Surrounding/Aggregat | 43                   | 32    | 39     | 40     | 33     | 29    | 26    | 26    | 27    |
| Supply/Tilluft       | 68                   | 52    | 56     | 63     | 64     | 59    | 54    | 51    | 39    |
| Extract/Frånluft     | 55                   | 38    | 52     | 47     | 49     | 38    | 34    | 25    | 18    |
| 130 V / 30 l/s To    | tal L <sub>wA</sub>  | 63 Hz | 125 Hz | 250 Hz | 500 Hz | 1k Hz | 2k Hz | 4k Hz | 8k Hz |
| Surrounding/Aggregat | 41                   | 26    | 37     | 37     | 30     | 26    | 24    | 26    | 27    |
| Supply/Tilluft       | 65                   | 49    | 54     | 60     | 61     | 53    | 48    | 44    | 31    |
| Extract/Frånluft     | 53                   | 33    | 51     | 42     | 45     | 33    | 30    | 22    | 17    |
| 100 V / 17 l/s To    | tal L <sub>wA</sub>  | 63 Hz | 125 Hz | 250 Hz | 500 Hz | 1k Hz | 2k Hz | 4k Hz | 8k Hz |
| Surrounding/Aggregat | 38                   | 25    | 36     | 29     | 28     | 24    | 24    | 25    | 27    |
| Supply/Tilluft       | 61                   | 44    | 50     | 50     | 60     | 46    | 39    | 34    | 22    |
| Extract/Frånluft     | 52                   | 30    | 51     | 36     | 45     | 30    | 27    | 21    | 16    |

### HERU®75 S 2

| 230 V / 65 l/s       | Total L <sub>wA</sub> | 63 Hz | 125 Hz | 250 Hz | 500 Hz | 1k Hz | 2k Hz | 4k Hz | 8k Hz |  |
|----------------------|-----------------------|-------|--------|--------|--------|-------|-------|-------|-------|--|
| Surrounding/Aggregat | 51                    | 34    | 44     | 48     | 46     | 37    | 35    | 32    | 28    |  |
| Supply/Tilluft       | 76                    | 57    | 63     | 68     | 72     | 68    | 66    | 61    | 50    |  |
| Extract/Frånluft     | 62                    | 46    | 57     | 55     | 57     | 46    | 41    | 30    | 20    |  |
| 190 V / 62 l/s       | Total L <sub>wA</sub> | 63 Hz | 125 Hz | 250 Hz | 500 Hz | 1k Hz | 2k Hz | 4k Hz | 8k Hz |  |
| Surrounding/Aggregat | 50                    | 33    | 42     | 47     | 45     | 36    | 33    | 30    | 26    |  |
| Supply/Tilluft       | 74                    | 58    | 65     | 68     | 70     | 66    | 62    | 59    | 47    |  |
| Extract/Frånluft     | 61                    | 48    | 57     | 56     | 56     | 45    | 38    | 28    | 17    |  |
| 160 V / 53 l/s       | Total L <sub>wA</sub> | 63 Hz | 125 Hz | 250 Hz | 500 Hz | 1k Hz | 2k Hz | 4k Hz | 8k Hz |  |
| Surrounding/Aggregat | 48                    | 32    | 42     | 44     | 40     | 32    | 30    | 27    | 26    |  |
| Supply/Tilluft       | 72                    | 57    | 63     | 66     | 67     | 63    | 59    | 56    | 43    |  |
| Extract/Frånluft     | 60                    | 46    | 57     | 55     | 53     | 42    | 35    | 25    | 13    |  |
| 130 V / 36 l/s       | Total L <sub>wA</sub> | 63 Hz | 125 Hz | 250 Hz | 500 Hz | 1k Hz | 2k Hz | 4k Hz | 8k Hz |  |
| Surrounding/Aggregat | 46                    | 31    | 41     | 44     | 36     | 29    | 27    | 26    | 26    |  |
| Supply/Tilluft       | 70                    | 56    | 62     | 65     | 64     | 60    | 55    | 52    | 39    |  |
| Extract/Frånluft     | 59                    | 48    | 56     | 53     | 53     | 39    | 32    | 22    | 12    |  |
| 100 V / 21 l/s       | Total L <sub>wA</sub> | 63 Hz | 125 Hz | 250 Hz | 500 Hz | 1k Hz | 2k Hz | 4k Hz | 8k Hz |  |
| Surrounding/Aggregat | 40                    | 32    | 36     | 37     | 30     | 25    | 23    | 24    | 26    |  |
| Supply/Tilluft       | 62                    | 53    | 58     | 57     | 55     | 51    | 46    | 40    | 24    |  |
| Extract/Frånluft     | 53                    | 43    | 51     | 45     | 42     | 31    | 24    | 12    | 7     |  |

The sound data have been compiled by means of sound measurement methods as follows: Pressure and flow: SS-ISO 5801.Determination of acoustic sound power level in duct: SS-ISO 5136.Determination of acoustic sound power level in reverberation room: SS-EN ISO 3741.

### DESIGNATIONS

The table above present the total A-weighted sound power level,  $L_{WA}$ , as well as in octave bands in dB(A) (ref 10<sup>-12</sup>W).

ballos in du(a) (et 10 - W). In the "Technical Data", the total sound pressure,  $L_{pA}$ , calculated from the total surrounding sound power level,  $L_{WA}$ , at 230 V is presented in dB(A) (ref 20 x 10<sup>e</sup>Pa). The relationen between sound pressure and sound power is

# $L_{pA} = L_{wA} + 10 \times \log \begin{pmatrix} Q & 4 \\ 4pr^2 & A_{Ekv} \end{pmatrix}$ where Q is the propagation (

where Q is the propagation factor, r is the distance from the unit and  $A_{Ekv}$  is the equivalent absorbtion area.

When calculationg the  $L_{pA}$  it has been assumed that Q=2, r=3 m and  $A_{Ekv}=20$  m<sup>2</sup>, which gives LpA » LwA - 7.

Ljuddata har framtagits med följande standarder för ljudmätning: Tryck och flöde: SS-ISO 5801. Bestämning av ljudeffektnivå i kanal: SS-ISO 5136. Bestämning av ljudeffektnivå i efterklangsrum: SS-EN ISO 3741.

### FÖRKLARINGAR

Tabellen ovan visar total A-vägd ljudeffektnivå,  $L_{WA}$ , samt denna uppdelad i oktavband i dB(A) (ref 10°VV). I "Tekniska Data", återfinns total ljudtrycksnivå,  $L_{pA}$ , i dB(A) (ref 20 x 10°Pa) beräknat på den totala ljudeffektnivån för aggregatljud vid 230 V. Relationen mellan ljudtryck och ljudeffekt är

 $L_{pA} = L_{wA} + 10 \times \log \left( \begin{array}{c} Q_{+} & 4 \\ 4pr^{2} & A_{Ekv} \end{array} \right)$ 

där Q är riktningsfaktor, r är avstånd från aggregatet och  $A_{Ekv}$  är ekvivalent absorbtionsarea. Vid beräkning av  $L_{pA}$  har det antagits att Q=2, r=3 m och  $A_{Ekv}=20$  m<sup>2</sup>, vilket ger att LpA » LwA - 7.

## HERU®100 S EC

| 10 V / 93 l/s        | Total (L <sub>wA</sub> ) | 63 Hz | 125 Hz | 250 Hz | 500 Hz | 1k Hz | 2k Hz | 4k Hz | 8k Hz |
|----------------------|--------------------------|-------|--------|--------|--------|-------|-------|-------|-------|
| Surrounding/Aggregat | 53                       | 41    | 44     | 44     | 51     | 41    | 36    | 31    | 28    |
| Supply/Tilluft       | 80                       | 59    | 63     | 68     | 78     | 71    | 68    | 65    | 59    |
| Extract/Frånluft     | 63                       | 51    | 56     | 59     | 58     | 51    | 44    | 36    | 22    |
| 9 V / 86 l/s         | Total (L <sub>wA</sub> ) | 63Hz  | 125Hz  | 250Hz  | 500Hz  | 1kHz  | 2kHz  | 4kHz  | 8kHz  |
| Surrounding/Aggregat | 53                       | 37    | 43     | 43     | 51     | 39    | 34    | 29    | 28    |
| Supply/Tilluft       | 80                       | 59    | 62     | 67     | 79     | 71    | 66    | 63    | 56    |
| Extract/Frånluft     | 63                       | 50    | 55     | 57     | 60     | 52    | 42    | 34    | 20    |
| 8 V / 76 l/s         | Total (L <sub>wA</sub> ) | 63Hz  | 125Hz  | 250Hz  | 500Hz  | 1kHz  | 2kHz  | 4kHz  | 8kHz  |
| Surrounding/Aggregat | 48                       | 34    | 41     | 44     | 43     | 36    | 30    | 28    | 28    |
| Supply/Tilluft       | 75                       | 58    | 60     | 69     | 71     | 67    | 63    | 60    | 52    |
| Extract/Frånluft     | 60                       | 49    | 53     | 56     | 54     | 46    | 39    | 31    | 16    |
| 7 V / 66 l/s         | Total (L <sub>wA</sub> ) | 63Hz  | 125Hz  | 250Hz  | 500Hz  | 1kHz  | 2kHz  | 4kHz  | 8kHz  |
| Surrounding/Aggregat | 44                       | 33    | 39     | 40     | 37     | 32    | 26    | 26    | 27    |
| Supply/Tilluft       | 71                       | 56    | 58     | 65     | 67     | 62    | 59    | 56    | 47    |
| Extract/Frånluft     | 57                       | 47    | 51     | 54     | 50     | 43    | 36    | 28    | 12    |
| 6 V / 55 l/s         | Total (L <sub>wA</sub> ) | 63Hz  | 125Hz  | 250Hz  | 500Hz  | 1kHz  | 2kHz  | 4kHz  | 8kHz  |
| Surrounding/Aggregat | 41                       | 30    | 37     | 37     | 33     | 30    | 24    | 26    | 27    |
| Supply/Tilluft       | 68                       | 54    | 56     | 63     | 63     | 58    | 55    | 51    | 41    |
| Extract/Frånluft     | 55                       | 45    | 48     | 53     | 46     | 39    | 33    | 23    | 8     |
| 5 V / 45 l/s         | Total (L <sub>wA</sub> ) | 63Hz  | 125Hz  | 250Hz  | 500Hz  | 1kHz  | 2kHz  | 4kHz  | 8kHz  |
| Surrounding/Aggregat | 40                       | 29    | 33     | 36     | 29     | 29    | 23    | 25    | 27    |
| Supply/Tilluft       | 65                       | 51    | 52     | 63     | 58     | 53    | 51    | 45    | 34    |
| Extract/Frånluft     | 51                       | 43    | 45     | 46     | 43     | 35    | 29    | 18    | 5     |
| 4 V / 34 l/s         | Total (L <sub>wA</sub> ) | 63Hz  | 125Hz  | 250Hz  | 500Hz  | 1kHz  | 2kHz  | 4kHz  | 8kHz  |
| Surrounding/Aggregat | 37                       | 25    | 30     | 31     | 27     | 28    | 22    | 25    | 27    |
| Supply/Tilluft       | 58                       | 49    | 48     | 54     | 52     | 48    | 44    | 36    | 25    |
| Extract/Frånluft     | 51                       | 40    | 42     | 50     | 39     | 30    | 23    | 11    | 4     |

### HERU®130 S 2

| 230 V / 119 l/s      | Total L <sub>wA</sub> | 63 Hz | 125 Hz | 250 Hz | 500 Hz | 1k Hz | 2k Hz | 4k Hz | 8k Hz |  |
|----------------------|-----------------------|-------|--------|--------|--------|-------|-------|-------|-------|--|
| Surrounding/Aggregat | 49                    | 33    | 40     | 45     | 42     | 37    | 35    | 30    | 26    |  |
| Supply/Tilluft       | 77                    | 62    | 67     | 69     | 72     | 70    | 67    | 63    | 54    |  |
| Extract/Frånluft     | 64                    | 54    | 58     | 60     | 56     | 50    | 41    | 31    | 17    |  |
| 210 V / 113 l/s      | Total L <sub>wA</sub> | 63 Hz | 125 Hz | 250 Hz | 500 Hz | 1k Hz | 2k Hz | 4k Hz | 8k Hz |  |
| Surrounding/Aggregat | 49                    | 34    | 41     | 46     | 43     | 38    | 35    | 31    | 26    |  |
| Supply/Tilluft       | 76                    | 62    | 66     | 68     | 71     | 69    | 66    | 62    | 53    |  |
| Extract/Frånluft     | 63                    | 54    | 57     | 59     | 55     | 49    | 40    | 30    | 16    |  |
| 190 V / 104 l/s      | Total L <sub>wA</sub> | 63 Hz | 125 Hz | 250 Hz | 500 Hz | 1k Hz | 2k Hz | 4k Hz | 8k Hz |  |
| Surrounding/Aggregat | 49                    | 33    | 41     | 46     | 42     | 36    | 34    | 30    | 26    |  |
| Supply/Tilluft       | 74                    | 62    | 64     | 67     | 70     | 67    | 65    | 59    | 51    |  |
| Extract/Frånluft     | 63                    | 53    | 55     | 61     | 53     | 47    | 38    | 28    | 15    |  |
| 170 V / 91 l/s       | Total L <sub>wA</sub> | 63 Hz | 125 Hz | 250 Hz | 500 Hz | 1k Hz | 2k Hz | 4k Hz | 8k Hz |  |
| Surrounding/Aggregat | 47                    | 31    | 39     | 44     | 40     | 34    | 31    | 28    | 26    |  |
| Supply/Tilluft       | 73                    | 60    | 62     | 66     | 70     | 64    | 62    | 56    | 46    |  |
| Extract/Frånluft     | 61                    | 51    | 53     | 60     | 51     | 44    | 36    | 25    | 14    |  |
| 150 V / 73 l/s       | Total L <sub>wA</sub> | 63 Hz | 125 Hz | 250 Hz | 500 Hz | 1k Hz | 2k Hz | 4k Hz | 8k Hz |  |
| Surrounding/Aggregat | 43                    | 29    | 38     | 39     | 36     | 31    | 28    | 26    | 25    |  |
| Supply/Tilluft       | 68                    | 57    | 58     | 60     | 64     | 59    | 57    | 50    | 40    |  |
| Extract/Frånluft     | 57                    | 47    | 50     | 54     | 47     | 40    | 31    | 21    | 12    |  |
| 130 V / 54 l/s       | Total L <sub>wA</sub> | 63 Hz | 125 Hz | 250 Hz | 500 Hz | 1k Hz | 2k Hz | 4k Hz | 8k Hz |  |
| Surrounding/Aggregat | 40                    | 26    | 37     | 33     | 31     | 29    | 25    | 25    | 25    |  |
| Supply/Tilluft       | 63                    | 53    | 54     | 56     | 58     | 54    | 51    | 42    | 30    |  |
| Extract/Frånluft     | 51                    | 42    | 47     | 45     | 42     | 35    | 28    | 16    | 12    |  |
| 100 V / 31 l/s       | Total L <sub>wA</sub> | 63 Hz | 125 Hz | 250 Hz | 500 Hz | 1k Hz | 2k Hz | 4k Hz | 8k Hz |  |
| Surrounding/Aggregat | 39                    | 23    | 38     | 27     | 27     | 27    | 23    | 25    | 25    |  |
| Supply/Tilluft       | 54                    | 44    | 46     | 48     | 48     | 44    | 38    | 27    | 21    |  |
| Extract/Frånluft     | 45                    | 35    | 42     | 38     | 35     | 27    | 18    | 15    | 11    |  |

### HERU®130 S EC 2

| 10 V / 158 l/s       | Total (L <sub>wA</sub> ) | 63 Hz | 125 Hz | 250 Hz | 500 Hz | 1k Hz | 2k Hz | 4k Hz | 8k Hz |
|----------------------|--------------------------|-------|--------|--------|--------|-------|-------|-------|-------|
| Surrounding/Aggregat | 54                       | 46    | 50     | 50     | 44     | 40    | 38    | 33    | 30    |
| Supply/Tilluft       | 81                       | 64    | 70     | 76     | 76     | 73    | 71    | 66    | 56    |
| Extract/Frånluft     | 68                       | 55    | 64     | 64     | 61     | 51    | 45    | 35    | 21    |
| 8 V / 127 l/s        | Total (L <sub>wA</sub> ) | 63Hz  | 125Hz  | 250Hz  | 500Hz  | 1kHz  | 2kHz  | 4kHz  | 8kHz  |
| Surrounding/Aggregat | 50                       | 45    | 46     | 46     | 41     | 37    | 35    | 31    | 30    |
| Supply/Tilluft       | 76                       | 63    | 67     | 70     | 71     | 69    | 67    | 61    | 50    |
| Extract/Frånluft     | 66                       | 54    | 60     | 63     | 56     | 47    | 41    | 31    | 20    |
| 7 V / 100 l/s        | Total (L <sub>wA</sub> ) | 63Hz  | 125Hz  | 250Hz  | 500Hz  | 1kHz  | 2kHz  | 4kHz  | 8kHz  |
| Surrounding/Aggregat | 47                       | 41    | 42     | 43     | 39     | 34    | 31    | 29    | 29    |
| Supply/Tilluft       | 73                       | 61    | 62     | 68     | 67     | 64    | 62    | 55    | 44    |
| Extract/Frånluft     | 62                       | 51    | 57     | 59     | 52     | 43    | 37    | 27    | 20    |
| 6 V / 77 l/s         | Total (L <sub>wA</sub> ) | 63Hz  | 125Hz  | 250Hz  | 500Hz  | 1kHz  | 2kHz  | 4kHz  | 8kHz  |
| Surrounding/Aggregat | 44                       | 37    | 38     | 41     | 35     | 30    | 27    | 27    | 29    |
| Supply/Tilluft       | 68                       | 58    | 57     | 62     | 62     | 59    | 57    | 49    | 37    |
| Extract/Frånluft     | 60                       | 47    | 51     | 58     | 48     | 40    | 33    | 24    | 20    |
| 5 V / 58 l/s         | Total (L <sub>wA</sub> ) | 63Hz  | 125Hz  | 250Hz  | 500Hz  | 1kHz  | 2kHz  | 4kHz  | 8kHz  |
| Surrounding/Aggregat | 39                       | 34    | 33     | 35     | 30     | 28    | 25    | 27    | 29    |
| Supply/Tilluft       | 61                       | 53    | 52     | 53     | 56     | 52    | 48    | 39    | 27    |
| Extract/Frånluft     | 51                       | 41    | 46     | 46     | 43     | 37    | 29    | 20    | 20    |
| 4 V / 38 l/s         | Total (L <sub>wA</sub> ) | 63Hz  | 125Hz  | 250Hz  | 500Hz  | 1kHz  | 2kHz  | 4kHz  | 8kHz  |
| Surrounding/Aggregat | 36                       | 28    | 30     | 28     | 28     | 27    | 24    | 27    | 29    |
| Supply/Tilluft       | 54                       | 46    | 45     | 46     | 49     | 44    | 39    | 30    | 24    |
| Extract/Frånluft     | 46                       | 36    | 41     | 40     | 39     | 34    | 25    | 20    | 20    |

# HERU®180 S 2

| 230 V / 185 l/s                                                                                                    | Total L <sub>wA</sub>                                     | 63 Hz                                      | 125 Hz                                      | 250 Hz                                      | 500 Hz                                      | 1k Hz                                      | 2k Hz                                      | 4k Hz                                      | 8k Hz                                      |  |
|----------------------------------------------------------------------------------------------------|-----------------------------------------------------------|--------------------------------------------|---------------------------------------------|---------------------------------------------|---------------------------------------------|--------------------------------------------|--------------------------------------------|--------------------------------------------|--------------------------------------------|--|
| Surrounding/Aggregat                                                                                                    | 50                                                        | 43                                         | 44                                          | 44                                          | 44                                          | 39                                         | 38                                         | 35                                         | 31                                         |  |
| Supply/Tilluft                                                                                                    | 77                                                        | 53                                         | 60                                          | 64                                          | 75                                          | 70                                         | 68                                         | 63                                         | 57                                         |  |
| Extract/Frånluft                                                                                                    | 59                                                        | 48                                         | 53                                          | 54                                          | 52                                          | 45                                         | 37                                         | 34                                         | 27                                         |  |
|                                                                                                    |                                                           | 60 H                                       | 495.11                                      | 252.11                                      | 500.11                                      |                                            | al                                         |                                            | ol                                         |  |
| 190 V / 181 I/s                                                                                                    | Total L <sub>wA</sub>                                     | 63 Hz                                      | 125 Hz                                      | 250 Hz                                      | 500 Hz                                      | 1k Hz                                      | 2k Hz                                      | 4k Hz                                      | 8k Hz                                      |  |
| Surrounding/Aggregat                                                                                                    | 48                                                        | 41                                         | 44                                          | 43                                          | 42                                          | 37                                         | 33                                         | 31                                         | 30                                         |  |
| Supply/Tilluft                                                                                                    | 75                                                        | 51                                         | 59                                          | 63                                          | 71                                          | 68                                         | 67                                         | 61                                         | 55                                         |  |
| Extract/Frånluft                                                                                                    | 56                                                        | 46                                         | 50                                          | 50                                          | 51                                          | 41                                         | 36                                         | 32                                         | 25                                         |  |
|                                                                                                    |                                                           |                                            |                                             |                                             |                                             |                                            |                                            |                                            |                                            |  |
| 170 V / 152 l/s                                                                                                    | Total L <sub>wA</sub>                                     | 63 Hz                                      | 125 Hz                                      | 250 Hz                                      | 500 Hz                                      | 1k Hz                                      | 2k Hz                                      | 4k Hz                                      | 8k Hz                                      |  |
|                                                                                                    |                                                           |                                            |                                             |                                             |                                             |                                            |                                            |                                            |                                            |  |
| Surrounding/Aggregat                                                                                                    | 47                                                        | 40                                         | 43                                          | 41                                          | 40                                          | 35                                         | 31                                         | 30                                         | 30                                         |  |
| Surrounding/Aggregat Supply/Tilluft                                                                                     | 47<br>71                                                  | 40<br>50                                   | 43<br>58                                    | 41<br>61                                    | 40<br>66                                    | 35<br>66                                   | 31<br>64                                   | 30<br>58                                   | 30<br>51                                   |  |
| Surrounding/Aggregat<br>Supply/Tilluft<br>Extract/Frånluft                                                              | 47<br>71<br>55                                            | 40<br>50<br>44                             | 43<br>58<br>49                              | 41<br>61<br>48                              | 40<br>66<br>51                              | 35<br>66<br>39                             | 31<br>64<br>34                             | 30<br>58<br>30                             | 30<br>51<br>24                             |  |
| Surrounding/Aggregat<br>Supply/Tilluft<br>Extract/Frånluft                                                              | 47<br>71<br>55                                            | 40<br>50<br>44                             | 43<br>58<br>49                              | 41<br>61<br>48                              | 40<br>66<br>51                              | 35<br>66<br>39                             | 31<br>64<br>34                             | 30<br>58<br>30                             | 30<br>51<br>24                             |  |
| Surrounding/Aggregat<br>Supply/Tilluft<br>Extract/Frånluft<br>150 V / 116 l/s                                           | 47<br>71<br>55<br><b>Total L<sub>wA</sub></b>             | 40<br>50<br>44<br><b>63 Hz</b>             | 43<br>58<br>49<br><b>125 Hz</b>             | 41<br>61<br>48<br><b>250 Hz</b>             | 40<br>66<br>51<br><b>500 Hz</b>             | 35<br>66<br>39<br><b>1k Hz</b>             | 31<br>64<br>34<br><b>2k Hz</b>             | 30<br>58<br>30<br><b>4k Hz</b>             | 30<br>51<br>24<br><b>8k Hz</b>             |  |
| Surrounding/Aggregat<br>Supply/Tilluft<br>Extract/Frånluft<br>150 V / 116 l/s<br>Surrounding/Aggregat                   | 47<br>71<br>55<br><b>Total L<sub>wA</sub></b><br>45       | 40<br>50<br>44<br><b>63 Hz</b><br>39       | 43<br>58<br>49<br><b>125 Hz</b><br>42       | 41<br>61<br>48<br><b>250 Hz</b><br>40       | 40<br>66<br>51<br><b>500 Hz</b><br>34       | 35<br>66<br>39<br><b>1k Hz</b><br>31       | 31<br>64<br>34<br><b>2k Hz</b><br>28       | 30<br>58<br>30<br><b>4k Hz</b><br>29       | 30<br>51<br>24<br><b>8k Hz</b><br>29       |  |
| Surrounding/Aggregat<br>Supply/Tilluft<br>Extract/Frånluft<br>150 V / 116 l/s<br>Surrounding/Aggregat<br>Supply/Tilluft | 47<br>71<br>55<br><b>Total L<sub>WA</sub></b><br>45<br>67 | 40<br>50<br>44<br><b>63 Hz</b><br>39<br>51 | 43<br>58<br>49<br><b>125 Hz</b><br>42<br>54 | 41<br>61<br>48<br><b>250 Hz</b><br>40<br>60 | 40<br>66<br>51<br><b>500 Hz</b><br>34<br>61 | 35<br>66<br>39<br><b>1k Hz</b><br>31<br>60 | 31<br>64<br>34<br><b>2k Hz</b><br>28<br>60 | 30<br>58<br>30<br><b>4k Hz</b><br>29<br>54 | 30<br>51<br>24<br><b>8k Hz</b><br>29<br>47 |  |

### HERU®180 S EC 2

| 10 V / 180 l/s                                                                                                    | Total (L <sub>wA</sub> )                                                                                                    | 63 Hz                                                                | 125 Hz                                                                  | 250 Hz                                                                  | 500 Hz                                                            | 1k Hz                                                                                              | 2k Hz                                                                | 4k Hz                                                                                                    | 8k Hz                                                                |
|----------------------------------------------------------------------------------------------------|----------------------------------------------------------------------------------------------------|----------------------------------------------------------------------|-------------------------------------------------------------------------|-------------------------------------------------------------------------|-------------------------------------------------------------------|----------------------------------------------------------------------------------------------------|----------------------------------------------------------------------|----------------------------------------------------------------------------------------------------|----------------------------------------------------------------------|
| Surrounding/Aggregat                                                                                                    | 54                                                                                                    | 44                                                                   | 50                                                                      | 49                                                                      | 44                                                                | 44                                                                                                 | 38                                                                   | 34                                                                                                    | 29                                                                   |
| Supply/Tilluft                                                                                                    | 81                                                                                                    | 62                                                                   | 69                                                                      | 76                                                                      | 74                                                                | 74                                                                                                 | 73                                                                   | 67                                                                                                    | 57                                                                   |
| Extract/Frånluft                                                                                                    | 67                                                                                                    | 56                                                                   | 60                                                                      | 64                                                                      | 56                                                                | 53                                                                                                 | 46                                                                   | 37                                                                                                    | 24                                                                   |
| 8 V / 157 l/s                                                                                                    | Total (L <sub>wA</sub> )                                                                                                    | 63Hz                                                                 | 125Hz                                                                   | 250Hz                                                                   | 500Hz                                                             | 1kHz                                                                                               | 2kHz                                                                 | 4kHz                                                                                                    | 8kHz                                                                 |
| Surrounding/Aggregat                                                                                                    | 51                                                                                                    | 42                                                                   | 47                                                                      | 47                                                                      | 41                                                                | 41                                                                                                 | 35                                                                   | 32                                                                                                    | 29                                                                   |
| Supply/Tilluft                                                                                                    | 79                                                                                                    | 61                                                                   | 66                                                                      | 75                                                                      | 71                                                                | 71                                                                                                 | 70                                                                   | 64                                                                                                    | 53                                                                   |
| Extract/Frånluft                                                                                                    | 68                                                                                                    | 58                                                                   | 57                                                                      | 66                                                                      | 52                                                                | 49                                                                                                 | 43                                                                   | 33                                                                                                    | 23                                                                   |
| 7 V / 131 l/s                                                                                                    | Total (L <sub>wA</sub> )                                                                                                    | 63Hz                                                                 | 125Hz                                                                   | 250Hz                                                                   | 500Hz                                                             | 1kHz                                                                                               | 2kHz                                                                 | 4kHz                                                                                                    | 8kHz                                                                 |
| Surrounding/Aggregat                                                                                                    | 47                                                                                                    | 40                                                                   | 43                                                                      | 40                                                                      | 39                                                                | 37                                                                                                 | 31                                                                   | 29                                                                                                    | 29                                                                   |
| Supply/Tilluft                                                                                                    | 73                                                                                                    | 60                                                                   | 62                                                                      | 66                                                                      | 67                                                                | 67                                                                                                 | 65                                                                   | 58                                                                                                    | 46                                                                   |
| Extract/Frånluft                                                                                                    | 61                                                                                                    | 55                                                                   | 56                                                                      | 55                                                                      | 51                                                                | 46                                                                                                 | 40                                                                   | 29                                                                                                    | 23                                                                   |
|                                                                                                    |                                                                                                    |                                                                      |                                                                         |                                                                         |                                                                   |                                                                                                    |                                                                      |                                                                                                    |                                                                      |
| 6 V / 100 l/s                                                                                                    | Total (L <sub>wA</sub> )                                                                                                    | 63Hz                                                                 | 125Hz                                                                   | 250Hz                                                                   | 500Hz                                                             | 1kHz                                                                                               | 2kHz                                                                 | 4kHz                                                                                                    | 8kHz                                                                 |
| 6 V / 100 l/s<br>Surrounding/Aggregat                                                                                                    | <b>Total (L<sub>wA</sub>)</b><br>43                                                                                                    | <b>63Hz</b><br>38                                                    | <b>125Hz</b><br>38                                                      | <b>250Hz</b><br>39                                                      | <b>500Hz</b><br>34                                                | <b>1kHz</b><br>34                                                                                  | <b>2kHz</b><br>28                                                    | <b>4kHz</b><br>28                                                                                                    | <b>8kHz</b><br>29                                                    |
| 6 V / 100 l/s<br>Surrounding/Aggregat<br>Supply/Tilluft                                                                                                    | <b>Total (L<sub>wA</sub>)</b><br>43<br>69                                                                                                    | <b>63Hz</b><br>38<br>59                                              | <b>125Hz</b><br>38<br>57                                                | <b>250Hz</b><br>39<br>64                                                | <b>500Hz</b><br>34<br>63                                          | <b>1kHz</b><br>34<br>62                                                                            | <b>2kHz</b><br>28<br>60                                              | <b>4kHz</b><br>28<br>51                                                                                                    | <b>8kHz</b><br>29<br>39                                              |
| 6 V / 100 l/s<br>Surrounding/Aggregat<br>Supply/Tilluft<br>Extract/Frånluft                                                                                                    | <b>Total (L<sub>wA</sub>)</b><br>43<br>69<br>58                                                                                                    | <b>63Hz</b><br>38<br>59<br>53                                        | <b>125Hz</b><br>38<br>57<br>51                                          | <b>250Hz</b><br>39<br>64<br>53                                          | <b>500Hz</b><br>34<br>63<br>45                                    | <b>1kHz</b><br>34<br>62<br>42                                                                      | <b>2kHz</b><br>28<br>60<br>35                                        | <b>4kHz</b><br>28<br>51<br>26                                                                                                    | <b>8kHz</b><br>29<br>39<br>23                                        |
| 6 V / 100 I/s<br>Surrounding/Aggregat<br>Supply/Tilluft<br>Extract/Frånluft<br>5 V / 75 I/s                                                                                                    | Total (L <sub>wA</sub> )<br>43<br>69<br>58<br>Total (L <sub>wA</sub> )                                                                                                    | 63Hz<br>38<br>59<br>53<br>63Hz                                       | 125Hz<br>38<br>57<br>51<br>125Hz                                        | 250Hz<br>39<br>64<br>53<br>250Hz                                        | 500Hz<br>34<br>63<br>45<br>500Hz                                  | 1kHz<br>34<br>62<br>42<br>1kHz                                                                     | 2kHz<br>28<br>60<br>35<br>2kHz                                       | <b>4kHz</b><br>28<br>51<br>26<br><b>4kHz</b>                                                                                               | 8kHz<br>29<br>39<br>23<br>8kHz                                       |
| 6 V / 100 I/s<br>Surrounding/Aggregat<br>Supply/Tilluft<br>Extract/Frånluft<br>5 V / 75 I/s<br>Surrounding/Aggregat                                                                               | Total (L <sub>wA</sub> )<br>43<br>69<br>58<br>Total (L <sub>wA</sub> )<br>40                                                                                                    | 63Hz<br>38<br>59<br>53<br>63Hz<br>38                                 | 125Hz<br>38<br>57<br>51<br>125Hz<br>35                                  | 250Hz<br>39<br>64<br>53<br>250Hz<br>33                                  | <b>500Hz</b><br>34<br>63<br>45<br><b>500Hz</b><br>31              | 1kHz<br>34<br>62<br>42<br>1kHz<br>30                                                               | 2kHz<br>28<br>60<br>35<br>2kHz<br>26                                 | 4kHz<br>28<br>51<br>26<br>4kHz<br>28                                                                                                    | 8kHz<br>29<br>39<br>23<br>8kHz<br>29                                 |
| 6 V / 100 I/s<br>Surrounding/Aggregat<br>Supply/Tilluft<br>Extract/Frånluft<br>5 V / 75 I/s<br>Surrounding/Aggregat<br>Supply/Tilluft                                                             | Total (L <sub>wA</sub> )           43           69           58           Total (L <sub>wA</sub> )           40           64                                                       | 63Hz<br>38<br>59<br>53<br>63Hz<br>38<br>55                           | 125Hz<br>38<br>57<br>51<br>125Hz<br>35<br>58                            | 250Hz<br>39<br>64<br>53<br>250Hz<br>33<br>56                            | 500Hz<br>34<br>63<br>45<br>500Hz<br>31<br>58                      | 1kHz           34           62           42           1kHz           30           56               | 2kHz<br>28<br>60<br>35<br>2kHz<br>26<br>53                           | 4kHz<br>28<br>51<br>26<br>4kHz<br>28<br>43                                                                                                 | 8kHz<br>29<br>39<br>23<br>8kHz<br>29<br>31                           |
| 6 V / 100 I/s<br>Surrounding/Aggregat<br>Supply/Tilluft<br>Extract/Frånluft<br>5 V / 75 I/s<br>Surrounding/Aggregat<br>Supply/Tilluft<br>Extract/Frånluft                                         | Total (L <sub>wA</sub> )           43           69           58           Total (L <sub>wA</sub> )           40           64           54                                          | 63Hz<br>38<br>59<br>53<br>63Hz<br>38<br>55<br>48                     | 125Hz<br>38<br>57<br>51<br>125Hz<br>35<br>58<br>50                      | 250Hz<br>39<br>64<br>53<br>250Hz<br>33<br>56<br>46                      | 500Hz<br>34<br>63<br>45<br>500Hz<br>31<br>58<br>41                | 1kHz<br>34<br>62<br>42<br>1kHz<br>30<br>56<br>37                                                   | 2kHz<br>28<br>60<br>35<br>2kHz<br>26<br>53<br>31                     | 4kHz<br>28<br>51<br>26<br>4kHz<br>28<br>43<br>43<br>24                                                                                     | 8kHz<br>29<br>39<br>23<br>8kHz<br>29<br>31<br>23                     |
| 6 V / 100 I/s<br>Surrounding/Aggregat<br>Supply/Tilluft<br>Extract/Frånluft<br>5 V / 75 I/s<br>Surrounding/Aggregat<br>Supply/Tilluft<br>Extract/Frånluft<br>4 V / 53 I/s                         | Total (L <sub>wA</sub> )           43           69           58           Total (L <sub>wA</sub> )           40           64           54           Total (L <sub>wA</sub> )       | 63Hz<br>38<br>59<br>53<br>63Hz<br>38<br>55<br>48<br>63Hz             | 125Hz<br>38<br>57<br>51<br>125Hz<br>35<br>58<br>50<br>125Hz             | 250Hz<br>39<br>64<br>53<br>250Hz<br>33<br>56<br>46<br>250Hz             | 500Hz<br>34<br>63<br>45<br>500Hz<br>31<br>58<br>41<br>500Hz       | 1kHz<br>34<br>62<br>42<br>1kHz<br>30<br>56<br>37<br>1kHz                                           | 2kHz<br>28<br>60<br>35<br>2kHz<br>26<br>53<br>31<br>2kHz             | 4kHz<br>28<br>51<br>26<br>4kHz<br>28<br>43<br>24<br>24<br>4kHz                                                                             | 8kHz<br>29<br>39<br>23<br>8kHz<br>29<br>31<br>23<br>8kHz             |
| 6 V / 100 I/s<br>Surpounding/Aggregat<br>Supply/Tilluft<br>Extract/Frånluft<br>5 V / 75 I/s<br>Surrounding/Aggregat<br>Extract/Frånluft<br>4 V / 53 I/s<br>Surrounding/Aggregat                   | Total (L <sub>wA</sub> )         43         69         58         Total (L <sub>wA</sub> )         40         64         54         Total (L <sub>wA</sub> )         38            | 63Hz<br>38<br>59<br>53<br>63Hz<br>38<br>55<br>48<br>63Hz<br>28       | 125Hz<br>38<br>57<br>51<br>125Hz<br>35<br>58<br>50<br>125Hz<br>33       | 250Hz<br>39<br>64<br>53<br>250Hz<br>33<br>56<br>46<br>250Hz<br>30       | 500Hz<br>34<br>63<br>45<br>500Hz<br>31<br>58<br>41<br>500Hz<br>30 | 1kHz       34       62       42       1kHz       30       56       37       1kHz       29          | 2kHz<br>28<br>60<br>35<br>2kHz<br>26<br>53<br>31<br>2kHz<br>26       | 4kHz           28           51           26           4kHz           28           43           24           4kHz           28              | 8kHz<br>29<br>39<br>23<br>8kHz<br>29<br>31<br>23<br>23<br>8kHz<br>30 |
| 6 V / 100 I/s<br>Surrounding/Aggregat<br>Supply/Tilluft<br>Extract/Frånluft<br>5 V / 75 I/s<br>Surrounding/Aggregat<br>Extract/Frånluft<br>4 V / 53 I/s<br>Surrounding/Aggregat<br>Supply/Tilluft | Total (L <sub>wA</sub> )         43         69         58         Total (L <sub>wA</sub> )         40         64         54         Total (L <sub>wA</sub> )         38         56 | 63Hz<br>38<br>59<br>53<br>63Hz<br>38<br>55<br>48<br>63Hz<br>28<br>47 | 125Hz<br>38<br>57<br>51<br>125Hz<br>35<br>58<br>50<br>125Hz<br>33<br>49 | 250Hz<br>39<br>64<br>53<br>250Hz<br>33<br>56<br>46<br>250Hz<br>30<br>49 | 500Hz 34 63 45 500Hz 31 58 41 500Hz 30 52                         | 1kHz       34       62       42       1kHz       30       56       37       1kHz       29       48 | 2kHz<br>28<br>60<br>35<br>2kHz<br>26<br>53<br>31<br>2kHz<br>26<br>43 | 4kHz           28           51           26           4kHz           28           43           24           4kHz           28           33 | 8kHz<br>29<br>39<br>23<br>8kHz<br>29<br>31<br>23<br>8kHz<br>30<br>26 |

### HERU®250 S

| 230 V / 210 l/s      | Total L <sub>wA</sub> | 63 Hz | 125 Hz | 250 Hz | 500 Hz | 1k Hz | 2k Hz | 4k Hz | 8k Hz |  |
|----------------------|-----------------------|-------|--------|--------|--------|-------|-------|-------|-------|--|
| Surrounding/Aggregat | 53                    | 42    | 48     | 47     | 46     | 42    | 39    | 37    | 32    |  |
| Supply/Tilluft       | 81                    | 57    | 68     | 72     | 77     | 73    | 73    | 69    | 62    |  |
| Extract/Frånluft     | 65                    | 51    | 60     | 62     | 56     | 49    | 43    | 36    | 27    |  |
| 210 V / 203 l/s      | Total L <sub>wA</sub> | 63 Hz | 125 Hz | 250 Hz | 500 Hz | 1k Hz | 2k Hz | 4k Hz | 8k Hz |  |
| Surrounding/Aggregat | 54                    | 43    | 49     | 48     | 47     | 43    | 42    | 39    | 33    |  |
| Supply/Tilluft       | 80                    | 56    | 67     | 71     | 77     | 72    | 72    | 68    | 61    |  |
| Extract/Frånluft     | 64                    | 50    | 59     | 61     | 55     | 48    | 42    | 36    | 27    |  |
| 190 V / 191 l/s      | Total L <sub>wA</sub> | 63 Hz | 125 Hz | 250 Hz | 500 Hz | 1k Hz | 2k Hz | 4k Hz | 8k Hz |  |
| Surrounding/Aggregat | 52                    | 39    | 49     | 44     | 44     | 41    | 37    | 34    | 31    |  |
| Supply/Tilluft       | 79                    | 55    | 65     | 69     | 76     | 71    | 70    | 66    | 59    |  |
| Extract/Frånluft     | 62                    | 49    | 57     | 59     | 54     | 46    | 41    | 34    | 27    |  |
| 170 V / 175 l/s      | Total L <sub>wA</sub> | 63 Hz | 125 Hz | 250 Hz | 500 Hz | 1k Hz | 2k Hz | 4k Hz | 8k Hz |  |
| Surrounding/Aggregat | 49                    | 37    | 46     | 41     | 42     | 39    | 34    | 32    | 30    |  |
| Supply/Tilluft       | 76                    | 53    | 63     | 66     | 72     | 68    | 67    | 63    | 55    |  |
| Extract/Frånluft     | 60                    | 47    | 55     | 57     | 52     | 45    | 39    | 32    | 26    |  |
| 150 V / 150 l/s      | Total L <sub>wA</sub> | 63 Hz | 125 Hz | 250 Hz | 500 Hz | 1k Hz | 2k Hz | 4k Hz | 8k Hz |  |
| Surrounding/Aggregat | 48                    | 37    | 46     | 39     | 38     | 37    | 31    | 31    | 30    |  |
| Supply/Tilluft       | 71                    | 52    | 60     | 66     | 65     | 63    | 63    | 59    | 50    |  |
| Extract/Frånluft     | 58                    | 47    | 54     | 54     | 47     | 41    | 36    | 30    | 26    |  |
| 130 V / 113 l/s      | Total L <sub>wA</sub> | 63 Hz | 125 Hz | 250 Hz | 500 Hz | 1k Hz | 2k Hz | 4k Hz | 8k Hz |  |
| Surrounding/Aggregat | 44                    | 33    | 42     | 36     | 34     | 35    | 28    | 30    | 30    |  |
| Supply/Tilluft       | 67                    | 50    | 55     | 64     | 60     | 58    | 59    | 53    | 43    |  |
| Extract/Frånluft     | 57                    | 45    | 50     | 56     | 41     | 37    | 34    | 28    | 26    |  |
| 100 V / 69 l/s       | Total L <sub>wA</sub> | 63 Hz | 125 Hz | 250 Hz | 500 Hz | 1k Hz | 2k Hz | 4k Hz | 8k Hz |  |
| Surrounding/Aggregat | 40                    | 30    | 32     | 32     | 32     | 34    | 27    | 29    | 30    |  |
| Supply/Tilluft       | 57                    | 46    | 46     | 52     | 51     | 48    | 49    | 41    | 37    |  |
| Extract/Frånluft     | 48                    | 41    | 41     | 45     | 37     | 32    | 32    | 27    | 26    |  |

### HERU®250 S EC

| 10 V / 237 l/s       | Total (L <sub>wA</sub> ) | 63 Hz | 125 Hz | 250 Hz | 500 Hz | 1k Hz | 2k Hz | 4k Hz | 8k Hz |
|----------------------|--------------------------|-------|--------|--------|--------|-------|-------|-------|-------|
| Surrounding/Aggregat | 53                       | 51    | 45     | 46     | 49     | 41    | 39    | 36    | 32    |
| Supply/Tilluft       | 64                       | 60    | 55     | 57     | 55     | 52    | 45    | 37    | 25    |
| Extract/Frånluft     | 82                       | 57    | 61     | 69     | 79     | 75    | 75    | 69    | 64    |
| 9 V / 218 l/s        | Total (L <sub>wA</sub> ) | 63Hz  | 125Hz  | 250Hz  | 500Hz  | 1kHz  | 2kHz  | 4kHz  | 8kHz  |
| Surrounding/Aggregat | 51                       | 43    | 43     | 43     | 48     | 40    | 36    | 34    | 31    |
| Supply/Tilluft       | 60                       | 50    | 53     | 55     | 54     | 50    | 42    | 35    | 17    |
| Extract/Frånluft     | 80                       | 55    | 60     | 66     | 77     | 72    | 73    | 67    | 62    |
| 8,5 V / 201 l/s      | Total (L <sub>wA</sub> ) | 63Hz  | 125Hz  | 250Hz  | 500Hz  | 1kHz  | 2kHz  | 4kHz  | 8kHz  |
| Surrounding/Aggregat | 49                       | 40    | 42     | 42     | 46     | 38    | 35    | 33    | 30    |
| Supply/Tilluft       | 59                       | 48    | 52     | 54     | 53     | 48    | 40    | 33    | 15    |
| Extract/Frånluft     | 80                       | 54    | 58     | 65     | 78     | 71    | 71    | 65    | 59    |
| 8 V / 185 l/s        | Total (L <sub>wA</sub> ) | 63Hz  | 125Hz  | 250Hz  | 500Hz  | 1kHz  | 2kHz  | 4kHz  | 8kHz  |
| Surrounding/Aggregat | 48                       | 38    | 39     | 40     | 45     | 38    | 33    | 32    | 30    |
| Supply/Tilluft       | 58                       | 46    | 51     | 53     | 53     | 46    | 39    | 31    | 14    |
| Extract/Frånluft     | 78                       | 53    | 57     | 64     | 76     | 70    | 69    | 63    | 57    |
| 7 V / 168 l/s        | Total (L <sub>wA</sub> ) | 63Hz  | 125Hz  | 250Hz  | 500Hz  | 1kHz  | 2kHz  | 4kHz  | 8kHz  |
| Surrounding/Aggregat | 46                       | 36    | 38     | 39     | 43     | 35    | 31    | 31    | 30    |
| Supply/Tilluft       | 57                       | 45    | 48     | 51     | 53     | 44    | 36    | 29    | 12    |
| Extract/Frånluft     | 74                       | 51    | 55     | 62     | 71     | 68    | 66    | 61    | 53    |
| 6 V / 146 l/s        | Total (L <sub>wA</sub> ) | 63Hz  | 125Hz  | 250Hz  | 500Hz  | 1kHz  | 2kHz  | 4kHz  | 8kHz  |
| Surrounding/Aggregat | 43                       | 35    | 35     | 38     | 39     | 32    | 30    | 30    | 29    |
| Supply/Tilluft       | 54                       | 43    | 46     | 50     | 48     | 41    | 34    | 26    | 11    |
| Extract/Frånluft     | 71                       | 49    | 52     | 64     | 65     | 64    | 63    | 58    | 49    |
| 5 V / 127 l/s        | Total (L <sub>wA</sub> ) | 63Hz  | 125Hz  | 250Hz  | 500Hz  | 1kHz  | 2kHz  | 4kHz  | 8kHz  |
| Surrounding/Aggregat | 42                       | 33    | 34     | 37     | 36     | 31    | 28    | 29    | 29    |
| Supply/Tilluft       | 52                       | 41    | 44     | 50     | 43     | 38    | 30    | 23    | 10    |
| Extract/Frånluft     | 68                       | 47    | 49     | 65     | 61     | 60    | 60    | 54    | 45    |

The pressure/flow diagrams applies to both supply and extract air. Indicated power and SFP applies to both fans together. Tryck/flödesdiagrammen gäller för både till- och frånluft. Angivna effekter och SFP gäller för båda fläktarna tillsammans.

### HERU®50 S 2

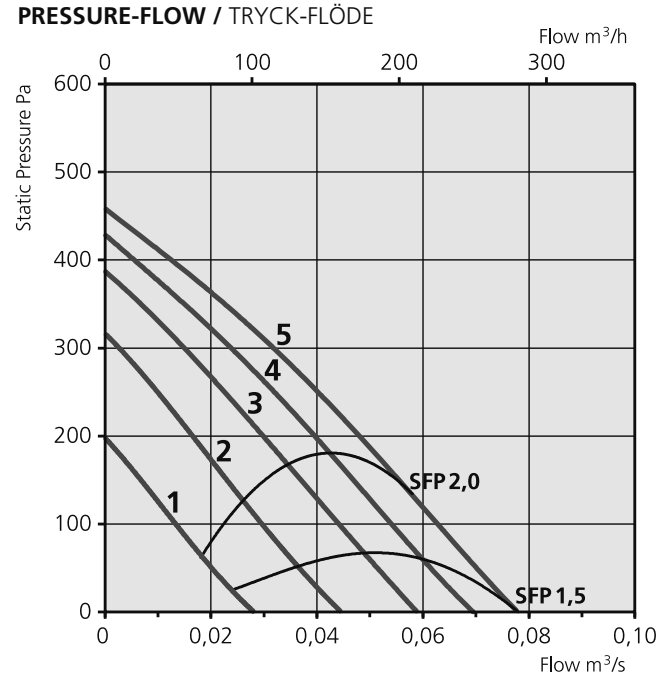

TOTAL FAN POWER-FLOW / TOTAL FLÄKTEFFEKT-FLÖDE

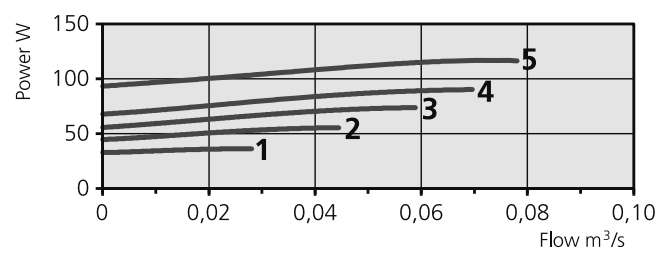

TEMPERATURE EFFICIENCY / TEMPERATURVERKNINGSGRAD

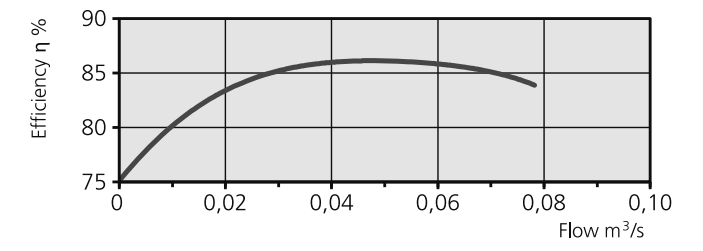

### TRANSFORMER STEP / TRANSFORMATORSTEG

| 1    | 2    | 3    | 4    | 5    |
|------|------|------|------|------|
| 100V | 130V | 160V | 190V | 230V |

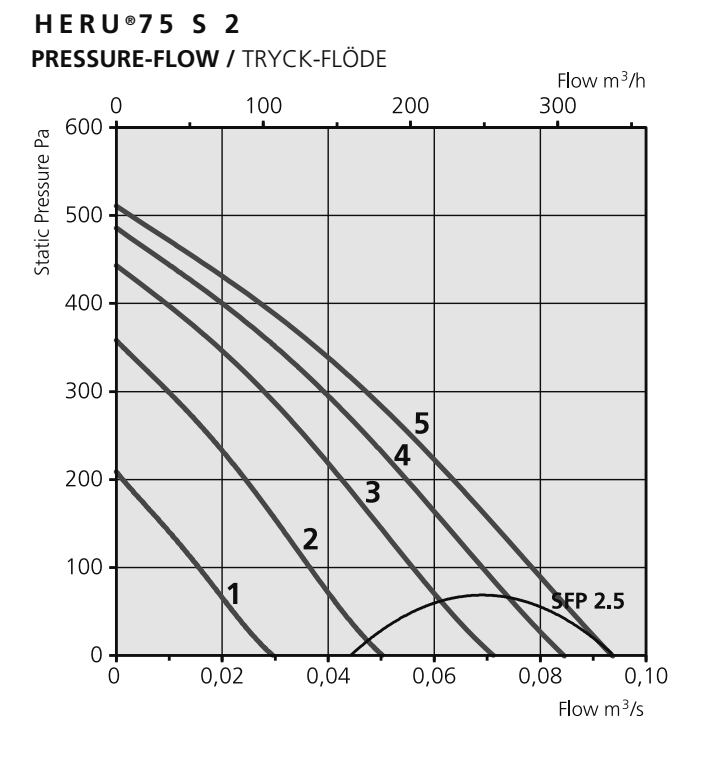

TOTAL FAN POWER-FLOW / TOTAL FLÄKTEFFEKT-FLÖDE

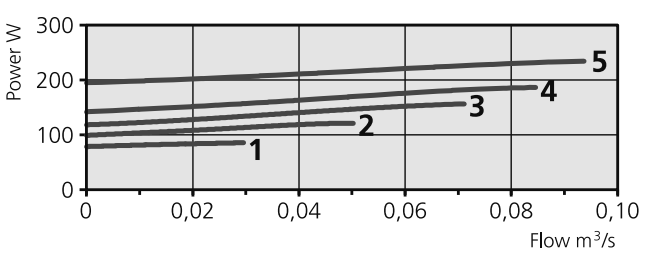

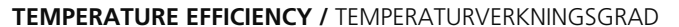

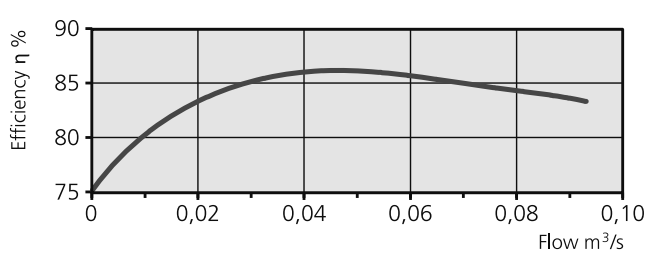

### TRANSFORMER STEP / TRANSFORMATORSTEG

| 1    | 2    | 3    | 4    | 5    |
|------|------|------|------|------|
| 100V | 130V | 160V | 190V | 230V |

The pressure/flow diagrams applies to both supply and extract air. Indicated power and SFP applies to both fans together. Tryck/flödesdiagrammen gäller för både till- och frånluft. Angivna effekter och SFP gäller för båda fläktarna tillsammans.

### HERU®100 S EC

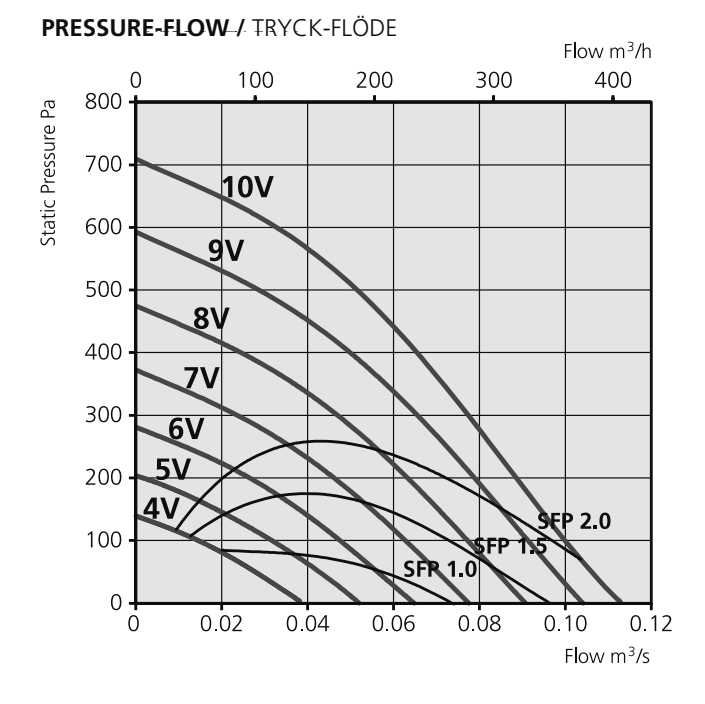

TOTAL FAN POWER-FLOW / TOTAL FLÄKTEFFEKT-FLÖDE

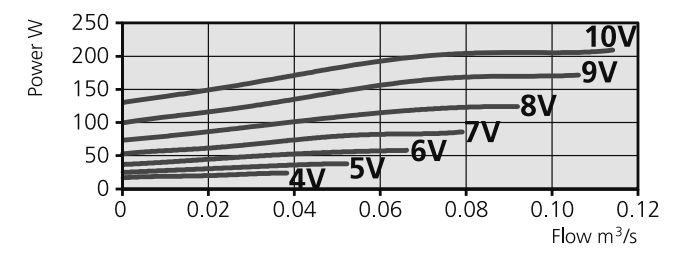

**TEMPERATURE EFFICIENCY /** TEMPERATURVERKNINGSGRAD

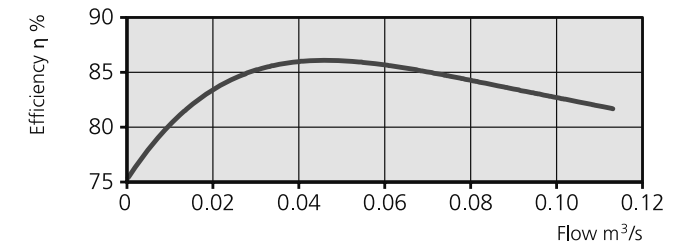

The pressure/flow diagrams applies to both supply and extract air. Indicated power and SFP applies to both fans together. Tryck/flödesdiagrammen gäller för både till- och frånluft. Angivna effekter och SFP gäller för båda fläktarna tillsammans.

### HERU®130 S 2

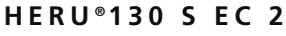

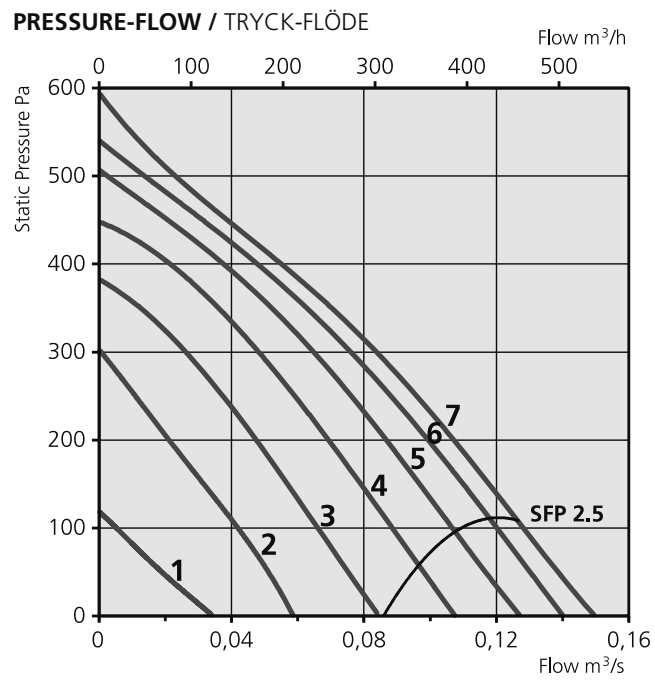

TOTAL FAN POWER-FLOW / TOTAL FLÄKTEFFEKT-FLÖDE

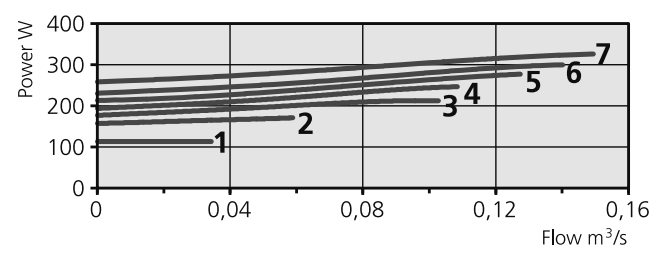

TEMPERATURE EFFICIENCY / TEMPERATURVERKNINGSGRAD

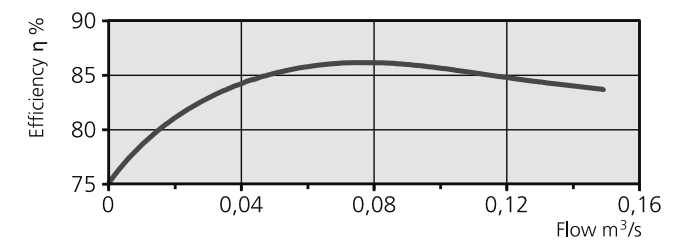

### TRANSFORMER STEP / TRANSFORMATORSTEG

| 1    | 2    | 3    | 4    | 5    | 6    | 7    |
|------|------|------|------|------|------|------|
| 100V | 130V | 150V | 170V | 190V | 210V | 230V |

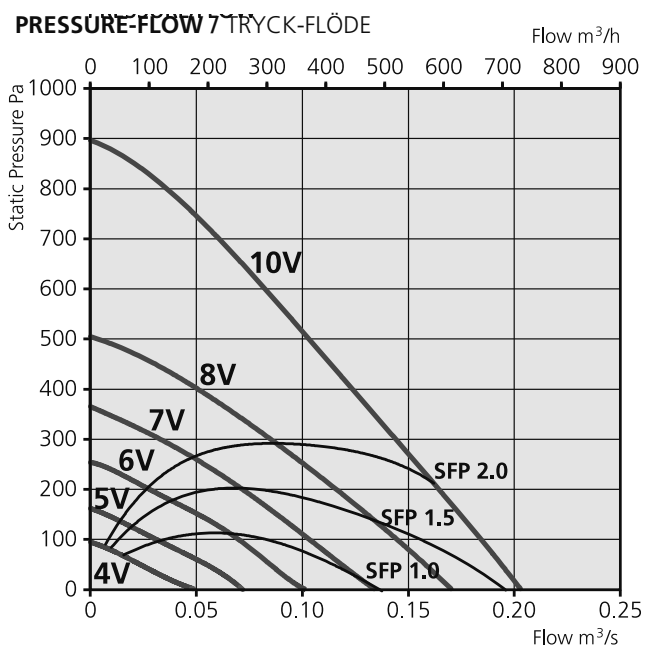

TOTAL FAN POWER-FLOW / TOTAL FLÄKTEFFEKT-FLÖDE

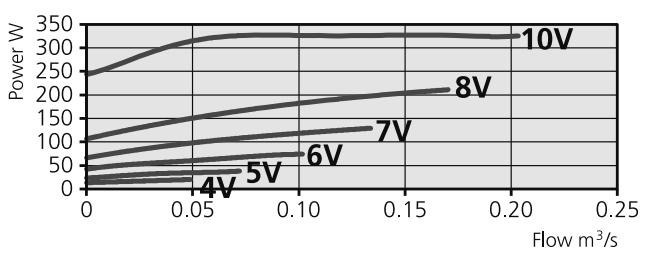

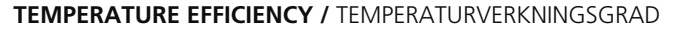

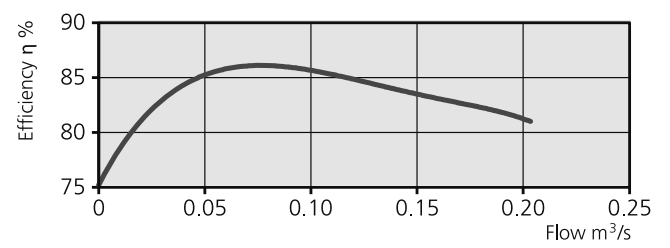

84

The pressure/flow diagrams applies to both supply and extract air. Indicated power and SFP applies to both fans together. Tryck/flödesdiagrammen gäller för både till- och frånluft. Angivna effekter och SFP gäller för båda fläktarna tillsammans.

### HERU®180 S 2

### HERU $^{\circ}$ 180 S EC 2

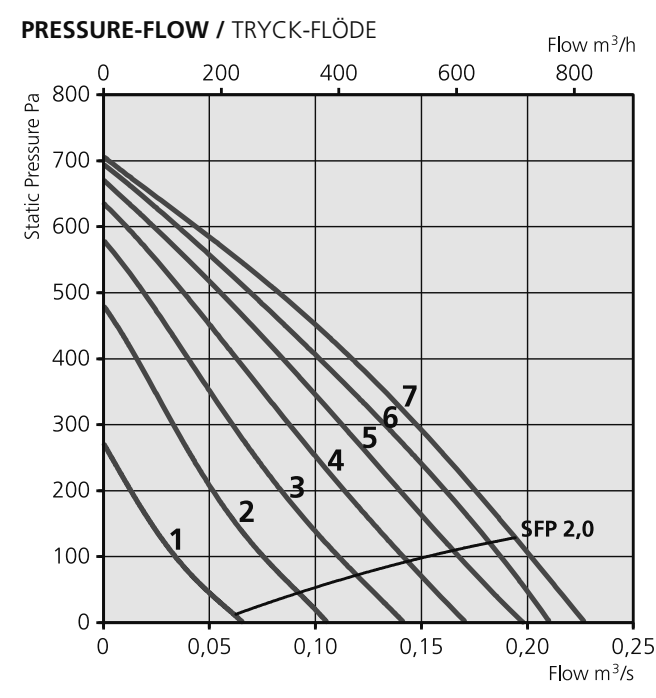

TOTAL FAN POWER-FLOW / TOTAL FLÄKTEFFEKT-FLÖDE

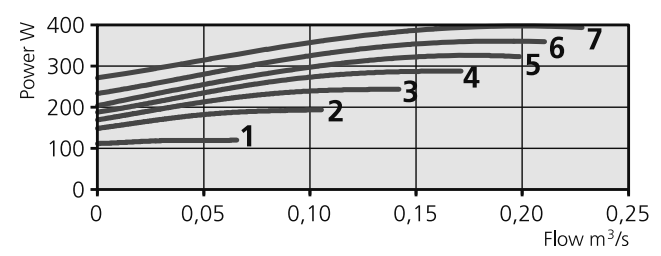

TEMPERATURE EFFICIENCY / TEMPERATURVERKNINGSGRAD

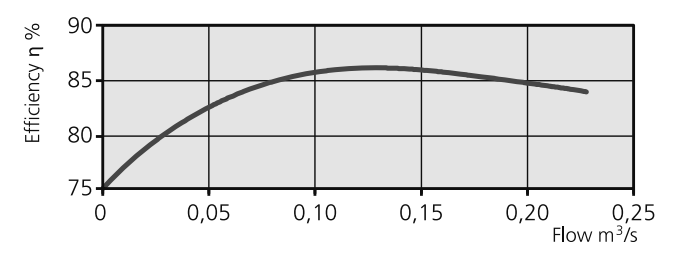

**TRANSFORMER STEP / TRANSFORMATORSTEG** 

| 1    | 2    | 3    | 4    | 5    | 6    | 7    |
|------|------|------|------|------|------|------|
| 100V | 130V | 150V | 170V | 190V | 210V | 230V |

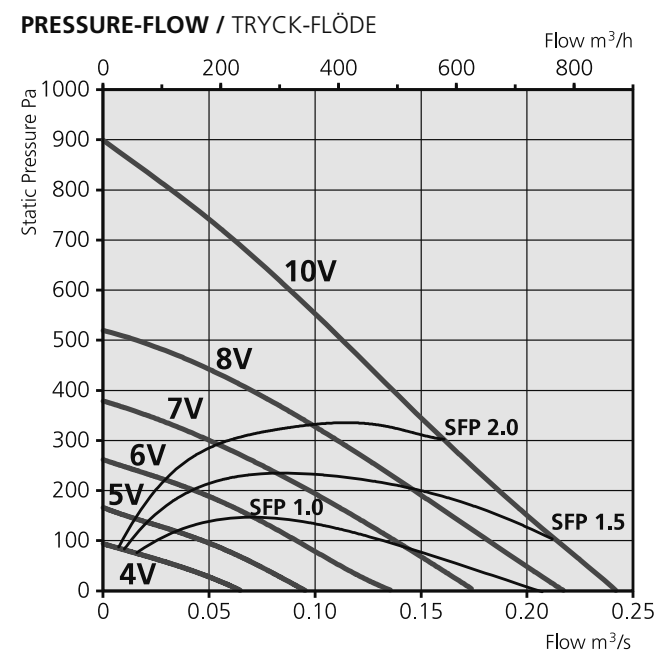

TOTAL FAN POWER-FLOW / TOTAL FLÄKTEFFEKT-FLÖDE

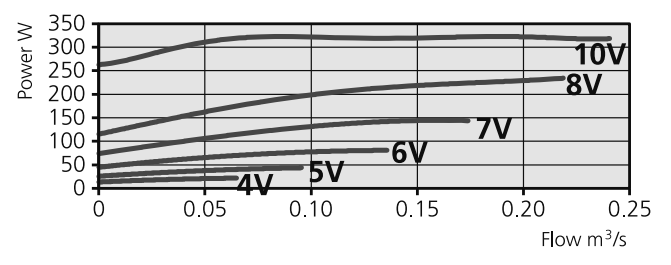

**TEMPERATURE EFFICIENCY /** TEMPERATURVERKNINGSGRAD

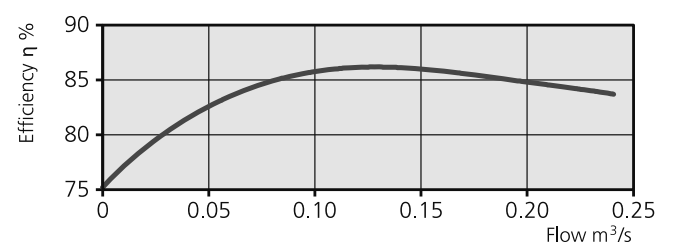

The pressure/flow diagrams applies to both supply and extract air. Indicated power and SFP applies to both fans together. Tryck/flödesdiagrammen gäller för både till- och frånluft. Angivna effekter och SFP gäller för båda fläktarna tillsammans.

### HERU®250 S

### HERU®250 S EC

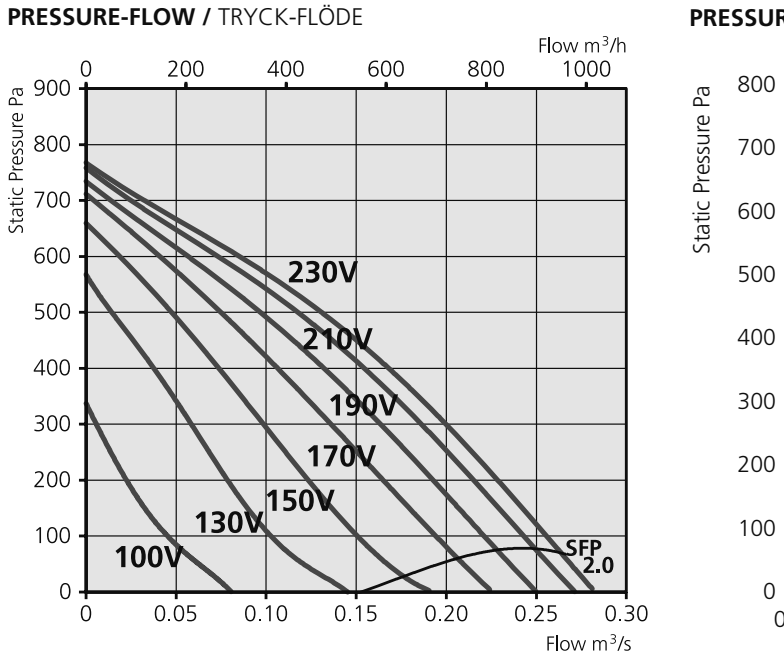

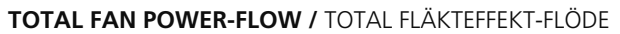

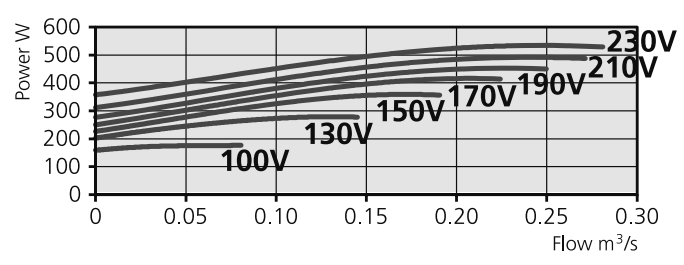

TEMPERATURE EFFICIENCY / TEMPERATURVERKNINGSGRAD

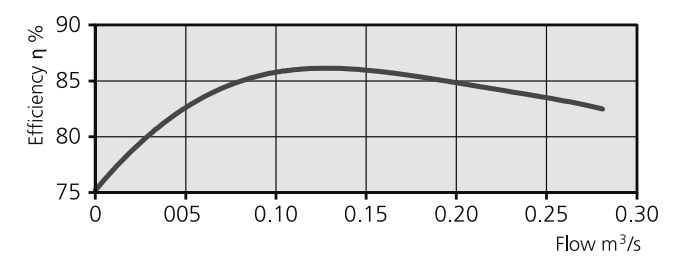

TRANSFORMER STEP / TRANSFORMATORSTEG

| 1    | 2    | 3    | 4    | 5    | 6    | 7    |
|------|------|------|------|------|------|------|
| 100V | 130V | 150V | 170V | 190V | 210V | 230V |

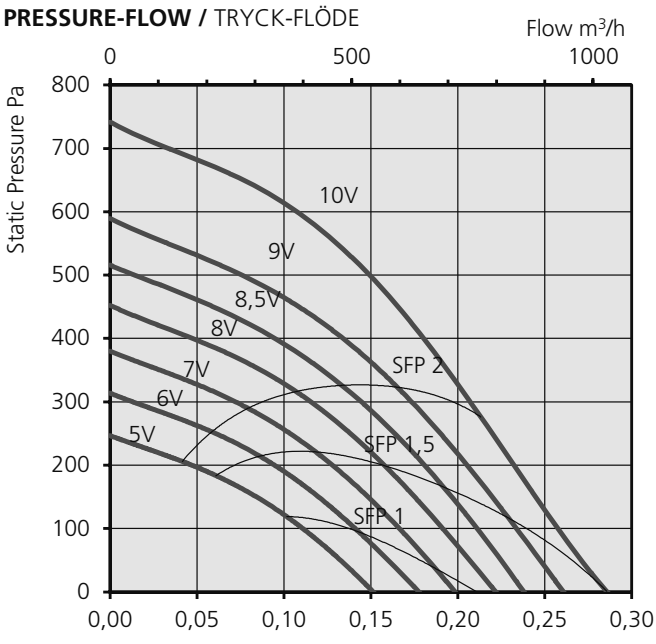

TOTAL FAN POWER-FLOW / TOTAL FLÄKTEFFEKT-FLÖDE

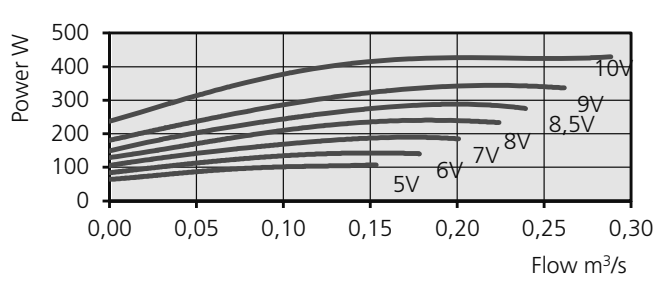

TEMPERATURE EFFICIENCY / TEMPERATURVERKNINGSGRAD

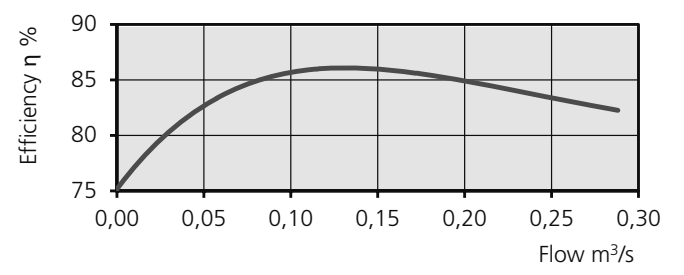

# Electric duct heater/Elektrisk kanalvärmare

2-phase 400 V. L1, L2 Single phase 230 V. N, L1

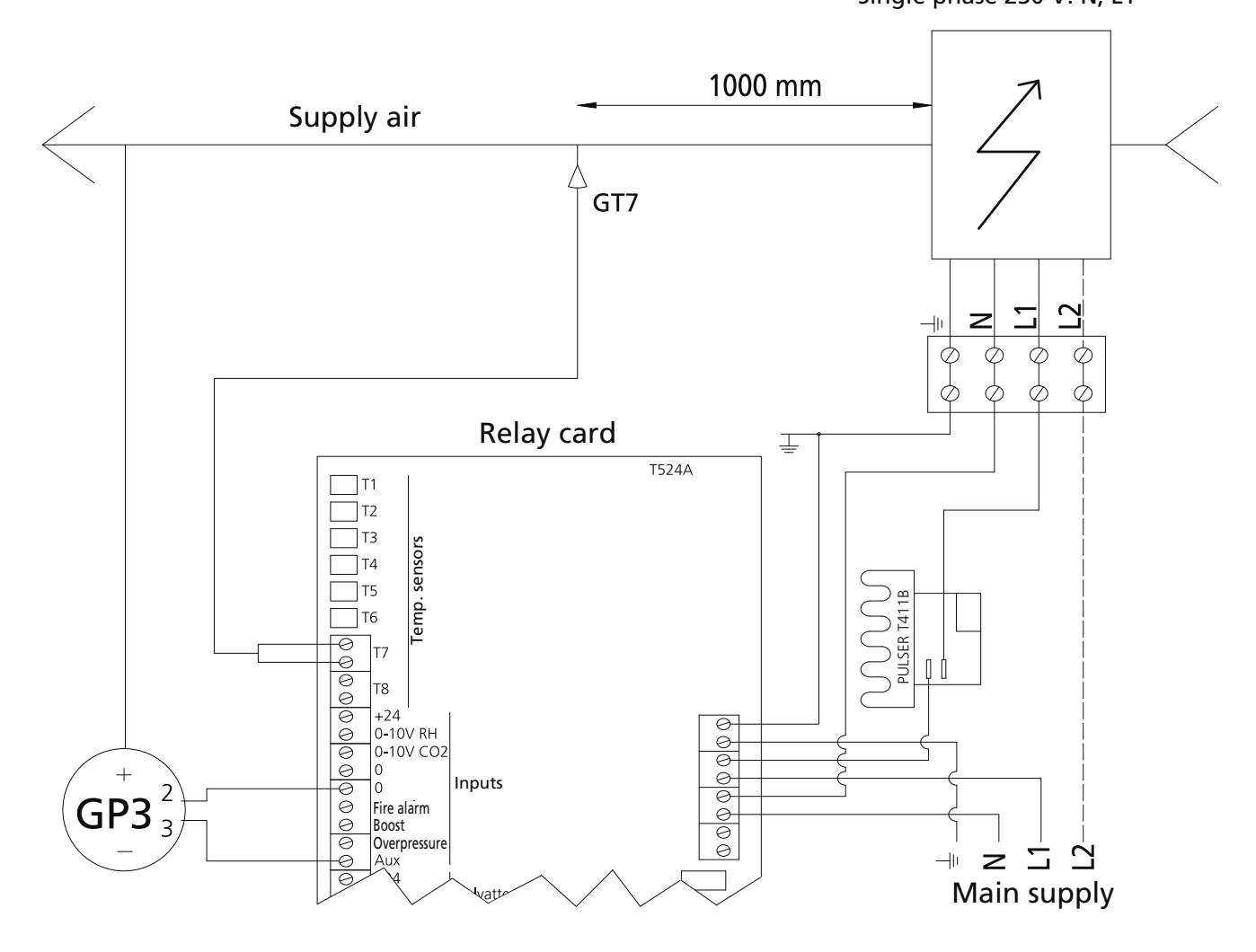

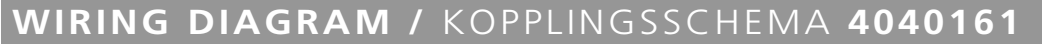

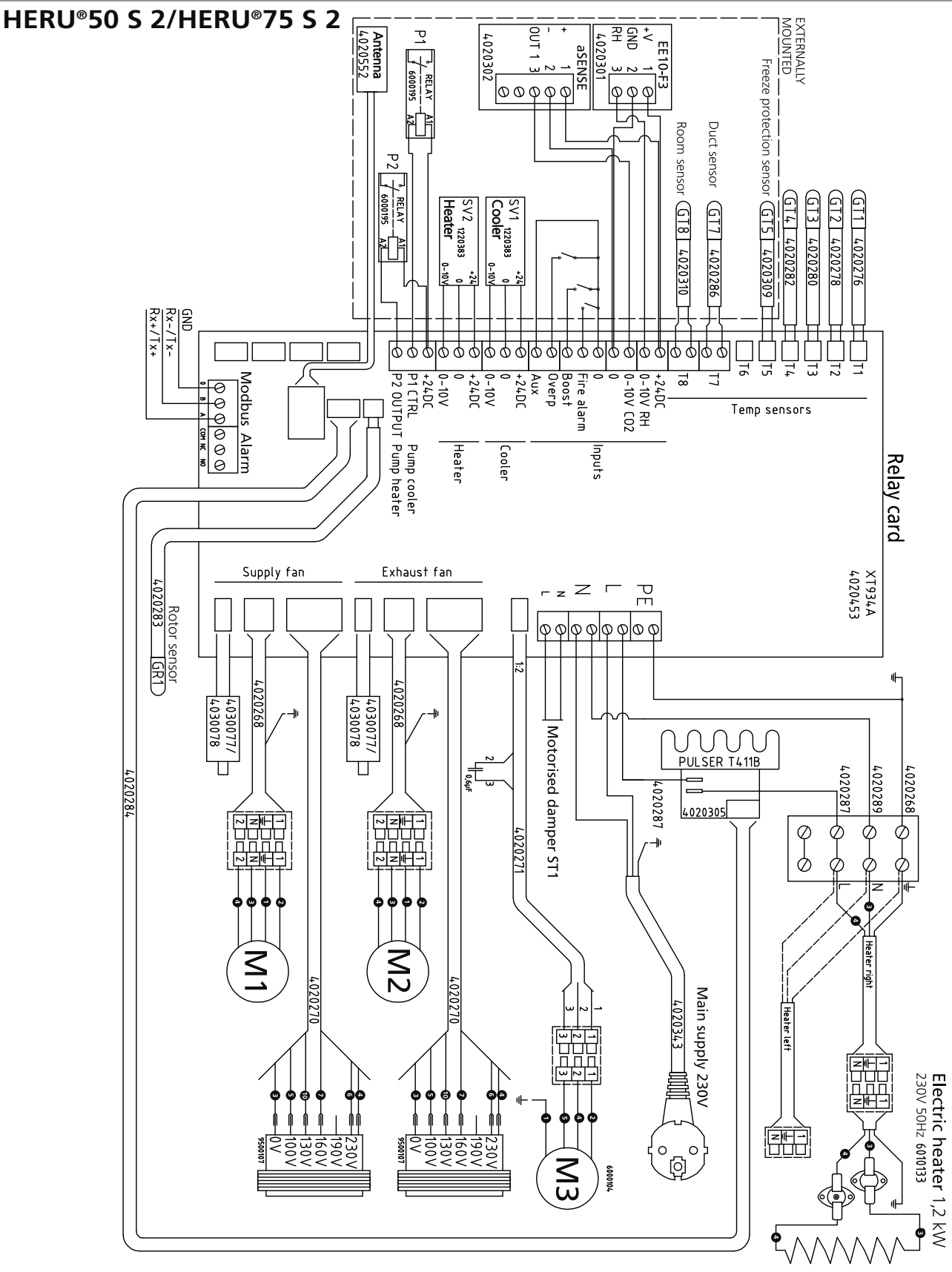

### **Z** = Grey / Grå **9** = Green / Grön (M1) = Fan motor / Fläktmotor 6 = Orange / Orange 5 = White / Vit 4 = Brown / Brun M2 = Fan motor / Fläktmotor P=Yellow / Gul = Violet / Lila 3 = Blue / Blå 2 = Black / Svart = Yellow/green / Gul/grön

(M3) = Rotor motor / Rotormotor

# HERU®100 S EC

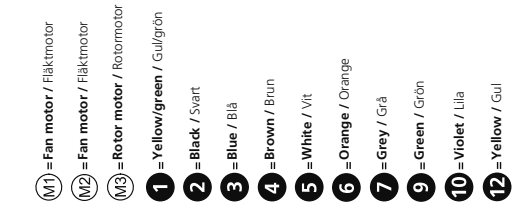

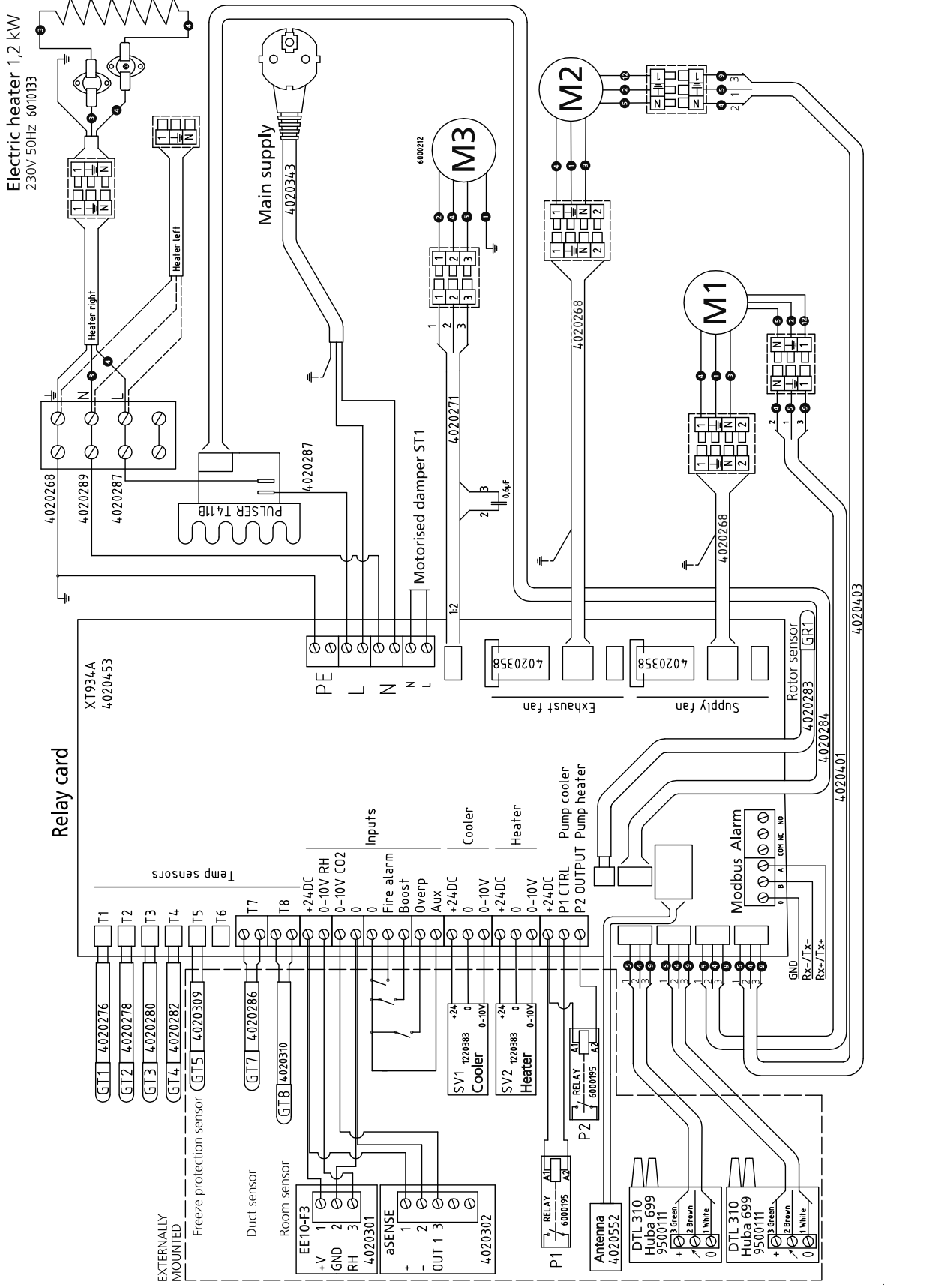

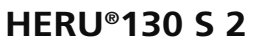

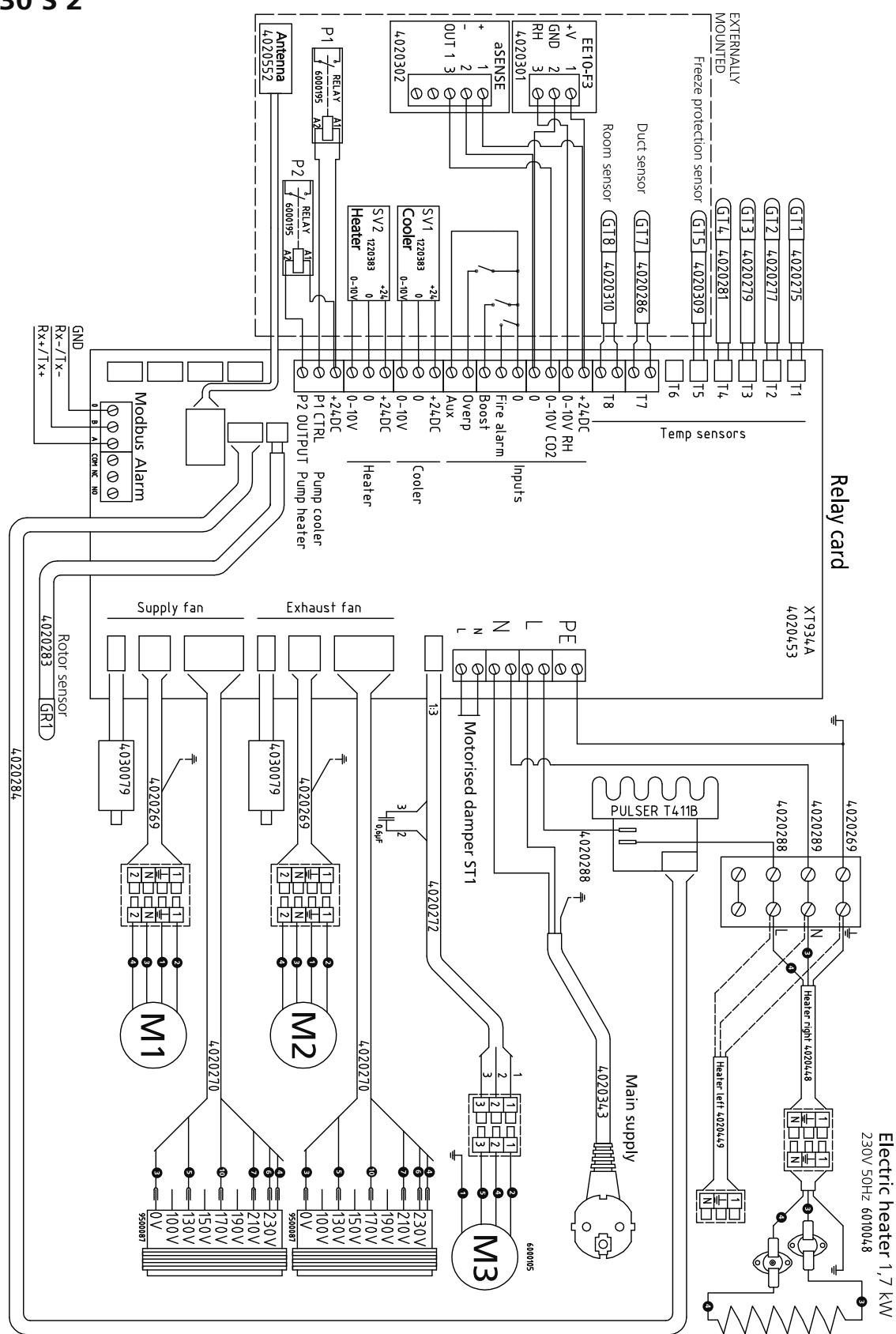

### 5 = White / Vit 6 = Orange / Orange **7** = Grey / Grå 9 = Green / Grön (M1) = Fan motor / Fläktmotor 2 = Black / Svart P=Yellow / Gul **()**= Violet / Lila

- 3 = Blue / Blå 4 = Brown / Brun (M3) = Rotor motor / Rotormoto = Yellow/green / Gul/grön (M2) = Fan motor / Fläktmotor

### HERU 130<sup>®</sup>S EC 2

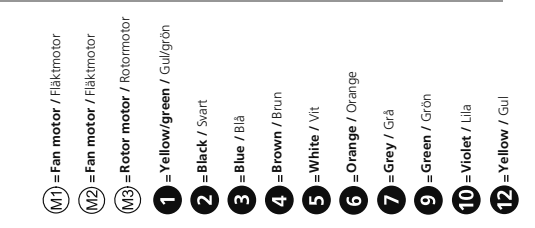

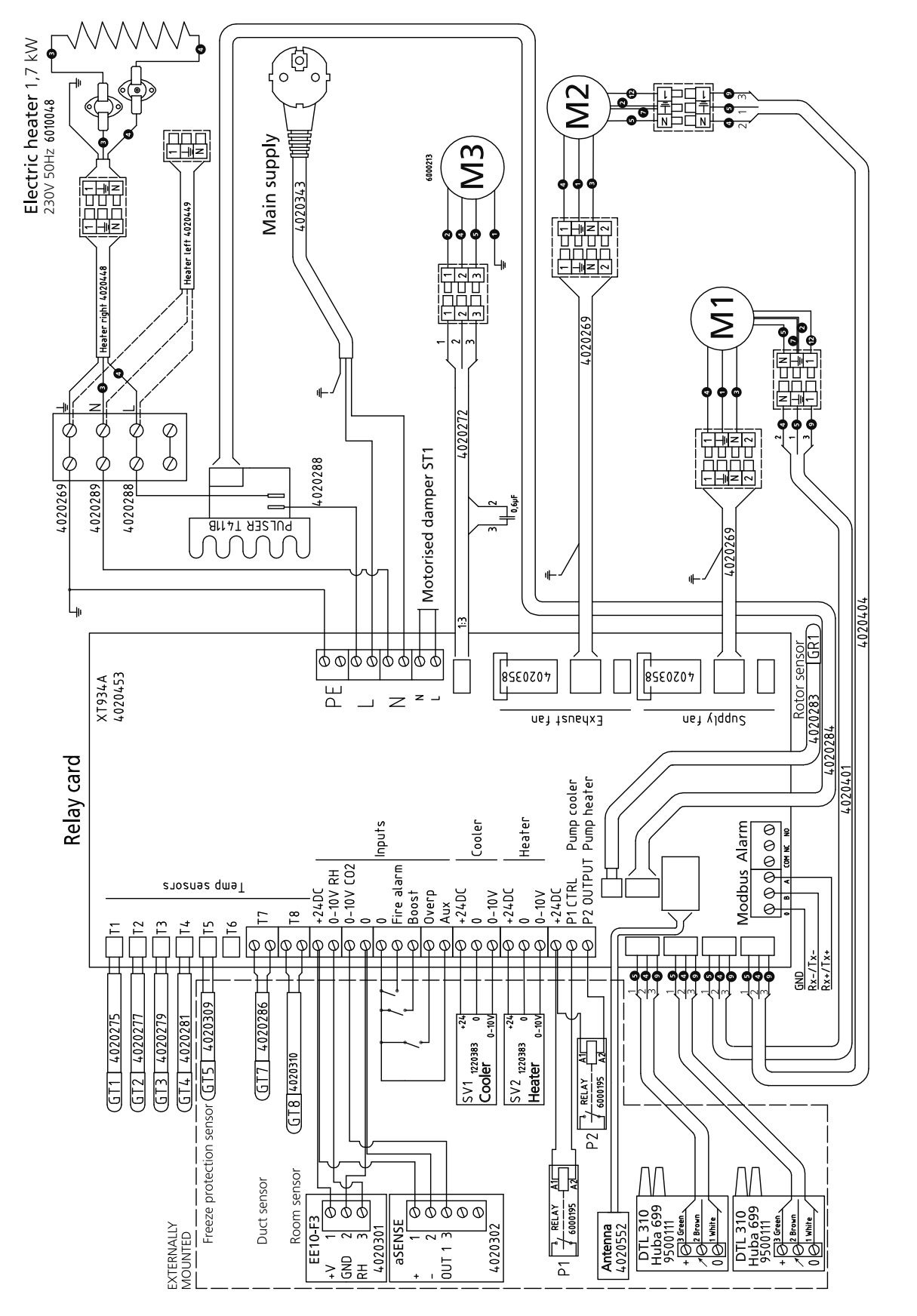

HERU®180 S 2

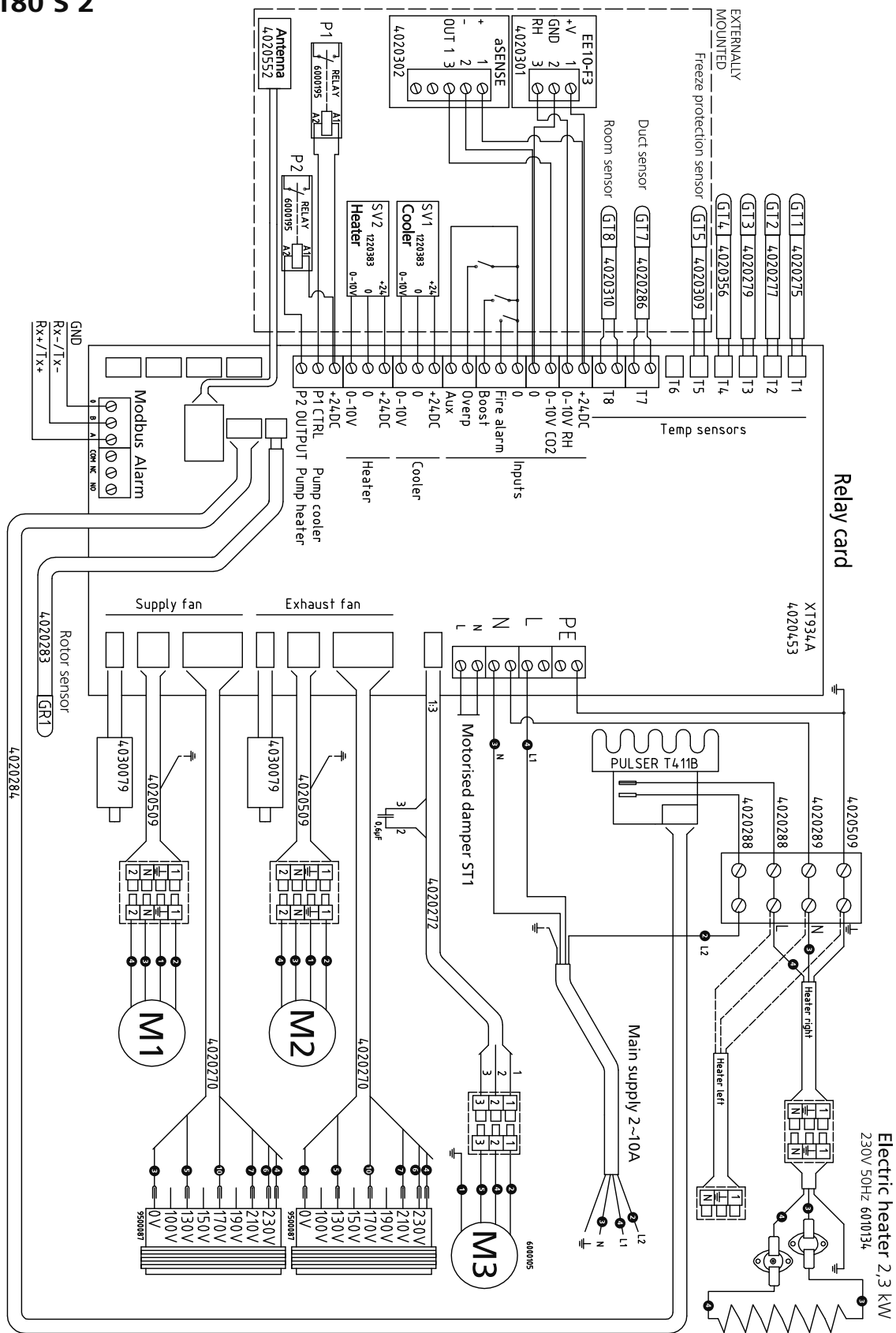

# (M2) = Fan motor / F (M3) = Rotor motor / ) = Yellow/green 2 = Black / Svart 3 = Blue / Blâ 4 = Brown / Brun 5 = White / Vit 6 = Orange / Oran 2 = Greey / Grå 9 = Green / Grön **()** = Violet / Lila **()** = Yellow / Gul M1) = Fan motor / Fläktmotor

| iotor / Fläktmotor<br>·motor / Rotormoto<br>w/green / Gul/grön<br>/ Svart |
|---------------------------------------------------------------------------|
| <b>motor /</b> Rotormoto                                                  |
| <b>w/green /</b> Gul/grön                                                 |
| / Svart                                                                   |
| r Blå                                                                     |
| <b>n /</b> Brun                                                           |
| e / Vit                                                                   |
| <b>ge /</b> Orange                                                        |
| / Grå                                                                     |
|                                                                           |

### WIRING DIAGRAM / KOPPLINGSSCHEMA 4040166 HERU®180 S EC 2/HERU®250 S EC (M3) = Rotor motor / Rotormotor = Yellow/green / Gul/grön (M1) = Fan motor / Fläktmotor (M2) = Fan motor / Fläktmotor 6 = Orange / Orange 9 = Green / Grön 2 = Yellow / Gul 2 = Black / Svart = Brown / Brur 🕒 = Violet / Lila **3 = Blue** / Blå = White / Vit 7 = Grey / Grå Ö Ĝ Ð $\sqrt{}$ Electric heater 2,3 kW 230V 50Hz 6010134 <u>e</u> M2 M Ξ z – 2 6 þ ø Σ 6000213 Main supply 2~10A ¢ Heater left Σ Heater righ G ¢ 2 ð 4020272 Ø Ċ Motorised damper ST1 ¢ Ċ. 4020509 4020288 4020289 ر الل ال 4020288 BULSER TATUB Z C ⊪ 业 4020382 Rotor sensor 1283 GR1 85E0Z07 8550207 XT934A 4020453 РГ z \_ Z I 020283 neî tevedx3 uej Kilddus 020284 Relay card 07020 |+24DC |P1 CTRL Pump cooler |P2 OUTPUT Pump heater Inputs Heater Cooler 0000000 Modbus Alarm COM NC NO +24DC 0-10V RH 0-10V C02 Fire alarm Temp sensors Overp +24DC 0-10V 0-10V +24DC Boost ХЛХ T8 17 □ T6 T4 Т Т5 Ê $\phi \phi \phi \phi$ $\phi \phi \phi$ 999999 99 GND<sup>T</sup> Rx-/Tx-Rx+/Tx+ 666 GT7 4020286 Freeze protection sensor GT5 4020309 GT4 4020356 GT1 4020275 GT3 4020279 5 0-10V +24 0-10 \ GT2 4020277 SV1 <sub>1220383</sub> Cooler <sub>0</sub>. SV2 1220383 Heater 0. $P2 \xrightarrow[]{}{} \frac{RELAY}{6000195} \xrightarrow{A1}{A2}$ GT8 4020310 $\bigwedge$ $\int$ Room sensor Duct sensor DTL 310 Huba 699 9500111 + 0<sup>3 Green</sup> 0 0 1 White 000 DTL 310 Huba 699 9500111 + 🖉 Green 00000 101 White aSENSE 2 Brown EXTERNALLY MOUNTED EE10-F3 **Antenna** 4020552 4020301 4020302 0UT 1 GND > RH P1

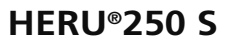

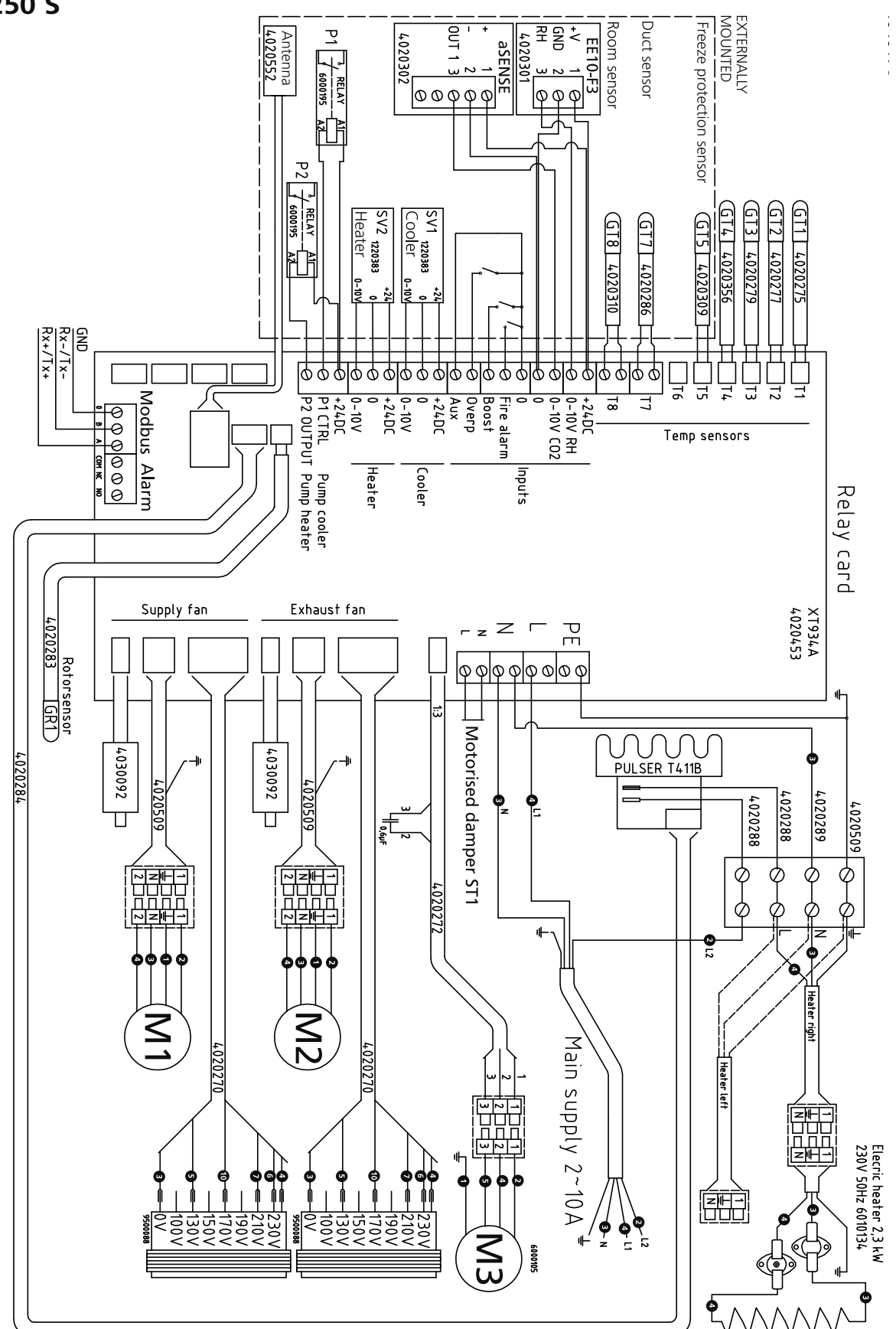

| P = Yellow / Gul | <b>1</b> = Violet / Lila | 9 = Green / Grön | <b>7</b> = Grey / Grå | 6 = Orange / Orange | 5 = White / Vit | 4 = Brown / Brun | B = Blue / Blå | 2 = Black / Svart | = Yellow/green / Gul/grön | M3 = Rotor motor / Rotormoto | (M2) = Fan motor / Fläktmotor | (M1) = Fan motor / Fläktmotor |
|------------------|--------------------------|------------------|-----------------------|---------------------|-----------------|------------------|----------------|-------------------|---------------------------|------------------------------|-------------------------------|-------------------------------|
|------------------|--------------------------|------------------|-----------------------|---------------------|-----------------|------------------|----------------|-------------------|---------------------------|------------------------------|-------------------------------|-------------------------------|

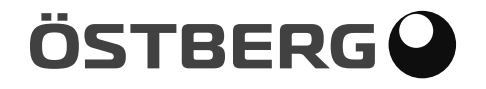

### H. ÖSTBERG AB

Industrigatan 2, SE-774 35 Avesta, Sweden Tel: +46 226 860 00 Fax: +46 226 860 05 E-mail: info@ostberg.com www.ostberg.com

### ÖSTBERG NORGE AS

Løxaveien 13, 1351 Rud, Norge Tel: 67 17 77 00 Faks: 67 17 77 10 E-mail: post@ostbergnorge.no www.ostbergnorge.no

### OY CA. ÖSTBERG AB

Lukkosepänkatu 10, 20320 Turku, Suomi. Puh: 02 275 77 00 Faksi: 02 275 77 33 E-mail: info@ostberg.fi www.ostberg.com